# ةيلخادلا FirePOWER تالوحم تاعومجم نيوكت اەتحص نم ققحتلاو ةنمآلا

## تايوتحملا

# ةمدقملا

حاتفم يلخاد Secure Firewall لا نم ققحتلاو ليكشتلا ةقيثو اذه فصي ضبق يلع.

ةيساسألا تابلطتملا

تابلطتملا

طاقتلالا ليلحتو ةيساسألا جتنملا ةفرعم.

## ةمدختسملا تانوكملا

ةصاخ ةيلمعم ةئيب يف ةدوجوملا ةزهجألاا نم دنتسملا اذه يف ةدراولا تامولعملا ءاشنإ مت. تناك اذإ .(يضارتفا) حوسمم نيوكتب دنتسملا اذه يف ةمدختسُملا ةزهجألا عيمج تأدب رمأ يأل لمتحملا ريثأتلل كمهف نم دكأتف ،ليغشتلا ديق كتكبش.

ةيلاتلا ةيداملا تانوكملاو جماربلا تارادصإ ىلإ دنتسملا اذه يف ةدراولا تامولعملا دنتست

- Secure Firewall 31xx و 42xx
- Firepower 41xx
- Firepower 93xx
- Cisco نم 2.12.0.x (FXOS) نمآلا ليغشتلل لباقلا ليغشتلا ماظن
- Cisco 7.2.0.x، 7.4.1-172 نم (FTD) ةيامحلا رادج ديدهت نع نمآلاا عافدلا
- Cisco 7.2.0.x، 7.4.1-172 نم (FMC) نمآلاا ةيامحلاً رادج ةراداً زكرم
- (ASA) 9.18(1) و 9.20(x) فيكتلل لباقلاً نامألاً زاهج •
- Wireshark 3.6.7 (<u>https://www.wireshark.org/download.html</u>)

# ةيساسأ تامولعم

ماظنلا ةينب ىلع ىوتسملا ةيلاع ةماع ةرظن

نمآلاا ةيامحلا رادجو Firepower 4100/9300 ةينب روصت نكمي ،ةمزحلا قفدت روظنم نم لكشلا اذه يف حضوم وه امك 3100/4200:

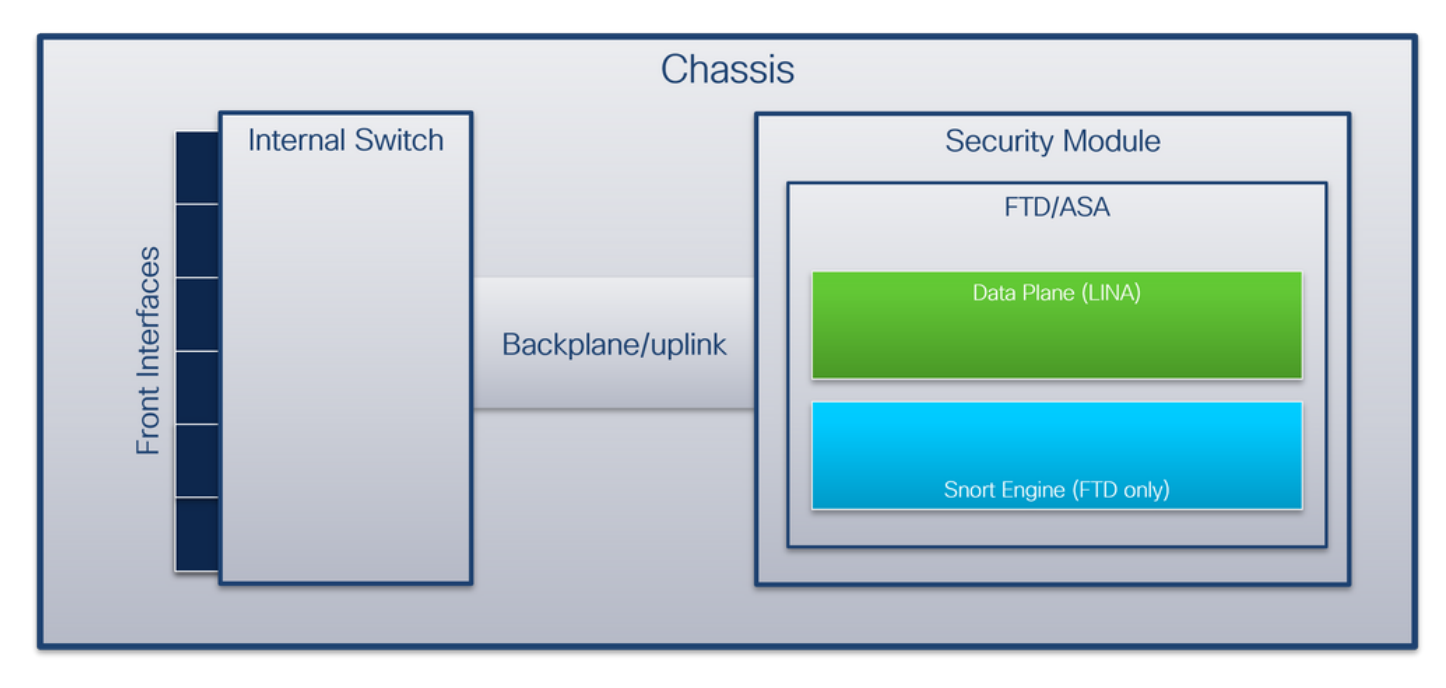

تانوكملا ەذە لكيەلا نمضتي:

ليصوت متي .سكعلاو قيبطتلا ىلإ ةكبشلا نم ةمزحلا هيجوت ديعي - يلخادلا لوحملا • ةكبشلا تادحو وأ ةجمدملا ةهجاولا ةدحو ىلع ةدوجوملا ةيمامألا تاهجاولاب يلخادلا لوحملا تاهجاولا ةلثمأ .تالوحملا ،لاثملا ليبس ىلع ،ةيجراخلا ةزهجألاب لاصتالاو ةيجراخلا اينقت افيرعت تسيل "ةهبجلا" نإ .كلذ ىلإ امو ،2/4 تنرثيإو ،1/1 تنرثيا يه ةيمامألا قيجراخلا ةزهجألاب ةلصتملا تاهجاولا زييمتل همادختسإ متي ،دنتسملا اذه يف .ايوق تالصولا تاهجاو وأ ةيفلخلا ةحوللا نم.

- لوحملاب (SM) ةيطمنلا نامألا ةدحو لصت ةيلخاد ةمجاو ةلصولا وأ ةيفلخلا ةحوللا يلخادلا
- رورم ةكرح راسم رفوت 3100/4200 نمآلا ةيامحلا رادجل ةيرصح ةيلخاد ةهجاو ةرادإلااً ةلُصو قيبطتلاو يلخادلا لوحملا نيب ةرادإلا تانايب.

ىلع تالصولا تامجاوو FirePOWER 4100/9300 ىلع ةيفلخلا ةحوللا تامجاو لودجلا اذه حضوي نمآلا ةيامحلا رادج 3100/4200:

| ةصنملا                                                 | تادحو ددع<br>نامألا<br>ةيطمنلا<br>ةموعدملا | ةحوللا تامجاو<br>تالصولا/ةيفلخلا                                                                                    | ليصوت تامجاو<br>ةرادإلا | تاەجاو<br>قيبطتلا<br>ةنيعملا                                                                                         |
|--------------------------------------------------------|--------------------------------------------|----------------------------------------------------------------------------------------------------|-------------------------|----------------------------------------------------------------------------------------------------|
| Firepower 4100<br>ءانثتساب)<br>Firepower<br>4110/4112) | 1                                          | SM1:<br>Ethernet1/9<br>Ethernet1/10                                                                                 | رفوتم ريغ               | Internal-Data0/0<br>Internal-Data0/1                                                                                 |
| Firepower 4110/4112                                    | 1                                          | Ethernet1/9                                                                                                    | رفوتم ريغ               | Internal-Data0/0<br>Internal-Data0/1                                                                                 |
| Firepower 9300                                         | 3                                          | SM1:<br>Ethernet1/9<br>Ethernet1/10<br>SM2:<br>Ethernet1/11<br>Ethernet1/12<br>SM3:<br>Ethernet1/13<br>Ethernet1/14 | رفوتم ريغ               | Internal-Data0/0<br>Internal-Data0/1<br>Internal-Data0/0<br>Internal-Data0/1<br>Internal-Data0/0<br>Internal-Data0/1 |
| Secure Firewall 3100                                   | 1                                          | SM1: in_data_uplink1                                                                                                | in_mgmt_uplink1         | Internal-Data0/1<br>ةرادإلا                                                                                          |

|                      |   | SM1: in_data_uplink1                |                                    | Internal-Data0/1                                            |
|----------------------|---|-------------------------------------|------------------------------------|-------------------------------------------------------------|
| Secure Firewall 4200 | 1 | SM1: in_data_uplink2 (4245<br>(طقف) | in_mgmt_uplink1<br>in_mgmt_uplink2 | Internal-Data0/2<br>(طقف 4245)<br>1/1 ةرادإلا<br>1/2 ةرادإل |

قلاح يف Secure Firewall وأ ةدحو لكل ةيفلخ ليصوت ةحول تامجاو عم Firepower 4100/9300 قلاح يف تادحولا ىلع ةدوجوملا تاقيبطتلاو يلخادلا لوحملا موقي ،تانايب ليصوت تامجاو عم 4245 2. تامجاولا ربع تانايبلا رورم ةكرح لامحأ ةنزاومب ةيطمنلا

- تيبثت اهيف متي يتلا ةدحولا يلصنلا مداخلا وأ نامألا كرحم وأ ةيطمنلا نامألا قدحو نامأ تادحو 3 يلإ لصي ام Firepower 9300 معدي .ASA وأ FTD لثم تاقيبطت.
- ،تاقيبطتلا يفُ تالُصولا تاهجاو وأ ةَيفلخلا ةحوللا ءامسأ ةنيعملا قيبُطتلا قهجاو. وأ FTD لثم ASA.

:ةيلخادلا تاهجاولا نم ققحتلل show interface detail رمألا مدختسأ

<#root> show interface detail | grep Interface Interface Internal-Control0/0 "ha\_ctl\_nlp\_int\_tap", is up, line protocol is up Control Point Interface States: Interface number is 6 Interface config status is active Interface state is active Interface Internal-Data0/0 "", is up, line protocol is up Control Point Interface States: Interface number is 2 Interface config status is active Interface state is active Interface Internal-Data0/1 "", is up, line protocol is up Control Point Interface States: Interface number is 3 Interface config status is active Interface state is active Interface Internal-Data0/2 "nlp\_int\_tap", is up, line protocol is up Control Point Interface States: Interface number is 4 Interface config status is active Interface state is active Interface Internal-Data0/3 "ccl\_ha\_nlp\_int\_tap", is up, line protocol is up Control Point Interface States: Interface number is 5

Interface config status is active Interface state is active Interface Internal-Data0/4 "cmi\_mgmt\_int\_tap", is up, line protocol is up Control Point Interface States: Interface number is 7 Interface config status is active Interface state is active Interface Port-channel6.666 "", is up, line protocol is up Interface Ethernet1/1 "diagnostic", is up, line protocol is up Control Point Interface States: Interface number is 8 Interface config status is active Interface state is active

## ةيلخادلا تالوحملا تايلمع ىلع ىوتسملا ةيلاع ةماع ةرظن

#### Firepower 4100/9300

ذفنمل VLAN ةمالع وأ ،ةهجاول VLAN ةمالع يلخادلا لوحملا مدختسي ،هيجوت ةداعإ رارق ذاختال، قيرهاظ ةكبش ةمالعو (VN-tag).

ةكبش ةمالع مادختسإ متي المحمول البق نم ذفنملاب قصاخلا الممال قكبش قمالع مادختسإ متي قمالع نيوكت متي .يمامأ نراق ىلع يتأي نأ طبر لخدم لك لخاد ققاطب VLAN لا حاتفملا لخدي قمالعلا قميق نم ققحتلا نكمي .ايودي اهرييغت نكمي الو ماظنلا قطساوب ايئاقلت VLAN رماً يف فمالعلا قميق نم قال المحمي .

#### <#root>

firepower#

connect fxos

firepower(fxos)#

show run int e1/2

!Command: show running-config interface Ethernet1/2
!Time: Tue Jul 12 22:32:11 2022

```
version 5.0(3)N2(4.120)
```

interface Ethernet1/2
 description U: Uplink
 no lldp transmit
 no lldp receive
 no cdp enable
 switchport mode dot1q-tunnel

switchport trunk native vlan 102

speed 1000
duplex full

متيو .قيبطتال ىل طبرل لسري نأ تالمعتساو يلخاد حاتفملاب تالخدأ اضيأ VN-tag لا ايودي اهرييغت نكمي الو ماظنال ةطساوب ايئاقلت اهنيوكت.

قيبطتلا لخدي .قيبطتلا عم VN-tag قمالعو ذفنملاب قصاخلا VLAN قمالع قكراشم متت نم طبر ملتسي امدنع .قمزح لك يف VN-tags تامالعو جورخلا قمجاوب قصاخلا VLAN تامالع ققاطب نراق جرخملا أرقي حاتفملا ،نراق قيفلخلا قحوللا ىلع يلخاد حاتفملاب قيبطتلا VLAN او ققاطب VLAN عانيملا درجي ،نراق جرخملاو قيبطتلا نيعي ،VN-tag لا و VLAN ،ققاطب-NN ل و قاطب VLAN عانيملا درجي ،نراق جرخملاو قيبطتلا ي

Secure Firewall 3100/4200

يف امك Firepower 4100/9300، للبق نم ذفنملاب ةصاخلا VLAN ةكبش ةمالع مادختسإ متي ةەجاو فيرعتل يلخادلا لوحملا.

تامالع قيبطتلا لخدي .قيبطتلا عم ذفنملاب ةصاخلا VLAN قمالع ةكراشم متت ىلع يلخاد حاتفملاب قيبطتلا نم طبر ملتسي امدنع .ةمزح لك يف جورخلا ةهجاوب ةصاخلا ءانيملا درجي ،نراق جرخملا نيعي ،ةقاطب VLAN نراق جرخملا أرقي حاتفملا ،نراق ةلصولا VLAN .

طاقتلالا طاقنو ةمزحلا قفدت

3100 نمآلا ةيامحلا رادجو Firepower 4100/9300

لوحملا تاهجاو ىلع ةمزحلا Secure Firewall 3100 Firewalls و Firepower 4100/9300 نم لك طقتلي يلخادلا

قيبطتلاو لكيهلا لخاد ةمزحلا راسم ىلع ةمزحلا طاقتلا طاقن لكشلا اذه حضوي:

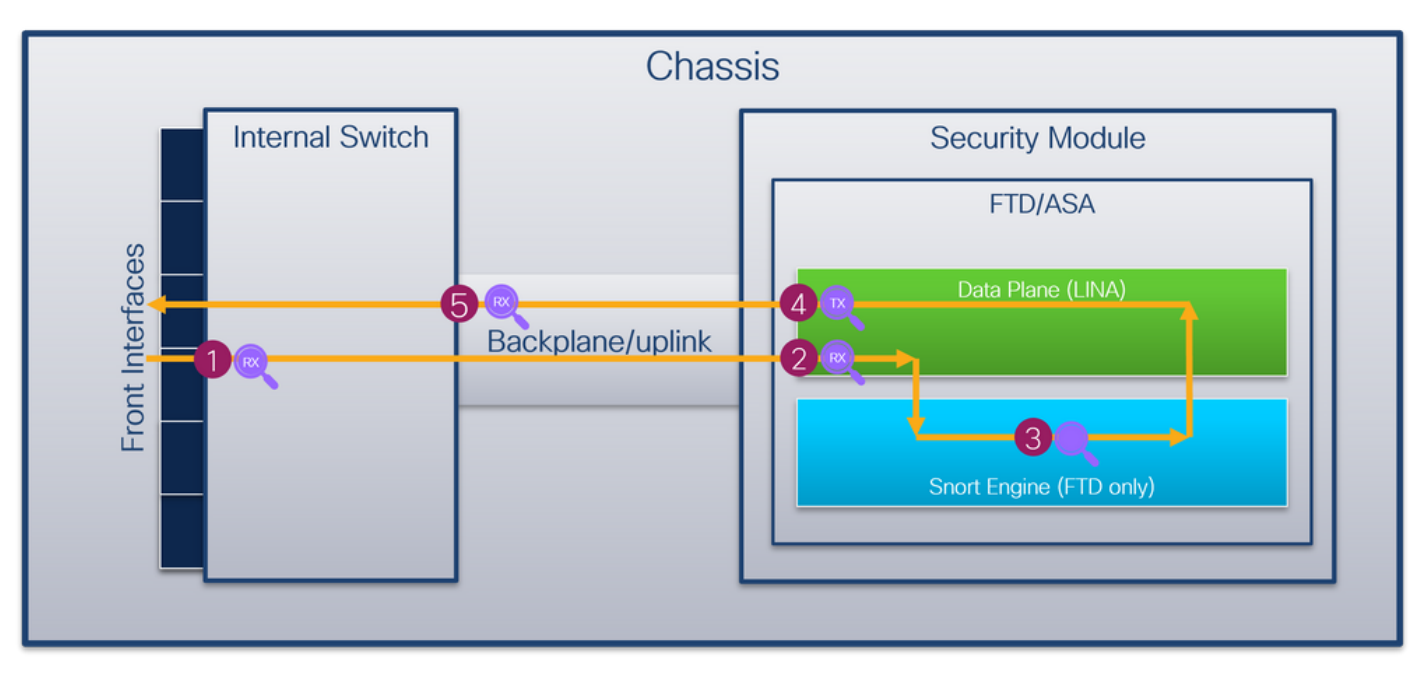

:يه طاقتلالا طاقن

- ةلصتم ةمجاو يأ يه ةيمامألا ةمجاولا .ةيلخادلا ةيمامألا لوحملا ةمجاو قمجاو طاقتلا ةطقن .1 تالوحملا لثم ريظنلا ةزمجأب.
- تانايبلا ىوتسم ةەجاو لخدم طاقتلا ةطقن .2
- طروشلا طاقتلا ةطقن .3
- تانايبلا ىوتسم ةەجاو جرخم طاقتلا ةطقن .4
- ةحوللا وأ ليصوتلا ةمجاو موقت .لخدم طاقتلا ةطقن وأ ةيلخاد ةيفلخ ليصوت ةحول .5 قيبطتلاب يلخادلا لوحملا ليصوتب ةيفلخلا.

وأ ةكبشلا نم ملتسي طبرلا طقف اذه .ضبق ىلع نراق لخدم طقف يلخاد حاتفملا دناسي موعدم ريغ جورخلا مزح طاقتلاا .ضبق ىلع تنك عيطتسي قيبطت ASA/FTD لا نم.

## Secure Firewall 4200

اذه حضوي .يلخادلا لوحملا تاهجاو ىلع Firewalls نمآلا ةيامحلا رادج معد ةمزح طاقتلا قيبطتلاو لكيهلا لخاد ةمزحلا راسم ىلع ةمزحلا طاقتلا طاقن لكشلا.

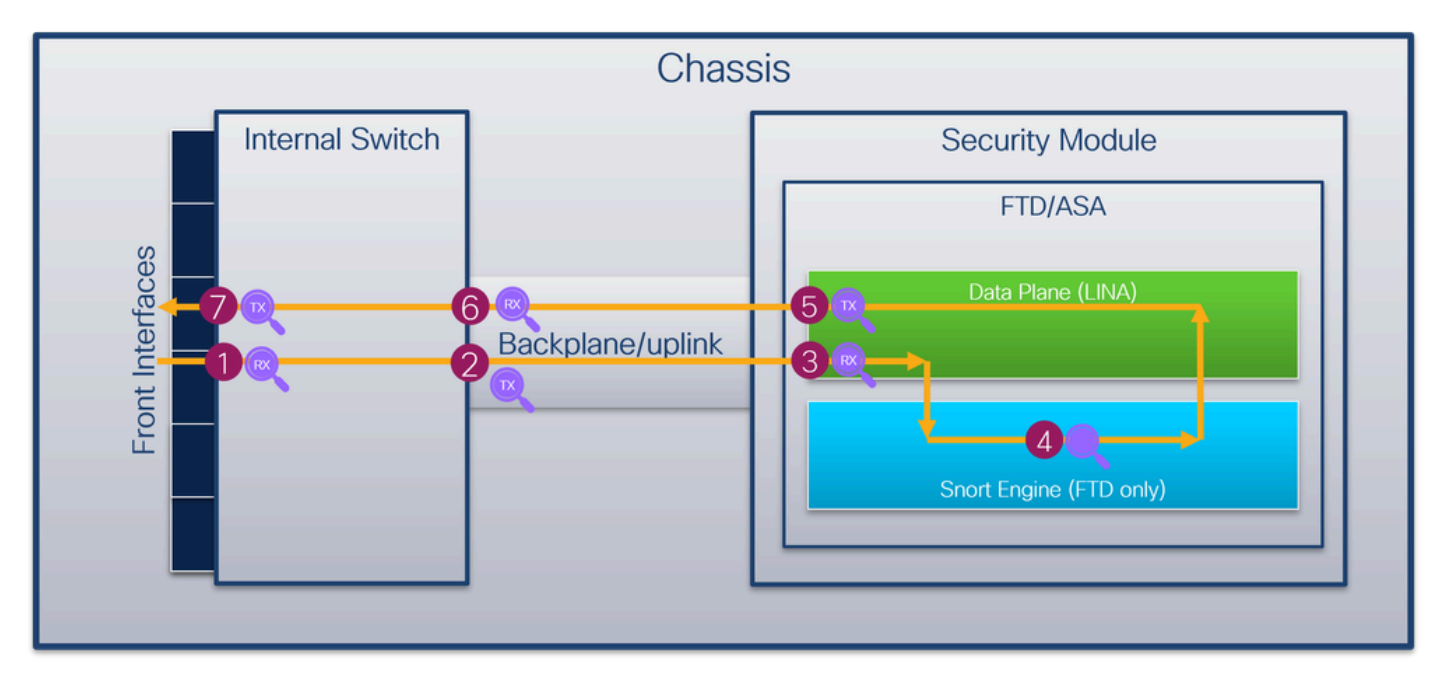

:يه طاقتلالا طاقن

- ةلصتم ةمجاو يأ يه ةيمامألا ةمجاولا .ةيلخادلا ةيمامألا لوحملا ةمجاو قمجاو طاقتلا ةطقن .1 تالوحملا لثم ريظنلا ةزمجأب.
- .يلخادلا لوحملل ةيفلخلا ةحوللا ةمجاو جرخم طاقتلا ةطقن .2
- تانايبلا ىوتسم ةەجاو لخدم طاقتلا ةطقن .3
- طروشلا طاقتلا ةطقن .4
- تانايبلا ىوتسم ةەجاو جرخم طاقتلا ةطقن .5
- ةحوللا وأ ليصوتلا ةمجاو موقت .لخدم طاقتلا ةطقن وأ ةيلخاد ةيفلخ ليصوت ةحول .6 قيبطتلاب يلخادلا لوحملا ليصوتب ةيفلخلا.
- ةيلخادلا ةيمامألا لوحملا ةمجاو ةمجاو جرخم طاقتلا ةطقن .7.

جورخلاو لوخدلا نم الك - هاجتإلا ةيئانث طاقتلالا تايلمع ايرايتخإ يلخادلا لوحملا معدي. هاجتإ لخدملا يف طبر يلخاد حاتفملا ضبق ىلع ،يضارتفا لكشب.

## FirePOWER 4100/9300 نم ققحتلاو نيوكتلا

ىلخادلا لوحملا طاقتلا > تاودألا يف Firepower 4100/9300 يلخادلا لوحملا طاقتلا نيوكت نكمي FCM ليغشتلا ماظنل (CLI) رماوألا رطس ةمجاو يف قاطنلا ةمزح طاقتلا يف وأ FXOS Cisco لكيه ريدم نيوكت ليلد عجار ةمزحلا طاقتلا تارايخ فصو ىلع لوصحلل Firepower 4100/9300 FXOS رماوألا رطس ةمجاو نيوكت ليلد وأ FXOS Firepower 4100/9300 FXOS رماوألا رطس ةمجاو نيوكت ليلد وأ FXOS، رماوألا رطس آمجاو نيوكت ليلد وأ

تالوحم طاقتلال عئاشلا مادختسالا تالاح تاەويرانيسلا ەذە يطغت Firepower 4100/9300 ةيلخادلا.

ذفنم ةانق ةەجاو وأ ةيدام ةەجاو ىلع ةمزحلا طاقتلا

ةەجاو وأ 1/2 تنرثيا ةەجاو ىلع ەتحص نم ققحتلاو ةمزح طاقتلا نيوكتل CLI و FCM مدختسأ ةىداملا ءاضعالا تاەجاو عيمج دىدحت نم دكأت ،ذفنملا ةانق ةەجاو قلاح يف .PortChannel

طاقتلالا طاقنو ،ةمزحلا قفدت ،ططخملا

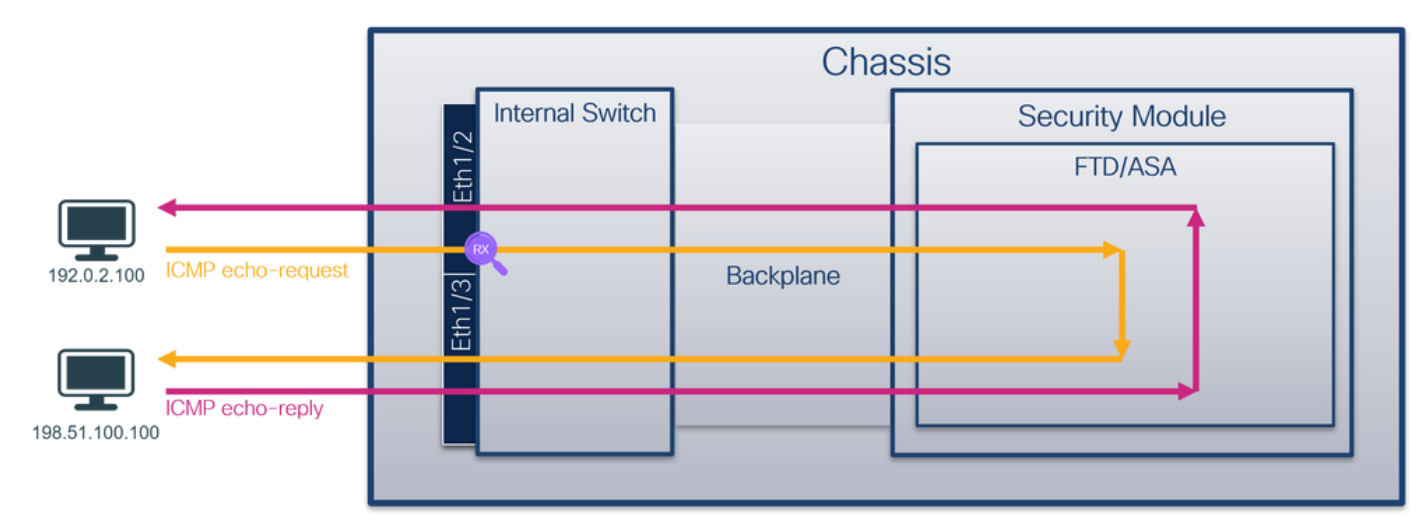

نيوكتلا

FCM

:PortChannel1 وأ 1/2 تينرثإ نراق ىلع طبر لكشي نأ FCM ىلع steps اذه تزجنأ

ةديدج طاقتلاا لمع ةسلج ءاشنإل طاقتلالا ةسلج < مزحلا طاقتلا < تاودأ مدختسأ .1

| Overview Interfaces Logical Devices Security Engine Platform Settings | System                | Tools Help admin     |
|-----------------------------------------------------------------------|-----------------------|----------------------|
|                                                                       | Packet Capture        | Troubleshooting Logs |
| Capture Session Filter List                                           |                       |                      |
| C Refresh                                                             | Capture Session Delet | e All Sessions       |
| No Session available                                                  |                       |                      |

2. طيشنتل لغشو ظفح رقناو ةسلجلا مسا ريفوتب مقو ،Ethernet1/2 ةەجاولا ددح طاقتلالا

| Overview Interfaces Logical Devices Security Engine Platform Settings |                                                       | System Tools Help admin  |
|-----------------------------------------------------------------------|-------------------------------------------------------|--------------------------|
| Select an instance: ftd1 🗸                                            |                                                       | Save and Run Save Cancel |
| ftd1                                                                  | Session Name* Cap1<br>Selected Interfaces Ethernet1/2 |                          |
| Ethernet1/2                                                           | Buffer Size 256 MB 💙<br>Snap length: 1518 By          | es                       |
| Ethernett/3                                                           | Store Packets Overwrite Append                        |                          |
| Ethemet1/1 FTD<br>Ethemet1/9, Ethemet1/10                             | Capture Filter Apply Filter Capture All               |                          |
| Ethernet1/5 (Portchannel1)                                            |                                                       |                          |
| EthematJ/4 (Portchannel1)                                             |                                                       |                          |

ظفح ةقطقطو مسإ ةسلجلا تدوز ،نراق يعيبط وضع لك ددح ،نراق ةانق اذإ ام ةلاح يف .3 طاقتلالا طشني نأ لغشو:

| Overview Interfaces Logical Devices Security Engine Platform Settings |                                      |                                  |              | Sys         | stem Tools Help admin |
|-----------------------------------------------------------------------|--------------------------------------|----------------------------------|--------------|-------------|-----------------------|
| Select an instance: ftd1 v                                            |                                      |                                  | Save and Run | Save Cancel |                       |
| ftd1                                                                  | Session Name*<br>Selected Interfaces | cap1<br>Ethernet1/5, Ethernet1/4 |              |             |                       |
| Ethernet1/2                                                           | Buffer Size                          | 256 MB                           |              |             |                       |
| Etherneti/3                                                           | Store Packets                        | Overwrite Append                 |              |             |                       |
| Ethernet1/1 FTD<br>Ethernet1/9, Ethernet1/10                          | Capture Filter                       | Apply Filter Capture All         |              |             |                       |
| Ethernet1/5<br>(Portchannel1)                                         |                                      |                                  |              |             |                       |
| Ethernat1/4<br>(Portchannel1)                                         |                                      |                                  |              |             |                       |
|                                                                       |                                      |                                  |              |             |                       |

Fxos نم (CLI) رماوألا رطس ةەجاو

PortChannel1: وأ 1/2 تينرثإ نراق ىلع طبر لكشي نأ FXOS CLI ىلع steps اذه تزجنأ

تقيبطتالا فرعمو قيبطتالا عون فيرعت .1

| <#root>                               |                    |         |                 |                 |         |         |           |  |  |  |
|---------------------------------------|--------------------|---------|-----------------|-----------------|---------|---------|-----------|--|--|--|
| firepower#                            |                    |         |                 |                 |         |         |           |  |  |  |
| scope ssa                             |                    |         |                 |                 |         |         |           |  |  |  |
| firepower /ssa #<br>show app-instance |                    |         |                 |                 |         |         |           |  |  |  |
| App Name                              | Identifier Slot ID | Admin S | tate Oper State | Running Version | Startup | Version | Deploy Ty |  |  |  |
| ftd                                   | ftdl               |         |                 |                 |         |         |           |  |  |  |
| 1                                     | Enabled            | Online  | 7.2.0.82        | 7.2.0.82        | Native  | No      |           |  |  |  |

المئاضعاً تامجاو فيرعتب مق ،ذفنملا ةانق ةمجاو ةلاح يف .2

<#root> firepower# connect fxos <output skipped> firepower(fxos)# show port-channel summary Flags: D - Down P - Up in port-channel (members) I - Individual H - Hot-standby (LACP only) s - Suspended r - Module-removed R - Routed S - Switched U - Up (port-channel) M - Not in use. Min-links not met \_\_\_\_\_ Group Port-Туре Protocol Member Ports Channel \_\_\_\_\_ Pol(SU) Eth LACP Eth1/4(P) Eth1/5(P) 1

:طاقتلإ ةسلج ءاشنإ .3

<#root>

firepower#

scope packet-capture

firepower /packet-capture #

create session cap1

firepower /packet-capture/session\* #

create phy-port Eth1/2

firepower /packet-capture/session/phy-port\* #

set app ftd

firepower /packet-capture/session/phy-port\* #

set app-identifier ftd1

firepower /packet-capture/session/phy-port\* #

up

```
firepower /packet-capture/session* #
enable
firepower /packet-capture/session* #
```

#### commit

firepower /packet-capture/session #

وضع ةهجاو لكل لصفنم طاقتلا نيوكت متي ،ذفنملا ةانق تاهجاول:

```
<#root>
firepower#
scope packet-capture
firepower /packet-capture #
create session cap1
firepower /packet-capture/session* #
create phy-port Eth1/4
firepower /packet-capture/session/phy-port* #
set app ftd
firepower /packet-capture/session/phy-port* #
set app-identifier ftd1
firepower /packet-capture/session/phy-port* #
up
firepower /packet-capture/session* #
create phy-port Eth1/5
firepower /packet-capture/session/phy-port* #
set app ftd
firepower /packet-capture/session/phy-port* #
```

set app-identifier ftd1

firepower /packet-capture/session/phy-port\* #

up

```
firepower /packet-capture/session* #
```

enable

firepower /packet-capture/session\* #

commit

firepower /packet-capture/session #

ققحتلا

FCM

فلملا مجح ةدايز نمو ليغشتلا ديق ليغشتلا ةلاح نأ نم دكأتو ،ةهجاولا مسا نم ققحت (تيابلاب):

| Overview                  | Interfaces | Logical Devices Security Engine | Platform Settings     |                          |             |                         | System To         | ols Help | admin |
|---------------------------|------------|---------------------------------|-----------------------|--------------------------|-------------|-------------------------|-------------------|----------|-------|
|                           |            |                                 |                       |                          |             |                         |                   |          |       |
| Capture Session Fker List |            |                                 |                       |                          |             |                         |                   |          |       |
| C Re                      |            |                                 |                       |                          |             | Capture Session         | Delete All Sessio | ns       |       |
| •                         | cap1       | Drop Count: 0                   | Operational State: up | Buffer Size: 256 MB      |             | Snap Length: 1518 Bytes |                   |          | 8 🛛   |
| Interface Na              | ame        | Filter                          | File Size (in bytes)  | File Name                | Device Name |                         |                   |          |       |
| Ethernet1/2               |            | None                            | 28632                 | cap1-ethernet-1-2-0.pcap | ftd1        | ⊻                       |                   |          |       |

Ethernet1/5 و Ethernet1/4 ءاضعألاا تامجاو عم Ethernet1/5:

| Overview Interfaces L       | ogical Devices Security Engine Platform | Settings              |                          |             |                           | System Tools Help admin |
|-----------------------------|-----------------------------------------|-----------------------|--------------------------|-------------|---------------------------|-------------------------|
|                             |                                         |                       |                          |             |                           |                         |
| Capture Session Filter List |                                         |                       |                          |             | (*****)                   |                         |
|                             |                                         |                       |                          |             | C Refresh Capture Session | Delete All Sessions     |
| Cap1                        | Drop Count: 0                           | Operational State: up | Buffer Size: 256 MB      |             | Snap Length: 1518 Bytes   |                         |
| Interface Name              | Filter                                  | File Size (in bytes)  | File Name                | Device Name |                           |                         |
| Ethernet1/S                 | None                                    | 160                   | cap1-ethernet-1-5-0.pcap | ftd1        | *]                        |                         |
| Ethernet1/4                 | None                                    | 85000                 | cap1-ethernet-1-4-0.pcap | ftd1        | *                         |                         |

Fxos نم (CLI) رماوألا رطس ةەجاو

:قاطنلا ةمزح طاقتلا يف طاقتلالا ليصافت نم ققحتلا

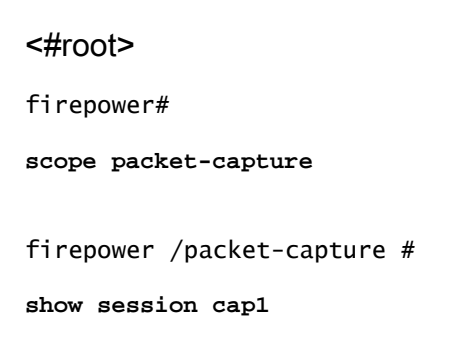

```
Traffic Monitoring Session:
   Packet Capture Session Name: cap1
    Session: 1
   Admin State: Enabled
   Oper State: Up
   Oper State Reason: Active
   Config Success: Yes
    Config Fail Reason:
    Append Flag: Overwrite
    Session Mem Usage: 256 MB
    Session Pcap Snap Len: 1518 Bytes
    Error Code: 0
    Drop Count: 0
Physical ports involved in Packet Capture:
    Slot Id: 1
   Port Id: 2
   Pcapfile: /workspace/packet-capture/session-1/cap1-ethernet-1-2-0.pcap
   Pcapsize: 75136 bytes
    Filter:
    Sub Interface: 0
   Application Instance Identifier: ftd1
   Application Name: ftd
```

## :1/5 تنرثيإو 1/4 تنرثيإ ءاضعألا تامجاو عم 1 ذفنملا ةانق

#### <#root>

firepower#

scope packet-capture

firepower /packet-capture #

show session cap1

Traffic Monitoring Session: Packet Capture Session Name: cap1 Session: 1 Admin State: Enabled Oper State: Up Oper State Reason: Active Config Success: Yes Config Fail Reason: Append Flag: Overwrite Session Mem Usage: 256 MB Session Pcap Snap Len: 1518 Bytes Error Code: 0 Drop Count: 0 Physical ports involved in Packet Capture: Slot Id: 1 Port Id: 4 Pcapfile: /workspace/packet-capture/session-1/cap1-ethernet-1-4-0.pcap Pcapsize: 310276 bytes Filter: Sub Interface: 0 Application Instance Identifier: ftd1 Application Name: ftd

Slot Id: 1

Port Id: 5

Pcapsize: 160 bytes

Filter: Sub Interface: O

Application Instance Identifier: ftd1

Application Name: ftd

طاقتلالا تافلم عيمجت

.Firepower 4100/9300 يلخادلا لوحملا طاقتلا تافلم عيمجت مسقلا يف تاوطخلا ءارجإب مق

طاقتلالا فلم ليلحت

ةمزحلا ددح .1/2 تنرثيإل طاقتلالا فلم حتفل مزحلا طاقتلاا تافلم عراق قيبطت مدختساً ةيساسألا طاقنلا صحفو يلوألا:

- .تارم 2 اهضرعو ةمزح لك طاقتلا متي .طقف ICMP Echo-Request مزح طاقتلا متي .1
- 2. تمالع نودب يلصألا ةمزحلا سأر
- .2/2تينرثإ نراق لخدملا نيعي نأ 102 ةقاطب VLAN ءانيم يفاضإ يلخاد حاتفملًا لخدي .3
- 4. ةيفاضإ VN ةمالع يلخادلا حاتفملا لخدي.

| Ha Time Revers                               | Destination                            | front col   | Locath         | 10.10          | 10 370 1.4             | 1                                                                            |
|----------------------------------------------|----------------------------------------|-------------|----------------|----------------|------------------------|------------------------------------------------------------------------------|
| 1 3033 07 13 06133150 305000030 103 0        | 3 100 100 51 100 100                   | TCMD        | 109            | avodoc (A0439) | 64 Echo (ping) poquart | id-avaala caa-7/1703 ttl-64 (no perpense found))                             |
|                                              | 2.100 198.51.100.100                   | TCHP        | 100            | 0x9dec (40428) | 64 Echo (ping) request | id-0x001a, seq=7/1792, (t1=04 (no response found1)                           |
| 2 2022-07-13 00.23.36.263062636 152.0        | 2.100 100 51 100.100                   | TCHP        | 102            | 0x90ec (40428) | 64 Echo (ping) request | id-0x001a, seq=7/1752, (1=04 (no response found))                            |
| 3 2022-07-13 00:23:39:309048880 192.0        | 2.100 198.51.100.100                   | TCHP        | 108            | 0x9ed0 (40030) | 64 Echo (ping) request | id-0x001a, seq-0/2040, ttl=64 (no response found!)                           |
| 4 2022-07-13 06:23:59.309193731 192.0        | .2.100 198.51.100.100                  | ICHP        | 102            | 0x9600 (40056) | 64 Echo (ping) request | id-0x001a, seq-8/2048, tt1=64 (no response found!)                           |
| 5 2022-07-13 06:24:00.333054190 192.0        | .2.100 198.51.100.100                  | TCMP        | 108            | 0x9120 (40736) | 64 Echo (ping) request | id=0x001a, seq=9/2304, ttl=64 (no response found!)                           |
| 6 2022-07-13 06:24:00.333030014 192.0        | .2.100 198.51.100.100                  | TCHP        | 102            | 0x9120 (40736) | 64 Echo (ping) request | id-oxodia, seq-9/2304, tt1-64 (no response found!)                           |
| / 2022-0/-13 06:24:01.35/1/3530 192.0        | .2.100 198.51.100.100                  | ICMP        | 108            | 0x912d (40749) | 64 Echo (ping) request | 1d=0x001a, seq=10/2560, ttl=64 (no response found))                          |
| 8 2022-07-13 06:24:01.35/1/4/08 192.0        | .2.100 198.51.100.100                  | ICMP        | 102            | 0x9f2d (40749) | 64 Ecno (ping) request | 1d=0x001a, seq=10/2560, tt1=64 (no response found)                           |
| 9 2022-07-13 06:24:02.381073741 192.0        | .2.100 198.51.100.100                  | ICMP        | 108            | 0x9188 (40840) | 64 Echo (ping) request | 1d=0x001a, seq=11/2816, ttl=64 (no response found!)                          |
| 10 2022-07-13 06:24:02.381074999 192.0       | .2.100 198.51.100.100                  | ICMP        | 102            | 0x9188 (40840) | 64 Echo (ping) request | 1d=0x001a, seq=11/2816, ttl=64 (no response found!)                          |
| 11 2022-07-13 06:24:03.405199041 192.0       | .2.100 198.51.100.100                  | ICMP        | 108            | 0xa077 (41079) | 64 Echo (ping) request | 1d=0x001a, seq=12/3072, tt1=64 (no response found!)                          |
| 12 2022-07-13 06:24:03.405200261 192.0       | .2.100 198.51.100.100                  | ICMP        | 102            | 0xa077 (41079) | 64 Echo (ping) request | <pre>id=0x001a, seq=12/3072, ttl=64 (no response found!)</pre>               |
| 13 2022-07-13 06:24:04.429155683 192.0       | .2.100 198.51.100.100                  | ICMP        | 108            | 0xa10t (41231) | 64 Echo (ping) request | 1d=0x001a, seq=13/3328, ttl=64 (no response found!)                          |
| 14 2022-07-13 06:24:04.429156831 192.0       | .2.100 198.51.100.100                  | ICMP        | 102            | 0xa10t (41231) | 64 Echo (ping) request | 1d=0x001a, seq=13/3328, ttl=64 (no response found!)                          |
| 15 2022-07-13 06:24:05.453156612 192.0       | .2.100 198.51.100.100                  | ICMP        | 108            | 0xa16a (41322) | 64 Echo (ping) request | 1d=0x001a, seq=14/3584, ttl=64 (no response found)                           |
| 16 2022-07-13 06:24:05.453158052 192.0       | .2.100 198.51.100.100                  | ICMP        | 102            | 0xa16a (41322) | 64 Echo (ping) request | 1d=0x001a, seq=14/3584, ttl=64 (no response found!)                          |
| 17 2022-07-13 06:24:06.477127687 192.0       | .2.100 198.51.100.100                  | ICMP        | 108            | 0xa1e9 (41449) | 64 Echo (ping) request | id=0x001a, seq=15/3840, ttl=64 (no response found!)                          |
| 18 2022-07-13 06:24:06.477129899 192.0       | .2.100 198.51.100.100                  | ICMP        | 102            | 0xa1e9 (41449) | 64 Echo (ping) request | id=0x001a, seq=15/3840, ttl=64 (no response found!)                          |
| 19 2022-07-13 06:24:07.501291314 192.0       | .2.100 198.51.100.100                  | ICMP        | 108            | 0xa1f6 (41462) | 64 Echo (ping) request | id=0x001a, seq=16/4096, ttl=64 (no response found!)                          |
| 20 2022-07-13 06:24:07.501293041 192.0       | .2.100 198.51.100.100                  | ICMP        | 102            | 0xa1f6 (41462) | 64 Echo (ping) request | id=0x001a, seq=16/4096, ttl=64 (no response found!)                          |
| 21 2022-07-13 06:24:08.525089956 192.0       | .2.100 198.51.100.100                  | ICMP        | 108            | 0xa257 (41559) | 64 Echo (ping) request | id=0x001a, seq=17/4352, ttl=64 (no response found!)                          |
| 22 2022-07-13 06:24:08.525092088 192.0       | .2.100 198.51.100.100                  | ICMP        | 102            | 0xa257 (41559) | 64 Echo (ping) request | id=0x001a, seq=17/4352, ttl=64 (no response found!)                          |
| 23 2022-07-13 06:24:09.549236500 192.0       | .2.100 198.51.100.100                  | ICMP        | 108            | 0xa2a9 (41641) | 64 Echo (ping) request | id=0x001a, seq=18/4608, ttl=64 (no response found!)                          |
| 24 2022-07-13 06:24:09.549238564 192.0       | .2.100 198.51.100.100                  | ICMP        | 102            | 0xa2a9 (41641) | 64 Echo (ping) request | id=0x001a, seq=18/4608, ttl=64 (no response found!)                          |
| 25 2022-07-13 06:24:10.573110146 192.0       | .2.100 198.51.100.100                  | ICMP        | 108            | 0xa345 (41797) | 64 Echo (ping) request | id=0x001a, seq=19/4864, ttl=64 (no response found!)                          |
| 26 2022-07-13 06:24:10.573112504 192.0       | .2.100 198.51.100.100                  | ICMP        | 102            | 0xa345 (41797) | 64 Echo (ping) request | id=0x001a, seq=19/4864, ttl=64 (no response found!)                          |
| 27 2022-07-13 06:24:11.597086027 192.0       | .2.100 198.51.100.100                  | ICMP        | 108            | 0xa349 (41801) | 64 Echo (ping) request | id=0x001a, seq=20/5120, ttl=64 (no response found!)                          |
| 28 2022-07-13 06:24:11.597088170 192.0       | .2.100 198.51.100.100                  | ICMP        | 102            | 0xa349 (41801) | 64 Echo (ping) request | id=0x001a, seq=20/5120, ttl=64 (no response found!)                          |
| 29 2022-07-13 06:24:12.621061022 192.0       | .2.100 198.51.100.100                  | ICMP        | 108            | 0xa3dc (41948) | 64 Echo (ping) request | id=0x001a, seq=21/5376, ttl=64 (no response found!)                          |
| ć                                            |                                        |             |                |                |                        |                                                                              |
| Ename 1: 188 bytes on wire (864 bits), 18    | 8 bytes cantured (864 bits             | ) on inter  | face canture u | 0 1. id 0      |                        | 8888 58 97 bd b9 77 8e 88 58 56 9d e8 be 89 26 88 8a X · · w · P V · · · & · |
| > Ethernet II. Src: VMware 9d:e8:be (00:50:) | 56:9d:e8:be), Dst: Cisco b             | 9:77:00 (5) | 8:97:bd:b9:77: | (80)           |                        | 0010 00 00 81 00 00 66 08 00 45 00 00 54 9d ec 40 00 ·····f·· E··T··@·       |
| VN-Tag                                       | <i>Jointeence</i> , <i>Josef Clace</i> | 5177102 (5  |                | (ve)           |                        | 0020 40 01 af c0 c0 00 02 64 c6 33 64 64 08 00 4e a2 @·····d ·3dd··N·        |
| 1                                            | - Direction: From Bridge               |             |                |                |                        | 0030 00 1a 00 07 f4 64 ce 62 00 00 00 00 20 a2 07 00d.b                      |
| .0                                           | = Pointer: vif id                      |             |                |                |                        | 8840 00 00 00 00 10 11 12 13 14 15 16 17 18 19 1a 1b                         |
|                                              | = Destination: 10                      |             |                |                |                        | 3050 1c 1d 1e 1f 20 21 22 23 24 25 26 27 28 29 2a 2b ···· !"# \$%&'()*+      |
|                                              | = Looped: No                           |             |                |                |                        | 0060 2c 2d 2e 2f 30 31 32 33 34 35 36 37 ,/0123 4567                         |
|                                              | = Reserved: 0                          | 4           |                |                |                        |                                                                              |
|                                              | = Version: 0                           |             |                |                |                        |                                                                              |
| 0000 0000 0000                               | 0000 0000 - Sources 0                  |             |                |                |                        |                                                                              |
| Type: 802 10 Virtual LAN (0x8100)            |                                        |             |                |                |                        |                                                                              |
| 1802.10 Virtual LAN, PRI: 0, DET: 0, ID: 10  | 92                                     |             |                |                |                        |                                                                              |
| 000                                          | ffort (default) (0)                    |             |                |                |                        |                                                                              |
| = DET: Ineligible                            | the factories (a)                      | 2           |                |                |                        |                                                                              |
| 0000 0110 0110 = TD: 102                     |                                        | 2           |                |                |                        |                                                                              |
| Type: TPy4 (8y8888)                          |                                        |             |                |                |                        |                                                                              |
| Internet Protocol Version 4, Sect 192 8 2    | 100. Dst: 198.51.100.100               |             |                |                |                        |                                                                              |
| Internet Control Message Protocol            | 1200, 550, 150, 51, 100, 100           | 2           |                |                |                        |                                                                              |
| Anter ter control incosoge Protocol          |                                        | -           |                |                |                        |                                                                              |
|                                              |                                        |             |                |                |                        |                                                                              |

ةيساسألا طاقنلا صحفو ةيناثلا ةمزحلا ددح:

.تارم 2 اهضرعو ةمزح لك طاقتلاً متي .طقف ICMP Echo-Request مزح طاقتلاً متي .1

2. تمالع نودب يلصألاا ةمزحلا سأر

.2/2تينرثإ نراق لخدملا نيعي نأ 102 ةقاطب VLAN ءانيم يفاضإ يلخاد حاتفملا لخدي .3

| No. | Time                                | Source                  | Destination                | Protocol      | Length    | IP ID          | IP TTL Info            |                                                                       |
|-----|-------------------------------------|-------------------------|----------------------------|---------------|-----------|----------------|------------------------|-----------------------------------------------------------------------|
| -   | 1 2022-07-13 06:23:58.285080930     | 192.0.2.100             | 198.51.100.100             | ICMP          | 108       | 0x9dec (40428) | 64 Echo (ping) request | id=0x001a, seg=7/1792, ttl=64 (no response found!)                    |
|     | 2 2022-07-13 06:23:58.285082858     | 192.0.2.100             | 198.51.100.100             | ICMP          | 102       | 0x9dec (40428) | 64 Echo (ping) request | id=0x001a, seq=7/1792, ttl=64 (no response found!)                    |
|     | 3 2022-07-13 06:23:59.309048886     | 192.0.2.100             | 198.51.100.100             | ICMP          | 108       | 0x9ed0 (40656) | 64 Echo (ping) request | id=0x001a, seq=8/2048, ttl=64 (no response found!)                    |
|     | 4 2022-07-13 06:23:59.309193731     | 192.0.2.100             | 198.51.100.100             | ICMP          | 102       | 0x9ed0 (40656) | 64 Echo (ping) request | id=0x001a, seq=8/2048, ttl=64 (no response found!)                    |
|     | 5 2022-07-13 06:24:00.333054190     | 192.0.2.100             | 198.51.100.100             | ICMP          | 108       | 0x9f20 (40736) | 64 Echo (ping) request | id=0x001a, seq=9/2304, ttl=64 (no response found!)                    |
|     | 6 2022-07-13 06:24:00.333056014     | 192.0.2.100             | 198.51.100.100             | ICMP          | 102       | 0x9f20 (40736) | 64 Echo (ping) request | id=0x001a, seq=9/2304, ttl=64 (no response found!)                    |
|     | 7 2022-07-13 06:24:01.357173530     | 192.0.2.100             | 198.51.100.100             | ICMP          | 108       | 0x9f2d (40749) | 64 Echo (ping) request | id=0x001a, seq=10/2560, ttl=64 (no response found!)                   |
|     | 8 2022-07-13 06:24:01.357174708     | 192.0.2.100             | 198.51.100.100             | ICMP          | 102       | 0x9f2d (40749) | 64 Echo (ping) request | id=0x001a, seq=10/2560, ttl=64 (no response found!)                   |
|     | 9 2022-07-13 06:24:02.381073741     | 192.0.2.100             | 198.51.100.100             | ICMP          | 108       | 0x9f88 (40840) | 64 Echo (ping) request | id=0x001a, seq=11/2816, ttl=64 (no response found!)                   |
|     | 10 2022-07-13 06:24:02.381074999    | 192.0.2.100             | 198.51.100.100             | ICMP          | 102       | 0x9f88 (40840) | 64 Echo (ping) request | id=0x001a, seq=11/2816, ttl=64 (no response found!)                   |
|     | 11 2022-07-13 06:24:03.405199041    | 192.0.2.100             | 198.51.100.100             | ICMP          | 108       | 0xa077 (41079) | 64 Echo (ping) request | id=0x001a, seq=12/3072, ttl=64 (no response found!)                   |
|     | 12 2022-07-13 06:24:03.405200261    | 192.0.2.100             | 198.51.100.100             | ICMP          | 102       | 0xa077 (41079) | 64 Echo (ping) request | <pre>id=0x001a, seq=12/3072, ttl=64 (no response found!)</pre>        |
|     | 13 2022-07-13 06:24:04.429155683    | 192.0.2.100             | 198.51.100.100             | ICMP          | 108       | 0xa10f (41231) | 64 Echo (ping) request | id=0x001a, seq=13/3328, ttl=64 (no response found!)                   |
|     | 14 2022-07-13 06:24:04.429156831    | 192.0.2.100             | 198.51.100.100             | ICMP          | 102       | 0xa10f (41231) | 64 Echo (ping) request | id=0x001a, seq=13/3328, ttl=64 (no response found!)                   |
|     | 15 2022-07-13 06:24:05.453156612    | 192.0.2.100             | 198.51.100.100             | ICMP          | 108       | 0xa16a (41322) | 64 Echo (ping) request | id=0x001a, seq=14/3584, ttl=64 (no response found!)                   |
|     | 16 2022-07-13 06:24:05.453158052    | 192.0.2.100             | 198.51.100.100             | ICMP          | 102       | 0xa16a (41322) | 64 Echo (ping) request | id=0x001a, seq=14/3584, ttl=64 (no response found!)                   |
|     | 17 2022-07-13 06:24:06.477127687    | 192.0.2.100             | 198.51.100.100             | ICMP          | 108       | 0xa1e9 (41449) | 64 Echo (ping) request | id=0x001a, seq=15/3840, ttl=64 (no response found!)                   |
|     | 18 2022-07-13 06:24:06.477129899    | 192.0.2.100             | 198.51.100.100             | ICMP          | 102       | 0xa1e9 (41449) | 64 Echo (ping) request | id=0x001a, seq=15/3840, ttl=64 (no response found!)                   |
|     | 19 2022-07-13 06:24:07.501291314    | 192.0.2.100             | 198.51.100.100             | ICMP          | 108       | 0xa1f6 (41462) | 64 Echo (ping) request | id=0x001a, seq=16/4096, ttl=64 (no response found!)                   |
|     | 20 2022-07-13 06:24:07.501293041    | 192.0.2.100             | 198.51.100.100             | ICMP          | 102       | 0xa1f6 (41462) | 64 Echo (ping) request | id=0x001a, seq=16/4096, ttl=64 (no response found!)                   |
|     | 21 2022-07-13 06:24:08.525089956    | 192.0.2.100             | 198.51.100.100             | ICMP          | 108       | 0xa257 (41559) | 64 Echo (ping) request | id=0x001a, seq=17/4352, ttl=64 (no response found!)                   |
|     | 22 2022-07-13 06:24:08.525092088    | 192.0.2.100             | 198.51.100.100             | ICMP          | 102       | 0xa257 (41559) | 64 Echo (ping) request | id=0x001a, seq=17/4352, ttl=64 (no response found!)                   |
|     | 23 2022-07-13 06:24:09.549236500    | 192.0.2.100             | 198.51.100.100             | ICMP          | 108       | 0xa2a9 (41641) | 64 Echo (ping) request | id=0x001a, seq=18/4608, ttl=64 (no response found!)                   |
|     | 24 2022-07-13 06:24:09.549238564    | 192.0.2.100             | 198.51.100.100             | ICMP          | 102       | 0xa2a9 (41641) | 64 Echo (ping) request | id=0x001a, seq=18/4608, ttl=64 (no response found!)                   |
|     | 25 2022-07-13 06:24:10.573110146    | 192.0.2.100             | 198.51.100.100             | ICMP          | 108       | 0xa345 (41797) | 64 Echo (ping) request | id=0x001a, seq=19/4864, ttl=64 (no response found!)                   |
|     | 26 2022-07-13 06:24:10.573112504    | 192.0.2.100             | 198.51.100.100             | ICMP          | 102       | 0xa345 (41797) | 64 Echo (ping) request | id=0x001a, seq=19/4864, ttl=64 (no response found!)                   |
|     | 27 2022-07-13 06:24:11.597086027    | 192.0.2.100             | 198.51.100.100             | ICMP          | 108       | 0xa349 (41801) | 64 Echo (ping) request | id=0x001a, seq=20/5120, ttl=64 (no response found!)                   |
|     | 28 2022-07-13 06:24:11.597088170    | 192.0.2.100             | 198.51.100.100             | ICMP          | 102       | 0xa349 (41801) | 64 Echo (ping) request | id=0x001a, seq=20/5120, ttl=64 (no response found!)                   |
|     | 29 2022-07-13 06:24:12.621061022    | 192.0.2.100             | 198.51.100.100             | ICMP          | 108       | 0xa3dc (41948) | 64 Echo (ping) request | id=0x001a, seq=21/5376, ttl=64 (no response found!)                   |
| <   |                                     |                         |                            |               |           |                |                        |                                                                       |
| 1.0 | iname 3: 102 butes on wine (916 bit | <li>a) 102 bytes (</li> | antured (916 hits)         | on interface  | canture u | a 1 id a       |                        | 0000 58 07 hd h0 77 00 00 50 56 0d 08 ho 81 00 00 66 X                |
| 11  | thernet II. Src: Whare 9d:e8:he (   | 00:50:56:0d:08          | he) Det: Cisco b9:         | 77:00 (58:97: | hd:b0:77: | 80)            |                        | 0010 08 00 45 00 00 54 9d ec 40 00 40 01 af c0 c0 00E.T. @.@          |
| J.  | A Victual LAN DRT: A DET: A         | ID: 102                 | <i>bej, bst. cisco_bs.</i> | 11.00 (30.57. | 00.05.77. | ve)            |                        | 0020 02 64 c6 33 64 64 08 00 4e a2 00 1a 00 07 f4 64 ·d·3dd·· N·····d |
| 1   | ana = Priority: I                   | Rest Effort (de         | fault) (0)                 |               |           |                |                        | 0030 ce 62 00 00 00 00 20 a2 07 00 00 00 00 00 10 11 ·b····           |
|     | a - DET: Toolig                     | sible                   | (aurc) (0)                 | 2             |           |                |                        | 0040 12 13 14 15 16 17 18 19 1a 1b 1c 1d 1e 1f 20 21                  |
|     | 0000 0110 0110 = ID: 102            | 51010                   |                            | 5             |           |                |                        | 0050 22 23 24 25 26 27 28 29 2a 2b 2c 2d 2e 2f 30 31 "#\$%&"() *+,/01 |
|     | Type: TPv4 (0x0800)                 |                         |                            |               |           |                |                        | 0060 32 33 34 35 36 37 234567                                         |
|     | Internet Protocol Version A. Spc: 1 | 92.0.2.100 Dst          | 198.51.100.100             | -             |           |                |                        |                                                                       |
|     | Internet Control Message Protocol   |                         |                            | 2             |           |                |                        |                                                                       |
| Ľ   | internet control ressage riotocor   |                         |                            |               |           |                |                        |                                                                       |
|     |                                     |                         |                            |               |           |                |                        |                                                                       |

طاقنلاا صحفو ىلوألاا ةمزحلا ددح .PortChannel1 وضع تامجاول طاقتلالاا تافلم حتفا ةيساسألاا:

- .تارم 2 اهضرعو ةمزح لك طاقتلا متي .طقف ICMP Echo-Request مزح طاقتلا متي .1
- 2. تمالع نودب يلصألا ةمزحلا سأر
- نراق لخدملا نيعي نأ 1001 ةقاطب VLAN يفاضإ ءانيم يلخاد حاتفملا لخدي .3 PortChannel1.
- 4. ةيفاضإ VN ةمالع يلخادلا حاتفملا لخدي.

| No. | Time                                  | Source                  | Destination        | Protocol       | Length      | IP ID         |                | IP TTL Inf | 0         |           |             |                    |          |     | ^ |
|-----|---------------------------------------|-------------------------|--------------------|----------------|-------------|---------------|----------------|------------|-----------|-----------|-------------|--------------------|----------|-----|---|
| E.  | 1 2022-08-05 23:07:31.865872877       | 192.0.2.100             | 198.51.100.100     | ICMP           | 108         | 0x322e (      | (12846)        | 64 Ec      | ho (ping) | request   | id=0x002d,  | seq=245/62720,     | , ttl=64 | (nc |   |
|     | 2 2022-08-05 23:07:31.865875131       | 192.0.2.100             | 198.51.100.100     | ICMP           | 102         | Øx322e (      | (12846)        | 64 Ec      | ho (ping) | request   | id=0x002d,  | seq=245/62720,     | ttl=64   | (nc |   |
|     | 3 2022-08-05 23:07:32.867144598       | 192.0.2.100             | 198.51.100.100     | ICMP           | 108         | 0x32b9 (      | (12985)        | 64 Ec      | ho (ping) | ) request | id=0x002d,  | seq=246/62976,     | , ttl=64 | (nc |   |
|     | 4 2022-08-05 23:07:32.867145852       | 192.0.2.100             | 198.51.100.100     | ICMP           | 102         | Øx32b9 (      | (12985)        | 64 Ec      | ho (ping) | request   | id=0x002d,  | seq=246/62976,     | , ttl=64 | (nc |   |
|     | 5 2022-08-05 23:07:33.881902485       | 192.0.2.100             | 198.51.100.100     | ICMP           | 108         | Øx32d8 (      | (13016)        | 64 Ec      | ho (ping) | request   | id=0x002d,  | seq=247/63232,     | , ttl=64 | (nc |   |
|     | 6 2022-08-05 23:07:33.881904191       | 192.0.2.100             | 198.51.100.100     | ICMP           | 102         | 0x32d8 (      | (13016)        | 64 Ec      | ho (ping) | request   | id=0x002d,  | seq=247/63232,     | , ttl=64 | (nc |   |
|     | 7 2022-08-05 23:07:34.883049425       | 192.0.2.100             | 198.51.100.100     | ICMP           | 108         | Øx3373 (      | (13171)        | 64 Ec      | ho (ping) | request   | id=0x002d,  | seq=248/63488,     | , ttl=64 | (nc |   |
|     | 8 2022-08-05 23:07:34.883051649       | 192.0.2.100             | 198.51.100.100     | ICMP           | 102         | Øx3373 (      | (13171)        | 64 Ec      | ho (ping) | request   | id=0x002d,  | seq=248/63488,     | , ttl=64 | (nc |   |
|     | 9 2022-08-05 23:07:35.883478016       | 192.0.2.100             | 198.51.100.100     | ICMP           | 108         | 0x3427 (      | (13351)        | 64 Ec      | ho (ping) | request   | id=0x002d,  | seq=249/63744,     | , ttl=64 | (nc |   |
|     | 10 2022-08-05 23:07:35.883479190      | 192.0.2.100             | 198.51.100.100     | ICMP           | 102         | Øx3427 (      | (13351)        | 64 Ec      | ho (ping) | request   | id=0x002d,  | seq=249/63744,     | , ttl=64 | (nc |   |
|     | 11 2022-08-05 23:07:36.889741625      | 192.0.2.100             | 198.51.100.100     | ICMP           | 108         | Øx34de (      | (13534)        | 64 Ec      | ho (ping) | request   | id=0x002d,  | seq=250/64000,     | , ttl=64 | (nc |   |
|     | 12 2022-08-05 23:07:36.889742853      | 192.0.2.100             | 198.51.100.100     | ICMP           | 102         | Øx34de (      | (13534)        | 64 Ec      | ho (ping) | request   | id=0x002d,  | seq=250/64000,     | , ttl=64 | (nc |   |
|     | 13 2022-08-05 23:07:37.913770117      | 192.0.2.100             | 198.51.100.100     | ICMP           | 108         | 0x354c (      | (13644)        | 64 Ec      | ho (ping) | ) request | id=0x002d,  | seq=251/64256,     | , ttl=64 | (nc |   |
|     | 14 2022-08-05 23:07:37.913772219      | 192.0.2.100             | 198.51.100.100     | ICMP           | 102         | 0x354c (      | (13644)        | 64 Ec      | ho (ping) | request   | id=0x002d,  | seq=251/64256,     | , ttl=64 | (nc |   |
|     | 15 2022-08-05 23:07:38.937829879      | 192.0.2.100             | 198.51.100.100     | ICMP           | 108         | 0x3602 (      | (13826)        | 64 EC      | ho (ping) | request   | id=0x002d,  | seq=252/64512,     | , ttl=64 | (nc |   |
|     | 16 2022-08-05 23:07:38.937831215      | 192.0.2.100             | 198.51.100.100     | ICMP           | 102         | 0x3602 (      | (13826)        | 64 EC      | ho (ping) | request   | id=0x002d,  | seq=252/64512,     | , ttl=64 | (nc |   |
|     | 17 2022-08-05 23:07:39.961786128      | 192.0.2.100             | 198.51.100.100     | ICMP           | 108         | 0x36ed (      | (14061)        | 64 EC      | ho (ping) | request   | id=0x002d,  | seq=253/64768,     | , ttl=64 | (nc |   |
|     | 18 2022-08-05 23:07:39.961787284      | 192.0.2.100             | 198.51.100.100     | ICMP           | 102         | 0x36ed (      | (14061)        | 64 EC      | ho (ping) | request   | id=0x002d,  | seq=253/64768,     | , ttl=64 | (nc |   |
|     | 19 2022-08-05 23:07:40.985773090      | 192.0.2.100             | 198.51.100.100     | ICMP           | 108         | 0x37d5 (      | (14293)        | 64 EC      | ho (ping) | ) request | id=0x002d,  | seq=254/65024,     | , ttl=64 | (nc | ~ |
| <   |                                       |                         |                    |                |             |               |                |            |           |           |             |                    |          | >   |   |
| > 1 | Frame 1: 108 bytes on wire (864 bits) | , 108 bytes capto       | ured (864 bits) on | interface cap  | ture_u0_3,  | i 0000        | a2 76          | f2 00 00 2 | 25 00 50  | 56 9d e8  | be 89 26 80 | 54 · v · · · % · P | V····&·1 | r   |   |
| > 1 | Ethernet II, Src: VMware_9d:e8:be (00 | :50:56:9d:e8:be)        | , Dst: a2:76:f2:00 | :00:25 (a2:76: | f2:00:00:25 | <b>)</b> 0010 | 00 00          | 81 00 03 0 | 9 08 00   | 45 00 00  | 54 32 2e 40 | dc 0 d             | E··T2.@  |     |   |
| 11  | VN-Tag                                |                         |                    |                |             | 0020          | 40 01<br>00 2d | 10 /T CO 0 | 2 od 62   | 00 00 00  | 04 08 00 1e | aa                 | - 300    |     |   |
|     | 1                                     | = Direction             | : From Bridge      |                |             | 0030          | 00 20          | 00 15 40 4 | 1 12 13   | 14 15 16  | 17 18 19 1a | 1b                 |          |     |   |
|     | .0                                    | = Pointer:              | vif_id             |                |             | 0050          | 1c 1d          | 1e 1f 20 2 | 1 22 23   | 24 25 26  | 27 28 29 28 | 2b ···· !"#        | \$%8'()* | +   |   |
|     | 00 0000 0101 0100                     | <pre> = Destinati</pre> | on: 84             |                |             | 0060          | 2c 2d          | 2e 2f 30   | 31 32 33  | 34 35 36  | 37          | ,/0123             | 4567     |     |   |
|     | 0 0                                   | = Looped: N             | io 🕂               |                |             |               |                |            |           |           |             |                    |          |     |   |
|     |                                       | = Reserved:             | 0                  |                |             |               |                |            |           |           |             |                    |          |     |   |
|     | 00                                    | = Version:              | 0                  |                |             |               |                |            |           |           |             |                    |          |     |   |
|     | 0000 0000                             | 0000 = Source: 0        |                    |                |             |               |                |            |           |           |             |                    |          |     |   |
| LE  | Type: 802.10 Virtual LAN (0x8100)     |                         |                    |                |             |               |                |            |           |           |             |                    |          |     |   |
| 18  | 802.1Q Virtual LAN, PRI: 0, DEI: 0, I | D: 1001                 | 12 (12)            |                |             |               |                |            |           |           |             |                    |          |     |   |
|     | 000 Be                                | st Effort (defaul       | t) (0)             |                |             |               |                |            |           |           |             |                    |          |     |   |
|     | 0 = DEI: Ineligit                     | bie                     | 3                  |                |             |               |                |            |           |           |             |                    |          |     |   |
|     | 0011 1110 1001 = 1D: 1001             |                         |                    |                |             |               |                |            |           |           |             |                    |          |     |   |
|     | Tetepret Destace] Version 4 Crss 102  | 0 2 100 Det. 10         | 00 51 100 100      |                |             |               |                |            |           |           |             |                    |          |     |   |
| 11  | Internet Protocol Version 4, SFC: 192 |                         | 2                  |                |             |               |                |            |           |           |             |                    |          |     |   |
| Ľ   | incerner control nessage Protocol     |                         | -                  |                |             |               |                |            |           |           |             |                    |          |     |   |

ةيساسألا طاقنلا صحفو ةيناثلا ةمزحلا ددح:

- .تارم 2 اهضرعو ةمزح لك طاقتلاا متي .طقف ICMP Echo-Request مزح طاقتلاا متي .1
- 2. ةمالع نودب يلصألا ةمزحلا سأر
- نراق لخدملا نيعي نأ 1001 ةقاطب VLAN يفاضإ ءانيم يلخاد حاتفملا لخدي .3 PortChannel1.

| - |                                      |                   |                    |                |            |          |         |              |             |             |         |             |               | _   | _ |
|---|--------------------------------------|-------------------|--------------------|----------------|------------|----------|---------|--------------|-------------|-------------|---------|-------------|---------------|-----|---|
| Ν | lo. Time                             | Source            | Destination        | Protocol       | Length     | IP ID    |         | IP TTL Info  |             |             |         |             |               |     | ^ |
| 1 | 1 2022-08-05 23:07:31.865872877      | 192.0.2.100       | 198.51.100.100     | ICMP           | 108        | Øx322e ( | (12846) | 64 Echo      | (ping) requ | st id=0x00  | 2d, seq | =245/62720, | ttl=64        | (nc |   |
|   | 2 2022-08-05 23:07:31.865875131      | 192.0.2.100       | 198.51.100.100     | ICMP           | 102        | Øx322e ( | 12846)  | 64 Echo      | (ping) requ | st id=0x00  | 2d, seq | =245/62720, | ttl=64        | (nc |   |
|   | 3 2022-08-05 23:07:32.867144598      | 192.0.2.100       | 198.51.100.100     | ICMP           | 108        | 0x32b9 ( | 12985)  | 64 Echo      | (ping) requ | st id=0x00  | 2d, seq | =246/62976, | ttl=64        | (nc |   |
|   | 4 2022-08-05 23:07:32.867145852      | 192.0.2.100       | 198.51.100.100     | ICMP           | 102        | 0x32b9 ( | (12985) | 64 Echo      | (ping) requ | st id=0x00  | 2d, seq | =246/62976, | ttl=64        | (nc |   |
|   | 5 2022-08-05 23:07:33.881902485      | 192.0.2.100       | 198.51.100.100     | ICMP           | 108        | 0x32d8 ( | (13016) | 64 Echo      | (ping) requ | st id=0x00  | 2d, seq | =247/63232, | ttl=64        | (nc |   |
|   | 6 2022-08-05 23:07:33.881904191      | 192.0.2.100       | 198.51.100.100     | ICMP           | 102        | 0x32d8 ( | (13016) | 64 Echo      | (ping) requ | st id=0x00  | 2d, seq | =247/63232, | ttl=64        | (nc |   |
|   | 7 2022-08-05 23:07:34.883049425      | 192.0.2.100       | 198.51.100.100     | ICMP           | 108        | Øx3373 ( | (13171) | 64 Echo      | (ping) requ | st id=0x00  | 2d, seq | =248/63488, | ttl=64        | (nc |   |
|   | 8 2022-08-05 23:07:34.883051649      | 192.0.2.100       | 198.51.100.100     | ICMP           | 102        | Øx3373 ( | (13171) | 64 Echo      | (ping) requ | st id=0x00  | 2d, seq | =248/63488, | ttl=64        | (nc |   |
|   | 9 2022-08-05 23:07:35.883478016      | 192.0.2.100       | 198.51.100.100     | ICMP           | 108        | 0x3427 ( | (13351) | 64 Echo      | (ping) requ | st id=0x00  | 2d, seq | =249/63744, | ttl=64        | (nc |   |
|   | 10 2022-08-05 23:07:35.883479190     | 192.0.2.100       | 198.51.100.100     | ICMP           | 102        | 0x3427 ( | (13351) | 64 Echo      | (ping) requ | st id=0x00  | 2d, seq | =249/63744, | ttl=64        | (nc |   |
|   | 11 2022-08-05 23:07:36.889741625     | 192.0.2.100       | 198.51.100.100     | ICMP           | 108        | Øx34de ( | (13534) | 64 Echo      | (ping) requ | st id=0x00  | 2d, seq | =250/64000, | ttl=64        | (nc |   |
|   | 12 2022-08-05 23:07:36.889742853     | 192.0.2.100       | 198.51.100.100     | ICMP           | 102        | 0x34de ( | (13534) | 64 Echo      | (ping) requ | st id=0x00  | 2d, seq | =250/64000, | ttl=64        | (nc |   |
|   | 13 2022-08-05 23:07:37.913770117     | 192.0.2.100       | 198.51.100.100     | ICMP           | 108        | 0x354c ( | (13644) | 64 Echo      | (ping) requ | st id=0x00  | 2d, seq | =251/64256, | ttl=64        | (nc |   |
|   | 14 2022-08-05 23:07:37.913772219     | 192.0.2.100       | 198.51.100.100     | ICMP           | 102        | 0x354c ( | (13644) | 64 Echo      | (ping) requ | est id=0x00 | 2d, seq | =251/64256, | ttl=64        | (nc |   |
|   | 15 2022-08-05 23:07:38.937829879     | 192.0.2.100       | 198.51.100.100     | ICMP           | 108        | 0x3602 ( | (13826) | 64 Echo      | (ping) requ | est id=0x00 | 2d, seq | =252/64512, | ttl=64        | (nc |   |
|   | 16 2022-08-05 23:07:38.937831215     | 192.0.2.100       | 198.51.100.100     | ICMP           | 102        | 0x3602 ( | (13826) | 64 Echo      | (ping) requ | st id=0x00  | 2d, seq | =252/64512, | ttl=64        | (nc |   |
|   | 17 2022-08-05 23:07:39.961786128     | 192.0.2.100       | 198.51.100.100     | ICMP           | 108        | Øx36ed ( | (14061) | 64 Echo      | (ping) requ | st id=0x00  | 2d, seq | =253/64768, | ttl=64        | (nc |   |
|   | 18 2022-08-05 23:07:39.961787284     | 192.0.2.100       | 198.51.100.100     | ICMP           | 102        | 0x36ed ( | (14061) | 64 Echo      | (ping) requ | est id=0x00 | 2d, seq | =253/64768, | ttl=64        | (nc |   |
|   | 19 2022-08-05 23:07:40.985773090     | 192.0.2.100       | 198.51.100.100     | ICMP           | 108        | 0x37d5 ( | (14293) | 64 Echo      | (ping) requ | est id=0x00 | 2d, seq | =254/65024, | ttl=64        | (nc | ~ |
| < |                                      |                   |                    |                |            |          |         |              |             |             |         |             |               | >   |   |
| ) | Frame 2: 102 bytes on wire (816 bits | ), 102 bytes capt | ured (816 bits) on | interface cap  | oture_u0_3 | , i 0000 | a2 76 f | 2 00 00 25 0 | 0 50 56 9d  | e8 be 81 0  | 0 03 e9 | ·v··%·P     | v · · · · · · |     |   |
| ) | Ethernet II, Src: VMware_9d:e8:be (0 | 0:50:56:9d:e8:be) | , Dst: a2:76:f2:00 | :00:25 (a2:76: | f2:00:00:  | 25) 0010 | 08 00 4 | 5 00 00 54 3 | 2 2e 40 00  | 40 01 1b 7  | F c0 00 | ··E··T2.    | @·@····       |     |   |
|   | 802.1Q Virtual LAN, PRI: 0, DEI: 0,  | ID: 1001          |                    |                |            | 0020     | 02 64 c | 6 33 64 64 0 | 8 00 1e d6  | 00 2d 00 f  | 5 a6 a2 | ·d·3dd··    |               |     |   |
| н | 000 = Priority: Be                   | est Effort (defau | lt) (0)            |                |            | 0030     | ed 62 0 | 0 00 00 00 7 | a 2f 0b 00  | 00 00 00 0  | 3 10 11 | ·b····z/    |               |     |   |
| н | 0 = DEI: Ineligi                     | ible              | 3                  |                |            | 0040     | 12 13 1 | 4 15 16 17 1 | 8 19 1a 1b  | 1c 1d 1e 1  | F 20 21 |             |               |     |   |
| н | 0011 1110 1001 = ID: 1001            |                   | -                  |                |            | 0050     | 22 23 2 | 4 25 26 27 2 | 8 29 2a 2b  | 2c 2d 2e 2  | 1 30 31 | "#\$%&`()   | *+,/01        |     |   |
| н | Type: IPv4 (0x0800)                  |                   |                    |                |            | 0060     | 32 33 3 | 4 35 36 37   |             |             |         | 234567      |               |     |   |
| Ŀ | Internet Protocol Version 4, Src: 19 | 2.0.2.100, Dst: 1 | 98.51.100.100      |                |            |          |         |              |             |             |         |             |               |     |   |
|   | Internet Control Message Protocol    |                   | 2                  |                |            |          |         |              |             |             |         |             |               |     |   |
| П |                                      |                   |                    |                |            |          |         |              |             |             |         |             |               |     |   |

## حرشلا

:نيترم دحاو تقو يف ةمزح لك لوحملا طقتلي ،ةيمامأ ةهجاو ىلع ةمزح طاقتلا نيوكت دنع

- قمالع لاخدإ دعب Port VLAN.
- العَرهاظلا المَالَ المَالَعَ العَامَ العَالَي (VN) المَالعَ العَالَي العَالِي العَالِي العَالِي العَالِي الع

ةصاخلاا VLAN ةمالع جاردا نم ةقحال ةلحرم يف VN ةمالع جاردا متي ،تايلمعلا بيترت يف VLAN ءانيملا عم طبرلا نم ركباً ةقاطب VN لا عم طبرلا ،دربم طاقتلالا يف ،امهم .ذفنملاب ةقاطب.

:ةمەملا لودجلا اذە صخلي

| ةمەم <b>ل</b> ا                                                  | ةطقن<br>طاقتلالا           | ءانيم يلخاد<br>VLAN ضبق يف<br>طبر | ەاجت        | اەيلع ىلوتسملا رورملا ةكرح                                           |
|------------------------------------------------------------------|----------------------------|-----------------------------------|-------------|----------------------------------------------------------------------|
| ةمزح طاقتلا نيوكت<br>ەتحص نم ققحتلاو<br>ةەجاو ىلع<br>Ethernet1/2 | Ethernet1/2                | 102                               | لخدم<br>طقف | نم ICMP ىدص تابلط<br>ىلإ 192.0.2.100 فيضملا<br>198.51.100.100 فيضملا |
| ةمزح طاقتلاا نيوكت<br>ةەجاولا ىلع                                | Ethernet1/4<br>Ethernet1/5 | 1001                              | لخدم<br>طقف | نم ICMP ىدص تابلط<br>ىلإ 192.0.2.100 فيضملا                          |

| PortChannel1        |  | 198.51.100.100 فيضملا |
|---------------------|--|-----------------------|
| ەتحص نم ققحتلاو     |  |                       |
| تاهجاو مادختساب     |  |                       |
| Ethernet1/4 ءاضعألا |  |                       |
| Ethernet1/5 و       |  |                       |
|                     |  |                       |

ةيفلخلا ةحوللا تاهجاو ىلع ةمزحلا طاقتلا

.ةيفلخلا ةحوللا تاهجاو ىلع ەتحص نم ققحتلاو ةمزح طاقتلا نيوكتل CLI و FCM مدختسأ

طاقتلالا طاقنو ،ةمزحلا قفدت ،ططخملا

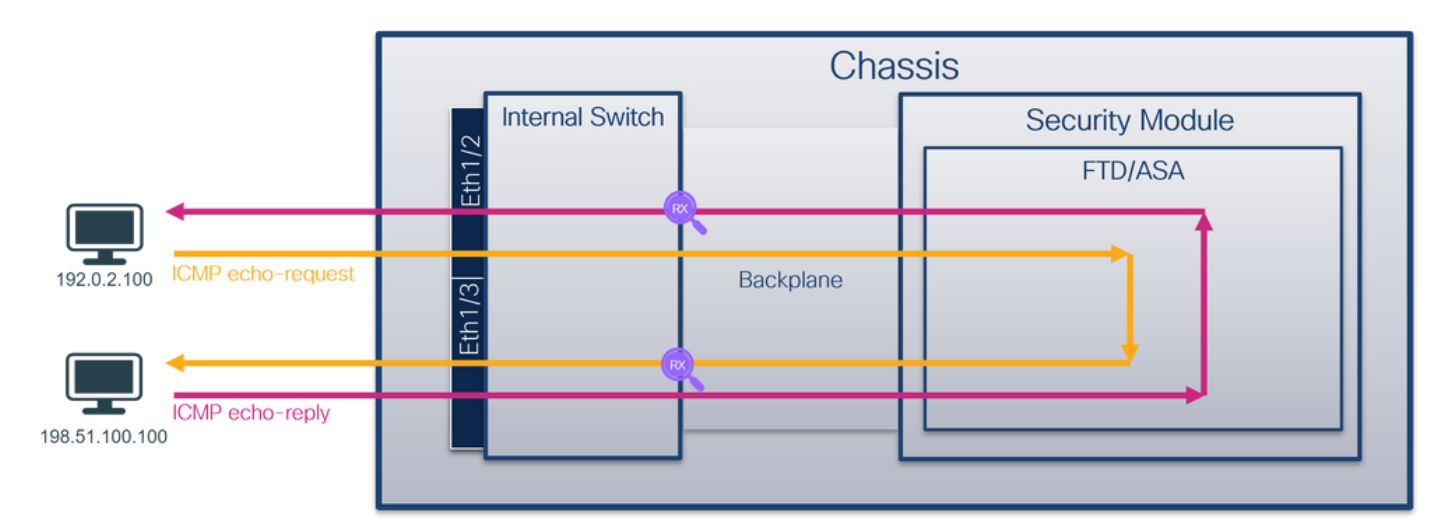

نيوكتلا

FCM

:ةيفلخلا ةحوللا نراق ىلع طبر لكشي نأ FCM ىلع steps اذه تزجنأ

ةديدج طاقتلاا لمع ةسلج ءاشنإل طاقتلالا ةسلج < مزحلا طاقتلا < تاودأ مدختسأ .1

| Overview Interfaces Logical Devices Security Engine Platform Settings | System               | Tools Help admin     |
|-----------------------------------------------------------------------|----------------------|----------------------|
|                                                                       | Packet Capture       | Troubleshooting Logs |
| Capture Session Fiter List                                            |                      |                      |
| C Refresh                                                             | Capture Session Dele | te All Sessions      |
| No Session available                                                  |                      |                      |

ذفانم عيمج مث ،قيبطتلا ددح ،ةيفلخلا ةحوللا تاهجاو عيمج ىلع مزحلا طاقتلال .2 ةحوللا ةهجاو رتخأ ،كلذ نم الدب .ةلدسنملا ةمئاقلا ىلع طاقتلالا نم ةيفلخلا ةحوللا و Ethernet1/9 ةيفلخلا ةحوللا تاهجاو رفوتت ،ةلاحلا هذه يف .ةددحملا ةيفلخلا Ethernet1/10 تيفشتو ظفح ىلع رقناو ةسلجلا مسا لخداً .Ethernet1/10

| Overview Interfaces Logical Devices Security Engine | Platform Settings         |                     | System Tools Help admin            |
|-----------------------------------------------------|---------------------------|---------------------|------------------------------------|
| Select an instance: ftd1 v                          |                           |                     | Save and Run Save Cancel           |
| ftd1                                                |                           | Session Name*       | cap1                               |
|                                                     |                           | Selected Interfaces | None                               |
| Ethernet1/2                                         |                           | Buffer Size         | 256 MB 👻                           |
|                                                     |                           | Snap length:        | 1518 Bytes                         |
|                                                     |                           | Store Packets       | Overwrite Append                   |
|                                                     |                           | Capture On          | Al Backplane Ports                 |
| Ethernet1/3                                         | FID                       | Capture Filter      | Itd<br>Ethernet1/9                 |
|                                                     | Ethernet1/9, Ethernet1/10 | coprore rates       | Ethernet1/10<br>Al Backplane Ports |
|                                                     |                           | L                   |                                    |
|                                                     |                           |                     |                                    |
| Ethernet1/1                                         |                           |                     |                                    |
|                                                     |                           |                     |                                    |
|                                                     |                           |                     |                                    |

Fxos نم (CLI) رماوألا رطس ةەجاو

تاهجاو ىلع مزحلا طاقتلاا نيوكتل FXOS ل (CLI) رماوألاا رطس ةهجاو ىلع تاوطخلا هذه ءارجإب مق :ةيفلخلا ةحوللا

:قيبطتلا فرعمو قيبطتلا عون فيرعت .1

| <#root>                    |                    |             |              |                 |         |         |           |
|----------------------------|--------------------|-------------|--------------|-----------------|---------|---------|-----------|
| firepower#                 |                    |             |              |                 |         |         |           |
| scope ssa                  |                    |             |              |                 |         |         |           |
| firepower ,<br>show app-in | /ssa#<br>nstance   |             |              |                 |         |         |           |
| App Name                   | Identifier Slot ID | Admin State | e Oper State | Running Version | Startup | Version | Deploy Ty |
| ftd                        | ftdl               |             |              |                 |         |         |           |
| 1                          | Enabled            | Online      | 7.2.0.82     | 7.2.0.82        | Native  | No      |           |

:طاقتلإ ةسلج ءاشنإ .2

<#root>

firepower#

scope packet-capture

firepower /packet-capture #

create session cap1

```
firepower /packet-capture/session* #
create phy-port Eth1/9
firepower /packet-capture/session/phy-port* #
set app ftd
firepower /packet-capture/session/phy-port* #
set app-identifier ftd1
firepower /packet-capture/session/phy-port* #
up
firepower /packet-capture/session* #
create phy-port Eth1/10
firepower /packet-capture/session/phy-port* #
set app ftd
firepower /packet-capture/session/phy-port* #
set app-identifier ftd1
firepower /packet-capture/session/phy-port* #
up
firepower /packet-capture/session* #
enable
firepower /packet-capture/session* #
commit
```

firepower /packet-capture/session #

ققحتلا

FCM

فلملا مجح ةدايز نمو ليغشتلا ديق ليغشتلا ةلاح نأ نم دكأتو ،ةەجاولا مسا نم ققحت (تيابلاب):

| Overview      | Interfaces                 | Logical Devices | Security Engine | Platform Settings  | 6         |  |                           |             |                   | 5           | System      | Tools    | Help | admin |
|---------------|----------------------------|-----------------|-----------------|--------------------|-----------|--|---------------------------|-------------|-------------------|-------------|-------------|----------|------|-------|
|               |                            |                 |                 |                    |           |  |                           |             |                   |             |             |          |      |       |
| Capture Sess  | Capture Session Fiker List |                 |                 |                    |           |  |                           |             |                   |             |             |          |      |       |
|               |                            |                 |                 |                    |           |  |                           |             | C Refresh Capt    | ure Session | Delete Al S | iessions |      |       |
| •             | cap1                       | Drop Count      | t: 0            | Operational State: | up        |  | Buffer Size: 256 M        | 18          | Snap Length: 1518 | Bytes       |             |          | 6    |       |
| Interface Nat | me                         | Filter          |                 | File Size (        | in bytes) |  | File Name                 | Device Name |                   |             |             |          |      |       |
| Ethernet1/10  |                            | None            |                 | 194352             |           |  | cap1-ethernet-1-10-0.pcap | ftd1        |                   | $\pm$       |             |          |      |       |
| Ethernet1/9   |                            | None            |                 | 286368             |           |  | cap1-ethernet-1-9-0.pcap  | ftd1        |                   | $\pm$       |             |          |      |       |
|               |                            |                 |                 |                    |           |  |                           |             |                   |             |             |          |      |       |

## Fxos نم (CLI) رماوألا رطس ةەجاو

قاطنلا ةمزح طاقتلاا يف طاقتلالا ليصافت نم ققحتلا:

<#root>

firepower#

scope packet-capture

firepower /packet-capture #

show session cap1

Traffic Monitoring Session:

Packet Capture Session Name: cap1

Session: 1

Admin State: Enabled

Oper State: Up

Oper State Reason: Active

Config Success: Yes Config Fail Reason: Append Flag: Overwrite Session Mem Usage: 256 MB Session Pcap Snap Len: 1518 Bytes Error Code: O Drop Count: O

Physical ports involved in Packet Capture:

Slot Id: 1

Port Id: 10

```
Pcapsize: 1017424 bytes

Filter:

Sub Interface: 0

Application Instance Identifier: ftdl

Application Name: ftd

Slot Id: 1

Port Id: 9

Pcapsize: 1557432 bytes

Filter:

Sub Interface: 0

Application Instance Identifier: ftdl
```

Application Name: ftd

طاقتلالا تافلم عيمجت

.Firepower 4100/9300 يلخادلا لوحملا طاقتلا تافلم عيمجت مسقلا يف تاوطخلا ءارجإب مق

طاقتلالا فلم ليلحت

نم رثكاً دوجو ةلاح يف .طاقتلالا تافلم حتفل مزحلا طاقتلا تافلم ئراق قيبطت مدختساً ەذە يف .ةيفلخ ةحول ةەجاو لكل طاقتلالا تافلم عيمج حتف نم دكأت ،ةيفلخ ةحول ةەجاو الاتينرثإ نراق ةيفلخلا ةحوللا ىلع طبرلا تطقتلا ،ةلاحلا

ةيساسألا طاقنلا صحفو ،ةيناثلاو ىلوألا مزحلا ددح:

.ةرم 2 اهراهظاو ICMP ىدص بلط ةمزح لك طاقتلا متي .1

- 2. تمالع نودب يلصألا ةمزحلا سأر
- .1/3 تينرثإ نراق جرخملا نيعي نأ 103 ةقاطب VLAN ءانيم يفاضإ يلخاد حاتفملا لخدي.3
- 4. ةيفاضإ VN ةمالع يلخادلا حاتفملا لخدي.

| -       1 2022-07-14 20:20:36.51385726       192.0.2.100       198.51.100.100       ICMP       108       0x5990 (22928)       64 Echo (ping) request id-0x0001, seq=15/3840, ttl=64 (no response found))         2 2022-07-14 20:20:36.513857280       192.0.2.100       198.51.100.100       ICMP       108       0x5990 (22928)       64 Echo (ping) request id-0x0001, seq=15/3840, ttl=64 (reply in 3)         3 2022-07-14 20:20:36.514117394       198.51.100.100       192.0.2.100       ICMP       108       0x5290 (22928)       64 Echo (ping) reqly       id-0x0001, seq=15/3840, ttl=64 (reply in 3)         4 2022-07-14 20:20:36.514117391       198.51.100.100       192.0.2.100       ICMP       108       0xc2c (52268)       64 Echo (ping) reply       id-0x0001, seq=15/3840, ttl=64 (request in 2)         5 2022-07-14 20:20:36.514117391       198.51.100.100       120.0.2.100       ICMP       108       0xc2c (52268)       64 Echo (ping) reply       id-0x0001, seq=15/3840, ttl=64       (repuest in 2)         5 2022-07-14 20:20:37.537712658       192.0.2.100       108.51.100.100       ICMP       108       0x5a00 (23040)       64 Echo (ping) request id-0x0001, seq=15/3840, ttl=64 (no response found)         6 2022-07-14 20:20:37.5377358       192.0.2.100       198.51.100.100       ICMP       108       0x5a00 (23040)       64 Echo (ping) request id-0x0001, seq=16/4096, ttl=64 (no response found)       0x5a00 (23040)                                                                                                    |                 |
|----------------------------------------------------------------------------------------------------|-----------------|
| 2 2022-07-14 202:03.6.511857289       192.0.2.100       198.51.100.100       ICMP       108       0x5290 (22228)       64 Echo (ping) request id-0x0001, seq=15/3840, ttl=64 (reply in 3)         3 2022-07-14 202:03.6.514117394       198.51.100.100       192.0.2.100       ICMP       108       0xcc2c (52268)       64 Echo (ping) reply       id-0x0001, seq=15/3840, ttl=64 (repuest in 2)         4 2022-07-14 202:03.6.514117394       198.51.100.100       192.0.2.100       ICMP       108       0xcc2c (52268)       64 Echo (ping) reply       id-0x0001, seq=15/3840, ttl=64 (repuest in 2)         5 2022-07-14 202:03.7.537723523       192.0.2.100       198.51.100.100       ICMP       108       0xccae (52268)       64 Echo (ping) reputs       id-0x0001, seq=15/3840, ttl=64 (no response found))         6 2022-07-14 202:037.537726584       192.0.2.100       198.51.100.100       ICMP       108       0x5a00 (23040)       64 Echo (ping) request id-0x0001, seq=16/4096, ttl=64 (reply in 7)         6 2022-07-14 202:037.537726584       192.0.2.100       198.51.100.100       ICMP       108       0x5a00 (23040)       64 Echo (ping) request id-0x0001, seq=16/4096, ttl=64 (reply in 7)                                                                                                    |                 |
| 3 2022-07-14 20:20:36.514117394       198.51.100.100       102.02.100       ICMP       108       0xcc2c (\$2268)       64 Echo (ping) reply       id=0x0001, seq=15/3840, ttl=64 (request in 2)         4 2022-07-14 20:20:36.514119312       198.51.100.100       192.0.2.100       ICMP       108       0xcc2c (\$2268)       64 Echo (ping) reply       id=0x0001, seq=15/3840, ttl=64         5 2022-07-14 20:20:37.537723528       192.0.2.100       198.51.100.100       ICMP       108       0x5a00 (23040)       64 Echo (ping) reputs       id=0x0001, seq=15/3840, ttl=64 (no response found))         6 2022-07-14 20:20:37.537726588       192.0.2.100       198.51.100.100       ICMP       108       0x5a00 (23040)       64 Echo (ping) request id=0x0001, seq=16/4096, ttl=64 (no response found))                                                                                                    |                 |
| 4 2022-07-14 2012:03.6.514119912       198.51.100.100       192.0.2.100       ICMP       188       0xcc2c (\$2268)       64 Echo (ping) reply       id-0x0001, seq=15/3840, tt]=64         5 2022-07-14 2012:03.753773625       192.0.2.100       198.51.100.100       ICMP       188       0x5a00 (23040)       64 Echo (ping) reputs       id-0x0001, seq=15/3840, tt]=64 (no response found])         6 2022-07-14 2012:03.753773625       192.0.2.100       198.51.100.100       ICMP       108       0x5a00 (23040)       64 Echo (ping) reputs       id-0x0001, seq=16/4096, tt]=64 (no response found])                                                                                                    |                 |
| 5 2022-07-14 20:20:37.537723822 192.0.2.100 198.51.100.100 ICMP 108 0X5a00 (23040) 64 Echo (ping) request id=0x0001, seq=16/4096, ttl=64 (no response found))<br>6 2022-07-14 20:20:37.53772588 192.0.2.100 198.51.100.100 ICMP 108 0X5a00 (23040) 64 Echo (ping) request id=0x0001, seq=16/4096, ttl=64 (reply in 7)                                                                                                    |                 |
| 6 2022-07-14 20:20:37.537726588 192.0.2.100 198.51.100.100 ICMP 108 0x5a00 (2040) 64 Echo (ping) request id=0x0001, seq=16/4096, ttl=64 (reply in 7)                                                                                                    |                 |
|                                                                                                    |                 |
| 7 2022-07-14 20:20:37.538046165 198.51.100.100 192.0.2.100 ICMP 108 0xcc9b (52379) 64 Echo (ping) reply 1d=0x0001, seq=16/4096, ttl=64 (request in 6)                                                                                                    |                 |
| 8 2022-07-14 20:20:37.538048311 198.51.100.100 192.0.2.100 ICMP 108 0xcc9b (52379) 64 Echo (ping) reply id=0x0001, seq=16/4096, ttl=64                                                                                                    |                 |
| 9 2022-07-14 20:20:38.561776064 192.0.2.100 198.51.100.100 ICMP 108 0x5ab7 (23223) 64 Echo (ping) request id=0x0001, seq=17/4352, ttl=64 (no response found!)                                                                                                    |                 |
| 10 2022-07-14 20:20:38.561778310 192.0.2.100 198.51.100.100 ICMP 108 0x5ab7 (23223) 64 Echo (ping) request id=0x0001, seq=17/4352, ttl=64 (reply in 11)                                                                                                    |                 |
| 11 2022-07-14 20:20:38.562048288 198.51.100.100 192.0.2.100 ICMP 108 0xcc4 (52420) 64 Echo (ping) reply id=0x0001, seq=17/4352, ttl=64 (request in 10)                                                                                                    |                 |
| 12 2022-07-14 20:20:38.562050333 198.51.100.100 192.0.2.100 ICMP 108 0xcc4 (52420) 64 Echo (ping) reply id=0x0001, seq=17/4352, ttl=64                                                                                                    |                 |
| 13 2022-07-14 20:20:39.585677643 192.0.2.100 198.51.100.100 ICMP 108 0x5b46 (23366) 64 Echo (ping) request id=0x0001, seq=18/4608, ttl=64 (no response found!)                                                                                                    |                 |
| 14 2022-07-14 20:20:39.585678455 192.0.2.100 198.51.100.100 ICMP 108 0x5b46 (23366) 64 Echo (ping) request id=0x0001, seq=18/4608, tt]=64 (reply in 15)                                                                                                    |                 |
| 15 2022-07-14 20:20:39.585936554 198.51.100.100 192.0.2.100 ICMP 108 0xcd8d (52621) 64 Echo (ping) reply id=0x0001, seq=18/4608, ttl=64 (request in 14)                                                                                                    |                 |
| 16 2022-07-14 20:20:39.585937900 198.51.100.100 192.0.2.100 ICMP 108 0xcd8d (52621) 64 Echo (ping) reply id=0x0001, seq=18/4608, ttl=64                                                                                                    |                 |
| 17 2022-07-14 20:20:40.609084884 192.0.2.100 198.51.100.100 ICMP 108 0X507b (23419) 64 Echo (ping) request id=0x0001, seq=19/4864, tti=64 (no response found!)                                                                                                    |                 |
| 18 2022-07-14 20:20:140.609807618 192.0.2.100 198.51.100.100 ICMP 108 0X5070 (23419) 64 ECho (ping) request 1d=0x0001, seq=19/4864, ttl=64 (reply in 19)                                                                                                    |                 |
| 19 2022-07-14 20:20:40.61019085 198.51.100.100 192.0.2.100 ICMP 108 0XC08f (52023) 64 ECho (ping) reply 10-00X0001, Seq=19/4864, Ttl=64 (request in 18)                                                                                                    |                 |
| 20 2022-07-14 20:20:40.610181944 198.51.100.100 192.02.2100 ICMP 108 0XC08f (52023) 64 ECho (ping) reply 10-080001, 56 eq19/4864, TC 1-64                                                                                                    |                 |
| 21 2022-07-14 20:20:41, 633805153 192.0.2.100 198.51.100.100 10/P 108 0550/e (24622) 64 Echo (ping) request 10-800001, seq 20/5120, ttl=64 (no response roundi)                                                                                                    |                 |
| 22 2022-07-14 20:00441.6538009997 192.03.71100 198.51.100.100 104P 108 0X5076 (24922) 64 ECRO (Ding) request 10-000001, seq 20/5120, ttil-164 (Peply In 23)                                                                                                    |                 |
| 23.2022-97-14.2022041, 054084102, 198.51, 109.100192, 0.0, 2.100 107.00, 100 000 04 ccr0 (52/99) 04 ccr0 (ping) reply 104080001, 500-20/5120, tcl=04 (request in 22)                                                                                                    |                 |
| 24 2022-07-14 20:00-11, 054083588 198.51.100-1100 122.02.100 110P 108 0XCe36 (52790) 64 ECRO (DIR) Pepty 10-0000001, 969-20/5120 111-64                                                                                                    |                 |
| 25 2022-07-14 20:00-14.20:00-142 (5:00-142:05)/000001, 900-21/200 198.31.100.100 100 100 100 00001)                                                                                                    |                 |
| 20 2022-07-14 20:00-04.20:07-1000 192.02.200 193.01.100.100 100 100 100 0 0 0 0 0 0 0 0                                                                                                    |                 |
| $27$ 2022-07-14 20:00-04.005/300075 2003.1.000.100 122.02.0.000 1(19) 100 00.000 (22002) 04 C(10 ( $\beta$ /Hg) ( $\beta$ /Hg) 10-000004), $9(q^22/3570)$ ( $(1-200)$ ( $(1-200)$ ( $(1-200)$ ) ( $(1-200)$ ( $(1-200)$ ) ( $(1-200)$ ( $(1-200)$ ) ( $(1-200)$ ( $(1-200)$ ) ( $(1-200)$ ) |                 |
| 20.2022, 07.42, 02.00, 04.203, 000, 03574, 200, 030, 030, 030, 040, 040, 040, 040, 0                                                                                                    |                 |
| 25 605-01-14 60-26-410011-00031 352-01-21-00 101-1530032 (2004) OH CON (PAR) OH CON (PAR) OH CON                                                                                                    |                 |
|                                                                                                    |                 |
| 5 Frame 1: 108 bytes on wire (864 bits), 108 bytes captured (864 bits) on interface capture u0 8, 10 0 0000 00 55 55 90 e7 50 88 97 76 89 26 00 00 PV                                                                                                    | PX & -          |
| > Ethernet II, Src: Cisco b9:77:2d (58:97:bd:b9:77:2d), Dst: VMware 9d:e7:58 (60:56:56:9d:e7:58)                                                                                                    | dadd"h          |
|                                                                                                    | z-b             |
| 0 0040 00 00 00 00 10 11 12 13 14 15 16 17 18 19 1a 1b ····                                                                                                    |                 |
| 0050 1c 1d 1e 1f 20 21 22 23 24 25 26 27 28 29 2a 2b ····                                                                                                    | · !"# \$%&'()*+ |
| 0060 2c 2d 2e 2f 30 31 32 33 44 35 36 37                                                                                                    | /0123 4567      |
|                                                                                                    |                 |
|                                                                                                    |                 |
|                                                                                                    |                 |
| Two 2010 Victual IAN (AV100)                                                                                                    |                 |
|                                                                                                    |                 |
| (a) and the second second seco                                                                                                    |                 |
| a                                                                                                    |                 |
| 0000 0110 0111 = ID: 103                                                                                                    |                 |
| Type: 19v4 (8x8800)                                                                                                    |                 |
| Internet Protocol Version 4, Src: 192.0.2.100, Dst: 198.51.100.100                                                                                                    |                 |
| Internet Control Message Protocol                                                                                                    |                 |
|                                                                                                    |                 |

ةيساسألا طاقنلا صحفو ،ةعبارلاو ةثلاثلا مزحلا ددح:

- .ةرم 2 ەراەظإو ICMP ىدص ىلع در لك طاقتلا متي .1
- 2. ةمالع نودب يلصألا ةمزحلا سأر
- .2/2تينرثإ نراق جرخملا نيعي نأ 102 ةقاطب VLAN ءانيم يفاضإ يلخاد حاتفملا لخدي .3
- 4. ةيفاضإ VN ةمالع يلخادلا حاتفملا لخدي.

| No. | Time                                | Source           | Destination          | Protocol      | Length    | PD        |         | IP TTL Info |        |         |       |         |             |          |                  |                            |                   |
|-----|-------------------------------------|------------------|----------------------|---------------|-----------|-----------|---------|-------------|--------|---------|-------|---------|-------------|----------|------------------|----------------------------|-------------------|
| -   | 1 2022-07-14 20:20:36,513854256     | 192.0.2.100      | 198,51,100,100       | ICMP          | 108       | 0x5990 (  | (22928) | 64 Echo     | (ping) | request | id=0; | x0001.  | seg=15/384  | 0. ttl=6 | 4 (no respons    | se found!)                 |                   |
|     | 2 2022-07-14 20:20:36.513857289     | 192.0.2.100      | 198.51.100.100       | ICMP          | 108       | 8x5998    | (22928) | 64 Echo     | (ning) | request | id=0: | x0001,  | seg=15/384  | 0, ttl=6 | 4 (reply in )    | 3)                         |                   |
| 4-  | 3 2022-07-14 20:20:36,514117394     | 198,51,100,100   | 192.0.2.100          | ICMP          | 108 1     | 0xcc2c (  | (52268) | 64 Echo     | (ping) | reply   | id=0: | x0001.  | seg=15/384  | 0, ttl=6 | 4 (request in    | n 2)                       |                   |
|     | 4 2022-07-14 20:20:36.514119312     | 198.51.100.100   | 192.0.2.100          | ICMP          | 108       | 0xcc2c (  | (52268) | 64 Echo     | (ping) | reply   | id=0: | x0001,  | seq=15/384  | 0, ttl=6 | 4                |                            |                   |
|     | 5 2022-07-14 20:20:37.537723822     | 192.0.2.100      | 198.51.100.100       | ICMP          | 108       | 0x5a00 (  | (23848) | 64 Echo     | (ping) | request | id=0: | x0001.  | seg=16/409  | 6, ttl=6 | 4 (no respons    | se found!)                 |                   |
|     | 6 2022-07-14 20:20:37.537726588     | 192.0.2.100      | 198.51.100.100       | ICMP          | 108       | 0x5a00 (  | (23848) | 64 Echo     | (ping) | request | id=0: | x0001,  | seg=16/409  | 6, ttl=6 | 4 (reply in )    | 7)                         |                   |
|     | 7 2022-07-14 20:20:37.538046165     | 198.51.100.100   | 192.0.2.100          | ICMP          | 108       | Øxcc9b (  | (52379) | 64 Echo     | (ping) | reply   | id=0: | x0001,  | seg=16/409  | 6, ttl=6 | 4 (request in    | n 6)                       |                   |
|     | 8 2022-07-14 20:20:37,538048311     | 198,51,100,100   | 192.0.2.100          | ICMP          | 108       | Øxcc9b (  | (52379) | 64 Echo     | (ping) | reply   | id=0: | x0001.  | seg=16/409  | 6, ttl=6 | 4                | ,                          |                   |
|     | 9 2022-07-14 20:20:38.561776064     | 192.0.2.100      | 198.51.100.100       | ICMP          | 108       | 0x5ab7    | (23223) | 64 Echo     | (ping) | request | id=0: | x0001,  | seg=17/435  | 2, ttl=6 | 4 (no respons    | se found!)                 |                   |
|     | 10 2022-07-14 20:20:38,561778310    | 192.0.2.100      | 198,51,100,100       | ICMP          | 108       | 0x5ab7    | (23223) | 64 Echo     | (ping) | request | id=0: | x0001.  | seg=17/435  | 2. ttl=6 | 4 (reply in )    | 11)                        |                   |
|     | 11 2022-07-14 20:20:38.562048288    | 198.51.100.100   | 192.0.2.100          | ICMP          | 108       | Øxccc4    | (52420) | 64 Echo     | (ping) | reply   | id=0: | x0001.  | seg=17/435  | 2. ttl=6 | 4 (request in    | n 10)                      |                   |
|     | 12 2022-07-14 20:20:38.562050333    | 198.51.100.100   | 192.0.2.100          | ICMP          | 108       | Øxccc4    | (52420) | 64 Echo     | (ping) | reply   | id=0: | x0001.  | seg=17/435  | 2. ttl=6 | 4                |                            |                   |
|     | 13 2022-07-14 20:20:39,585677043    | 192.0.2.100      | 198.51.100.100       | ICMP          | 108       | 0x5b46    | (23366) | 64 Echo     | (ping) | request | id=0  | x0001.  | seg=18/460  | 8, ttl=6 | 4 (no respons    | se found!)                 |                   |
|     | 14 2022-07-14 20:20:39,585678455    | 192.0.2.100      | 198,51,100,100       | ICMP          | 108       | 0x5b46 (  | (23366) | 64 Echo     | (ping) | request | id=0: | x0001.  | seg=18/460  | 8, ttl=6 | 4 (reply in )    | 15)                        |                   |
|     | 15 2022-07-14 20:20:39.585936554    | 198.51.100.100   | 192.0.2.100          | TCMP          | 108       | excdad (  | (52621) | 64 Echo     | (ping) | reply   | id=0  | x0001.  | seg=18/468  | 8. ttl=6 | 4 (request in    | n 14)                      |                   |
|     | 16 2022-07-14 20:20:39,585937900    | 198,51,100,100   | 192.0.2.100          | ICMP          | 108       | 0xcd8d (  | (52621) | 64 Echo     | (ping) | reply   | id=0: | x0001.  | seg=18/468  | 8. ttl=6 | 4                | ,                          |                   |
|     | 17 2022-07-14 20:20:40.609804804    | 192.0.2.100      | 198,51,100,100       | TCMP          | 108       | 0x5b7b (  | (23419) | 64 Echo     | (ping) | request | id=0  | x0001.  | seg=19/486  | 4. ttl=6 | 4 (no respons    | se found!)                 |                   |
|     | 18 2022-07-14 20:20:40.609807618    | 192.0.2.100      | 198,51,100,100       | ICMP          | 108       | 0x5b7b (  | (23419) | 64 Echo     | (ping) | request | id=0: | x0001.  | seg=19/486  | 4. ttl=6 | 4 (reply in t    | 19)                        |                   |
|     | 19 2022-07-14 20:20:40.610179685    | 198.51.100.100   | 192.0.2.100          | TCMP          | 108       | Øxcd8f    | (52623) | 64 Echo     | (ning) | reply   | id=0  | x0001.  | seg=19/486  | 4. ttl=6 | 4 (request in    | n 18)                      |                   |
|     | 20 2022-07-14 20:20:40.610181944    | 198,51,100,100   | 192.0.2.100          | TCMP          | 108       | excdaf (  | (52623) | 64 Echo     | (ping) | reply   | id=0: | x0001.  | seg=19/486  | 4. ttl=6 | 4                | ,                          |                   |
|     | 21 2022-07-14 20:20:41.633805153    | 192.0.2.100      | 198.51.100.100       | TCMP          | 108       | exsb7e (  | (23422) | 64 Echo     | (ping) | request | id=0  | x0001,  | seq=20/512  | a, ttl=6 | 4 (no respons    | se found!)                 |                   |
|     | 22 2022-07-14 20:20:41.633806997    | 192.0.2.100      | 198,51,100,100       | ICMP          | 108       | exsb7e (  | (23422) | 64 Echo     | (ping) | request | id=0  | x0001.  | seq=20/512  | a, ttl=6 | 4 (reply in 3    | 23)                        |                   |
|     | 23 2022-07-14 20:20:41:0558800557   | 198.51.100.100   | 192.0.2.100          | TCMP          | 108       | Byce36    | (52798) | 64 Echo     | (ning) | renly   | idag  | v0001,  | seq=20/512  | a. ttl=6 | A (request in    | n 22)                      |                   |
|     | 24 2022-07-14 20:20:41.634085368    | 198,51,100,100   | 192.0.2.100          | TCMP          | 108       | Øxce36    | (52798) | 64 Echo     | (ping) | reply   | id=0  | x0001.  | seq=20/512  | a, ttl=6 | 4                | ,                          |                   |
|     | 25 2022-07-14 20:20:41:054005500    | 192.0.2.100      | 198.51.100.100       | TCMP          | 108       | ayshfa (  | (23536) | 64 Echo     | (ning) | request | id-0  | v0001,  | seq=20/512  | 6. ttl=6 | 4 (no respons    | se found()                 |                   |
|     | 26 2022-07-14 20-20-42 657711660    | 102 0 2 100      | 109 51 100 100       | TCMP          | 100       | avshfa (  | (23536) | 64 Echo     | (ping) | request | id-o  | v0001   | seq=21/537  | 6 ++1-6  | 4 (renly in )    | 27)                        |                   |
|     | 27 2022-07-14 201201421057711000    | 198.51.100.100   | 192.0.2.100          | TCMP          | 108       | excete (  | (52800) | 64 Echo     | (ping) | realy   | id=0  | v0001,  | seq=21/537  | 6. ttl=6 | A (request in    | n 26)                      |                   |
|     | 27 2022-07-14 20:20:42:037300073    | 100 51 100 100   | 102.0.2.100          | TCMD          | 100       | Oxcess (  | (52009) | 64 Echo     | (ping) | reply   | id-0. | -0001   | seq-21/537  | c ++1-0  | A (request in    | 20)                        |                   |
|     | 20 2022-07-14 20:20:42:057901971    | 198.51.100.100   | 102 51 100 100       | TCMP          | 100       | OxCeap (  | (22624) | 64 Echo     | (ping) | repry   | id-0  | 20001,  | seq=21/55/  | o, ttl=0 | 4 (no nornon)    | (a found)                  |                   |
| ι.  | 29 2022-07-14 20:20:43:081730097    | 192.0.2.100      | 198.51.100.100       | ICHP          | 100       | 0,3132    | (23034) | Ora ECHO    | (brug) | reques  | 10-0. |         | seq=22/505  | 2, 111-0 | a (no respon     | se rounary                 |                   |
| <   |                                     |                  |                      |               |           |           |         |             |        |         |       |         |             |          |                  |                            |                   |
| >   | Frame 3: 108 bytes on wire (864 bit | s), 108 bytes o  | aptured (864 bits)   | on interface  | capture_u | 0_8, id 0 |         |             |        |         | 0000  | 00 50 5 | 56 9d e8 be | 58 97    | bd b9 77 Øe i    | 89 26 00 00                | ·PV···X· ··w··&·· |
| >   | Ethernet II, Src: Cisco_b9:77:0e (5 | 8:97:bd:b9:77:6  | Ne), Dst: VMware_9d: | e8:be (00:50: | 56:9d:e8: | be)       |         |             |        |         | 0010  | 00 0a 8 | 31 00 00 66 | 68 69    | 45 00 00 54 0    | cc 2c 00 00                | ·····f·· E··T·,·· |
| М   | VN-Tag                              |                  |                      |               |           |           |         |             |        |         | 0020  | 40 01 0 | 1 80 c6 33  | 64 64    | CO 00 02 64 0    | 00 00 2a 68                | @3ddd*h           |
|     | 0                                   | = Direc          | tion: To Bridge      |               |           |           |         |             |        |         | 0030  | 00 01 0 | 90 0f 89 7a | 00 62    | 00 00 00 00 00 0 | 03 d7 09 00                | ·····Z·D ·····    |
|     | .0                                  | = Point          | er: vif_id           |               |           |           |         |             |        |         | 0040  | 10 00 0 | 0 00 10 11  | 22 23    | 24 25 26 27      | 18 19 18 10<br>28 20 2a 2b | 1"= \$*8'()=.     |
|     | 0000 0000 0000                      | = Desti          | nation: 0            |               |           |           |         |             |        |         | 0050  | 20 20 3 | 2e 2f 30 31 | 32 33    | 34 35 36 37      | 20 25 20 20                | /8123 4567        |
|     | ···· ··· ··· ··· ··· 0 ····         | = Loope          | d: No                | 41            |           |           |         |             |        |         |       |         |             |          |                  |                            | ,                 |
|     | 0                                   | = Reserv         | ved: 0               | - I -         |           |           |         |             |        |         |       |         |             |          |                  |                            |                   |
|     |                                     | = Versi          | on: 0                |               |           |           |         |             |        |         |       |         |             |          |                  |                            |                   |
|     | 0000 000                            | 00 1010 = Source | e: 10                |               |           |           |         |             |        |         |       |         |             |          |                  |                            |                   |
| L   | Type: 802.1Q Virtual LAN (0x8100)   | )                |                      |               |           |           |         |             |        |         |       |         |             |          |                  |                            |                   |
| М   | 802.1Q Virtual LAN, PRI: 0, DEI: 0, | ID: 102          |                      |               |           |           |         |             |        |         |       |         |             |          |                  |                            |                   |
|     | 000 Priority: E                     | Best Effort (de  | fault) (0)           | _             |           |           |         |             |        |         |       |         |             |          |                  |                            |                   |
|     | 0 = DEI: Inelig                     | gible            |                      | 31            |           |           |         |             |        |         |       |         |             |          |                  |                            |                   |
|     | 0000 0110 0110 = ID: 102            |                  |                      | ~ I           |           |           |         |             |        |         |       |         |             |          |                  |                            |                   |
| 1   | Type: IPv4 (0x0800)                 |                  |                      |               |           |           |         |             |        |         |       |         |             |          |                  |                            |                   |
| 2   | Internet Protocol Version 4, Src: 1 | 98.51.100.100,   | Dst: 192.0.2.100     | 2             |           |           |         |             |        |         |       |         |             |          |                  |                            |                   |
| >   | Internet Control Message Protocol   |                  |                      | 2             |           |           |         |             |        |         |       |         |             |          |                  |                            |                   |
| L   |                                     |                  |                      |               |           |           |         |             |        |         |       |         |             |          |                  |                            |                   |
|     |                                     |                  |                      |               |           |           |         |             |        |         |       |         |             |          |                  |                            |                   |
|     |                                     |                  |                      |               |           |           |         |             |        |         |       |         |             |          |                  |                            |                   |
|     |                                     |                  |                      |               |           |           |         |             |        |         |       |         |             |          |                  |                            |                   |
|     |                                     |                  |                      |               |           |           |         |             |        |         |       |         |             |          |                  |                            |                   |

## حرشلا

دجاو تقو يف ةمزح لك لوحملا طقتلي ،يفلخ ىوتسم ةەجاو ىلع ةمزح طاقتلا نيوكت دنع ىلع قىبطتلا ب تددح لعفلاب نوكي نأ طبر يلخاد حاتفملا ملتسي ،ةلاحلا ەذە يف .نيترم نأ نراق جرخملا ةقاطب نيعي VLAV لا VLAV لو ققاطب VLAN ءانيملا عم ةيطمن ةدحو قينمألا بلط مزح يف VLAN 103 قمالع فرعت .ةكبشلا ىل إطبرلا لسري نأ لمعتسي يلخاد لكيهلا ICMP ECHO در مزح يف VLAN 102 قمالع فرعت امنيب ،جرخم ةەجاوك 1/3 تنرثيإلا ققاطب VLAN قيلخادلا قەجاولاو ققاطب VN لا يلخاد حاتفملا ليزي .جرخم قەجاوك 1/2 تنرثي

ةمەملا لودجلا اذە صخلي:

| ةمەملا                                                         | ةطقن<br>طاقتلالا            | ءانيم يلخاد<br>VLAN ضبق يف<br>طبر | ەاجت        | اەيلع ىلوتسملا رورملا ةكرح                                                                                                    |
|----------------------------------------------------------------|-----------------------------|-----------------------------------|-------------|----------------------------------------------------------------------------------------------------|
| مزحلا تاطقل نيوكت<br>ةحوللا تامجاو ىلع<br>اەنم ققحتلاو ةيفلخلا | تامجاو<br>ةحوللا<br>ةيفلخلا | 102<br>103                        | لخدم<br>طقف | نم ICMP ىدص تابلط<br>ىلإ 192.0.2.100 فيضملا<br>فيضملا نم 198.51.100.100 دودر<br>فيضملا نم ICMP ECHO دودر<br>فيضملا ىلإ 198.51.100.100<br>192.0.2.100 |

قيبطتلا ذفانمو قيبطتلا ىلع ةمزحلا طاقتلا

ةفاضإلاب ةيفلخلا ةحوللا تاهجاو ىلع امئاد قيبطتلا وأ قيبطتلا ذفانم مزح نيوكت متي قيبطتلا طاقتلا هاجتإ ديدحتب مدختسملا ماق اذإ ةيمامألا تاهجاولا ىلع كلذ ىلإ.

مادختسإ يتلاح ساسألا يف دجوت:

- ةيمامأ ةمجاو كرتت يتلا مزحلل ةيفلخلا ةحوللا تامجاو ىلع مزحلا طاقتلا نيوكتب مق ةيفلخلا ةحوللا ةمجاو ىلع مزحلا طاقتلا نيوكتب مق ،لاثملا ليبس ىلع .ةنيعم Ethernet1/9 قمجاو كرتت يتلا مزحلل Ethernet1/9
- .ةيفلخلا ةحوللا تاهجاوو ةنيعم ةيمامأ ةهجاو ىلع ةنمازتملا مزحلا طاقتلا نيوكتب مق ىلعو 2/thernet ةهجاو ىلع نمازتملا مزحلا طاقتلا نيوكتب مق ،لاثملا ليبس ىلع قامجاو كرتت يتلا مزحلل Ethernet1/9 قيفلخلا ةحوللا قامجاو

مادختسالا تالاح نم الك مسقلا اذه يطغي.

1 ةمەملا

ةيفلخلاا ةحوللاا ةەجاو ىلع ەتحص نم ققحتلاو ةمزح طاقتلاا نيوكتل CLI و FCM مدختساً. يف .جرخم ةەجاوك Ethernet1/2 قيبطتلاا ذفنم ديدحت اەلجأ نم متي يتلا مزحلا طاقتلا متي دودر طاقتلاا متي ،ةلاحلا ەذە

## طاقتلاالا طاقنو ،ةمزحلا قفدت ،ططخملا

|                                   |                 | Chassis       |                 |  |  |  |  |  |  |  |  |  |
|-----------------------------------|-----------------|---------------|-----------------|--|--|--|--|--|--|--|--|--|
|                                   | Internal Switch |               | Security Module |  |  |  |  |  |  |  |  |  |
|                                   | Eth1/           | Port VLAN 102 | FTD/ASA         |  |  |  |  |  |  |  |  |  |
|                                   |                 |               |                 |  |  |  |  |  |  |  |  |  |
| 192.0.2.100 ICMP echo-request     | Eth1/3          | Backplane     |                 |  |  |  |  |  |  |  |  |  |
|                                   |                 |               |                 |  |  |  |  |  |  |  |  |  |
| ICMP echo-reply<br>198.51.100.100 |                 |               |                 |  |  |  |  |  |  |  |  |  |

نيوكتلا

FCM

قيبطتالا ذفنمو FTD قيبطت ىلع ةمزح طاقتالا نيوكتال FCM ىلع تاوطخالا هذه ءارجإب مق Ethernet1/2:

ةديدج طاقتلاا لمع ةسلج ءاشنإل طاقتلالا ةسلج < مزحلا طاقتلا < تاوداً مدختساً .1

| Overview Interfaces Logical Devices Security Engine Platform Settings | System              | Tools Help admin     |
|-----------------------------------------------------------------------|---------------------|----------------------|
|                                                                       | Packet Capture      | Troubleshooting Logs |
| Capture Session Fiter List                                            |                     |                      |
| C Refresh                                                             | Capture Session Dek | ete All Sessions     |
| No Session available                                                  |                     |                      |

يف جرخم ةمزح ددحو قيبطتالا ذفنم ةلدسنملا ةمئاقلا يف 2/Ethernet ،قيبطتالا ددح .2 طيشنتال ليغشتو ظفح ىلع رقناو ةسلجلا مسا لخدأ .قيبطتالا طاقتالا هاجتإ طاقتالالا

| Overview Interfaces Logical Devices Security Engine | Platform Settings                | System Tools Help admin                                                               |
|-----------------------------------------------------|----------------------------------|---------------------------------------------------------------------------------------|
| Select an instance: ftd1                            |                                  | Save and Run Save Cancel                                                              |
| ftd1                                                |                                  | Session Name <sup>a</sup> cap1                                                        |
|                                                     |                                  | Selected Interfaces None                                                              |
| Ethernet1/2                                         |                                  | Buffer Size 256 MB 🗸                                                                  |
|                                                     |                                  | Snap length: 1518 Bytes                                                               |
|                                                     |                                  | Store Packets Overwrite Append                                                        |
|                                                     | <b>60</b>                        | Capture On ftd V                                                                      |
| Ethernet1/3                                         | FTD<br>Ethernet1/9, Ethernet1/10 | Application Port Ethernet1/2  Application Capture Direction All Packets Forens Packet |
|                                                     |                                  | Capture Filter Apply Filter Capture All                                               |
|                                                     |                                  |                                                                                       |
| Ethernet1/1                                         |                                  |                                                                                       |
|                                                     |                                  |                                                                                       |
|                                                     |                                  |                                                                                       |
| L                                                   |                                  |                                                                                       |

Fxos نم (CLI) رماوألا رطس ةەجاو

تاهجاو ىلع مزحلا طاقتلاا نيوكتل FXOS ل (CLI) رماوألاا رطس ةهجاو ىلع تاوطخلا هذه ءارجإب مق :ةيفلخلا ةحوللا

:قيبطتلا فرعمو قيبطتلا عون فيرعت 1

| <#root>    |             |            |                |              |                 |         |         |           |
|------------|-------------|------------|----------------|--------------|-----------------|---------|---------|-----------|
| firepower# | ÷           |            |                |              |                 |         |         |           |
| scope ssa  |             |            |                |              |                 |         |         |           |
| firenower  | /552#       |            |                |              |                 |         |         |           |
|            | / 55a#      |            |                |              |                 |         |         |           |
| show app-i | nstance     |            |                |              |                 |         |         |           |
| App Name   | Identifie   | er Slot ID | Admin State    | e Oper State | Running Version | Startup | Version | Deploy Ty |
| ftd        | ftdl        |            |                |              |                 |         |         |           |
| 1          | Er          | nabled     | Online         | 7.2.0.82     | 7.2.0.82        | Native  | No      |           |
|            |             |            |                |              |                 |         |         |           |
|            |             |            |                |              |                 |         |         |           |
| شنإ .2     | ةسلج ءار    | :طاٯتلإ    |                |              |                 |         |         |           |
|            |             |            |                |              |                 |         |         |           |
| <#root>    |             |            |                |              |                 |         |         |           |
| firepower# |             |            |                |              |                 |         |         |           |
| scope pack | et-capture  | 9          |                |              |                 |         |         |           |
|            |             |            |                |              |                 |         |         |           |
| firepower  | /packet-ca  | pture #    |                |              |                 |         |         |           |
| create ses | sion capl   |            |                |              |                 |         |         |           |
| firepower  | /packet-ca  | apture/ses | sion* #        |              |                 |         |         |           |
| create app | -port 1 11  | 2 Etherne  | t1/2 ftd       |              |                 |         |         |           |
|            | <b>-</b>    |            |                |              |                 |         |         |           |
| firepower  | /packet-ca  | apture/ses | sion/app-port* | #            |                 |         |         |           |
| set app-id | entifier f  | td1        |                |              |                 |         |         |           |
|            |             |            |                |              |                 |         |         |           |
| firepower  | /packet-ca  | pture/ses  | sion/app-port* | #            |                 |         |         |           |
| set filter |             |            |                |              |                 |         |         |           |
| firenower  | /packet-ca  | nture/ses  | sion/app-port* | #            |                 |         |         |           |
| TITEDOMEL  | / packet-Ca | PCULE/SES  | Pron/app-port. | π            |                 |         |         |           |

set subinterface 0

firepower /packet-capture/session/app-port\* #
up
firepower /packet-capture/session\* #
commit
firepower /packet-capture/session #

## ققحتلا

FCM

فلملا مجح ةدايز نمو ليغشتلا ديق ليغشتلا ةلاح نأ نم دكأتو ،ةهجاولا مسا نم ققحت (تيابلاب):

| ſ | Overview    | Interfaces     | Logical Devices S | ecurity Engine | Platform Settings     |    |                          |             |                         | System Tools       | Help a | dmin |
|---|-------------|----------------|-------------------|----------------|-----------------------|----|--------------------------|-------------|-------------------------|--------------------|--------|------|
|   |             |                |                   |                |                       |    |                          |             |                         |                    |        |      |
| ſ | Capture Ses | sion Fiter Lis | t                 |                |                       |    |                          |             |                         |                    |        |      |
|   |             |                |                   |                |                       |    |                          |             | Capture Session         | Delete Al Sessions |        |      |
|   |             | cap1           | Drop Count: 0     | )              | Operational State: up |    | Buffer Size: 256 M       | 18          | Snap Length: 1518 Bytes |                    | . 8    |      |
| I | Interface N | ame            | Filter            |                | File Size (in byte    | s) | File Name                | Device Name |                         |                    |        |      |
|   | Ethernet1/2 | - Ethernet1/10 | None              |                | 576                   |    | cap1-vethernet-1175.pcap | ftd1        | .⊻                      |                    |        |      |
| ļ | Ethernet1/2 | - Ethernet1/9  | None              |                | 4360                  |    | cap1-vethernet-1036.pcap | ftd1        | <u>ل</u>                |                    |        |      |

Fxos نم (CLI) رماوألا رطس ةەجاو

قاطنلا ةمزح طاقتلا يف طاقتلالا ليصافت نم ققحتلا:

<#root>

firepower#

scope packet-capture

firepower /packet-capture #

show session cap1

Traffic Monitoring Session:

Packet Capture Session Name: cap1

Session: 1

Admin State: Enabled

Oper State: Up

Oper State Reason: Active

Config Success: Yes Config Fail Reason: Append Flag: Overwrite Session Mem Usage: 256 MB Session Pcap Snap Len: 1518 Bytes Error Code: 0 Drop Count: 0 Application ports involved in Packet Capture: Slot Id: 1 Link Name: 112 Port Name: Ethernet1/2 App Name: ftd Sub Interface: 0 Application Instance Identifier: ftd1 Application ports resolved to: Name: vnic1 Eq Slot Id: 1 Eq Port Id: 9 Pcapfile: /workspace/packet-capture/session-1/cap1-vethernet-1036.pcap Pcapsize: 53640 bytes Vlan: 102 Filter: Name: vnic2 Eq Slot Id: 1

Eq Port Id: 10

Pcapfile: /workspace/packet-capture/session-1/cap1-vethernet-1175.pcap

Pcapsize: 1824 bytes

Vlan: 102

Filter:

طاقتلالا تافلم عيمجت

.Firepower 4100/9300 يلخادلا لوحملا طاقتلا تافلم عيمجت مسقلا يف تاوطخلا ءارجإب مق

طاقتلالا فلم ليلحت

ةحول تامجاو ةلاح يف .طاقتلالا تافلم حتفل مزحلا طاقتلا تافلم ئراق قيبطت مدختساً ،ةلاحلا هذه يف .ةيفلخ ةحول ةهجاو لكل طاقتلالا تافلم عيمج حتف نم دكأت ،ةددعتم ةيفلخ 1/9.تينرثإ نراق ةيفلخلا ةحوللا ىلع طبرلا تطقتلا

ةيساسألا طاقنلا صحفو ،ةيناثلاو ىلوألا مزحلا ددح:

- .ةرم 2 ەراەظإو ICMP ىدص ىلع در لك طاقتلا متي .1
- 2. تمالع نودب يلصألا ةمزحلا سأر
- .2/2تينرثإ نراق جرخملا نيعي نأ 102 ةقاطب VLAN ءانيم يفاضإ يلخاد حاتفملا لخدي .3
- .ةيفاضإ VN ةمالع يلخادلا حاتفملا لخدي .4

| No.  | Time                               | Source            | Destination         | Protocol       | Length    | PD             | IP TTL Info          |                                                                         |
|------|------------------------------------|-------------------|---------------------|----------------|-----------|----------------|----------------------|-------------------------------------------------------------------------|
|      | 1 2022-08-01 10:03:22.231237959    | 198.51.100.100    | 192.0.2.100         | ICMP           | 108 ┥     | 0x42f8 (17144) | 64 Echo (ping) reply | id=0x0012, seq=1/256, ttl=64                                            |
|      | 2 2022-08-01 10:03:22.231239747    | 198.51.100.100    | 192.0.2.100         | ICMP           | 108       | 0x42f8 (17144) | 64 Echo (ping) reply | id=0x0012, seq=1/256, ttl=64                                            |
|      | 3 2022-08-01 10:03:23.232244769    | 198.51.100.100    | 192.0.2.100         | ICMP           | 108       | 0X4303 (17331) | 64 ECHO (ping) reply | id=0x0012, seq=2/512, ttl=64                                            |
|      | 4 2022-08-01 10:03:23.232247753    | 198.51.100.100    | 192.0.2.100         | ICMP           | 108       | 0x43b3 (17331) | 64 Echo (ping) reply | id=0x0012, seq=2/512, ttl=64                                            |
|      | 5 2022-08-01 10:03:24.234703981    | 198.51.100.100    | 192.0.2.100         | ICMP           | 108       | 0x445e (17502) | 64 Echo (ping) reply | id=0x0012, seq=3/768, ttl=64                                            |
|      | 6 2022-08-01 10:03:24.234706751    | 198.51.100.100    | 192.0.2.100         | ICMP           | 108       | 0x445e (17502) | 64 Echo (ping) reply | id=0x0012, seq=3/768, ttl=64                                            |
|      | 7 2022-08-01 10:03:25.258672449    | 198.51.100.100    | 192.0.2.100         | ICMP           | 108       | 0x4464 (17508) | 64 Echo (ping) reply | id=0x0012, seq=4/1024, ttl=64                                           |
|      | 8 2022-08-01 10:03:25.258674861    | 198.51.100.100    | 192.0.2.100         | ICMP           | 108       | 0x4464 (17508) | 64 Echo (ping) reply | id=0x0012, seq=4/1024, ttl=64                                           |
|      | 9 2022-08-01 10:03:26.282663169    | 198.51.100.100    | 192.0.2.100         | ICMP           | 108       | 0x44c3 (17603) | 64 Echo (ping) reply | id=0x0012, seq=5/1280, ttl=64                                           |
|      | 10 2022-08-01 10:03:26.282666183   | 198.51.100.100    | 192.0.2.100         | ICMP           | 108       | 0x44c3 (17603) | 64 Echo (ping) reply | id=0x0012, seg=5/1280, ttl=64                                           |
|      | 11 2022-08-01 10:03:27.306671694   | 198.51.100.100    | 192.0.2.100         | ICMP           | 108       | 0x44e7 (17639) | 64 Echo (ping) reply | id=0x0012, seq=6/1536, ttl=64                                           |
|      | 12 2022-08-01 10:03:27.306674378   | 198.51.100.100    | 192.0.2.100         | ICMP           | 108       | 0x44e7 (17639) | 64 Echo (ping) reply | id=0x0012, seg=6/1536, ttl=64                                           |
|      | 13 2022-08-01 10:03:28.330664677   | 198.51.100.100    | 192.0.2.100         | ICMP           | 108       | 0x4550 (17744) | 64 Echo (ping) reply | id=0x0012, seg=7/1792, ttl=64                                           |
|      | 14 2022-08-01 10:03:28.330667153   | 198,51,100,100    | 192.0.2.100         | ICMP           | 108       | 0x4550 (17744) | 64 Echo (ping) reply | id=0x0012, seg=7/1792, ttl=64                                           |
|      | 15 2022-08-01 10:03:29,354795931   | 198,51,100,100    | 192.0.2.100         | ICMP           | 108       | 0x4553 (17747) | 64 Echo (ping) reply | id=0x0012, seg=8/2048, ttl=64                                           |
|      | 16 2022-08-01 10:03:29.354936706   | 198,51,100,100    | 192.0.2.100         | ICMP           | 108       | 0x4553 (17747) | 64 Echo (ping) reply | id=0x0012, seq=8/2048, ttl=64                                           |
|      | 17 2022-08-01 10:03:30.378795204   | 198,51,100,100    | 192.0.2.100         | ICMP           | 188       | 0x4597 (17815) | 64 Echo (ping) reply | id=0x0012, seq=9/2304, ttl=64                                           |
|      | 18 2022-08-01 10:03:30.378798172   | 198,51,100,100    | 192.0.2.100         | TCMP           | 108       | 0x4597 (17815) | 64 Echo (ping) reply | id=0x0012, seq=9/2304, tt1=64                                           |
|      | 19 2022-08-01 10:03:31.402772217   | 198,51,100,100    | 192.0.2.100         | ICMP           | 108       | 0x467a (18842) | 64 Echo (ping) reply | id=0x0012, seg=10/2560, ttl=64                                          |
|      | 20 2022-08-01 10:03:31.402774775   | 198,51,100,100    | 192.0.2.100         | ICMP           | 108       | 0x467a (18842) | 64 Echo (ping) reply | id=0x0012, seq=10/2560, ttl=64                                          |
|      | 21 2022-08-01 10:03:32 426693254   | 198.51.100.100    | 192.0.2.100         | TCMP           | 108       | 0x468a (18058) | 64 Echo (ning) renly | id=8y8812, seg=11/2816, tt]=64                                          |
|      | 22 2022-08-01 10:03:32 426605601   | 198 51 100 100    | 192.0.2.100         | TCMP           | 108       | 0x468a (18058) | 64 Echo (ping) reply | id=0x0012 seq=11/2816 tt]=64                                            |
|      |                                    |                   |                     |                |           |                |                      |                                                                         |
|      |                                    |                   | _                   |                |           |                |                      |                                                                         |
|      |                                    |                   |                     |                |           |                |                      |                                                                         |
| > Fr | rame 1: 108 bytes on wire (864 bit | s), 108 bytes ca  | ptured (864 bits) o | n interface ca | pture_u0_ | 8, 1d 0        |                      | 0000 00 50 56 9d e8 be 58 97 bd b9 77 0e 89 26 00 00 ·PV···X···w··&··   |
| > E1 | thernet II, Src: Cisco_b9:77:0e (5 | 8:97:bd:b9:77:0e  | ), Dst: VMware_9d:e | 8:be (00:50:50 | :9d:e8:be | )              |                      | 0010 00 00 81 00 00 00 08 00 45 00 00 54 42 T8 00 00T. E. IB            |
| 1 VI | N-Tag                              |                   |                     |                |           |                |                      | 0020 40 01 40 05 00 33 04 04 00 00 02 04 00 00 90 04 (0.1.300           |
|      | 0                                  | = Directi         | ion: To Bridge      |                |           |                |                      | 0040 00 00 00 00 00 10 11 12 13 14 15 16 17 18 19 1a 1b                 |
|      | .0                                 | = Pointer         | ": v1t_1d           |                |           |                |                      | 0050 1c 1d 1e 1f 20 21 22 23 24 25 26 27 28 29 2a 2b ···· !"# \$%&'()"+ |
|      |                                    | = Destina         | ition: 0            |                |           |                |                      | 0060 2c 2d 2e 2f 30 31 32 33 34 35 36 37 ,/0123 4567                    |
|      | 0                                  | = Looped:         | No 4                |                |           |                |                      |                                                                         |
|      |                                    | = Reserve         | id: 0               |                |           |                |                      |                                                                         |
|      |                                    | = Version         | 1: 0                |                |           |                |                      |                                                                         |
|      | 0000 000                           | 00 1010 = Source: | 10                  |                |           |                |                      |                                                                         |
|      | Type: 802.10 Virtual LAN (0x8100)  | )                 |                     | _              |           |                |                      |                                                                         |
| 84   | 02.10 Virtual LAN, PRI: 0, DEI: 0, | ID: 102           |                     |                |           |                |                      |                                                                         |
|      | 000 Priority: 6                    | Best Effort (defa | uit) (0)            |                |           |                |                      |                                                                         |
|      | 0 = DEI: Inelig                    | gible             | 5                   |                |           |                |                      |                                                                         |
|      | 0000 0110 0110 = ID: 102           |                   |                     |                |           |                |                      |                                                                         |
|      | Type: IPv4 (0x0800)                |                   |                     | _              |           |                |                      |                                                                         |
| I    | nternet Protocol Version 4, Src: 1 | 98.51.100.100, D  | st: 192.0.2.100     |                |           |                |                      |                                                                         |
| Tr   | nternet Control Message Protocol   |                   |                     |                |           |                |                      |                                                                         |

## حرشلا

ىدص ICMP لا ل نراق جرخملا 102 ةقاطب VLAN ءانيم عم ICMP نوكي ،ةلاحلا هذه يف درلا طبر.

مزحلا طاقتلاا متي ،طاقتلالاا تارايخ يف جرخم ىلع قيبطتلا طاقتلا ماجتاٍ طبض متي امدنع ماجتاٍ يف ةيفلخلا ةحوللا تامجاو ىلع تنرثيالا سأر يف 102 ذفنملل VLAN ةمالع تاذ لخدملا.

ةمەملا لودجلا اذە صخلي:

| ةمەملا                                                                               | ةطقن<br>طاقتلالا            | ءانيم يلخاد<br>VLAN ضبق يف<br>طبر | ەاجتإ       | ىلوتسملا رورملا ةكرح<br>اەيلع                                        |
|--------------------------------------------------------------------------------------|-----------------------------|-----------------------------------|-------------|----------------------------------------------------------------------|
| تايلمع نيوكت<br>ققحتلاو طاقتلالا<br>تنرثيإ ىلع اەنم<br>قيبطتلا ذفنمل<br>1/2 قيبطتلاو | تاەجاو<br>ةحوللا<br>ةيفلخلا | 102                               | لخدم<br>طقف | نم ICMP ECHO دودر<br>ىلإ 198.51.100.100 فيضملا<br>192.0.2.100 فيضملا |

## 2 ۃمەملا

ةيفلخلا ةحوللا ةمجاو ىلع متحص نم ققحتلاو ةمزح طاقتلا نيوكتل CLI و FCM مدختسأ قيمامألا ةمجاولا ةمجاوو Ethernet1/2.

ىلع نمازتملا مزحلا طاقتلا نيوكت مت:

- العم مزحلاطاق المتي قيمامألاا قمجاولا العم مزحل الطاق المتي قيمامألاا قمجاولا العلي المائي المائي المائي المائي المائي المائي المائي المائي المائي المائي المائي المائي المائي المائي المائي المائي المائي المائي المائي
- ة ة جاوك اهل Ethernet1/2 ديدحت متي يتلا مزحلا طاقتلا متي ةيفلخلا ةحوللا تاهجاو دص دودر يه ةطقتلملا مزحلا ..VLAN 102 ذفنملا عم مزحلا وأ ،جرخم ICMP.

طاقتلالا طاقنو ،ةمزحلا قفدت ،ططخملا

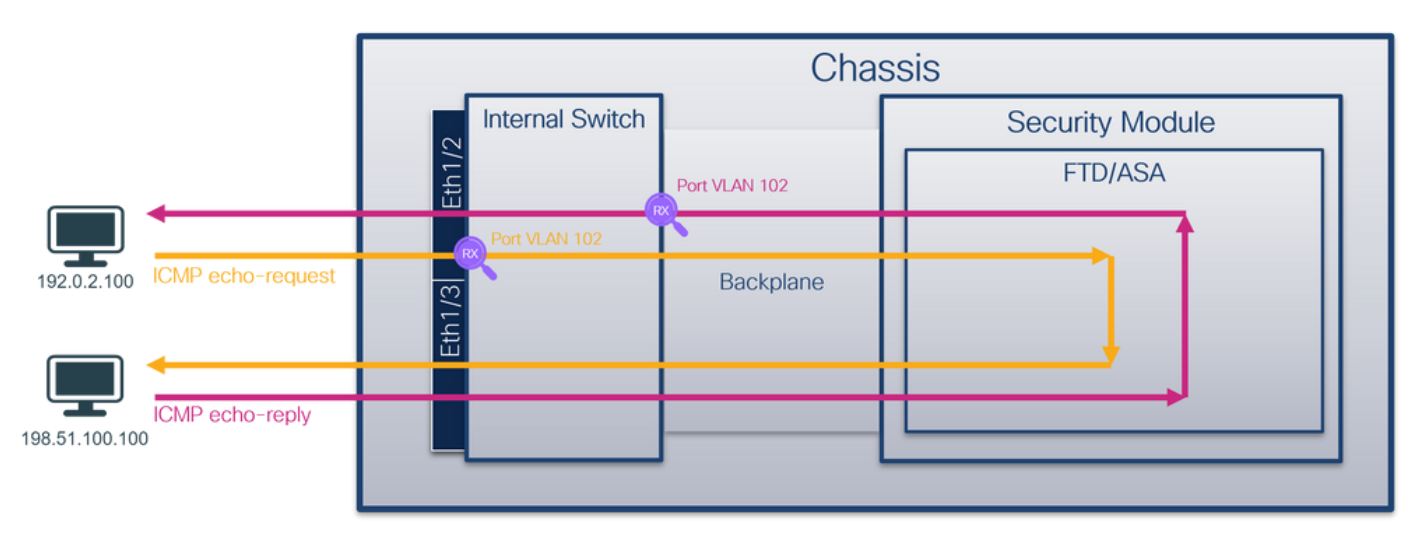

نيوكتلا

FCM

قيبطتالا ذفنمو FTD قيبطت ىلع ةمزح طاقتالا نيوكتال FCM ىلع تاوطخالا هذه ءارجإب مق Ethernet1/2:

ةديدج طاقتلاا لمع ةسلج ءاشنإل طاقتلالا ةسلج < مزحلا طاقتلا < تاوداً مدختساً .1

| Overview Interfaces Logical Devices Security Engine Platform Settings | System             | n <mark>Tools</mark> Help admin |
|-----------------------------------------------------------------------|--------------------|---------------------------------|
|                                                                       | Packet Capture     | Troubleshooting Logs            |
| Capture Session Fiter List                                            |                    |                                 |
| C Refresh                                                             | Capture Session De | ete All Sessions                |
| No Session available                                                  |                    |                                 |

مزحلا عيمج ددحو قيبطتلا ذفنم ةلدسنملا ةمئاقلا يف 1⁄2 تنرثياٍ ،FTD قيبطت ددح .2 طيشنتل ليغشتو ظفح ىلع رقناو ةسلجلا مسا لخدأ .قيبطتلا طاقتلا هاجتاٍ يف طاقتلالا

| Overview Interfaces Logical Devices Security Engine | Platform Settings         |                               |                           |       | System Tools Help admin  |
|-----------------------------------------------------|---------------------------|-------------------------------|---------------------------|-------|--------------------------|
| Select an instance: ftd1 v                          |                           |                               |                           |       | Save and Run Save Cancel |
| ftd1                                                |                           | Session Name*                 | cap1                      |       |                          |
|                                                     |                           | Selected Interfaces           | None                      |       |                          |
| Ethernet1/2                                         |                           | Buffer Size                   | 256 MB 👻                  |       |                          |
|                                                     |                           | Snap length:                  | 1518                      | Bytes |                          |
|                                                     |                           | Store Packets                 | Overwrite Append          |       |                          |
|                                                     |                           | Capture On                    | ftd 👻                     | 1     |                          |
| Ethernet1/3                                         | <b>2</b>                  | Application Port              | Ethernet1/2               |       |                          |
|                                                     | Ethernet1/9, Ethernet1/10 | Application Capture Direction | All Packets Egress Packet |       |                          |
|                                                     |                           | Capture Filter                | Apply Filter Capture All  |       |                          |
|                                                     |                           |                               |                           |       |                          |
| Ethernet1/1                                         |                           |                               |                           |       |                          |
|                                                     |                           |                               |                           |       |                          |
|                                                     |                           |                               |                           |       |                          |

Fxos نم (CLI) رماوألا رطس ةەجاو

تاهجاو ىلع مزحلا طاقتلاا نيوكتل FXOS ل (CLI) رماوألا رطس ةهجاو ىلع تاوطخلا هذه ءارجإب مق :قيفلخلا ةحوللا

تقيبطتالا فرعمو قيبطتالا عون فيرعت .1

<#root>

firepower#

scope ssa

firepower /ssa#

show app-instance

| App Name | e I   | dentifier | Slot ID | Admin State | Oper State | Running | Version | Startup | Version | Deploy | Ту |
|----------|-------|-----------|---------|-------------|------------|---------|---------|---------|---------|--------|----|
| ftd      | <br>f |           |         |             |            |         |         |         |         |        |    |
|          | 1     | Enab      | led On  | line        | 7.2.0.82   | 7.2.0.8 | 32      | Native  | No      |        |    |

:طاقتلإ ةسلج ءاشنإ .2

<#root>

```
firepower#
```

scope packet-capture

firepower /packet-capture #

create session cap1

firepower /packet-capture/session\* #

create phy-port eth1/2

firepower /packet-capture/session/phy-port\* #

set app-identifier ftd1

firepower /packet-capture/session/phy-port\* #
exit

firepower /packet-capture/session\* #
create app-port 1 link12 Ethernet1/2 ftd

firepower /packet-capture/session/app-port\* #
set app-identifier ftd1

firepower /packet-capture/session\* #
enable

firepower /packet-capture/session\* #
commit

firepower /packet-capture/session # commit

### FCM

فلملا مجح ةدايز نمو ليغشتلا ديق ليغشتلا ةلاح نأ نم دكأتو ،ةەجاولا مسا نم ققحت (تيابلاب):

| Overview Interfaces L       | ogical Devices Security Engine Platform | Settings              |                          |             |                         | System Tools Help admin       |
|-----------------------------|-----------------------------------------|-----------------------|--------------------------|-------------|-------------------------|-------------------------------|
|                             |                                         |                       |                          |             |                         |                               |
| Capture Session Filter List |                                         |                       |                          |             |                         |                               |
|                             |                                         |                       |                          |             | I                       | C Refresh Capture Session Del |
| a 🔳 cap1                    | Drop Count: 0                           | Operational State: up | Buffer Size: 256 MB      |             | Snap Length: 1518 Bytes |                               |
| Interface Name              | Filter                                  | File Size (in bytes)  | File Name                | Device Name |                         |                               |
| Ethernet1/2                 | None                                    | 95040                 | cap1-ethernet-1-2-0.pcap | ftd1        | *                       |                               |
| Ethernet1/2 - Ethernet1/10  | None                                    | 368                   | cap1-vethernet-1175.pcap | ftd1        | *                       |                               |
| Ethernet1/2 - Ethernet1/9   | None                                    | 13040                 | cap1-vethernet-1036.pcap | ftd1        | 4                       |                               |

## Fxos نم (CLI) رماوألا رطس ةەجاو

:قاطنلا ةمزح طاقتلا يف طاقتلالا ليصافت نم ققحتلا

<#root> firepower# scope packet-capture firepower /packet-capture # show session cap1 Traffic Monitoring Session: Packet Capture Session Name: cap1 Session: 1 Admin State: Enabled Oper State: Up Oper State Reason: Active Config Success: Yes Config Fail Reason: Append Flag: Overwrite Session Mem Usage: 256 MB Session Pcap Snap Len: 1518 Bytes Error Code: 0 Drop Count: 0 Physical ports involved in Packet Capture: Slot Id: 1

Port Id: 2

Pcapfile: /workspace/packet-capture/session-1/cap1-ethernet-1-2-0.pcap

Pcapsize: 410444 bytes

Filter: Sub Interface: 0

Application Instance Identifier: ftd1

Application Name: ftd

Application ports involved in Packet Capture:

Slot Id: 1

Link Name: link12

Port Name: Ethernet1/2

App Name: ftd

Sub Interface: 0

Application Instance Identifier: ftd1

Application ports resolved to: Name: vnic1

Eq Slot Id: 1

Eq Port Id: 9

Pcapfile: /workspace/packet-capture/session-1/cap1-vethernet-1036.pcap

Pcapsize: 128400 bytes

Vlan: 102

Filter:

```
Name: vnic2

Eq Slot Id: 1

Eq Port Id: 10

Pcapfile: /workspace/packet-capture/session-1/cap1-vethernet-1175.pcap

Pcapsize: 2656 bytes

Vlan: 102
```

Filter:

طاقتلالا تافلم عيمجت

.Firepower 4100/9300 يلخادلا لوحملا طاقتلا تافلم عيمجت مسقلا يف تاوطخلا ءارجإب مق

طاقتلالا فلم ليلحت

ةحول تاهجاو ةلاح يف .طاقتلالا تافلم حتفل مزحلا طاقتلا تافلم ئراق قيبطت مدختساً ،ةلاحلا هذه يف .ةيفلخ ةحول ةهجاو لكل طاقتلالا تافلم عيمج حتف نم دكأت ،ةددعتم ةيفلخ ا.1/9تينرثإ نراق ةيفلخلا ةحوللا ىلع طبرلا تطقتلا

ةيساسألاا طاقنلاا نم قوقحتو ،ىلوألاا ةمزحلا ددحو ،1/2 تنرثيا ةمجاول طاقتلالاا فلم حتفا :

.تارم 2 اەضرعو ةمزح لك طاقتلا متي .طقف ICMP ىدص بلط مزح طاقتلا متي .1

- . VLAN ةمالع نودب يلصألا ةمزحلا سأر .2
- .2/2تينرثإ نراق لخدملا نيعي نأ 102 ةقاطب VLAN ءانيم يفاضإ يلخاد حاتفملا لخدي .3
- .ةيفاضإ VN ةمالع يلخادلا حاتفملا لخدي .4

| No. | Time                                 | Source            | Destination         | Protocol       | Length    | PD        | IP TTL B    | fo         |         |                                                                           |
|-----|--------------------------------------|-------------------|---------------------|----------------|-----------|-----------|-------------|------------|---------|---------------------------------------------------------------------------|
| -   | 1 2022-08-01 11:33:19.070693081      | 192.0.2.100       | 198.51.100.100      | ICMP           | 108 1     | 0xc009 (4 | 49161) 64 E | :ho (ping) | request | id=0x0013, seq=1/256, ttl=64 (no response found!)                         |
|     | 2 2022-08-01 11:33:19.070695347      | 192.0.2.100       | 198.51.100.100      | ICMP           | 102       | 0xc009 (4 | 49161) 64 E | tho (ping) | request | id=0x0013, seq=1/256, ttl=64 (no response found!)                         |
|     | 3 2022-08-01 11:33:19.071217121      | 192.0.2.100       | 198.51.100.100      | ICMP           | 102       | өхсөөэ (4 | 49161) 64 E | no (ping)  | request | id=0x0013, seq=1/256, ttl=64 (no response found!)                         |
|     | 4 2022-08-01 11:33:19.071218458      | 192.0.2.100       | 198.51.100.100      | ICMP           | 102       | 0xc009 (4 | 49161) 64 E | tho (ping) | request | id=0x0013, seq=1/256, ttl=64 (no response found!)                         |
|     | 5 2022-08-01 11:33:20.072036625      | 192.0.2.100       | 198,51,100,100      | ICMP           | 108       | Өхсөае (4 | 49326) 64 E | tho (ping) | request | id=0x0013, seg=2/512, ttl=64 (no response found!)                         |
|     | 6 2022-08-01 11:33:20.072038399      | 192.0.2.100       | 198,51,100,100      | ICMP           | 102       | Өхсөае (4 | 49326) 64 E | tho (ping) | request | id=0x0013, seq=2/512, ttl=64 (no response found!)                         |
|     | 7 2022-08-01 11:33:21 073266030      | 192.0.2.100       | 198.51.100.100      | TCMP           | 108       | 8xc167 (/ | 49511) 64 F | the (ning) | request | id=0x0013_seq=3/768_ttl=64 (no response found))                           |
|     | 0 2022-00-01 11:33:21:07 5200050     | 102.0.2.100       | 100 51 100 100      | TCMD           | 100       | 0xc167 (  | 40511) 64 6 | the (ping) | request | id-avaala sag-3/760 ttl-64 (no response found))                           |
|     | 0 2022-00-01 11:33:21.073208327      | 192.0.2.100       | 198.51.100.100      | TCHP           | 102       | 0xc107 (4 | 49511) 04 0 | the (ping) | request | id-0x0013, seq=3/708, ct1=64 (no response found)                          |
|     | 9 2022-08-01 11:33:22.0/45/0640      | 192.0.2.100       | 190.51.100.100      | ICHP           | 100       | 0XC1/5 (4 | 49525) 04 6 | no (ping)  | request | Id=0x0015, seq=4/1024, ((1=64 (no response found))                        |
|     | 10 2022-08-01 11:33:22.074578010     | 192.0.2.100       | 198.51.100.100      | ICMP           | 102       | 0xc1/5 (4 | 49525) 64 E | no (ping)  | request | 1d=0x0013, seq=4/1024, ttl=64 (no response found)                         |
|     | 11 2022-08-01 11:33:23.075779089     | 192.0.2.100       | 198.51.100.100      | ICMP           | 108       | 0xc208 (4 | 49672) 64 E | no (ping)  | request | 1d=0x0013, seq=5/1280, ttl=64 (no response found!)                        |
|     | 12 2022-08-01 11:33:23.075781513     | 192.0.2.100       | 198.51.100.100      | ICMP           | 102       | 0xc208 (4 | 49672) 64 E | tho (ping) | request | id=0x0013, seq=5/1280, ttl=64 (no response found!)                        |
|     | 13 2022-08-01 11:33:24.081839490     | 192.0.2.100       | 198.51.100.100      | ICMP           | 108       | 0xc211 (4 | 49681) 64 E | tho (ping) | request | id=0x0013, seq=6/1536, ttl=64 (no response found!)                        |
|     | 14 2022-08-01 11:33:24.081841386     | 192.0.2.100       | 198.51.100.100      | ICMP           | 102       | 0xc211 (4 | 49681) 64 E | :ho (ping) | request | id=0x0013, seq=6/1536, ttl=64 (no response found!)                        |
|     | 15 2022-08-01 11:33:25.105806249     | 192.0.2.100       | 198.51.100.100      | ICMP           | 108       | Øxc2e2 (4 | 49890) 64 E | :ho (ping) | request | id=0x0013, seq=7/1792, ttl=64 (no response found!)                        |
|     | 16 2022-08-01 11:33:25.105807895     | 192.0.2.100       | 198.51.100.100      | ICMP           | 102       | Øxc2e2 (4 | 49890) 64 E | tho (ping) | request | id=0x0013, seq=7/1792, ttl=64 (no response found!)                        |
|     | 17 2022-08-01 11:33:26.129836278     | 192.0.2.100       | 198.51.100.100      | ICMP           | 108       | 0xc3b4 (5 | 50100) 64 E | tho (ping) | request | id=0x0013, seq=8/2048, ttl=64 (no response found!)                        |
|     | 18 2022-08-01 11:33:26.129838114     | 192.0.2.100       | 198.51.100.100      | ICMP           | 102       | 0xc3b4 (5 | 50100) 64 E | tho (ping) | request | id=0x0013, seq=8/2048, ttl=64 (no response found!)                        |
|     | 19 2022-08-01 11:33:27.153828653     | 192.0.2.100       | 198.51.100.100      | ICMP           | 108       | 0xc476 (  | 50294) 64 E | tho (ping) | request | id=0x0013, seq=9/2304, ttl=64 (no response found!)                        |
|     | 20 2022-08-01 11:33:27.153830201     | 192.0.2.100       | 198.51.100.100      | ICMP           | 102       | 0xc476 (  | 50294) 64 E | tho (ping) | request | id=0x0013, seg=9/2304, ttl=64 (no response found!)                        |
|     | 21 2022-08-01 11:33:28,177847175     | 192.0.2.100       | 198,51,100,100      | ICMP           | 108       | 0xc516 (  | 50454) 64 E | tho (ping) | request | id=0x0013, seg=10/2560, ttl=64 (no response found!)                       |
|     | 22 2022-08-01 11:33:28,177849075     | 192.0.2.100       | 198,51,100,100      | ICMP           | 102       | 0xc516 (  | 50454) 64 E | tho (ping) | request | id=0x0013, seg=10/2560, ttl=64 (no response found!)                       |
|     | 23 2822-88-81 11:33:29, 281884768    | 192.0.2.100       | 198.51.100.100      | TCMP           | 108       | 8xc578 (  | 50552) 64 F | the (ning) | request | id=0x0013, seq=11/2816, ttl=64 (no response found!)                       |
|     | 24 2022-08-01 11:33:29 201805488     | 192.0.2.100       | 198.51.100.100      | TCMP           | 102       | 8xc578 (5 | 50552) 64 F | the (ping) | request | id=0x0013, seq=11/2816, tt1=64 (no response found!)                       |
|     | 25 2022-00-01 11:33:30 225834765     | 192.0.2.100       | 198.51.100.100      | TCMP           | 108       | Bxc585 (1 | 50555) 64 6 | the (ping) | request | id=0x0013, seq=12/3072, ttl=64 (no response found1)                       |
|     | 26 2022-00-01 11:33:30.225036705     | 192.0.2.100       | 109 51 100 100      | TCMP           | 102       | 0xc505 (1 | 50565) 64 6 | the (ping) | request | id=0x0013, seq=12/3072, ttl=64 (no response found1)                       |
|     | 20 2022-00-01 11:33:30.223030033     | 102.0.2.100       | 100 51 100 100      | TCHP           | 100       | 000000 (. | 50303) 040  | the (ping) | request | id-0x0012, sec-12/220, ttl-64 (no response found)                         |
|     | 27 2022-08-01 11:33:31.249828933     | 192.0.2.100       | 190.51.100.100      | TCHP           | 100       | Oxco18 (: | 50712) 04 6 | the (ping) | request | id-outpla, see 12/2220, ttl-64 (no response found)                        |
|     | 28 2022-08-01 11:33:31.249831121     | 192.0.2.100       | 198.51.100.100      | ICMP           | 102       | 0xc618 (: | 50712) 64 E | no (ping)  | request | id=0x0013, seq=13/3328, tt1=64 (no response found)                        |
| 5   | 29 2022-08-01 11:33:32.2/386/960     | 192.0.2.100       | 198.51.100.100      | ICMP           | 108       | 0XC641 (: | 50/6/) 64 E | ino (ping) | request | 10=0x0013, seq=14/3584, tt1=64 (no response tound))                       |
| 5   |                                      |                   |                     |                |           |           |             |            |         |                                                                           |
| >   | Frame 1: 108 bytes on wire (864 bits | s), 108 bytes ca  | otured (864 bits) o | n interface ca | pture_u0_ | 1, id 0   |             |            | 000     | 0 58 97 bd b9 77 0e 00 50 56 9d e8 be 89 26 80 0a X ··· W ·· P V ··· & ·· |
| >   | Ethernet II, Src: VMware 9d:e8:be (  | 00:50:56:9d:e8:b  | e), Dst: Cisco b9:7 | 7:0e (58:97:bd | :b9:77:0e | )         |             |            | 001     | 0 00 00 81 00 00 66 08 00 45 00 00 54 c0 09 40 00 ·····f··E··T··@·        |
| ~   | VN-Tag                               |                   |                     |                |           |           |             |            | 002     | 0 40 01 8d a3 c0 00 02 64 c6 33 64 64 08 00 8d 7c @·····d ·3dd···         |
|     | 1                                    | = Directi         | on: From Bridge     |                |           |           |             |            | 003     | 0 00 13 00 01 f2 b9 e7 62 00 00 00 00 cb 7f 06 00bb                       |
|     | .0                                   | = Pointer         | : vif_id            |                |           |           |             |            |         | 0 00 00 00 00 10 11 12 13 14 15 16 17 18 19 1a 1b                         |
|     | 00 0000 0000 1010                    | = Destina         | tion: 10            |                |           |           |             |            | 005     | 10 10 10 10 17 20 21 22 23 24 25 26 27 28 29 28 20 ···· ! # \$%& ()*+     |
|     | 0                                    | = Looped:         | No                  |                |           |           |             |            |         | 2C 20 2C 2T 30 31 32 33 34 35 36 37 , /0123 4567                          |
|     |                                      | = Reserve         | d: 0                |                |           |           |             |            |         |                                                                           |
|     |                                      | = Version         | : 0                 |                |           |           |             |            |         |                                                                           |
|     | 0000 000                             | 0 0000 = Source:  | 0                   |                |           |           |             |            |         |                                                                           |
|     | Type: 802.10 Virtual LAN (0x8100)    |                   |                     |                |           |           |             |            |         |                                                                           |
| J   | 802.10 Virtual LAN, PRI: 0, DEI: 0.  | ID: 102           |                     | -              |           |           |             |            |         |                                                                           |
| 11  | and = Priority B                     | lest Effort (defa | ult) (0)            |                |           |           |             |            |         |                                                                           |
|     | a = DET: Inelia                      | thle              |                     |                |           |           |             |            |         |                                                                           |
|     | 0000 0110 0110 - ID: 100             | 1010              |                     |                |           |           |             |            |         |                                                                           |
|     | Tupo: Tout (0x0000)                  |                   |                     |                |           |           |             |            |         |                                                                           |
| U   | Internet Protocol Version A free M   | 02 0 2 100 Dett   | 109 51 100 100      |                |           |           |             |            |         |                                                                           |
| 13  | Internet Control Massage Protocol    | 5210121100, DSU   | 1901911100.100      |                |           |           |             |            |         |                                                                           |
| 1   | Internet control Plessage Protocol   |                   |                     |                |           |           |             |            |         |                                                                           |
|     |                                      |                   |                     |                |           |           |             |            |         |                                                                           |

ةيساسألاا طاقنلا صحفو ةيناثلا ةمزحلا ددح:

- .تارم 2 اەضرعو ةمزح لك طاقتلا متي .طقف ICMP ىدص بلط مزح طاقتلا متي .1
- 2. تمالع نودب يلصألا ةمزحلا سأر
- .2/1تينرثإ نراق لخدملا نيعي نأ 102 ةقاطب VLAN ءانيم يفاضإ يلخاد حاتفملا لخدي .3

| No. Time                              | Source            | Destination          | Protocol      | Length   | PD             | IP TTL Info        |         |                                                                                                    |
|---------------------------------------|-------------------|----------------------|---------------|----------|----------------|--------------------|---------|----------------------------------------------------------------------------------------------------|
| 1 2022-08-01 11:33:19.070693081       | 192.0.2.100       | 198.51.100.100       | ICMP          | 108 -    | 0xc009 (49161) | 64 Echo (ping) req | uest ic | d=0x0013, seq=1/256, ttl=64 (no response found!)                                                   |
| 2 2022-08-01 11:33:19.070695347       | 192.0.2.100       | 198.51.100.100       | ICMP          | 102      | 0xc009 (49161) | 64 Echo (ping) req | uest ic | d=0x0013, seq=1/256, ttl=64 (no response found!)                                                   |
| 3 2022-08-01 11:33:19.071217121       | 192.0.2.100       | 198.51.100.100       | ICMP          | 102      | 0xc009 (49161) | 64 Echo (ping) req | uest ic | d=0x0013, seq=1/256, ttl=64 (no response found!)                                                   |
| 4 2022-08-01 11:33:19.071218458       | 192.0.2.100       | 198.51.100.100       | ICMP          | 102      | 0xc009 (49161) | 64 Echo (ping) req | uest id | d=0x0013, seq=1/256, ttl=64 (no response found!)                                                   |
| 5 2022-08-01 11:33:20.072036625       | 192.0.2.100       | 198.51.100.100       | ICMP          | 108      | 0xc0ae (49326) | 64 Echo (ping) req | uest id | d=0x0013, seq=2/512, ttl=64 (no response found!)                                                   |
| 6 2022-08-01 11:33:20.072038399       | 192.0.2.100       | 198.51.100.100       | ICMP          | 102      | 0xc0ae (49326) | 64 Echo (ping) req | uest id | d=0x0013, seq=2/512, ttl=64 (no response found!)                                                   |
| 7 2022-08-01 11:33:21.073266030       | 192.0.2.100       | 198.51.100.100       | ICMP          | 108      | 0xc167 (49511) | 64 Echo (ping) req | uest id | d=0x0013, seq=3/768, ttl=64 (no response found!)                                                   |
| 8 2022-08-01 11:33:21.073268327       | 192.0.2.100       | 198.51.100.100       | ICMP          | 102      | 0xc167 (49511) | 64 Echo (ping) req | uest ic | d=0x0013, seq=3/768, ttl=64 (no response found!)                                                   |
| 9 2022-08-01 11:33:22.074576640       | 192.0.2.100       | 198.51.100.100       | ICMP          | 108      | 0xc175 (49525) | 64 Echo (ping) req | uest id | d=0x0013, seq=4/1024, ttl=64 (no response found!)                                                  |
| 10 2022-08-01 11:33:22.074578010      | 192.0.2.100       | 198.51.100.100       | ICMP          | 102      | 0xc175 (49525) | 64 Echo (ping) req | uest ic | d=0x0013, seq=4/1024, ttl=64 (no response found!)                                                  |
| 11 2022-08-01 11:33:23.075779089      | 192.0.2.100       | 198.51.100.100       | ICMP          | 108      | 0xc208 (49672) | 64 Echo (ping) req | uest ic | d=0x0013, seq=5/1280, ttl=64 (no response found!)                                                  |
| 12 2022-08-01 11:33:23.075781513      | 192.0.2.100       | 198.51.100.100       | ICMP          | 102      | 0xc208 (49672) | 64 Echo (ping) req | uest ic | d=0x0013, seq=5/1280, ttl=64 (no response found!)                                                  |
| 13 2022-08-01 11:33:24.081839490      | 192.0.2.100       | 198.51.100.100       | ICMP          | 108      | 0xc211 (49681) | 64 Echo (ping) req | uest ic | d=0x0013, seq=6/1536, ttl=64 (no response found!)                                                  |
| 14 2022-08-01 11:33:24.081841386      | 192.0.2.100       | 198.51.100.100       | ICMP          | 102      | 0xc211 (49681) | 64 Echo (ping) req | uest ic | d=0x0013, seq=6/1536, ttl=64 (no response found!)                                                  |
| 15 2022-08-01 11:33:25.105806249      | 192.0.2.100       | 198.51.100.100       | ICMP          | 108      | 0xc2e2 (49890) | 64 Echo (ping) req | uest ic | d=0x0013, seq=7/1792, ttl=64 (no response found!)                                                  |
| 16 2022-08-01 11:33:25.105807895      | 192.0.2.100       | 198.51.100.100       | ICMP          | 102      | 0xc2e2 (49890) | 64 Echo (ping) req | uest ic | d=0x0013, seq=7/1792, ttl=64 (no response found!)                                                  |
| 17 2022-08-01 11:33:26.129836278      | 192.0.2.100       | 198.51.100.100       | ICMP          | 108      | 0xc3b4 (50100) | 64 Echo (ping) req | uest ic | d=0x0013, seq=8/2048, ttl=64 (no response found!)                                                  |
| 18 2022-08-01 11:33:26.129838114      | 192.0.2.100       | 198.51.100.100       | ICMP          | 102      | 0xc3b4 (50100) | 64 Echo (ping) req | uest ic | d=0x0013, seq=8/2048, ttl=64 (no response found!)                                                  |
| 19 2022-08-01 11:33:27.153828653      | 192.0.2.100       | 198.51.100.100       | ICMP          | 108      | 0xc476 (50294) | 64 Echo (ping) req | uest ic | d=0x0013, seq=9/2304, ttl=64 (no response found!)                                                  |
| 20 2022-08-01 11:33:27.153830201      | 192.0.2.100       | 198.51.100.100       | ICMP          | 102      | 0xc476 (50294) | 64 Echo (ping) req | uest ic | d=0x0013, seq=9/2304, ttl=64 (no response found!)                                                  |
| 21 2022-08-01 11:33:28.177847175      | 192.0.2.100       | 198.51.100.100       | ICMP          | 108      | 0xc516 (50454) | 64 Echo (ping) req | uest ic | d=0x0013, seq=10/2560, ttl=64 (no response found!)                                                 |
| 22 2022-08-01 11:33:28.177849075      | 192.0.2.100       | 198.51.100.100       | ICMP          | 102      | 0xc516 (50454) | 64 Echo (ping) req | uest ic | d=0x0013, seq=10/2560, ttl=64 (no response found!)                                                 |
| 23 2022-08-01 11:33:29.201804760      | 192.0.2.100       | 198.51.100.100       | ICMP          | 108      | 0xc578 (50552) | 64 Echo (ping) req | uest ic | d=0x0013, seq=11/2816, ttl=64 (no response found!)                                                 |
| 24 2022-08-01 11:33:29.201806488      | 192.0.2.100       | 198.51.100.100       | ICMP          | 102      | 0xc578 (50552) | 64 Echo (ping) req | uest ic | d=0x0013, seq=11/2816, ttl=64 (no response found!)                                                 |
| 25 2022-08-01 11:33:30.225834765      | 192.0.2.100       | 198.51.100.100       | ICMP          | 108      | 0xc585 (50565) | 64 Echo (ping) req | uest ic | d=0x0013, seq=12/3072, ttl=64 (no response found!)                                                 |
| 26 2022-08-01 11:33:30.225836835      | 192.0.2.100       | 198.51.100.100       | ICMP          | 102      | 0xc585 (50565) | 64 Echo (ping) req | uest ic | d=0x0013, seq=12/3072, ttl=64 (no response found!)                                                 |
| 27 2022-08-01 11:33:31.249828955      | 192.0.2.100       | 198.51.100.100       | ICMP          | 108      | 0xc618 (50712) | 64 Echo (ping) req | uest ic | d=0x0013, seq=13/3328, ttl=64 (no response found!)                                                 |
| 28 2022-08-01 11:33:31.249831121      | 192.0.2.100       | 198.51.100.100       | ICMP          | 102      | 0xc618 (50712) | 64 Echo (ping) req | uest ic | d=0x0013, seq=13/3328, ttl=64 (no response found!)                                                 |
| 29 2022-08-01 11:33:32.273867960      | 192.0.2.100       | 198.51.100.100       | ICMP          | 108      | 0xc64f (50767) | 64 Echo (ping) req | uest ic | d=0x0013, seq=14/3584, ttl=64 (no response found!)                                                 |
| <                                     |                   |                      |               |          |                |                    |         |                                                                                                    |
| > Frame 2: 102 bytes on wire (816 bit | s), 102 bytes ca  | ptured (816 bits) on | interface ca  | pture_u0 | _1, id 0       |                    | 0000    | 58 97 bd b9 77 0e 00 50 56 9d e8 be 81 00 00 66 X ··· w · P V ··· · · f                            |
| > Ethernet II, Src: VMware 9d:e8:be ( | 00:50:56:9d:e8:b  | e), Dst: Cisco b9:77 | :0e (58:97:bd | :b9:77:0 | e)             |                    | 0010    | 08 00 45 00 00 54 c0 09 40 00 40 01 8d a3 c0 00 ··E··T·· @·@····                                   |
| ✓ 802.1Q Virtual LAN, PRI: 0, DEI: 0, | ID: 102           |                      |               |          |                |                    | 0020    | 02 64 c6 33 64 64 08 00 8d 7c 00 13 00 01 f2 b9 d 3dd · · · · · · ·                                |
| 000 = Priority: E                     | Best Effort (defa | ult) (0) 👝           |               |          |                |                    | 0030    | e7 62 00 00 00 00 cb 7f 06 00 00 00 00 00 10 11 ·b·····                                            |
| 0 = DEI: Inelig                       | <b>zible</b>      | 3                    |               |          |                |                    | 0040    | 12 13 14 15 16 17 18 19 1a 1b 1c 1d 1e 1f 20 21                                                    |
| 0000 0110 0110 = ID: 102              |                   | -                    |               |          |                |                    | 0050    | 22 23 24 23 20 27 28 29 28 20 20 20 20 20 21 30 31 #\$A& () "+, -, /01<br>33 33 34 35 36 37 234567 |
| Type: IPv4 (0x0800)                   |                   |                      |               |          |                |                    |         | 32 33 34 33 30 31 Z34301                                                                           |
| Internet Protocol Version 4, Src: 1   | 92.0.2.100, Dst:  | 198.51.100.100       |               |          |                |                    |         |                                                                                                    |
| > Internet Control Message Protocol   |                   |                      |               |          |                |                    |         |                                                                                                    |
|                                       |                   |                      |               |          |                |                    |         |                                                                                                    |

طاقنلاا نم ققحتو ،ةيناثلاو ىلوألا مزحلا ددحو ،1/9 تنرثيا ةەجاول طاقتلالا فلم حتفا ةيساسألا:

- .ةرم 2 ەراەظإو ICMP ىدص ىلع در لك طاقتلا متي .1
- 2. ةمالع نودب يلصألا ةمزحلا سأر
3. التينرثإ نراق جرخملا نيعي نأ 102 ةقاطب VLAN ءانيم يفاضإ يلخاد حاتفملا لخدي. 4. قمالع يلخادلا حاتفملا لخدي.

| No. | TR     | ne -                          | Source            | Destination         | Protocol       | Length    | 1P 3D          | IP TTL Info          | _    |                                                                    |
|-----|--------|-------------------------------|-------------------|---------------------|----------------|-----------|----------------|----------------------|------|--------------------------------------------------------------------|
|     | 1 26   | 22-08-01 11:33:19.071512698   | 198.51.100.100    | 192.0.2.100         | ICMP           | 108 🚽     | 0x4f27 (20263) | 64 Echo (ping) reply | y io | d=0x0013, seq=1/256, ttl=64                                        |
|     | 2 26   | 22-08-01 11:33:19.071514882   | 198.51.100.100    | 192.0.2.100         | ICMP           | 108       | 0x4f27 (20263) | 64 Echo (ping) reply | y io | d=0x0013, seq=1/256, ttl=64                                        |
|     | 3 26   | 22-08-01 11:33:20.072677302   | 198.51.100.100    | 192.0.2.100         | ICMP           | 108       | 000110 (204/5) | 04 ECHO (bruß) Lebi) | y io | d=0x0013, seq=2/512, ttl=64                                        |
|     | 4 26   | 22-08-01 11:33:20.072679384   | 198.51.100.100    | 192.0.2.100         | ICMP           | 108       | 0x4ffb (20475) | 64 Echo (ping) reply | y io | d=0x0013, seq=2/512, ttl=64                                        |
|     | 5 26   | 22-08-01 11:33:21.073913640   | 198.51.100.100    | 192.0.2.100         | ICMP           | 108       | 0x50ac (20652) | 64 Echo (ping) reply | y io | d=0x0013, seq=3/768, ttl=64                                        |
|     | 6 26   | 22-08-01 11:33:21.073915690   | 198.51.100.100    | 192.0.2.100         | ICMP           | 108       | 0x50ac (20652) | 64 Echo (ping) reply | y io | d=0x0013, seq=3/768, ttl=64                                        |
|     | 7 26   | 22-08-01 11:33:22.075239381   | 198.51.100.100    | 192.0.2.100         | ICMP           | 108       | 0x513e (20798) | 64 Echo (ping) reply | y io | d=0x0013, seq=4/1024, ttl=64                                       |
|     | 8 26   | 22-08-01 11:33:22.075241491   | 198.51.100.100    | 192.0.2.100         | ICMP           | 108       | 0x513e (20798) | 64 Echo (ping) reply | y io | d=0x0013, seq=4/1024, ttl=64                                       |
|     | 9 26   | 22-08-01 11:33:23.076447152   | 198.51.100.100    | 192.0.2.100         | ICMP           | 108       | 0x51c9 (20937) | 64 Echo (ping) reply | y io | d=0x0013, seq=5/1280, ttl=64                                       |
|     | 10 26  | 22-08-01 11:33:23.076449303   | 198.51.100.100    | 192.0.2.100         | ICMP           | 108       | 0x51c9 (20937) | 64 Echo (ping) reply | y io | d=0x0013, seq=5/1280, ttl=64                                       |
|     | 11 26  | 22-08-01 11:33:24.082407896   | 198.51.100.100    | 192.0.2.100         | ICMP           | 108       | 0x528e (21134) | 64 Echo (ping) reply | y io | d=0x0013, seq=6/1536, ttl=64                                       |
|     | 12 26  | 22-08-01 11:33:24.082410099   | 198.51.100.100    | 192.0.2.100         | ICMP           | 108       | 0x528e (21134) | 64 Echo (ping) reply | y io | d=0x0013, seq=6/1536, ttl=64                                       |
|     | 13 26  | 22-08-01 11:33:25.106382424   | 198.51.100.100    | 192.0.2.100         | ICMP           | 108       | 0x52af (21167) | 64 Echo (ping) reply | y io | d=0x0013, seq=7/1792, ttl=64                                       |
|     | 14 26  | 22-08-01 11:33:25.106384549   | 198.51.100.100    | 192.0.2.100         | ICMP           | 108       | 0x52af (21167) | 64 Echo (ping) reply | y io | d=0x0013, seq=7/1792, ttl=64                                       |
|     | 15 26  | 22-08-01 11:33:26.130437851   | 198.51.100.100    | 192.0.2.100         | ICMP           | 108       | 0x53a6 (21414) | 64 Echo (ping) reply | y ic | d=0x0013, seq=8/2048, ttl=64                                       |
|     | 16 26  | 22-08-01 11:33:26.130440320   | 198.51.100.100    | 192.0.2.100         | ICMP           | 108       | 0x53a6 (21414) | 64 Echo (ping) reply | y io | d=0x0013, seq=8/2048, ttl=64                                       |
|     | 17 26  | 22-08-01 11:33:27.154398212   | 198.51.100.100    | 192.0.2.100         | ICMP           | 108       | 0x5446 (21574) | 64 Echo (ping) reply | y ic | d=0x0013, seq=9/2304, ttl=64                                       |
|     | 18 26  | 22-08-01 11:33:27.154400198   | 198.51.100.100    | 192.0.2.100         | ICMP           | 108       | 0x5446 (21574) | 64 Echo (ping) reply | y io | d=0x0013, seq=9/2304, ttl=64                                       |
|     | 19 26  | 22-08-01 11:33:28.178469866   | 198.51.100.100    | 192.0.2.100         | ICMP           | 108       | 0x5493 (21651) | 64 Echo (ping) reply | y ic | d=0x0013, seq=10/2560, ttl=64                                      |
|     | 20 26  | 22-08-01 11:33:28.178471810   | 198.51.100.100    | 192.0.2.100         | ICMP           | 108       | 0x5493 (21651) | 64 Echo (ping) reply | y io | d=0x0013, seq=10/2560, ttl=64                                      |
|     | 21 26  | 22-08-01 11:33:29.202395869   | 198.51.100.100    | 192.0.2.100         | ICMP           | 108       | 0x54f4 (21748) | 64 Echo (ping) reply | y io | d=0x0013, seq=11/2816, ttl=64                                      |
|     | 22 26  | 22-08-01 11:33:29.202398067   | 198.51.100.100    | 192.0.2.100         | ICMP           | 108       | 0x54f4 (21748) | 64 Echo (ping) reply | y io | d=0x0013, seq=11/2816, ttl=64                                      |
|     | 23 26  | 22-08-01 11:33:30.226398735   | 198.51.100.100    | 192.0.2.100         | ICMP           | 108       | 0x5526 (21798) | 64 Echo (ping) reply | y io | d=0x0013, seq=12/3072, ttl=64                                      |
|     | 24 26  | 22-08-01 11:33:30.226401017   | 198.51.100.100    | 192.0.2.100         | ICMP           | 108       | 0x5526 (21798) | 64 Echo (ping) reply | y io | d=0x0013, seq=12/3072, ttl=64                                      |
|     | 25 26  | 22-08-01 11:33:31.250387808   | 198.51.100.100    | 192.0.2.100         | ICMP           | 108       | 0x55f2 (22002) | 64 Echo (ping) reply | y ic | d=0x0013, seq=13/3328, ttl=64                                      |
|     | 26 26  | 22-08-01 11:33:31.250389971   | 198.51.100.100    | 192.0.2.100         | ICMP           | 108       | 0x55f2 (22002) | 64 Echo (ping) reply | y io | d=0x0013, seq=13/3328, ttl=64                                      |
|     | 27 26  | 22-08-01 11:33:32.274416011   | 198.51.100.100    | 192.0.2.100         | ICMP           | 108       | 0x5660 (22112) | 64 Echo (ping) reply | y io | d=0x0013, seq=14/3584, ttl=64                                      |
|     | 28 26  | 22-08-01 11:33:32.274418229   | 198.51.100.100    | 192.0.2.100         | ICMP           | 108       | 0x5660 (22112) | 64 Echo (ping) reply | y io | d=0x0013, seq=14/3584, ttl=64                                      |
|     | 29 26  | 22-08-01 11:33:33.298397657   | 198.51.100.100    | 192.0.2.100         | ICMP           | 108       | 0x56e7 (22247) | 64 Echo (ping) reply | y io | d=0x0013, seq=15/3840, ttl=64                                      |
| <   |        |                               |                   |                     |                |           |                |                      |      |                                                                    |
| >   | Frame  | 1: 108 bytes on wire (864 bit | s), 108 bytes ca  | ptured (864 bits) o | n interface ca | pture_u0_ | 8, id 0        |                      | 0000 | 00 50 56 9d e8 be 58 97 bd b9 77 0e 89 26 00 00 · PV···X· ··w··&·· |
| >   | Ethern | et II, Src: Cisco b9:77:0e (5 | 8:97:bd:b9:77:0e  | ), Dst: VMware 9d:e | 8:be (00:50:50 | :9d:e8:be | )              |                      | 0010 | 00 0a 81 00 00 66 08 00 45 00 00 54 4f 27 00 00 ·····f·· E··TO'··  |
| 4   | VN-Tag |                               |                   |                     |                |           |                |                      | 0020 | 40 01 3e 86 c6 33 64 64 c0 00 02 64 00 00 95 7c @·>··3dd ···d···   |
|     | 0      |                               | = Directi         | on: To Bridge       |                |           |                |                      | 0030 | 00 13 00 01 f2 b9 e7 62 00 00 00 00 cb 7f 06 00bb                  |
|     | .0     |                               | = Pointer         | : vif_id            |                |           |                |                      | 0040 | 00 00 00 00 10 11 12 13 14 15 16 17 18 19 1a 15                    |
|     | 06     | 0000 0000 0000                | = Destina         | tion: 0             |                |           |                |                      | 0050 | 10 10 10 17 20 21 22 23 24 25 26 27 28 29 28 20 ···· ! # \$4& ()-+ |
|     |        | 0                             | = Looped:         | No                  |                |           |                |                      | 0000 | 2C 2U 2E 2T 50 51 52 55 54 55 50 57 ;/0125 430/                    |
|     |        | 0                             | = Reserve         | d: 0                | · •            |           |                |                      |      |                                                                    |
|     |        |                               | = Version         | : 0                 |                |           |                |                      |      |                                                                    |
|     |        | 0000 000                      | 00 1010 = Source: | 10                  |                |           |                |                      |      |                                                                    |
|     | Туре   | : 802.10 Virtual LAN (0x8100) | )                 |                     |                |           |                |                      |      |                                                                    |
| М   | 802.1Q | Virtual LAN, PRI: 0, DEI: 0,  | ID: 102           |                     |                |           |                |                      |      |                                                                    |
|     | 000.   | = Priority: E                 | Best Effort (defa | ult) (0)            |                |           |                |                      |      |                                                                    |
| 1   | 6      | DEI: Inelig                   | gible             |                     |                |           |                |                      |      |                                                                    |
| 1   |        | 0000 0110 0110 = ID: 102      |                   | -                   |                |           |                |                      |      |                                                                    |
| 11  | Туре   | : IPv4 (0x0800)               |                   |                     |                |           |                |                      |      |                                                                    |
| >   | Intern | et Protocol Version 4, Src: 1 | 98.51.100.100, D  | st: 192.0.2.100 🖕   |                |           |                |                      |      |                                                                    |
| >   | Intern | et Control Message Protocol   |                   | 4                   |                |           |                |                      |      |                                                                    |
|     |        |                               |                   |                     |                |           |                |                      |      |                                                                    |

# حرشلا

مزح يتحتف نيوكت متيسف ، قيبطتلا طاقتلا ماجتإ يف مزحلا عيمج رايخلا ديدحت مت اذإ ةيمامألا ةهجاولا ىلع طاقتلا :1/2 تنرثيإ ددحملا قيبطتلاب نيتطبترم نيتنمازتم ةددحملا ةيفلخلا ةحوللا تاهجاو ىلع طاقتلاو 1/2 تنرثيإ.

:نيترم دحاو تقو يف ةمزح لك لوحملا طقتلي ،ةيمامأ ةهجاو ىلع ةمزح طاقتلا نيوكت دنع

- مالع لاخدإ دعب Port VLAN.
- تيرهاظلا ةصاخلا ةكبشلا قمالع لاخدا دعب.

ةصاخلاا VLAN ةمالع جاردإ نم ةقحال ةلحرم يف VN ةمالع جاردإ متي ،تايلمعلاا بيترت يف عم طبرلا نم ركبم ةقاطب VN لا عم طبرلا رهظي ،طاقتلالاا فلم يف نكلو .ذفنملاب ICMP ىدص تابلط مزح يف VLAN 102 ةمالع فرعت ،لاثملا اذه يف .ةقاطب VLAN ءانيملا لخدم ةهجاوك 1⁄2 تنرثيإلا.

دحاو تقو يف ةمزح لك لوحملا طقتلي ،يفلخ ىوتسم ةەجاو ىلع ةمزح طاقتلا نيوكت دنع ةدحو ةينمألا ىلع قيبطتلا ب تددح لعفلاب نوكي نأ طبر يلخاد حاتفملا ملتسي .نيترم نراق جرخملا ةقاطب VLAN ءانيملا نيعي .ةقاطب VLAN لاو ةقاطب VLAN ءانيملا عم ةيطمن VLAN ةمالع فرعت ،لاثملا اذه يف .ةكبشلا ىل طبرلا لسري نأ لمعتسي يلخاد لكيەلا نأ .جرخم ةەجاوك 1/2 تنرثيإلاا ECHO دلا مى دودرلا مزح يف 102

نوكي طبرلا نأ لبق ةقاطب VLAN ةيلخادلا ةمجاولاو ةقاطب VN لا يلخاد حاتفملا ليزي ةكبشلا ىلإ تلسرأ.

ةمەملا لودجلا اذە صخلي:

| ةمەملا                                       | ةطقن<br>طاقتلالا            | ءانيم يلخاد<br>يف VLAN<br>طبر ضبق | ەاجتإ       | ىلوتسملا رورملا ةكرح<br>اەيلع                                        |
|----------------------------------------------|-----------------------------|-----------------------------------|-------------|----------------------------------------------------------------------|
| تايلمع نيوكت<br>ققحتلاو طاقتلالا             | تامجاو<br>ةحوللا<br>ةيفلخلا | 102                               | لخدم<br>طقف | نم ICMP ECHO دودر<br>ىلإ 198.51.100.100 فيضملا<br>192.0.2.100 فيضملا |
| تنرتي عن من<br>قيبطتلا ذفنمل<br>1/2 قيبطتلاو | ةەجاو<br>1/2 تنرثيإ         | 102                               | لخدم<br>طقف | نم ICMP ىدص تابلط<br>ىلإ 192.0.2.100 فيضملا<br>198.51.100.100 فيضملا |

ذفنم ةانق ةمجاو وأ ةيدام ةمجاول ةيعرف ةمجاو ىلع ةمزحلا طاقتلا

ةيعرفلا ةمجاولا ىلع متحص نم ققحتلاو ةمزح طاقتلا نيوكتل CLI و FCM مدختسأ Ethernet1/2.205 و FCM ذفنملل ةيعرفلا ةانقلل PortChannel1.207 ةيعرفلا ةمجاولا وأ Ethernet1/2.205 عضو يف FTD قيبطتل طقف ةموعدم ةيعرفلا تامجاولا ىلع طاقتلاو ةيعرفلا تامجاولا و PortChannel1.207 و Ethernet1/2.205 ىلع ةمزح طاقتلا نيوكت مت ،ةلاحلا مذه يف .ةيواحلا

طاقتلالا طاقنو ،ةمزحلا قفدت ،ططخملا

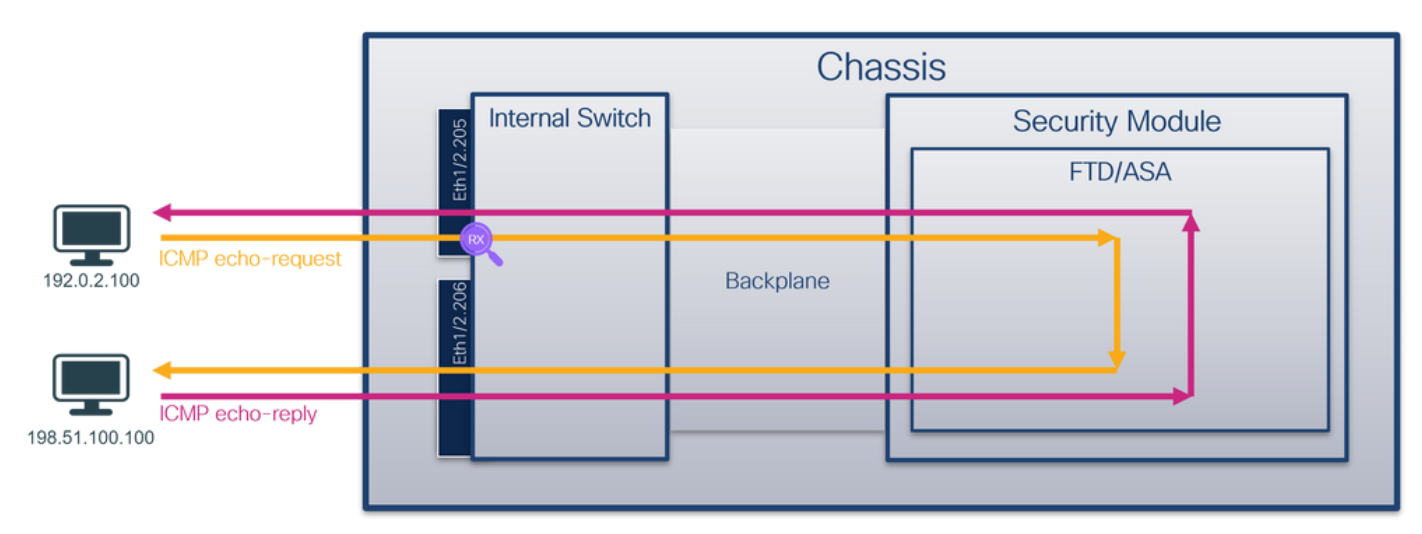

نيوكتلا

FCM

قيبطتالا ذفنمو FTD قيبطت ىلع ةمزح طاقتالا نيوكتال FCM ىلع تاوطخالا هذه ءارجإب مق Ethernet1/2:

ةديدج طاقتلاا لمع ةسلج ءاشنإل طاقتلالا ةسلج < مزحلا طاقتلا < تاودأ مدختسأ .1

| Overview Interfaces Logical Devices Security Engine Platform Settings | System                | Tools Help admin     |
|-----------------------------------------------------------------------|-----------------------|----------------------|
|                                                                       | Packet Capture        | Troubleshooting Logs |
| Capture Session Fiter List                                            |                       |                      |
| C Refresh                                                             | Capture Session Delet | e All Sessions       |
| No Session available                                                  |                       |                      |

مسا ريفوتب مقو ،1/2.205 تنرثيا ةيعرفلا ةمجاولاو ،ددحملا ftd1 قيبطتلا ليثم ددح .2 طاقتلالا طيشنتل ليغشتو ظفح قوف رقناو ،ةسلجلا:

3. نم ءاطخألاا حيحصت فرعم ببسب ،ذفنملاا ةانقل ةيعرفلاا ةمجاولاا ةلاح يف . 20 يف يئرم ريغ subinterfaces مدختسأ .FCM مدختسأ .FCM يف يئرم ريغ subinterfaces 20 يذفنملا ةانقل ةيعرفلاا تامجاولا

Fxos نم (CLI) رماوألا رطس ةەجاو

ىلع ةمزح طاقتلاا نيوكتل FXOS ل (CLI) رماوألاا رطس ةمجاو ىلع تاوطخلا هذه ءارجإب مق و Ethernet1/2.205 و Ethernel1.207:

تقيبطتالا فرعمو قيبطتالا عون فيرعت .1

| <#root>    |                               |                       |                      |                          |                |
|------------|-------------------------------|-----------------------|----------------------|--------------------------|----------------|
| firepower# |                               |                       |                      |                          |                |
| scope ssa  |                               |                       |                      |                          |                |
| firepower  | /ssa #                        |                       |                      |                          |                |
| show app-i | nstance                       |                       |                      |                          |                |
| App Name   | Identifier Slot ID Admi       | n State Oper State    | Running Version      | Startup Version          | Deploy Ty      |
| ftd        | ftdl                          |                       |                      |                          |                |
| 1<br>ftd   | Enabled Online<br>ftd2 1 Enab | 7.2.0.82<br>ed Online | 7.2.0.82<br>7.2.0.82 | Container No<br>7.2.0.82 | R<br>Container |

المئاضعاً تامجاو فيرعتب مق ،ذفنملا ةانق ةمجاو ةلاح يف .2

<#root> firepower# connect fxos <output skipped> firepower(fxos)# show port-channel summary Flags: D - Down P - Up in port-channel (members) I - Individual H - Hot-standby (LACP only) s - Suspended r - Module-removed R - Routed S - Switched U - Up (port-channel) M - Not in use. Min-links not met \_\_\_\_\_ Group Port-Туре Protocol Member Ports Channel \_\_\_\_\_ Pol(SU) Eth LACP Eth1/3(P) Eth1/3(P) 1

:طاقتلإ ةسلج ءاشنإ .3

<#root>

firepower#

scope packet-capture

firepower /packet-capture #

create session cap1

firepower /packet-capture/session\* #

create phy-port Eth1/2

firepower /packet-capture/session/phy-port\* #

set app ftd

firepower /packet-capture/session/phy-port\* #

set app-identifier ftd1

firepower /packet-capture/session/phy-port\* #

set subinterface 205

firepower /packet-capture/session/phy-port\* #
up

firepower /packet-capture/session\* #
enable

firepower /packet-capture/session\* #
commit

firepower /packet-capture/session #

ذفنملا ةانق يف وضع ةهجاو لكل ةمزح طاقتلا ءاشنإب مق ،ةيعرفلا ءانيملا ةانق تاهجاول:

```
<#root>
firepower#
scope packet-capture
firepower /packet-capture #
create filter vlan207
firepower /packet-capture/filter* #
set ovlan 207
firepower /packet-capture/filter* #
up
firepower /packet-capture* #
create session cap1
firepower /packet-capture/session*
create phy-port Eth1/3
firepower /packet-capture/session/phy-port* #
set app ftd
firepower /packet-capture/session/phy-port* #
set app-identifier ftd1
```

```
firepower /packet-capture/session/phy-port* #
set subinterface 207
firepower /packet-capture/session/phy-port* #
up
firepower /packet-capture/session* #
create phy-port Eth1/4
firepower /packet-capture/session/phy-port* #
set app ftd
firepower /packet-capture/session/phy-port* #
set app-identifier ftd1
firepower /packet-capture/session/phy-port* #
set subinterface 207
```

```
firepower /packet-capture/session/phy-port* #
up
```

```
firepower /packet-capture/session* #
```

enable

```
firepower /packet-capture/session* #
commit
```

firepower /packet-capture/session #

ققحتلا

FCM

فلملا مجح ةدايز نمو ليغشتلا ديق ليغشتلا ةلاح نأ نم دكأتو ،ةهجاولا مسا نم ققحت (تيابلاب):

| Overview Interf | faces Logical Devices Security Engine Platform Settings |                       |                         |             |                         | System Tools Help admin |
|-----------------|---------------------------------------------------------|-----------------------|-------------------------|-------------|-------------------------|-------------------------|
|                 |                                                         |                       |                         |             |                         |                         |
| Capture Session | Fiter List                                              |                       |                         |             |                         |                         |
|                 |                                                         |                       |                         |             | Capture Session         | Delete Al Sessions      |
| a 🔳 cap         | 1 Drop Count: 0                                         | Operational State: up | Buffer Size: 256 MB     |             | Snap Length: 1518 Bytes | .8.2                    |
| Interface Name  | Filter                                                  | File Size (in bytes)  | File Name               | Device Name |                         |                         |
| Ethernet1/2.205 | None                                                    | 233992                | cap1-ethemet-1-2-0.pcap | ftd1        | *                       |                         |
|                 |                                                         |                       |                         |             |                         |                         |

اضيأ ةيئرم FXOS CLI ىلع اەنيوكت مت يتلا ذفنملا ةانقل ةيعرفلا ةەجاولا طاقتلا نوكت

:اەريرحت نكمي ال ،كلذ عمو ،FCM ىلع

| Overview    | Interfaces       | Logical Devices Security Engine                                                                                                    | Platform Settings |                       |                         |               |                         |                 | System Tool       | s Help admir |
|-------------|------------------|----------------------------------------------------------------------------------------------------|-------------------|-----------------------|-------------------------|---------------|-------------------------|-----------------|-------------------|--------------|
|             |                  |                                                                                                    |                   |                       |                         |               |                         |                 |                   |              |
| Capture Se  | ssion Filter Lis | a de la companya de la companya de la |                   |                       |                         |               |                         |                 |                   |              |
|             |                  |                                                                                                    |                   |                       |                         |               | C Refresh               | Capture Session | Delete All Sessio | 85           |
| •           | cep1             | Drop Count: 0                                                                                                    |                   | Operational State: up | Buffer Size: 256 MB     |               | Snap Length: 1518 Bytes |                 |                   | 4.8.0        |
| Interface N | ame              | Filter                                                                                                    |                   | File Size (in bytes)  | File Name               | Device Name   |                         |                 |                   |              |
| Ethernet1/4 | 207              | None                                                                                                    |                   | 624160                | cap1-ethemet-1-4-0.pcap | Not available | لا                      |                 |                   |              |
| Ethernet1/3 | 207              | None                                                                                                    |                   | 160                   | cap1-ethemet-1-3-0.pcap | Not available | *                       |                 |                   |              |
|             |                  |                                                                                                    |                   |                       |                         |               |                         |                 |                   |              |
|             |                  |                                                                                                    |                   |                       |                         |               |                         |                 |                   |              |

Fxos نم (CLI) رماوألا رطس ةەجاو

:قاطنلا ةمزح طاقتلا يف طاقتلالا ليصافت نم ققحتلا

<#root> firepower# scope packet-capture firepower /packet-capture # show session cap1 Traffic Monitoring Session: Packet Capture Session Name: cap1 Session: 1 Admin State: Enabled Oper State: Up Oper State Reason: Active Config Success: Yes Config Fail Reason: Append Flag: Overwrite Session Mem Usage: 256 MB Session Pcap Snap Len: 1518 Bytes Error Code: 0 Drop Count: 0 Physical ports involved in Packet Capture: Slot Id: 1 Port Id: 2

Pcapsize: 9324 bytes

Filter:

Sub Interface: 205

Application Instance Identifier: ftd1

Application Name: ftd

.1/4 تنرثيإو 1/3 تنرثيإ ءاضعألا تامجاو عم 1 ذفنملا ةانق

# <#root> firepower# scope packet-capture firepower /packet-capture # show session cap1 Traffic Monitoring Session: Packet Capture Session Name: cap1 Session: 1 Admin State: Enabled Oper State: Up

Oper State Reason: Active

Config Success: Yes Config Fail Reason: Append Flag: Overwrite Session Mem Usage: 256 MB Session Pcap Snap Len: 1518 Bytes Error Code: O Drop Count: O

Physical ports involved in Packet Capture:

Slot Id: 1

Pcapfile: /workspace/packet-capture/session-1/cap1-ethernet-1-3-0.pcap

Pcapsize: 160 bytes

Filter:

Sub Interface: 207

Application Instance Identifier: ftd1

Application Name: ftd

### Slot Id: 1

Port Id: 4

Pcapfile: /workspace/packet-capture/session-1/cap1-ethernet-1-4-0.pcap

Pcapsize: 624160 bytes

### Filter:

Sub Interface: 207

Application Instance Identifier: ftd1

Application Name: ftd

طاقتلالا تافلم عيمجت

.Firepower 4100/9300 يلخادلا لوحملا طاقتلا تافلم عيمجت مسقلا يف تاوطخلا ءارجإب مق

طاقتلالا فلم ليلحت

صحفو ىلوألاا ةمزحلا ددح .طاقتلالا فلم حتفل مزحلا طاقتلاا تافلم ىراق قيبطت مدختساً ةيساسألاا طاقنلاا:

.تارم 2 اهضرعو ةمزح لك طاقتلا متي .طقف ICMP ىدص بلط مزح طاقتلا متي .1

2. تمالع يلع يلصألا تمزحلا سأر يوتحي VLAN 205.

.2/2تينرثإ نراق لخدملا نيعي نأ 102 ةقاطب VLAN ءانيم يفاضإ يلخاد حاتفملا لخدي .3

4. ةيفاضإ VN ةمالع يلخادلا حاتفملا لخدي.

| Ma       | Time                                | Source            | Destination        | Pentocol       | Length     | 19.15          | NO TTO INFO            | _     |                                                                                                    |
|----------|-------------------------------------|-------------------|--------------------|----------------|------------|----------------|------------------------|-------|----------------------------------------------------------------------------------------------------|
| -        | 1 2022-09-04 07:21:56 002202102     | 103 0 3 100       | 100 51 100 100     | TCMD           | 112 1      | 0x0574 (20260) | 64 Echo (ning) require | art i | d-9x9933 rea-1/356 ttl=64 (no nernance foundl)                                                                                                    |
|          | 2 2022-00-04 07:21:50.993902102     | 192.0.2.100       | 109 51 100 100     | TCMP           | 102        | 8x9574 (38268) | 64 Echo (ping) reque   | ost i | d=0x0022, seq=1/256, ttl=64 (no response found1)                                                                                                    |
|          | 2 2022-08-04 07:21:30.993303397     | 192.0.2.100       | 190.51.100.100     | TCHP           | 102        | 0x9574 (38200) | 64 Echo (ping) reque   | est i | d-0x0022, seq=1/256, ttl=64 (no response found)                                                                                                    |
|          | 3 2022-08-04 07:22:00.214204/77     | 192.0.2.100       | 198.51.100.100     | ICHP           | 112        | 0X9361 (39553) | 64 Echo (ping) reque   | est 1 | u=0x0022, seq=10/2500, ttl=64 (no response found)                                                                                                    |
|          | 4 2022-08-04 07:22:00.214207373     | 192.0.2.100       | 198.51.100.100     | ICMP           | 102        | 0X9381 (39553) | 64 Echo (ping) reque   | est 1 | u=0x0022, seq=10/2500, ttl=64 (no response round)                                                                                                    |
|          | 5 2022-08-04 07:22:07.215113393     | 192.0.2.100       | 198.51.100.100     | ICMP           | 112        | 0x9ac3 (39619) | 64 Echo (ping) reque   | est 1 | d=0x0022, seq=11/2816, ttl=64 (no response found))                                                                                                    |
|          | 6 2022-08-04 07:22:07.215115445     | 192.0.2.100       | 198.51.100.100     | ICMP           | 102        | 0x9ac3 (39619) | 64 Echo (ping) reque   | est i | d=0x0022, seq=11/2816, ttl=64 (no response found!)                                                                                                    |
|          | 7 2022-08-04 07:22:08.229938577     | 192.0.2.100       | 198.51.100.100     | ICMP           | 112        | 0x9b33 (39731) | 64 Echo (ping) reque   | est i | d=0x0022, seq=12/3072, ttl=64 (no response found!)                                                                                                    |
|          | 8 2022-08-04 07:22:08.229940829     | 192.0.2.100       | 198.51.100.100     | ICMP           | 102        | 0x9b33 (39731) | 64 Echo (ping) reque   | est i | d=0x0022, seq=12/3072, ttl=64 (no response found!)                                                                                                    |
|          | 9 2022-08-04 07:22:09.253944601     | 192.0.2.100       | 198.51.100.100     | ICMP           | 112        | 0x9c0e (39950) | 64 Echo (ping) reque   | est i | d=0x0022, seq=13/3328, ttl=64 (no response found!)                                                                                                    |
|          | 10 2022-08-04 07:22:09.253946899    | 192.0.2.100       | 198.51.100.100     | ICMP           | 102        | 0x9c0e (39950) | 64 Echo (ping) reque   | est i | d=0x0022, seq=13/3328, ttl=64 (no response found!)                                                                                                    |
|          | 11 2022-08-04 07:22:10.277953070    | 192.0.2.100       | 198.51.100.100     | ICMP           | 112        | 0x9ccb (40139) | 64 Echo (ping) reque   | est i | d=0x0022, seq=14/3584, ttl=64 (no response found!)                                                                                                    |
|          | 12 2022-08-04 07:22:10.277954736    | 192.0.2.100       | 198.51.100.100     | ICMP           | 102        | 0x9ccb (40139) | 64 Echo (ping) reque   | est i | d=0x0022, seq=14/3584, ttl=64 (no response found!)                                                                                                    |
|          | 13 2022-08-04 07:22:11.301931282    | 192.0.2.100       | 198.51.100.100     | ICMP           | 112        | 0x9d84 (40324) | 64 Echo (ping) reque   | est i | d=0x0022, seq=15/3840, ttl=64 (no response found!)                                                                                                    |
|          | 14 2022-08-04 07:22:11.301933600    | 192.0.2.100       | 198.51.100.100     | ICMP           | 102        | 0x9d84 (40324) | 64 Echo (ping) reque   | est i | d=0x0022, seq=15/3840, ttl=64 (no response found!)                                                                                                    |
|          | 15 2022-08-04 07:22:12.325936521    | 192.0.2.100       | 198.51.100.100     | ICMP           | 112        | 0x9da2 (40354) | 64 Echo (ping) reque   | est i | d=0x0022, seq=16/4096, ttl=64 (no response found!)                                                                                                    |
|          | 16 2022-08-04 07:22:12.325937895    | 192.0.2.100       | 198.51.100.100     | ICMP           | 102        | 0x9da2 (40354) | 64 Echo (ping) reque   | est i | d=0x0022, seg=16/4096, ttl=64 (no response found!)                                                                                                    |
|          | 17 2022-08-04 07:22:13,326988040    | 192.0.2.100       | 198,51,100,100     | ICMP           | 112        | 0x9e07 (48455) | 64 Echo (ping) reque   | est i | d=0x0022, seg=17/4352, ttl=64 (no response found!)                                                                                                    |
|          | 18 2022-08-04 07:22:13.326990258    | 192.0.2.100       | 198,51,100,100     | ICMP           | 102        | 0x9e07 (40455) | 64 Echo (ping) reque   | est i | d=0x0022, seg=17/4352, ttl=64 (no response found!)                                                                                                    |
|          | 19 2022-08-04 07:22:14.341944773    | 192.0.2.100       | 198,51,100,100     | TCMP           | 112        | 0x9e6a (40554) | 64 Echo (ping) reque   | est i | d=0x0022, seg=18/4608, ttl=64 (no response found))                                                                                                    |
|          | 28 2822-88-84 87:22:14.341946249    | 192.0.2.100       | 198,51,100,100     | TCMP           | 102        | 0x9e6a (40554) | 64 Echo (ning) reque   | est i | d=0x0022, seg=18/4608, ttl=64 (no response found))                                                                                                    |
|          | 21 2022-08-04 07:22:15.365941588    | 192.0.2.100       | 198.51.100.100     | TCMP           | 112        | 0x9efb (40699) | 64 Echo (ping) reque   | ost i | d=0x0022, seq=10/4864, ttl=64 (no response foundl)                                                                                                    |
|          | 22 2022-00-04 07:22:15:365042566    | 192.0.2.100       | 109 51 100 100     | TCMP           | 102        | 0x9efb (40699) | 64 Echo (ping) reque   | ost i | d=0x0022, seq=19/4864, tt]=64 (no response found1)                                                                                                    |
|          | 22 2022-00-04 07:22:15:505942500    | 102.0.2.100       | 100 51 100 100     | TCMP           | 112        | 0x9610 (40035) | 64 Echo (ping) reque   | ort i | d-0x0022, seq-19/4004, (cl-04 (no response found))                                                                                                    |
|          | 24 2022-00-04 07:22:10.385973845    | 192.0.2.100       | 100 51 100 100     | TCMD           | 102        | 0x9fe8 (40930) | 64 Echo (ping) reque   | ort i | d=0x0022, seq=20/5120, tt1=64 (no response found1)                                                                                                    |
|          | 24 2022-00-04 07:22:10.389973129    | 192.0.2.100       | 190.51.100.100     | TCMP           | 102        | 0x9168 (40930) | 64 Echo (ping) reque   | est i | d-0x0022, seq=20/5120, ttl=64 (no response found1)                                                                                                    |
|          | 25 2022-08-04 07:22:17.413930452    | 192.0.2.100       | 198.51.100.100     | TCHP           | 102        | 0xa079 (41081) | 64 Echo (ping) reque   | est i | d-0x0022, seq=21/5376, ttl=64 (no response found)                                                                                                    |
|          | 20 2022-08-04 07:22:17.413938090    | 192.0.2.100       | 198.51.100.100     | TCHP           | 102        | 0x3079 (41081) | 64 Echo (ping) reque   | est i | d execce and a contract of the second of the second of the |
|          | 2/ 2022-08-04 0/:22:18.43/954335    | 192.0.2.100       | 198.51.100.100     | ICMP           | 112        | 0xa11e (41246) | 64 Ecno (ping) reque   | est 1 | d=0x0022, seq=22/5632, ttl=64 (no response found)                                                                                                    |
| <        |                                     |                   |                    |                |            |                |                        |       |                                                                                                    |
| > 1      | Frame 1: 112 bytes on wire (896 bit | s), 112 bytes ca  | ptured (896 bits)  | on interface   | capture u0 | 1, id 0        |                        | 0000  | a2 76 f2 00 00 1b 00 50 56 9d e8 be 89 26 80 54 · v · · · · · · · · · · · · · · · · ·                                                                                                    |
| >        | Ethernet II, Src: VMware 9d:e8:be ( | 00:50:56:9d:e8:b  | e), Dst: a2:76:f2: | :00:00:1b (a2: | 76:f2:00:0 | 0:1b)          |                        | 0010  | 00 00 81 00 00 66 81 00 00 cd 08 00 45 00 00 54 ·····f·· ···E··T                                                                                                    |
| <b>1</b> | VN-Tag                              |                   |                    |                |            |                |                        | 0020  | 95 74 40 00 40 01 b8 38 c0 00 02 64 c6 33 64 64 ·t@·@··8 ···d·3dd                                                                                                    |
| Ľ        | 1                                   | = Directi         | on: From Bridge    |                |            |                |                        | 0030  | 08 00 eb 95 00 22 00 01 88 73 eb 62 00 00 00 00"s.b                                                                                                    |
|          | .0                                  | = Pointer         | : vif id           |                |            |                |                        | 0040  | d9 9d 00 00 00 00 00 00 10 11 12 13 14 15 16 17                                                                                                    |
|          |                                     | = Destina         | tion: 84           |                |            |                |                        | 0050  | 18 19 1a 1b 1c 1d 1e 1f 20 21 22 23 24 25 26 27 ······ !"#\$%&"                                                                                                    |
|          | 0                                   | = Looped:         | No                 | <u> </u>       |            |                |                        | 0060  | 28 29 2a 2b 2c 2d 2e 2t 30 31 32 33 34 35 36 37 ()*+,/ 01234567                                                                                                    |
|          |                                     | = Reserve         | d: 0               | <b>T</b>       |            |                |                        |       |                                                                                                    |
|          |                                     | = Version         | : 0                |                |            |                |                        |       |                                                                                                    |
|          | 0000 00                             | 00 0000 = Source: | 0                  |                |            |                |                        |       |                                                                                                    |
|          | Type: 802.10 Virtual LAN (0x8100    | )                 | -                  |                |            |                |                        |       |                                                                                                    |
| J        | 882 10 Virtual LAN DRI: A DEL: A    | TD: 182           |                    |                |            |                |                        |       |                                                                                                    |
|          | 000 = Priority                      | Rest Effort (defa | ult) (0)           |                |            |                |                        |       |                                                                                                    |
|          | a - DEL: Inelia                     | aihla             | (arc) (o)          | 2              |            |                |                        |       |                                                                                                    |
|          | 0000 0110 0110 - ID: 102            | Prove             |                    | 5              |            |                |                        |       |                                                                                                    |
|          | Tuno: 902 10 Victual LAN (0x9100    | <b>`</b>          |                    |                |            |                |                        |       |                                                                                                    |
|          | 1992 to vietual LAN DELLA DELLA     | 10: 305           |                    |                |            |                |                        |       |                                                                                                    |
| 1        | and _ Delenitud                     | Bact Effort (dofo | (a) (the           |                |            |                |                        |       |                                                                                                    |
|          | out in the priority:                | sible             | urc) (o)           |                |            |                |                        |       |                                                                                                    |
|          | 0000 1100 1101 - UC: 200            | Erore             |                    | ~              |            |                |                        |       |                                                                                                    |
|          | 0000 1100 1101 = 10: 205            |                   |                    | 21             |            |                |                        |       |                                                                                                    |
|          | Type: 1PV4 (0x0800)                 | 000 0 0 100 Det.  | 100 51 100 100     | -              |            |                |                        |       |                                                                                                    |
| 1        | Internet Protocol Version 4, Src: 1 | 192.0.2.100, Dst: | 198.51.100.100     |                |            |                |                        |       |                                                                                                    |
| 1        | internet control Message Protocol   |                   |                    |                |            |                |                        |       |                                                                                                    |
| •        |                                     |                   |                    |                |            |                |                        |       |                                                                                                    |

# ةيساسألا طاقنلا صحفو ةيناثلا ةمزحلا ددح:

1. تارم 2 اەضرعو ةمزح لك طاقتلا متي .طقف ICMP ىدص بلط مزح طاقتلا متي. 2. قمالع ىلع يلصألا ةمزحلا سأر يوتحي .2 VLAN قمالع يلصألا قمزحلا سأر

| N  | o. Time                             | Source            | Destination           | Protocol     | Length    | PD             | IP TTL INfo        |         |                                                                                                    |
|----|-------------------------------------|-------------------|-----------------------|--------------|-----------|----------------|--------------------|---------|----------------------------------------------------------------------------------------------------|
|    | 1 2022-08-04 07:21:56.993302102     | 192.0.2.100       | 198.51.100.100        | ICMP         | 112       | 0x9574 (38260) | 64 Echo (ping) req | quest   | id=0x0022, seq=1/256, ttl=64 (no response found!)                                                                                                    |
|    | 2 2022-08-04 07:21:56.993303597     | 192.0.2.100       | 198.51.100.100        | LCMP         | 102       | 0x9574 (38260) | 64 Echo (ping) req | quest   | id=0x0022, seq=1/256, ttl=64 (no response found!)                                                                                                    |
|    | 3 2022-08-04 07:22:06.214264777     | 192.0.2.100       | 198.51.100.100        | ICMP         | 112       | 0x9a81 (39553) | 64 Echo (ping) req | quest   | id=0x0022, seq=10/2560, ttl=64 (no response found!)                                                                                                    |
|    | 4 2022-08-04 07:22:06.214267373     | 192.0.2.100       | 198.51.100.100        | ICMP         | 102       | 0x9a81 (39553) | 64 Echo (ping) req | uest :  | id=0x0022, seq=10/2560, ttl=64 (no response found!)                                                                                                    |
|    | 5 2022-08-04 07:22:07.215113393     | 192.0.2.100       | 198.51.100.100        | LCMP         | 112       | 0x9ac3 (39619) | 64 Echo (ping) req | quest : | id=0x0022, seq=11/2816, ttl=64 (no response found!)                                                                                                    |
|    | 6 2022-08-04 07:22:07.215115445     | 192.0.2.100       | 198.51.100.100        | ICMP         | 102       | 0x9ac3 (39619) | 64 Echo (ping) req | quest   | id=0x0022, seq=11/2816, ttl=64 (no response found!)                                                                                                    |
|    | 7 2022-08-04 07:22:08.229938577     | 192.0.2.100       | 198.51.100.100        | ICMP         | 112       | 0x9b33 (39731) | 64 Echo (ping) req | uest    | id=0x0022, seq=12/3072, ttl=64 (no response found!)                                                                                                    |
|    | 8 2022-08-04 07:22:08.229940829     | 192.0.2.100       | 198.51.100.100        | ICMP         | 102       | 0x9b33 (39731) | 64 Echo (ping) req | uest    | id=0x0022, seq=12/3072, ttl=64 (no response found!)                                                                                                    |
|    | 9 2022-08-04 07:22:09.253944601     | 192.0.2.100       | 198.51.100.100        | ICMP         | 112       | 0x9c0e (39950) | 64 Echo (ping) req | uest    | id=0x0022, seg=13/3328, ttl=64 (no response found!)                                                                                                    |
| 1  | 10 2022-08-04 07:22:09.253946899    | 192.0.2.100       | 198.51.100.100        | ICMP         | 102       | 0x9c0e (39950) | 64 Echo (ping) req | uest    | id=0x0022, seg=13/3328, ttl=64 (no response found))                                                                                                    |
| 1  | 11 2022-08-04 07:22:10.277953070    | 192.0.2.100       | 198.51.100.100        | ICMP         | 112       | 0x9ccb (40139) | 64 Echo (ping) req | uest    | id=0x0022, seg=14/3584, ttl=64 (no response found!)                                                                                                    |
|    | 12 2022-08-04 07:22:10.277954736    | 192.0.2.100       | 198.51.100.100        | ICMP         | 102       | 0x9ccb (40139) | 64 Echo (ping) reg | uest    | id=0x0022, seg=14/3584, ttl=64 (no response found!)                                                                                                    |
|    | 13 2022-08-04 07:22:11.301931282    | 192.0.2.100       | 198.51.100.100        | ICMP         | 112       | 0x9d84 (40324) | 64 Echo (ping) reg | uest    | id=0x0022, seg=15/3840, ttl=64 (no response found!)                                                                                                    |
| i. | 14 2022-08-04 07:22:11.301933600    | 192.0.2.100       | 198,51,100,100        | ICMP         | 102       | 0x9d84 (40324) | 64 Echo (ping) reg | uest    | id=0x0022, seg=15/3840, ttl=64 (no response found!)                                                                                                    |
|    | 15 2022-08-04 07:22:12.325936521    | 192.0.2.100       | 198.51.100.100        | ICMP         | 112       | 0x9da2 (40354) | 64 Echo (ping) req | uest    | id=0x0022, seg=16/4096, ttl=64 (no response found!)                                                                                                    |
| i. | 16 2022-08-04 07:22:12.325937895    | 192.0.2.100       | 198.51.100.100        | ICMP         | 102       | 0x9da2 (40354) | 64 Echo (ping) reg | uest    | id=0x0022, seg=16/4096, ttl=64 (no response found!)                                                                                                    |
| H  | 17 2022-08-04 07:22:13,326988040    | 192.0.2.100       | 198,51,100,100        | ICMP         | 112       | 0x9e07 (40455) | 64 Echo (ping) reg | uest    | id=0x0022, seg=17/4352, ttl=64 (no response found!)                                                                                                    |
|    | 18 2022-08-04 07:22:13,326990258    | 192.0.2.100       | 198,51,100,100        | ICMP         | 102       | 0x9e07 (40455) | 64 Echo (ping) reg | uest    | id=0x0022, seg=17/4352, ttl=64 (no response found!)                                                                                                    |
| H  | 19 2022-08-04 07:22:14.341944773    | 192.0.2.100       | 198,51,100,100        | ICMP         | 112       | 0x9e6a (40554) | 64 Echo (ping) reg | uest    | id=0x0022, seg=18/4608, ttl=64 (no response found!)                                                                                                    |
|    | 20 2022-08-04 07:22:14.341946249    | 192.0.2.100       | 198,51,100,100        | ICMP         | 102       | 0x9e6a (40554) | 64 Echo (ping) reg | uest    | id=0x0022, seg=18/4608, ttl=64 (no response found1)                                                                                                    |
|    | 21 2022-08-04 07:22:15,365941588    | 192.0.2.100       | 198,51,100,100        | ICMP         | 112       | 0x9efb (40699) | 64 Echo (ping) reg | uest    | id=0x0022, seg=19/4864, ttl=64 (no response found!)                                                                                                    |
|    | 22 2022-08-04 07:22:15,365942566    | 192.0.2.100       | 198,51,100,100        | ICMP         | 102       | 0x9efb (40699) | 64 Echo (ping) reg | uest    | id=0x0022, seg=19/4864, ttl=64 (no response found!)                                                                                                    |
|    | 23 2022-08-04 07:22:16.389973843    | 192.0.2.100       | 198,51,100,100        | ICMP         | 112       | 0x9fe8 (40936) | 64 Echo (ping) reg | uest    | id=0x0022, seq=20/5120, ttl=64 (no response found1)                                                                                                    |
|    | 24 2022-08-04 07:22:16.389975129    | 192.0.2.100       | 198,51,100,100        | ICMP         | 102       | 0x9fe8 (40936) | 64 Echo (ping) reg | west    | id=8x8822, seg=28/5128, ttl=64 (no response found))                                                                                                    |
|    | 25 2022-08-04 07:22:17.413936452    | 192.0.2.100       | 198,51,100,100        | ICMP         | 112       | 0xa079 (41081) | 64 Echo (ping) reg | uest    | id=8x8822, seg=21/5376, ttl=64 (no response found))                                                                                                    |
|    | 26 2022-08-04 07:22:17.413038090    | 192.0.2.100       | 198,51,100,100        | ICMP         | 102       | 0xa079 (41081) | 64 Echo (ping) rea | mest    | id=8x8822, seg=21/5376, tt]=64 (no response found1)                                                                                                    |
|    | 27 2022-08-04 07:22:18 437054335    | 192.0.2.100       | 198,51,100,100        | CMP          | 112       | 0ya11e (41246) | 64 Echo (ping) req | uest    | id=8x8822, seq=22/5632, tt]=64 (no response found1)                                                                                                    |
|    | ET LOLE OU OF OTTELTIONSTITUTE      | INTOTETIO         | 15015111001100        | LCT W        | ***       | 0.0110 (41140) | ou ceno (prng) red | lacae . | in the second second se |
| <  |                                     |                   |                       |              |           |                |                    |         |                                                                                                    |
| >  | Frame 2: 102 bytes on wire (816 bit | s), 102 bytes ca  | ptured (816 bits) on  | interface ca | pture_u0_ | 1, id 0        |                    | 0000    | a2 76 f2 00 00 1b 00 50 56 9d e8 be 81 00 00 cd ·v····P V·····                                                                                                    |
| >  | Ethernet II, Src: VMware 9d:e8:be ( | 00:50:56:9d:e8:b  | e), Dst: a2:76:f2:00: | 00:1b (a2:76 | :f2:00:00 | ):1b)          |                    | 0010    | 08 00 45 00 00 54 95 74 40 00 40 01 b8 38 c0 00 ··E··T·t @·@·8··                                                                                                    |
| ×  | 802.1Q Virtual LAN, PRI: 0, DEI: 0, | ID: 205           |                       |              |           |                |                    | 0020    | 02 64 66 33 64 64 08 00 e0 95 00 22 00 01 88 73 - 0.300                                                                                                    |
| ш  | 000 = Priority: 8                   | Best Effort (defa | ault) (0)             |              |           |                |                    | 00.50   | eb 62 00 00 00 00 00 00 00 00 00 00 00 00 00                                                                                                    |
| ш  | 0 = DEI: Inelig                     | gible             |                       |              |           |                |                    | 0040    | 22 23 24 25 26 27 28 20 2a 2b 2c 2d 2a 2f 30 21 "#\$"\$"\" *4 . /01                                                                                                    |
| ш  | 0000 1100 1101 = ID: 205            |                   | 2                     |              |           |                |                    |         | 1 32 33 34 35 36 37<br>1 32 33 34 35 36 37                                                                                                    |
| П  | Type: IPv4 (0x0800)                 |                   | <b>4</b>              |              |           |                |                    |         | 254307                                                                                                    |
| >  | Internet Protocol Version 4, Src: 1 | 92.0.2.100, Dst:  | 198.51.100.100        |              |           |                |                    |         |                                                                                                    |
| >  | Internet Control Message Protocol   |                   |                       |              |           |                |                    |         |                                                                                                    |
| Н  |                                     |                   |                       |              |           |                |                    |         |                                                                                                    |

حاتفملا طاقن صحفو ىلوألا ةمزحلا ددح .PortChannel1.207 ل طاقتلالاا تافلم نآلاا حتفا

- .تارم 2 اهضرعو ةمزح لك طاقتلا متي .طقف ICMP ىدص بلط مزح طاقتلا متي .1
- 2. قمالع ىلع يلصألا ةمزحلا سأر يوتحي VLAN 207.
- نراق لخدملا نيعي نأ 1001 ةقاطب VLAN يفاضإ ءانيم يلخاد حاتفملا لخدي .3 PortChannel1.
- 4. ةيفاضإ VN ةمالع يلخادلا حاتفملا لخدي.

|                                         | A                                                                                                    |                                                                                                    |                                                                                                    |                                                 |                                           |                                  |                      | _                                                                                                    |                                                                                                    |
|-----------------------------------------|----------------------------------------------------------------------------------------------------|----------------------------------------------------------------------------------------------------|----------------------------------------------------------------------------------------------------|-------------------------------------------------|-------------------------------------------|----------------------------------|----------------------|----------------------------------------------------------------------------------------------------|----------------------------------------------------------------------------------------------------|
| No.                                     | Time                                                                                                    | Source                                                                                                    | Destination                                                                                                    | Protocol                                        | Length                                    | PD                               | IP TTL INfo          |                                                                                                    |                                                                                                    |
|                                         | 1 2022-08-04 08:18:24.572548869                                                                                                    | 192.168.247.100                                                                                                    | 192.168.247.102                                                                                                    | ICMP                                            | 128                                       | 0x609e (24734)                   | 255 Echo (ping) req  | uest id=0x                                                                                                    | <pre>ax007b, seq=0/0, tt1=255 (no response found!)</pre>                                                                                                    |
|                                         | 2 2022-08-04 08:18:24.572550073                                                                                                    | 192.168.247.100                                                                                                    | 192.168.247.102                                                                                                    | ICMP                                            | 118                                       | 0x609e (24734)                   | 255 Echo (ping) req  | uest id=0x                                                                                                    | <pre>ax007b, seq=0/0, tt1=255 (no response found!)</pre>                                                                                                    |
|                                         | 3 2022-08-04 08:18:24.573286630                                                                                                    | 192.168.247.100                                                                                                    | 192.168.247.102                                                                                                    | ICMP                                            | 128                                       | 0x609f (24735)                   | 255 Echo (ping) req  | uest id=0x                                                                                                    | <pre>ax007b, seq=1/256, ttl=255 (no response found!)</pre>                                                                                                    |
|                                         | 4 2022-08-04 08:18:24.573287640                                                                                                    | 192.168.247.100                                                                                                    | 192.168.247.102                                                                                                    | ICMP                                            | 118                                       | 0x609f (24735)                   | 255 Echo (ping) req  | uest id=0x                                                                                                    | ax007b, seq=1/256, ttl=255 (no response found!)                                                                                                    |
|                                         | 5 2022-08-04 08:18:24.573794751                                                                                                    | 192.168.247.100                                                                                                    | 192.168.247.102                                                                                                    | ICMP                                            | 128                                       | 0x60a0 (24736)                   | 255 Echo (ping) req  | uest id=0x                                                                                                    | <pre>ax007b, seq=2/512, ttl=255 (no response found!)</pre>                                                                                                    |
|                                         | 6 2022-08-04 08:18:24.573795748                                                                                                    | 192.168.247.100                                                                                                    | 192.168.247.102                                                                                                    | ICMP                                            | 118                                       | 0x60a0 (24736)                   | 255 Echo (ping) req  | uest id=0x                                                                                                    | <pre>ax007b, seq=2/512, ttl=255 (no response found!)</pre>                                                                                                    |
|                                         | 7 2022-08-04 08:18:24.574368638                                                                                                    | 192.168.247.100                                                                                                    | 192.168.247.102                                                                                                    | ICMP                                            | 128                                       | 0x60a1 (24737)                   | 255 Echo (ping) req  | uest id=0x                                                                                                    | 0x007b, seq=3/768, ttl=255 (no response found!)                                                                                                    |
|                                         | 8 2022-08-04 08:18:24.574369574                                                                                                    | 192.168.247.100                                                                                                    | 192.168.247.102                                                                                                    | ICMP                                            | 118                                       | 0x60a1 (24737)                   | 255 Echo (ping) req  | uest id=0x                                                                                                    | 0x007b, seq=3/768, ttl=255 (no response found!)                                                                                                    |
|                                         | 9 2022-08-04 08:18:24.574914512                                                                                                    | 192.168.247.100                                                                                                    | 192.168.247.102                                                                                                    | ICMP                                            | 128                                       | 0x60a2 (24738)                   | 255 Echo (ping) req  | uest id=0x                                                                                                    | 0x007b, seq=4/1024, ttl=255 (no response found!)                                                                                                    |
|                                         | 10 2022-08-04 08:18:24.574915415                                                                                                    | 192.168.247.100                                                                                                    | 192.168.247.102                                                                                                    | ICMP                                            | 118                                       | 0x60a2 (24738)                   | 255 Echo (ping) req  | uest id=0x                                                                                                    | 0x007b, seq=4/1024, ttl=255 (no response found!)                                                                                                    |
|                                         | 11 2022-08-04 08:18:24.575442569                                                                                                    | 192.168.247.100                                                                                                    | 192.168.247.102                                                                                                    | ICMP                                            | 128                                       | 0x60a3 (24739)                   | 255 Echo (ping) req  | uest id=0x                                                                                                    | 0x007b, seq=5/1280, ttl=255 (no response found!)                                                                                                    |
|                                         | 12 2022-08-04 08:18:24.575443601                                                                                                    | 192.168.247.100                                                                                                    | 192.168.247.102                                                                                                    | ICMP                                            | 118                                       | 0x60a3 (24739)                   | 255 Echo (ping) req  | uest id=0x                                                                                                    | 0x007b, seq=5/1280, ttl=255 (no response found!)                                                                                                    |
|                                         | 13 2022-08-04 08:18:24.575918119                                                                                                    | 192.168.247.100                                                                                                    | 192.168.247.102                                                                                                    | ICMP                                            | 128                                       | 0x60a4 (24740)                   | 255 Echo (ping) req  | uest id=0x                                                                                                    | 0x007b, seq=6/1536, ttl=255 (no response found!)                                                                                                    |
|                                         | 14 2022-08-04 08:18:24.575919057                                                                                                    | 192.168.247.100                                                                                                    | 192.168.247.102                                                                                                    | ICMP                                            | 118                                       | 0x60a4 (24740)                   | 255 Echo (ping) req  | uest id=0x                                                                                                    | 0x007b, seq=6/1536, ttl=255 (no response found!)                                                                                                    |
|                                         | 15 2022-08-04 08:18:24.576407671                                                                                                    | 192.168.247.100                                                                                                    | 192.168.247.102                                                                                                    | ICMP                                            | 128                                       | 0x60a5 (24741)                   | 255 Echo (ping) req  | uest id=0x                                                                                                    | ex007b, seg=7/1792, ttl=255 (no response found!)                                                                                                    |
|                                         | 16 2022-08-04 08:18:24,576408585                                                                                                    | 192,168,247,100                                                                                                    | 192,168,247,102                                                                                                    | ICMP                                            | 118                                       | 0x60a5 (24741)                   | 255 Echo (ping) reg  | uest id=0x                                                                                                    | ex007b, seg=7/1792, ttl=255 (no response found!)                                                                                                    |
|                                         | 17 2022-08-04 08:18:24.576885643                                                                                                    | 192,168,247,100                                                                                                    | 192,168,247,102                                                                                                    | ICMP                                            | 128                                       | 0x60a6 (24742)                   | 255 Echo (ping) reg  | uest id=0x                                                                                                    | ax007b, seg=8/2048, ttl=255 (no response found!)                                                                                                    |
|                                         | 18 2022-08-04 08:18:24,576886561                                                                                                    | 192,168,247,100                                                                                                    | 192,168,247,102                                                                                                    | ICMP                                            | 118                                       | 0x60a6 (24742)                   | 255 Echo (ping) req  | uest id=0x                                                                                                    | ax007b, seg=8/2048, ttl=255 (no response found!)                                                                                                    |
|                                         | 19 2022-08-04 08:18:24,577394328                                                                                                    | 192,168,247,100                                                                                                    | 192,168,247,102                                                                                                    | ICMP                                            | 128                                       | 0x60a7 (24743)                   | 255 Echo (ping) reg  | uest id=0x                                                                                                    | ax007b, seg=9/2304, ttl=255 (no response found!)                                                                                                    |
|                                         | 20 2022-08-04 08:18:24.577395234                                                                                                    | 192.168.247.100                                                                                                    | 192,168,247,102                                                                                                    | ICMP                                            | 118                                       | 0x60a7 (24743)                   | 255 Echo (ping) reg  | uest id=0x                                                                                                    | ax007b, seg=9/2304, ttl=255 (no response found!)                                                                                                    |
|                                         | 21 2022-08-04 08:18:24.577987632                                                                                                    | 192.168.247.100                                                                                                    | 192.168.247.102                                                                                                    | TCMP                                            | 128                                       | 0x60a8 (24744)                   | 255 Echo (ping) reg  | uest id=0x                                                                                                    | ax007b, seg=10/2560, ttl=255 (no response found))                                                                                                    |
|                                         | 22 2022-08-04 08:18:24-577989290                                                                                                    | 192.168.247.100                                                                                                    | 192, 168, 247, 102                                                                                                    | TCMP                                            | 118                                       | 8x68a8 (24744)                   | 255 Echo (ning) rea  | west id=0x                                                                                                    | aventh, seg=10/2560, ttl=255 (no response found))                                                                                                    |
|                                         | 23 2022-08-04 08:18:24-578448781                                                                                                    | 192.168.247.100                                                                                                    | 192, 168, 247, 102                                                                                                    | TCMP                                            | 128                                       | 8x68a9 (24745)                   | 255 Echo (ping) reg  | west id=0x                                                                                                    | avearb, seq=11/2816, ttl=255 (no response found))                                                                                                    |
|                                         | 24 2022-08-04 08:18:24.578449909                                                                                                    | 192.168.247.100                                                                                                    | 192.168.247.102                                                                                                    | TCMP                                            | 118                                       | 8x68a9 (24745)                   | 255 Echo (ping) req  | uest id=0x                                                                                                    | ax007b, seq=11/2016, ttl=255 (no response found!)                                                                                                    |
|                                         | 25 2022-08-04 08:18:24-578900043                                                                                                    | 192.168.247.100                                                                                                    | 192, 168, 247, 102                                                                                                    | TCMP                                            | 128                                       | 8x68aa (24746)                   | 255 Echo (ning) rea  | west id=0x                                                                                                    | avearb, seq=12/3072, ttl=255 (no response found))                                                                                                    |
|                                         | 26 2022-08-04 08:18:24 578900897                                                                                                    | 192.168.247.100                                                                                                    | 192, 168, 247, 102                                                                                                    | TCMP                                            | 118                                       | 8x6833 (24746)                   | 255 Echo (ping) rea  | uest id=0x                                                                                                    | avearb, seq=12/3072, ttl=255 (no response foundl)                                                                                                    |
|                                         | 20 2022-00-04 00.20.24.570500057                                                                                                    | 192.100.247.100                                                                                                    | *>* · * · * · · · · · · · · · · · · · ·                                                                                                    | A 4.1 M                                         |                                           | 0/00000 [24/40]                  | and a company of the | LUCOL AU-UN                                                                                                    | CONVINCE AND AND AND AND AND AND AND AND AND AND                                                                                                    |
|                                         | 27 2022-02-04 02:12:24 570426062                                                                                                    | 102 168 247 100                                                                                                    | 102 168 247 102                                                                                                    | TCMD                                            | 129                                       | 8x68ab (24747)                   | 255 Echo (ping) reg  | most idea                                                                                                    | avearb, seg 13/3328 ttl=255 (no response found))                                                                                                    |
|                                         | 27 2022-08-04 08:18:24.579426962                                                                                                    | 192.168.247.100                                                                                                    | 192.168.247.102                                                                                                    | ICMP                                            | 128                                       | 0x60ab (24747)                   | 255 Echo (ping) req  | uest id=0x                                                                                                    | ax007b, seq=13/3328, ttl=255 (no response found!)                                                                                                    |
| <                                       | 27 2022-08-04 08:18:24.579426962                                                                                                    | 192.168.247.100                                                                                                    | 192.168.247.102                                                                                                    | ICMP                                            | 128                                       | 0x60ab (24747)                   | 255 Echo (ping) req  | uest id=0x                                                                                                    | 3x007b, seq=13/3328, ttl=255 (no response foundl)                                                                                                    |
| <                                       | 27 2022-08-04 08:18:24.579426962<br>Frame 1: 128 bytes on wire (1024 bits                                                                               | 192.168.247.100<br>), 128 bytes capt                                                                                                    | 192.168.247.102<br>tured (1024 bits)                                                                                                    | ICMP<br>on interf                               | 128<br>ace capture_u0                     | 0x60ab (24747)<br>_3, id 0       | 255 Echo (ping) req  | 0000 a2 70                                                                                                    | 0x007b, seq=13/3328, ttl=255 (no response found!)<br>76 f2 00 00 1c 00 17 df d6 ec 00 89 26 80 3d v v &.=                                                                                                    |
| < >                                     | 27 2022-08-04 08:18:24.579426962<br>Frame 1: 128 bytes on wire (1024 bits<br>Ethernet II, Src: Cisco d6:ec:00 (00:                                      | 192.168.247.100<br>), 128 bytes capt<br>17:df:d6:ec:00),                                                                                                    | 192.168.247.102<br>tured (1024 bits)<br>Dst: a2:76:f2:00                                                                                                 | ICMP<br>on interf                               | 128<br>ace capture_u0<br>:76:f2:00:00:1   | 0x60ab (24747)<br>_3, id 0<br>c) | 255 Echo (ping) req  | 0000 a2 70<br>0010 00 00                                                                                                    | 3x007b, seq=13/3328, ttl=255 (no response found!)<br>76 f2 00 00 1c 00 17 df d6 ec 00 89 26 80 3d ·v·····&··<br>00 81 00 03 e9 81 00 00 cf 08 00 45 00 00 64 ······E··d                                                                                                    |
|                                         | 27 2022-08-04 08:18:24.579426962<br>Frame 1: 128 bytes on wire (1024 bits<br>Ethernet II, Src: Cisco d6:ec:00 (00:<br>VN-Tag                            | 192.168.247.100<br>), 128 bytes capt<br>17:df:d6:ec:00),                                                                                                    | 192.168.247.102<br>tured (1024 bits)<br>Dst: a2:76:f2:00                                                                                                 | ICMP<br>on interf                               | 128<br>ace capture_u0<br>:76:f2:00:00:1   | 0x60ab (24747)<br>_3, id 0<br>c) | 255 Echo (ping) req  | 0000 a2 70<br>0010 00 00<br>0020 60 90                                                                                                    | 3x007b, seq=13/3328, ttl=255 (no response found!)           76 f2 00 00 tc 00 17 df d6 ec 00 89 26 80 3d           08 10 00 32 99 81 00 00 cf 08 00 45 00 06 64           9e 00 06 ff 01 ea dd c0 a8 f7 64 cc 0a 8 f7 66                                                                                                    |
|                                         | 27 2022-08-04 08:18:24.579426962<br>Frame 1: 128 bytes on wire (1024 bits<br>Ethernet II, Src: Cisco d6:ec:00 (00:<br>VN-Tag<br>1                       | 192.168.247.100<br>), 128 bytes capt<br>17:df:d6:ec:00),<br>= Direction                                                                                                    | 192.168.247.102<br>tured (1024 bits)<br>Dst: a2:76:f2:00<br>:: From Bridge                                                                               | ICMP<br>on interf                               | 128<br>ace capture_u0<br>::76:f2:00:00:1  | 0x60ab (24747)<br>_3, id 0<br>c) | 255 Echo (ping) req  | 0000 a2 70<br>0010 00 00<br>0020 60 90<br>0030 08 00                                                                                                    | 3x007b, seq=13/3328, ttl=255 (no response found!)           76 f2 00 00 1c 00 17 df d6 ec 00 80 26 80 3d         -v&           00 81 00 01 e9 81 00 00 cf 08 00 45 00 00 64         -v           00 90 00 ff 01 ead dc 0 a8 76 4c 0a 87 66         -v                                                                                                    |
|                                         | 27 2022-08-04 08:18:24.579426962<br>Frame 1: 128 bytes on wire (1024 bits<br>Ethernet II, Src: Cisco d6:ec:00 (00:<br>VN-Tag<br>1                       | 192.168.247.100<br>), 128 bytes capt<br>17:df:d6:ec:00),<br>= Direction<br>= Pointer:                                                                                                    | 192.168.247.102<br>tured (1024 bits)<br>Dst: a2:76:f2:00:<br>:: From Bridge<br>vif_id                                                                    | ICMP<br>on interf                               | 128<br>ace capture_u0<br>::76:f2:00:00:1  | 0x60ab (24747)<br>_3, id 0<br>c) | 255 Echo (ping) req  | uest id=0x                                                                                                    | 3x007b, seq=13/3328, ttl=255 (no response found!)         76 f2 00 00 1c 00 17 df d6 ec 00 89 26 80 3d       v         08 81 00 03 e9 81 00 00 cf 08 00 45 00 00 64      E.d         9e 00 00 ff 01 ea dd co a8 77 66                                                                                                    |
|                                         | 27 2022-08-04 08:18:24.579426062<br>Frame 1: 128 bytes on wire (1024 bits<br>Ethernet II, Src: Cisco d6:ec:00 (00:<br>VN-Tag<br>1<br>.00 0000 0011 1101 | 192.168.247.100<br>), 128 bytes capt<br>17:df:d6:ec:00),<br>= Direction<br>= Pointer:<br>= Destinati                                                                                                    | 192.168.247.102<br>tured (1024 bits)<br>Dst: a2:76:f2:00:<br>:: From Bridge<br>vif_id<br>on: 61                                                          | ICMP<br>on interf                               | 128<br>ace capture_u0<br>::76:f2:00:00:1  | 0x60ab (24747)<br>_3, id 0<br>c) | 255 Echo (ping) req  | uest id=0x                                                                                                    | 3x007b, seq=13/3328, ttl=255 (no response found!)           76 f2 00 00 1c 00 17 df d6 ec 00 89 26 80 3d           90 81 00 03 e9 81 00 00 cf 08 00 45 00 00 64           90 00 0f f0 1e ad dc 0a 87 64 c0 a8 77 66           90 00 0f d0 ad 76 40 00 87 766           90 00 0f d0 ad 76 40 00 87 766           90 00 0f d0 ad 76 40 00 87 766           90 00 0f d0 ad 76 40 00 87 766           90 00 0f d0 ad 76 40 00 87 766           90 00 0f d0 ad 76 40 00 47 766           90 00 0f d0 ad 76 40 00 47 766           90 00 0f d0 ad 76 40 00 40 00 00 00 00 40 87 766           90 00 0f d0 ad 76 40 00 40 00 40 00 40 40 40 40 40 40 40                                                                                                    |
| ~ ~ ~ >                                 | 27 2022-08-04 08:18:24.579426962 Frame 1: 128 bytes on wire (1024 bits Ethernet II, Src: Cisco d6:ec:00 (00: VN-Tag 1000 0000 0011 1101 00.             | 192.168.247.100<br>), 128 bytes capt<br>17:df:d6:ec:00),<br>= Direction<br>= Pointer:<br>= Destinati<br>= Looped: N                                                                                                    | 192.168.247.102<br>tured (1024 bits)<br>Dst: a2:76:f2:00:<br>1: From Bridge<br>vif_id<br>on: 61<br>k0                                                    | ICMP<br>on interf<br>:00:1c (a2                 | 128<br>ace capture_u0<br>::76:f2:00:00:1  | 9x69ab (24747)<br>_3, id 0<br>c) | 255 Echo (ping) req  | uest         id=0x           0000         a2         76           0010         00         00           0020         60         96           0030         08         06           0040         ab         cc           0050         ab         cc           0050         ab         cc           0050         ab         cc | 3x007b, seq=13/3328, ttl=255 (no response found!)           76 f2 00 00 1c 00 17 df d6 ec 00 80 26 80 3d         -v                                                                                                    |
|                                         | 27 2022-08-04 08:18:24.579426062 Frame 1: 128 bytes on wire (1024 bits Ethernet II, Src: Cisco d6:ec:00 (00: VN-Tag 1                                   | 192.168.247.100<br>), 128 bytes capt<br>17:df:d6:ec:00),<br>= Direction<br>= Pointer:<br>= Destinati<br>= Looped: N<br>= Reserved:                                                                                                    | 192.168.247.102<br>tured (1024 bits)<br>Dst: a2:76:f2:00:<br>vif_id<br>on: 61<br>b0<br>0                                                                 | ICMP<br>on interf<br>:00:1c (a2                 | 128<br>Gace capture_u0<br>1:76:f2:00:00:1 | 0x60ab (24747)<br>_3, id 0<br>c) | 255 Echo (ping) req  | uest         id=8x           0000         a2         74           0010         00         00           0020         60         94           0030         08         04           0050         ab         ct           0050         ab         ct           0050         ab         ct           0050         ab         ct | 3x007b, seq=13/3328, ttl=255 (no response found!)         76 f2 00 00 1c 00 17 df d6 ec 00 89 26 80 3d       v         08 10 00 3c 90 81 00 00 cf 08 00 45 00 00 64       E-d         9c 00 00 ff 01 ea dd c0 a8 77 66 com 64 co a8 77 66 com 64 co a8 77 66 com 64 com 65 com 70 00 00 02 cd 42 cd a7 8 com 64 com 65 com 70 00 00 02 cd 42 cd a7 8 com 64 com 64 com |
|                                         | 27 2022-08-04 08:18:24.579426062 Frame 1: 128 bytes on wire (1024 bits Ethernet II, Src: Cisco d6:ec:00 (00: VN-Tag 1                                   | 192.168.247.100<br>), 128 bytes capt<br>17:df:d6:ec:00)<br>= Direction<br>= Dointer:<br>= Looped: N<br>= Reserved:<br>= Version                                                                                                    | 192.168.247.102<br>tured (1024 bits)<br>Dst: a2:76:f2:00:<br>1: From Bridge<br>vif_id<br>on: 61<br>0<br>0<br>0                                           | ICMP<br>on interf<br>:00:1c (a2                 | 128<br>ace capture_u0<br>::76:f2:00:00:1  | 0x60ab (24747)<br>               | 255 Echo (ping) req  | uest         id=8x           0000         a2         7/           0010         00         00           0020         60         9           0030         08         04           0050         ab         cc           0050         ab         cc           0070         ab         cc                                       | 3x007b, seq=13/3328, ttl=255 (no response found!)         76 f2 00 00 1c 00 17 df d6 ec 00 80 26 80 3d       v         00 81 00 03 e9 81 00 00 cf 08 00 45 00 00 64                                                                                                    |
|                                         | 27 2022-08-04 08:18:24.579426062 Frame 1: 128 bytes on wire (1024 bits Ethernet II, Src: Cisco d6:ec:00 (00: Wi-Tag 1                                   | 192.168.247.100<br>), 128 bytes capt<br>17:df:d6:ec:00),<br>= Diretion<br>= Pointer:<br>= Looped: N<br>= Reserved:<br>= Version:<br>0000 = Source: 0                                                                                                    | 192.168.247.102<br>tured (1024 bits)<br>Dst: a2:76:f2:00:<br>t: From Bridge<br>vif_id<br>on: 61<br>io<br>0<br>0                                          | ICMP<br>on interf<br>:00:1c (a2                 | 128<br>ace capture_u0<br>::76:f2:00:00:1  | 0x60ab (24747)<br>_3, id 0<br>c) | 255 Echo (ping) req  | uest         id=8x           0000         a2           0010         00           0020         60           0030         08           0040         ab           0050         ab           0060         ab           0070         ab                                                                                         | 3x007b, seq=13/3328, ttl=255 (no response found!)         76 f2 00 00 1c 00 17 df d6 ec 00 89 26 80 3d         08 10 00 29 81 00 00 cf 08 00 45 00 00 64         09 e0 00 ff 01 ea dd c0 a8 77 66         09 cf 08 00 00 20 00 00 22 d8 47 64 c0 a8 77 66         09 cf 08 00 60 cd ab cd ab cd ab cd         c1 ab cd ab cd ab cd ab cd ab cd ab cd ab cd         c2 ab cd ab cd ab cd ab cd ab cd ab cd ab cd         c1 ab cd ab cd ab cd ab cd ab cd ab cd ab cd         c2 ab cd ab cd ab cd ab cd ab cd ab cd ab cd         cd ab cd ab cd ab cd ab cd ab cd ab cd         cd ab cd ab cd ab cd ab cd ab cd ab cd         cd ab cd ab cd ab cd ab cd ab cd ab cd         cd ab cd ab cd ab cd ab cd ab cd ab cd         cd ab cd ab cd ab cd ab cd ab cd ab cd         cd ab cd ab cd ab cd ab cd ab cd ab cd         cd ab cd ab cd ab cd ab cd ab cd ab cd         cd ab cd ab cd ab cd ab cd ab cd ab cd         cd ab cd ab cd ab cd ab cd ab cd ab cd         cd ab cd ab cd ab cd ab cd ab cd ab cd         cd ab cd ab cd ab cd ab cd ab cd ab cd                                                                                                    |
|                                         | 27 2022-08-04 08:18:24.579426062  Frame 1: 128 bytes on wire (1024 bits Ethernet II, Src: Cisco d6:ec:00 (00: VN-Tag 100 0000 0011 11010000             | 192.168.247.100<br>), 128 bytes capt<br>17:df:d6:ec:00),<br>= Direction<br>= Pointer:<br>= Losped: N<br>= Reserved:<br>= Version:<br>0000 = Source: 0                                                                                                    | 192.168.247.102<br>tured (1024 bits)<br>DSt: a2:76:f2:00:<br>:: From Bridge<br>vif_id<br>on: 61<br>0<br>0<br>0                                           | ICMP<br>on interf<br>:00:1c (a2                 | 128<br>ace capture_u0<br>1:76:f2:00:00:1  | 0x60ab (24747)<br>_3, id 0<br>c) | 255 Echo (ping) req  | uest id=0x<br>0000 a2 70<br>0010 00 00<br>0020 60 90<br>0030 08 00<br>0030 08 00<br>0050 ab co<br>0050 ab co<br>0050 ab co                                                                                                    | 3x007b, seq=13/3328, ttl=255 (no response found!)         76 f2 00 00 1c 00 17 df d6 ec 00 89 26 80 3d         00 81 00 01 e9 81 00 00 cf 08 00 45 00 00 64         00 00 01 f0 1e ad dc 0a 84 76 4c 0a 87 66         00 at ab cd ab cd ab cd ab cd ab cd ab cd         ab cd ab cd ab cd ab cd ab cd ab cd ab cd         cd ab cd ab cd ab cd ab cd ab cd ab cd         cd ab cd ab cd ab cd ab cd ab cd ab cd                                                                                                    |
| ~ < < <                                 | 27 2022-08-04 08:18:24.579426062 Frame 1: 128 bytes on wire (1024 bits Ethernet II, Src: Cisco d6:ec:00 (00: VNF-Tag 1                                  | 192.168.247.100<br>), 128 bytes capt<br>17:df:d6:ec:00),<br>= Direction<br>= Pointer:<br>= Destinati<br>= Looped: N<br>= Reserved:<br>= Version:<br>0000 = Source: 0<br>D: 1001                                                                                                    | 192.168.247.102<br>tured (1024 bits)<br>Dst: a2:76:f2:00<br>:: From Bridge<br>vif_id<br>on: 61<br>0<br>0                                                 | ICMP<br>on interf<br>:00:1c (a2                 | 128                                       | 0x60ab (24747)<br>_3, id 0<br>c) | 255 Echo (ping) req  | uest id=0x<br>0000 a2 7<br>0010 00 00<br>0020 60 9<br>0030 08 00<br>0040 ab cc<br>0050 ab cc<br>0050 ab cc                                                                                                    | 3x007b, seq=13/3328, ttl=255 (no response found!)         76 f2 00 00 1c 00 17 df d6 ec 00 80 26 80 3d       v         90 81 00 03 e9 81 00 00 cf 08 00 45 00 00 64       -E-d         90 00 ff 01 ea dd co a8 f7 64 c0 a8 f7 66                                                                                                    |
|                                         | 27 2022-08-04 08:18:24.579426062  Frame 1: 128 bytes on wire (1024 bits Ethernet II, Src: Cisco d6:ec:00 (00: VN-Tag                                    | 192.168.247.100<br>), 128 bytes capt<br>17:df:d6:ec:00),<br>= Direction<br>= Pointer:<br>= Looped: N<br>= Reserved:<br>= Version:<br>0000 = Source: 0<br>D: 1001<br>t Effort (defaul                                                                                                    | 192.168.247.102<br>tured (1024 bits)<br>Dst: a2:76:f2:00:<br>:: From Bridge<br>vif_id<br>on: 61<br>0<br>0<br>0<br>0<br>1<br>(0)                          | ICMP<br>on interf<br>:00:1c (a2                 | 128                                       | 0x60ab (24747)<br>3, id 0<br>c)  | 255 Echo (ping) req  | uest id=0x<br>0000 a2 7<br>0010 00 0<br>0020 60 9<br>0030 08 0<br>0040 ab cc<br>0050 ab cc<br>0050 ab cc                                                                                                    | 3x007b, seq=13/3328, ttl=255 (no response found!)         76 f2 00 00 1c 00 17 df d6 ec 00 89 26 80 3d         00 81 00 03 e9 81 00 00 cf 08 00 45 00 00 64         00 00 16 10 add co a8 76 4c 0a 87 66         00 00 00 f0 1a dd co a8 76 4c 0a 87 66         00 00 00 cd ab cd ab cd ab cd ab cd ab cd         cd ab cd ab cd ab cd ab cd ab cd ab cd         cd ab cd ab cd ab cd ab cd ab cd ab cd         cd ab cd ab cd ab cd ab cd ab cd cd bc         cd ab cd ab cd ab cd ab cd ab cd cd bc         cd ab cd ab cd ab cd ab cd ab cd ab cd         cd ab cd ab cd ab cd ab cd ab cd ab cd         cd ab cd ab cd ab cd ab cd ab cd ab cd         cd ab cd ab cd ab cd ab cd ab cd ab cd         cd ab cd ab cd ab cd ab cd ab cd ab cd         cd ab cd ab cd ab cd ab cd ab cd ab cd         cd ab cd ab cd ab cd ab cd ab cd ab cd         cd ab cd ab cd ab cd ab cd ab cd ab cd         cd ab cd ab cd ab cd ab cd ab cd ab cd         cd ab cd ab cd ab cd ab cd ab cd ab cd         cd ab cd ab cd ab cd ab cd ab cd ab cd         cd ab cd ab cd ab cd ab cd ab cd ab cd ab cd                                                                                                    |
|                                         | 27 2022-08-04 08:18:24.579426062  Frame 1: 128 bytes on wire (1024 bits Ethernet II, Src: Cisco d6:ec:00 (00: VH-Tag 1                                  | <pre>192.168.247.100 ), 128 bytes capt 17:df:d6:ec:00), = Direction = Pointer: = Destination = Version: = Version: = Version: .0000 = Source: 0 D: 1001 st Effort (defaul ble</pre>                                                                                                    | 192.168.247.102<br>tured (1824 bits)<br>Dst: a2:76:f2:00:<br>:: From Bridge<br>vif_id<br>0<br>0<br>0<br>0<br>1<br>(0)                                    | ICMP<br>on interf<br>00:1c (a2<br>4             | 128                                       | exceab (24747)<br>3, id 0<br>)   | 255 Echo (ping) req  | uest id=0x<br>0000 a2 70<br>0010 00 00<br>0020 60 90<br>0030 88 00<br>0040 ab cc<br>0050 ab cc<br>0050 ab cc                                                                                                    | bx007b, seq=13/3328, ttl=255 (no response found!)         76 f2 00 00 1c 00 17 df d6 ec 00 80 26 80 3d       V         00 81 00 03 e9 81 00 00 cf 08 00 45 00 00 64                                                                                                    |
| ~ ~ ~ ~ ~ ~ ~ ~ ~ ~ ~ ~ ~ ~ ~ ~ ~ ~ ~ ~ | 27 2022-08-04 08:18:24.579426062  Frame 1: 128 bytes on wire (1024 bits Ethernet II, Src: Cisco d6:ec:00 (00: VN-Tag                                    | <pre>192.168.247.100 ), 128 bytes capt 17:dfid6:ec:00), Direction Direction Destinati Reserved Reserved Version: 0000 = Source: 0 D: 1001 D: 1001 le</pre>                                                                                                    | 192.168.247.102<br>tured (1024 bits)<br>Dst: a2:76:f2:00:<br>1: From Bridge<br>vif_id<br>0<br>0<br>0<br>0<br>0<br>1<br>1: (0)                            | ICMP<br>on interf<br>100:1c (a2<br>4<br>3       | 128<br>ace capture_u0<br>:76:f2:00:00:1   | exceab (24747)<br>3, id 0<br>c)  | 255 Echo (ping) req  | uest id=0x<br>0000 a2 77<br>0010 00 00<br>0020 60 9<br>0030 08 06<br>0040 ab cc<br>0050 ab cc<br>0070 ab cc                                                                                                    | 3x007b, seq=13/3328, ttl=255 (no response found!)         76 f2 00 00 1c 00 17 df d6 ec 00 89 26 80 3d         00 81 00 03 e9 81 00 00 cf 08 00 45 00 00 64         00 00 16 10 ed dc 0a 87 64 c0 a8 77 66         00 00 cd db cd ab cd ab cd ab cd ab cd         00 da to dab cd ab cd ab cd ab cd ab cd         cd ab cd ab cd ab cd ab cd ab cd ab cd         cd ab cd ab cd ab cd ab cd ab cd ab cd         cd ab cd ab cd ab cd ab cd ab cd ab cd         cd ab cd ab cd ab cd ab cd ab cd ab cd         cd ab cd ab cd ab cd ab cd ab cd ab cd         cd ab cd ab cd ab cd ab cd ab cd ab cd         cd ab cd ab cd ab cd ab cd ab cd ab cd         cd ab cd ab cd ab cd ab cd ab cd ab cd         cd ab cd ab cd ab cd ab cd ab cd ab cd         cd ab cd ab cd ab cd ab cd ab cd ab cd         cd ab cd ab cd ab cd ab cd ab cd         cd ab cd ab cd ab cd ab cd ab cd ab cd         cd ab cd ab cd ab cd ab cd ab cd ab cd         cd ab cd ab cd ab cd ab cd ab cd ab cd                                                                                                    |
|                                         | 27 2022-08-04 08:18:24.579426062  Frame 1: 128 bytes on wire (1024 bits Ethernet II, Src: Cisco d6:ec:00 (00: VN-Tag 1                                  | <pre>192.168.247.100 ), 128 bytes capt 17:df:d6:ec:00), = Direction = Pointer: = Destination = Reserved: = Version: 00000 = Source: 0 D: 1001 st Effort (defaul ble</pre>                                                                                                    | 192.168.247.102<br>tured (1024 bits)<br>Dst: a2:76:f2:00:<br>:: From Bridge<br>vif_id<br>o<br>0<br>0<br>0<br>t) (0)                                      | ICMP<br>on interf<br>i00:1c (a2<br>4            | 128<br>ace capture_u0<br>:76:f2:00:00:1   | exceab (24747)<br>3, id 0<br>c)  | 255 Echo (ping) req  | uest id=0x<br>0000 a2 70<br>0010 00 00<br>0020 60 94<br>0030 08 00<br>0030 ab cr<br>0050 ab cr                                                                                                    | bx007b, seq=13/3328, ttl=255 (no response found!)         76 f2 00 00 1c 00 17 df d6 ec 00 80 26 80 3d         00 81 00 03 e9 81 00 00 cf 08 00 45 00 00 64         00 80 00 f6 10 ead dc 0a 84 76 64 0a 87 66         00 80 00 f6 10 ead dc 0a 84 76 64 0a 87 66         00 81 00 03 e9 81 00 00 e0 00 00 02 4d 8c 4a 78         00 00 f6 10 ead dc 0a 84 76 64 0a 84 76 66         00 e3 c6 ab cd ab cd ab cd ab cd ab cd         cd ab cd ab cd ab cd ab cd ab cd ab cd         cd ab cd ab cd ab cd ab cd ab cd ab cd         cd ab cd ab cd ab cd ab cd ab cd ab cd         cd ab cd ab cd ab cd ab cd ab cd ab cd         cd ab cd ab cd ab cd ab cd ab cd ab cd         cd ab cd ab cd ab cd ab cd ab cd ab cd         cd ab cd ab cd ab cd ab cd ab cd ab cd         cd ab cd ab cd ab cd ab cd ab cd ab cd         cd ab cd ab cd ab cd ab cd ab cd ab cd                                                                                                    |
|                                         | 27 2022-08-04 08:18:24.579426062  Frame 1: 128 bytes on wire (1024 bits Ethernet II, Src: Cisco d6:ec:00 (00: Wir-Tag 1                                 | 192.168.247.100<br>), 128 bytes capt<br>17:dfid6:ec:00),<br>= Direction<br>= Pointer:<br>= Reserved:<br>= Reserved:<br>= Version:<br>0000 = Source: 0<br>D: 1001<br>st Effort (defaul<br>ble<br>D: 207                                                                                                    | 192.168.247.102<br>tured (1024 bits)<br>Dst: a2:76:f2:00:<br>:: From Bridge<br>vif_id<br>0<br>0<br>0<br>0<br>1<br>(0)                                    | ICMP<br>on interf<br>:00:1c (a2<br>4<br>3       | 128<br>Gace capture_u0<br>:76:f2:00:00:1  | exceab (24747)<br>_3, id 0<br>c) | 255 Echo (ping) req  | uest id=0x<br>0000 a2 70<br>0010 00 00<br>0020 60 90<br>0030 08 40<br>0040 ab cr<br>0050 ab cr<br>0050 ab cr                                                                                                    | 3x007b, seq=13/3328, ttl=255 (no response found!)         76 f2 00 00 1c 00 17 df d6 ec 00 89 26 80 3d         00 81 00 03 e9 81 00 00 cf 08 00 45 00 00 64         00 00 16 1e ad dc 0a 84 76 4c 0a 87 66         00 00 00 f0 1e ad dc 0a 84 76 4c 0a 87 66         00 00 cd ab cd ab cd ab cd ab cd ab cd         cd ab cd ab cd ab cd ab cd ab cd ab cd         cd ab cd ab cd ab cd ab cd ab cd ab cd ab cd                                                                                                    |
|                                         | 27 2022-08-04 08:18:24.579426062  Frame 1: 128 bytes on wire (1024 bits Ethernet II, Src: Cisco d6:ec:00 (00: VN-Tag 1                                  | <pre>192.168.247.100 ), 128 bytes capt 17:df:d6:ec:00), = Direction = Pointer: = Destinat = Reserved: = Version: 0000 = Source: 0 D: 1001 D: 1001 D: 207 st Effort (defaul </pre>                                                                                                    | 192.168.247.102<br>tured (1024 bits)<br>Dst: a2:76:f2:00<br>ti f_id<br>on: 61<br>o<br>0<br>0<br>0<br>t) (0)                                              | ICMP<br>on interf<br>:00:1c (a2<br>4<br>3       | 128<br>acc capture_u0<br>:76:f2:00:00:1   | exceab (24747)<br>3, id 0<br>c)  | 255 Echo (ping) req  | uest id=0x<br>0000 a2 70<br>0010 00 00<br>0020 60 90<br>0030 08 00<br>0040 ab co<br>0050 ab co<br>0050 ab co                                                                                                    | 3x007b, seq=13/3328, ttl=255 (no response found!)         76 f2 00 00 1c 00 17 df d6 ec 00 89 26 80 3d         00 81 00 01 e9 81 00 00 cf 08 00 45 00 00 64         00 00 01 f0 1e ad dc 0a 84 76 4c 0a 87 76 60         00 at 20 00 00 cd 00 00 00 00 24 dl 8c 4a 78         00 at 20 da bc da bc da bc da bc da bc da         cd ab cd ab cd ab cd ab cd ab cd ab cd         cd ab cd ab cd ab cd ab cd ab cd ab cd         cd ab cd ab cd ab cd ab cd ab cd ab cd         cd ab cd ab cd ab cd ab cd ab cd ab cd         cd ab cd ab cd ab cd ab cd ab cd ab cd         cd ab cd ab cd ab cd ab cd ab cd ab cd         cd ab cd ab cd ab cd ab cd ab cd ab cd         cd ab cd ab cd ab cd ab cd ab cd ab cd         cd ab cd ab cd ab cd ab cd ab cd ab cd         cd ab cd ab cd ab cd ab cd ab cd ab cd                                                                                                    |
|                                         | 27 2022-08-04 08:18:24.579426062  Frame 1: 128 bytes on wire (1024 bits Ethernet II, Src: Cisco d6:ec:00 (00: Wir-Tag 1                                 | <pre>192.168.247.100 ), 128 bytes capt 17:dfid6:ec:00), = Direction = Pointer: = Destinati = Reserved = Reserved = Kerston: 00000 = Source: 0 D: 1001 ble D: 207 ble D: 207 ble</pre>                                                                                                    | 192.168.247.102<br>tured (1024 bits)<br>Dst: a2:76:172:00:<br>vif.id<br>on: 61<br>o<br>0<br>0<br>t) (0)                                                  | ICMP<br>on interf<br>:00:1c (a2<br>4<br>3       | 128<br>acc capture_u0<br>:76:f2:00:00:1   | exceab (24747)<br>3, id 0        | 255 Echo (ping) req  | uest id=0x<br>0000 227<br>0020 60 9<br>0020 60 9<br>0040 ab ct<br>0050 ab ct<br>0050 ab ct                                                                                                    | bx007b, seq=13/3328, ttl=255 (no response found!)         76 12 00 00 1c 00 17 df d6 ec 00 80 26 80 3d       V         00 81 00 03 e9 81 00 00 cf 08 00 45 00 00 64                                                                                                    |
|                                         | 27 2022-08-04 08:18:24.579426062  Frame 1: 128 bytes on wire (1024 bits Ethernet II, Src: Cisco d6:ec:00 (00: VN-Tag                                    | <pre>192.168.247.100 ), 128 bytes capt 17:df:d6:ec:00), = Direction = Destinati = Destinati = Reserved = Version: 0000 = Source: 0 D: 1001 D: 1001 D: 207 st Effort (defaul ble</pre>                                                                                                    | 192.168.247.102<br>tured (1024 bits)<br>Dst: a2:76:f2:00:<br>:: From Bridge<br>vif_id<br>0<br>0<br>0<br>0<br>0<br>0<br>1<br>(0)<br>1<br>(0)              | ICMP<br>on interf<br>00:1c (a2<br>4<br>3        | 128<br>Gace capture_u0<br>:76:f2:00:00:1  | exceab (24747)<br>3, id 0<br>c)  | 255 Echo (ping) req  | uest i.d=0x<br>0000 a2 7<br>0000 d0 00<br>0020 60 9<br>0030 08 00<br>0040 ab ci<br>0050 ab ci<br>0050 ab ci                                                                                                    | 3x007b, seq=13/3328, ttl=255 (no response found!)         76 f2 00 00 1c 00 17 df d6 ec 00 89 26 80 3d         00 81 00 03 e9 81 00 00 cf 08 00 45 00 00 6d         00 00 16 10 ad dc 0a 87 64 c0 a8 77 66         00 00 00 f0 10 ad dc 0a 87 64 c0 a8 77 66         00 00 00 cd ab cd ab cd ab cd dab cd         00 at ad cd ab cd ab cd ab cd dab cd         cd ab cd ab cd ab cd ab cd ab cd dab cd         cd ab cd ab cd ab cd ab cd ab cd ab cd         cd ab cd ab cd ab cd ab cd ab cd ab cd         cd ab cd ab cd ab cd ab cd ab cd ab cd         cd ab cd ab cd ab cd ab cd ab cd ab cd         cd ab cd ab cd ab cd ab cd ab cd ab cd         cd ab cd ab cd ab cd ab cd ab cd ab cd         cd ab cd ab cd ab cd ab cd ab cd ab cd         cd ab cd ab cd ab cd ab cd ab cd ab cd                                                                                                    |
|                                         | 27 2022-08-04 08:18:24.579426962  Frame 1: 128 bytes on wire (1024 bits Ethernet II, Src: Cisco d6:ec:00 (00: Wir-Tag 1                                 | <pre>192.168.247.100 ), 128 bytes capt 17:df:d6:ec:00), = Direction = Pointer: = Destination = Destination = Reserved = Version: 00000 = Source: 0 0: 1001 st Effort (defaul ble D: 207 st Effort (defaul ble</pre>                                                                                                    | 192.168.247.102<br>tured (1024 bits)<br>Dst: a2:76:f2:00:<br>:: From Bridge<br>vif_id<br>0<br>0<br>0<br>0<br>t) (0)<br>t) (0)                            | ICMP<br>on interf<br>impile (a)<br>4<br>3<br>2  | 128<br>ace capture_u0<br>:76:f2:00:00:1   | exceab (24747)<br>3, id 0<br>c)  | 255 Echo (ping) req  | uest id-05<br>0000 a27<br>0010 00 00<br>0020 60 90<br>0020 60 90<br>0030 a8 00<br>0040 a8 00<br>0050 ab cr                                                                                                    | bx007b, seq=13/3328, ttl=255 (no response found!)         76 f2 00 00 1c 00 17 df d6 ec 00 80 26 80 3d       v         00 81 00 03 e9 81 00 00 cf 08 00 45 00 00 6d                                                                                                    |
|                                         | 27 2022-08-04 08:18:24.579426062  Frame 1: 128 bytes on wire (1024 bits Ethernet II, Src: Cisco d6:ec:00 (00: Wi-Tag 1                                  | <pre>192.168.247.100 ), 128 bytes capt 17:dfid6:ec:00), Direction Direction Destinati Looped: N Reserved Version: 0000 = Source: 0 D: 1001 st Effort (defaul ble</pre>                                                                                                    | 192.168.247.102<br>tured (1024 bits)<br>Dst: a2:76:f2:00:<br>1: From Bridge<br>vif_id<br>0<br>0<br>0<br>0<br>1: (0)<br>t) (0)<br>t: 192.168.247.102      | ICMP<br>on interf<br>00:1c (a)<br>4<br>3<br>2   | 128                                       | exceab (24747)<br>3, id 0<br>c)  | 255 Echo (ping) req  | uest         id=00           0000         a2           0010         a2           0010         a0           0020         60           0020         60           0030         68           0050         ab           0050         ab           0050         ab           0050         ab                                     | 3x007b, seq=13/3328, ttl=255 (no response found!)         76 f2 00 00 1c 00 17 df d6 ec 00 89 26 80 3d         00 81 00 03 e9 81 00 00 cf 08 00 45 00 00 64         00 00 16 1e ad dc 0a 87 64 c0 a8 77 66         00 00 cd da cd ab cd ab cd ab cd ab cd         00 at ad b cd ab cd ab cd ab cd ab cd ab cd         cd ab cd ab cd ab cd ab cd ab cd ab cd         cd ab cd ab cd ab cd ab cd ab cd ab cd         cd ab cd ab cd ab cd ab cd ab cd ab cd         cd ab cd ab cd ab cd ab cd ab cd ab cd         cd ab cd ab cd ab cd ab cd ab cd ab cd         cd ab cd ab cd ab cd ab cd ab cd ab cd         cd ab cd ab cd ab cd ab cd ab cd ab cd         cd ab cd ab cd ab cd ab cd ab cd ab cd         cd ab cd ab cd ab cd ab cd ab cd ab cd         cd ab cd ab cd ab cd ab cd ab cd ab cd         cd ab cd ab cd ab cd ab cd ab cd         cd ab cd ab cd ab cd ab cd ab cd ab cd         cd ab cd ab cd ab cd ab cd ab cd ab cd         cd ab cd ab cd ab cd ab cd ab cd ab cd         cd ab cd ab cd ab cd ab cd ab cd ab cd         cd ab cd ab cd ab cd ab cd ab cd ab cd         cd ab cd ab cd ab cd ab cd ab cd         cd ab cd ab cd ab cd ab cd ab cd                                                                                                    |
|                                         | 27 2022-08-04 08:18:24.579426062  Frame 1: 128 bytes on wire (1024 bits Ethernet II, Src: Cisco d6:ec:00 (00: Wi-Tag 1                                  | <pre>192.168.247.100 ), 128 bytes capt 17:df:d6:ec:00), = Direction = Pointer: = Destruction = Reserved = Version: = Version:</pre> | 192.168.247.102<br>tured (1024 bits)<br>Dst: a2:76:f2:00:<br>1: From Bridge<br>vif_id<br>0: 61<br>0:<br>0<br>0<br>1: (0)<br>t) (0)<br>t: 192.168.247.102 | ICMP<br>on interf<br>00:1c (a)<br>4<br>3<br>2   | 128<br>ace capture_u0<br>:76:f2:00:00:1   | exceab (24747)<br>_3, id 0<br>c) | 255 Echo (ping) req  | uest id-00<br>000 a2 7<br>0010 00 00<br>002 60 9<br>0020 60 9<br>0020 60 9<br>0030 80 00<br>0040 ab cc<br>0050 ab cc                                                                                                    | 3x007b, seq=13/3328, ttl=255 (no response found!)         76 f2 00 00 1c 00 17 df d6 ec 00 80 26 80 3d       v         00 81 00 01 e9 81 00 00 cf 08 00 45 00 00 64       E-d         00 00 00 ff 01 ead dc 0a 86 76 4C 00 87 266                                                                                                    |
|                                         | 27 2022-08-04 08:18:24.579426062  Frame 1: 128 bytes on wire (1024 bits Ethernet II, Src: Cisco d6:ec:00 (00: Wir-Tag 1                                 | <pre>192.168.247.100 ), 128 bytes capt 17:dfid6:ec:00), = Direction = Doirter: = Destinati = Reserved = Reserved</pre>                                                                                | 192.168.247.102<br>tured (1024 bits)<br>Dst: a2:76:f2:00:<br>:: From Bridge<br>vif_id<br>0<br>0<br>0<br>0<br>t) (0)<br>t: (0)<br>t: 192.168.247.102      | ICMP<br>on interfi<br>:00:1c (a)<br>4<br>3<br>2 | 128                                       | exceab (24747)<br>_3, id 0<br>c) | 255 Echo (ping) req  | uest         id=05           0000         a2           0010         b0           0020         60           0020         60           0030         68           0050         ab           0050         ab           0050         ab           0070         ab                                                               | 3x007b, seq=13/3328, ttl=255 (no response found!)         76 f2 00 00 1c 00 17 df d6 ec 00 89 26 80 3d       v         00 81 00 03 e9 81 00 00 cf 08 00 45 00 00 64       E-d         00 00 16 10 ead dc 0a 87 64 c0 a8 77 66                                                                                                    |

# ةيساسألا طاقنلا صحفو ةيناثلا ةمزحلا ددح:

1. تارم 2 اەضرعو ةمزح لك طاقتلا متي .طقف ICMP ىدص بلط مزح طاقتلا متي. 2. قمالع ىلع يلصألا ةمزحلا سأر يوتحي .2 VLAN قمالع يل صألا ةمزحل

| No.  | Time                                | Source            | Destination          | Protocol       | Length    | 19 1D          | IP TTL Info             |                                                                |
|------|-------------------------------------|-------------------|----------------------|----------------|-----------|----------------|-------------------------|----------------------------------------------------------------|
|      | 1 2022-08-04 08:18:24.572548869     | 192.168.247.100   | 192.168.247.102      | ICMP           | 128       | 0x609e (24734) | 255 Echo (ping) request | id=0x007b, seq=0/0, ttl=255 (no response found!)               |
|      | 2 2022-08-04 08:18:24.572550073     | 192.168.247.100   | 192.168.247.102      | ICMP           | 118       | 0x609e (24734) | 255 Echo (ping) request | id=0x007b, seq=0/0, ttl=255 (no response found!)               |
|      | 3 2022-08-04 08:18:24.573286630     | 192.168.247.100   | 192.168.247.102      | ICMP           | 128       | 0x609f (24735) | 255 Echo (ping) request | id=0x007b, seq=1/256, ttl=255 (no response found!)             |
|      | 4 2022-08-04 08:18:24.573287640     | 192.168.247.100   | 192.168.247.102      | ICMP           | 118       | 0x609f (24735) | 255 Echo (ping) request | id=0x007b, seq=1/256, ttl=255 (no response found!)             |
|      | 5 2022-08-04 08:18:24.573794751     | 192.168.247.100   | 192.168.247.102      | ICMP           | 128       | 0x60a0 (24736) | 255 Echo (ping) request | id=0x007b, seq=2/512, ttl=255 (no response found!)             |
|      | 6 2022-08-04 08:18:24.573795748     | 192.168.247.100   | 192.168.247.102      | ICMP           | 118       | 0x60a0 (24736) | 255 Echo (ping) request | id=0x007b, seq=2/512, ttl=255 (no response found!)             |
|      | 7 2022-08-04 08:18:24.574368638     | 192.168.247.100   | 192.168.247.102      | ICMP           | 128       | 0x60a1 (24737) | 255 Echo (ping) request | id=0x007b, seq=3/768, ttl=255 (no response found!)             |
|      | 8 2022-08-04 08:18:24.574369574     | 192.168.247.100   | 192.168.247.102      | ICMP           | 118       | 0x60a1 (24737) | 255 Echo (ping) request | id=0x007b, seq=3/768, ttl=255 (no response found!)             |
|      | 9 2022-08-04 08:18:24.574914512     | 192.168.247.100   | 192.168.247.102      | ICMP           | 128       | 0x60a2 (24738) | 255 Echo (ping) request | id=0x007b, seq=4/1024, ttl=255 (no response found!)            |
|      | 10 2022-08-04 08:18:24.574915415    | 192.168.247.100   | 192.168.247.102      | ICMP           | 118       | 0x60a2 (24738) | 255 Echo (ping) request | id=0x007b, seq=4/1024, ttl=255 (no response found!)            |
|      | 11 2022-08-04 08:18:24.575442569    | 192.168.247.100   | 192.168.247.102      | ICMP           | 128       | 0x60a3 (24739) | 255 Echo (ping) request | id=0x007b, seq=5/1280, ttl=255 (no response found!)            |
|      | 12 2022-08-04 08:18:24.575443601    | 192.168.247.100   | 192.168.247.102      | ICMP           | 118       | 0x60a3 (24739) | 255 Echo (ping) request | id=0x007b, seq=5/1280, ttl=255 (no response found!)            |
|      | 13 2022-08-04 08:18:24.575918119    | 192.168.247.100   | 192.168.247.102      | ICMP           | 128       | 0x60a4 (24740) | 255 Echo (ping) request | id=0x007b, seq=6/1536, ttl=255 (no response found!)            |
|      | 14 2022-08-04 08:18:24.575919057    | 192.168.247.100   | 192.168.247.102      | ICMP           | 118       | 0x60a4 (24740) | 255 Echo (ping) request | id=0x007b, seq=6/1536, ttl=255 (no response found!)            |
|      | 15 2022-08-04 08:18:24.576407671    | 192.168.247.100   | 192.168.247.102      | ICMP           | 128       | 0x60a5 (24741) | 255 Echo (ping) request | id=0x007b, seq=7/1792, ttl=255 (no response found!)            |
|      | 16 2022-08-04 08:18:24.576408585    | 192.168.247.100   | 192.168.247.102      | ICMP           | 118       | 0x60a5 (24741) | 255 Echo (ping) request | id=0x007b, seq=7/1792, ttl=255 (no response found!)            |
|      | 17 2022-08-04 08:18:24.576885643    | 192.168.247.100   | 192.168.247.102      | ICMP           | 128       | 0x60a6 (24742) | 255 Echo (ping) request | id=0x007b, seq=8/2048, ttl=255 (no response found!)            |
|      | 18 2022-08-04 08:18:24.576886561    | 192.168.247.100   | 192.168.247.102      | ICMP           | 118       | 0x60a6 (24742) | 255 Echo (ping) request | id=0x007b, seq=8/2048, ttl=255 (no response found!)            |
|      | 19 2022-08-04 08:18:24.577394328    | 192.168.247.100   | 192.168.247.102      | ICMP           | 128       | 0x60a7 (24743) | 255 Echo (ping) request | id=0x007b, seq=9/2304, ttl=255 (no response found!)            |
|      | 20 2022-08-04 08:18:24.577395234    | 192.168.247.100   | 192.168.247.102      | ICMP           | 118       | 0x60a7 (24743) | 255 Echo (ping) request | id=0x007b, seq=9/2304, ttl=255 (no response found!)            |
|      | 21 2022-08-04 08:18:24.577987632    | 192.168.247.100   | 192.168.247.102      | ICMP           | 128       | 0x60a8 (24744) | 255 Echo (ping) request | id=0x007b, seq=10/2560, ttl=255 (no response found!)           |
|      | 22 2022-08-04 08:18:24.577989290    | 192.168.247.100   | 192.168.247.102      | ICMP           | 118       | 0x60a8 (24744) | 255 Echo (ping) request | id=0x007b, seq=10/2560, ttl=255 (no response found!)           |
|      | 23 2022-08-04 08:18:24.578448781    | 192.168.247.100   | 192.168.247.102      | ICMP           | 128       | 0x60a9 (24745) | 255 Echo (ping) request | id=0x007b, seq=11/2816, ttl=255 (no response found!)           |
|      | 24 2022-08-04 08:18:24.578449909    | 192.168.247.100   | 192.168.247.102      | ICMP           | 118       | 0x60a9 (24745) | 255 Echo (ping) request | id=0x007b, seq=11/2816, ttl=255 (no response found!)           |
|      | 25 2022-08-04 08:18:24.578900043    | 192.168.247.100   | 192.168.247.102      | ICMP           | 128       | 0x60aa (24746) | 255 Echo (ping) request | id=0x007b, seq=12/3072, ttl=255 (no response found!)           |
|      | 26 2022-08-04 08:18:24.578900897    | 192.168.247.100   | 192.168.247.102      | ICMP           | 118       | 0x60aa (24746) | 255 Echo (ping) request | id=0x007b, seq=12/3072, ttl=255 (no response found!)           |
|      | 27 2022-08-04 08:18:24.579426962    | 192.168.247.100   | 192.168.247.102      | ICMP           | 128       | 0x60ab (24747) | 255 Echo (ping) request | id=0x007b, seq=13/3328, ttl=255 (no response found!)           |
| <    |                                     |                   |                      |                |           |                |                         |                                                                |
| > Ee | ame 3: 119 butes on wine (044 bits) | 118 botos canto   | uned (044 hits) on i | interface cant |           | id a           |                         | a2 76 f2 00 00 1/ 00 17 df d6 or 00 01 00 00 cf                |
| S Et | hernet II Src: Cisco délecion (00)  | 17:df:d6:ec:00)   | Det: a2:76:f2:00:00  | a:1c (a2:76:f2 | 100100110 | 10.0           | 0010                    | 08 00 45 00 00 64 60 9e 00 00 ff 01 ea dd c0 a8 ··E··d`· ····· |
| 80   | 2 10 Virtual LAN DRI' 0 DEL' 0 T    | D: 207            | 031. 02.70.12.00.0   |                |           | ·)             | 0020                    | f7 64 c8 a8 f7 66 88 88 e5 c8 88 7b 88 88 80 off.              |
|      | ana = Priority: Res                 | t Effort (defaul  | t) (0)               |                |           |                | 0036                    | 00 02 4d 8c 4a 78 ab cd ab cd ab cd ab cd ab cdM.Jx            |
|      | DET: Ineligit                       | le                | (0)                  |                |           |                | 0846                    | ab cd ab cd ab cd ab cd ab cd ab cd ab cd ab cd                |
|      | 0000 1100 1111 - ID: 207            | ALC .             |                      | 2              |           |                | 0050                    | ab cd ab cd ab cd ab cd ab cd ab cd ab cd ab cd                |
|      | Type: TPv4 (0x0800)                 |                   |                      | 4              |           |                | 0060                    | ab cd ab cd ab cd ab cd ab cd ab cd ab cd ab cd                |
| To   | ternet Protocol Version 4. Src: 192 | .168.247.100. Dst | 192,168,247,102      |                |           |                | 0070                    | ab cd ab cd                                                    |
| In   | ternet Control Message Protocol     |                   |                      |                |           |                |                         |                                                                |
| 1."  | control message motocor             |                   |                      |                |           |                |                         |                                                                |
| -    |                                     |                   |                      |                |           |                |                         |                                                                |

# حرشلا

:نيترم دحاو تقو يف ةمزح لك لوحملا طقتلي ،ةيمامأ ةهجاو ىلع ةمزح طاقتلا نيوكت دنع

- قمالع لاخدإ دعب Port VLAN.
- تيرهاظلا ةصاخلا ةكبشلا ةمالع لاخدا دعب.

ةصاخلا VLAN ةمالع جاردا نم ةقحال ةلحرم يف VN ةمالع جاردا متي ،تايلمعلا بيترت يف عم طبرلا نم ركبم ةقاطب VN لا عم طبرلا رهظي ،طاقتلالا فلم يف نكلو .ذفنملاب ،طاقتلالا تافلم يف ،ةيعرفلا تاهجاولا ةلاح يف ،كلذ ىل ةفاضإلاب .ةقاطب VLAN ءانيملا وتحت ال

:ةمەملا لودجلا اذە صخلي

| ۃمەملا                                                                                                    | ةطقن<br>طاقتلالا       | ءانيم يلخاد<br>يف VLAN<br>طبر ضبق | ەاجتإ       | ىلوتسملا رورملا ةكرح<br>اەيلع                                        |
|----------------------------------------------------------------------------------------------------|------------------------|-----------------------------------|-------------|----------------------------------------------------------------------|
| ةمزح طاقتلا نيوكت<br>ەتحص نم ققحتلاو<br>ةيعرفلا ةەجاولا ىلع<br>Ethernet1/2.205                                    | Ethernet1/2.205        | 102                               | لخدم<br>طقف | نم ICMP ىدص تابلط<br>ىلإ 192.0.2.100 فيضملا<br>198.51.100.100 فيضملا |
| طاقتلا نيوكتب مق<br>نم ققحتلاو ةمزح<br>ةەجاولا ىلع ەتحص<br>PortChannel1 قيعرفلا<br>تاەجاو مادختساب<br>Ethernet1/4 | تنرثياِ<br>2/4 Thernet | 1001                              | لخدم<br>طقف | نم ICMP ىدص تابلط<br>ةفاضتسال 192.168.207.100<br>192.168.207.102     |

مزحلا طاقتلا ةيفصت لماوع

مدختسأ CLI تنرثيإ ةەجاو ىلع ەتحص نم ققحتلاو ةمزح طاقتلا نيوكتل CLI و FCM مدختسأ حشرم مادختساب.

طاقتلالا طاقنو ،ةمزحلا قفدت ،ططخملا

|                |                |        |                                                             | Cha       | ssi | S               |  |
|----------------|----------------|--------|-------------------------------------------------------------|-----------|-----|-----------------|--|
|                |                | ~      | Internal Switch                                             |           |     | Security Module |  |
| 192.0.2.100    |                | Eth 1/ |                                                             |           | [   | FTD/ASA         |  |
| 192.0.2.101    |                |        |                                                             |           |     |                 |  |
| 192.0.2.102    | P echo-request | Eth1/3 | src:192.0.2.100,<br>dst:198.51.100.100,<br>proto: ICMP_IPv4 | Backplane |     |                 |  |
|                | P echo-reply   |        |                                                             |           |     |                 |  |
| 198.51.100.100 |                |        |                                                             |           |     |                 |  |

نيوكتلا

FCM

نم ICMP ىدص بلط مزحل طاقتلالا ةيفصت لماع نيوكتل FCM ىلع تاوطخلا هذه ءارجإب مق ةهجاو ىلع ةمزحلا طاقتلا ىلع هقيبطتو 198.51.100.100 فيضملا ىلإ 192.0.2.100 فيضملا 1/2: تنرثيا

- حشرم ءاشنإل حشرم ةفاضإ < تاحشرملا ةمئاق < مزحلا طاقتلا < تاودأ مدختسأ .1 طاقتلالا.
- 2. ظفح ةقطقطو IPv4 ةياغ ،IPv4 ردصم ،لوكوتورب ،مسإ حشرملا تنيع:

| Overview Interf | faces Logical Devices S | ecurity Engine Plat | form Settings |              |                   |             |                   |        |          |            |            | System Tools | Help admin |
|-----------------|-------------------------|---------------------|---------------|--------------|-------------------|-------------|-------------------|--------|----------|------------|------------|--------------|------------|
| Canhura Sassing | ilter List              |                     |               |              |                   |             |                   |        |          |            |            |              |            |
| Filter List     |                         |                     |               |              |                   |             |                   |        |          |            |            | -            | dd Filter  |
|                 |                         |                     | _             |              |                   |             |                   | _      | _        | _          |            |              |            |
| Filter Name     | MAC                     | IPv4                | IPv6          | Port         | MAC               | IPv4        | IPv6              | Port   | Protocol | Inner vlan | Outer vlan | EtherType    |            |
| filter_icmp     | 00:00:00:00:00:00       | 192.0.2.100         | п             | 0            | 00:00:00:00:00:00 | 192.0.2.100 | н                 | 0      | 1        | 0          | 0          | 0            | /8         |
|                 |                         |                     |               |              |                   |             |                   |        |          |            |            |              |            |
|                 |                         |                     |               |              |                   |             |                   |        |          |            |            |              |            |
|                 |                         |                     |               | Edit Packet  | t Filter          |             |                   | * X    |          |            |            |              |            |
|                 |                         |                     |               | Filter Name* | filter icmp       |             |                   |        |          |            |            |              |            |
|                 |                         |                     |               | Protocol     | ICMP IPv4         |             |                   |        |          |            |            |              |            |
|                 |                         |                     |               | EtherType    | Any 👻             |             |                   |        |          |            |            |              |            |
|                 |                         |                     |               | Inner vlan   | 0                 | Outer vlan  | 0                 |        |          |            |            |              |            |
|                 |                         |                     |               | Source       |                   | Destination |                   |        |          |            |            |              |            |
|                 |                         |                     |               | IPv4         | 192.0.2.100       | IPv4        | 198.51.100.100    |        |          |            |            |              |            |
|                 |                         |                     |               | IPv6         | :                 | IPv6        | ::                |        |          |            |            |              |            |
|                 |                         |                     |               | Port         | 0                 | Port        | 0                 |        |          |            |            |              |            |
|                 |                         |                     |               | MAC          | 00:00:00:00:00:00 | MAC         | 00:00:00:00:00:00 | 0      |          |            |            |              |            |
|                 |                         |                     |               |              |                   |             | Save              | Cancel |          |            |            |              |            |
|                 |                         |                     |               |              |                   |             |                   |        |          |            |            |              |            |
|                 |                         |                     |               |              |                   |             |                   |        |          |            |            |              |            |
|                 |                         |                     |               |              |                   |             |                   |        |          |            |            |              |            |
|                 |                         |                     |               |              |                   |             |                   |        |          |            |            |              |            |
|                 |                         |                     |               |              |                   |             |                   |        |          |            |            |              |            |
|                 |                         |                     |               |              |                   |             |                   |        |          |            |            |              |            |
|                 |                         |                     |               |              |                   |             |                   |        |          |            |            |              |            |
|                 |                         |                     |               |              |                   |             |                   |        |          |            |            |              |            |

ةديدج طاقتلاا لمع ةسلج ءاشنإل طاقتلالا ةسلج < مزحلا طاقتلا < تاودأ مدختسأ .3

| Overview Interfaces Logical Devices Security Engine Platform Settings | System                | Tools Help admin     |
|-----------------------------------------------------------------------|-----------------------|----------------------|
|                                                                       | Packet Capture        | Troubleshooting Logs |
| Capture Session Filter List                                           |                       |                      |
| C Refresh                                                             | Capture Session Delet | e All Sessions       |
| No Session available                                                  |                       |                      |

نأ لغشو ظفح ةقطقطو حشرم طاقتلالا تقبط ،مسإ ةسلجلا تدوز ،1/2 تينرثإ ددح .4 طاقتلالا طشني:

| Overview Interfaces Logical Devices Security Engine Platform Settings | System Tools Help admin                                                                                                    |
|-----------------------------------------------------------------------|----------------------------------------------------------------------------------------------------|
| Select an instance: ftd1 v                                            | Save and Run Save Cancel                                                                                                   |
| ftd1                                                                  | Session Name* cap1<br>Salected Torenfaces Ethernet1/2                                                                      |
| Ethemeti/2                                                            | Buffer Size 256 MB 👻<br>Snap length: 1518 Bytes<br>Store Packets Overwrite Append                                          |
| Ethernet1/3 FD<br>Ethernet1/5, Ethernet1/10                           | Capture Filter Capture All Acoby Filter Capture All Acoby Another Filter Create Filter Apply fitter_cmp  To Ethemet1/2  To |
| Ethernet1/1                                                           |                                                                                                    |
|                                                                       |                                                                                                    |

Fxos نم (CLI) رماوألا رطس ةەجاو

تاهجاو ىلع مزحلا طاقتلاا نيوكتل FXOS ل (CLI) رماوألاا رطس ةهجاو ىلع تاوطخلا هذه ءارجإب مق :قيفلخلا ةحوللا

تقيبطتالا فرعمو قيبطتالا عون فيرعت .1

| <#root>    |                    |             |            |                 |         |         |          |            |
|------------|--------------------|-------------|------------|-----------------|---------|---------|----------|------------|
| firepower# |                    |             |            |                 |         |         |          |            |
| scope ssa  |                    |             |            |                 |         |         |          |            |
| firepower  | /ssa#<br>nstance   |             |            |                 |         |         |          |            |
| App Name   | Identifier Slot ID | Admin State | Oper State | Running Version | Startup | Version | Deploy T | Г <b>у</b> |
| ftd        | ftd1               |             |            |                 |         |         |          |            |
| 1          | Enabled            | Online      | 7.2.0.82   | 7.2.0.82        | Native  | No      |          |            |

2. يف IP يف <u>https://www.iana.org/assignments/protocol-numbers/protocol-numbers/protocol-numbers/protocol-</u> <u>numbers.xhtml</u> لوكوتورب مقر نوكي ،ةلاحلا هذه يف ICMP ل. :طاقتلا ةسلج ءاشنا .3

```
<#root>
firepower#
scope packet-capture
firepower /packet-capture #
create filter filter_icmp
firepower /packet-capture/filter* #
set destip 198.51.100.100
firepower /packet-capture/filter* #
set protocol 1
firepower /packet-capture/filter* #
set srcip 192.0.2.100
firepower /packet-capture/filter* #
exit
firepower /packet-capture* #
create session cap1
firepower /packet-capture/session* #
create phy-port Ethernet1/2
firepower /packet-capture/session/phy-port* #
set app ftd
firepower /packet-capture/session/phy-port* #
set app-identifier ftd1
firepower /packet-capture/session/phy-port* #
set filter filter_icmp
firepower /packet-capture/session/phy-port* #
exit
firepower /packet-capture/session* #
```

```
enable
```

```
firepower /packet-capture/session* #
commit
```

```
firepower /packet-capture/session #
```

# ققحتلا

FCM

فلملا مجح ةدايز نمو ليغشتلا ديق ليغشتلا ةلاح نأ نم دكأتو ،ةهجاولا مسا نم ققحت (تيابلاب):

| Overview Interf                                                                  | faces Logical Devices S     | ecurity Engine Plat | form Settings |   |                   |                |  |   |           |   |   | System Tools | Help admin |
|----------------------------------------------------------------------------------|-----------------------------|---------------------|---------------|---|-------------------|----------------|--|---|-----------|---|---|--------------|------------|
|                                                                                  |                             |                     |               |   |                   |                |  |   |           |   |   |              |            |
| Capture Session                                                                  | Lapture Session Filter List |                     |               |   |                   |                |  |   |           |   |   |              |            |
| Filter List                                                                      |                             |                     |               |   |                   |                |  |   |           |   |   | ^            | so Piliper |
| Filter Name Filter Name NAC IPv4 IPv6 Port MAC IPv4 IPv6 Port NAC IPv4 IPv6 Port |                             |                     |               |   |                   |                |  |   | EtherType |   |   |              |            |
| filter_icmp                                                                      | 00:00:00:00:00:00           | 192.0.2.100         |               | 0 | 00:00:00:00:00:00 | 198.51.100.100 |  | 0 | 1         | 0 | 0 | 0            | /8         |

يف ديزي (تيابلاب) مجح دربملا ،عفترم عضو ةيلمعلا تنمض ،حشرم لا ،مسإ نراقلا تققد لمع ةسلج طاقتلا < طبر طاقتلا < تاودأ:

| Overview Interfaces     | Logical Devices Security Engin | e Platform Settings            |                     |                           | System Tools Help admin |
|-------------------------|--------------------------------|--------------------------------|---------------------|---------------------------|-------------------------|
|                         |                                |                                |                     |                           |                         |
| Capture Session Fiter L | 試                              |                                |                     |                           |                         |
|                         |                                |                                |                     | C Refresh Capture Session | Delete All Sessions     |
| a 🔳 cap1                | Drop Count: 0                  | Operational State: up          | Buffer Size: 256 MB | Snap Length: 1518 Bytes   |                         |
| Interface Name          | Filter                         | File Size (in bytes) File Name | Device Name         |                           |                         |
| Ethernet1/2             | filter_icmp                    | 84340 cap1-ethernet-1-2-0.pca  | p ftd1 🛃            |                           |                         |

Fxos نم (CLI) رماوألا رطس ةەجاو

قاطنلا ةمزح طاقتلا يف طاقتلالا ليصافت نم ققحتلا:

<#root>
firepower#
scope packet-capture
firepower /packet-capture #
show filter detail
Configure a filter for packet capture:

Name: filter\_icmp

Protocol: 1

```
Ivlan: 0
    Ovlan: 0
Src Ip: 192.0.2.100
   Dest Ip: 198.51.100.100
    Src MAC: 00:00:00:00:00:00
   Dest MAC: 00:00:00:00:00:00
   Src Port: 0
   Dest Port: 0
   Ethertype: 0
    Src Ipv6: ::
    Dest Ipv6: ::
firepower /packet-capture #
show session cap1
Traffic Monitoring Session:
   Packet Capture Session Name: cap1
    Session: 1
   Admin State: Enabled
   Oper State: Up
   Oper State Reason: Active
   Config Success: Yes
   Config Fail Reason:
    Append Flag: Overwrite
    Session Mem Usage: 256 MB
    Session Pcap Snap Len: 1518 Bytes
    Error Code: 0
   Drop Count: 0
Physical ports involved in Packet Capture:
Slot Id: 1
   Port Id: 2
   Pcapfile: /workspace/packet-capture/session-1/cap1-ethernet-1-2-0.pcap
```

Pcapsize: 213784 bytes

Filter: filter\_icmp

Sub Interface: 0

Application Instance Identifier: ftd1

Application Name: ftd

طاقتلالا تافلم عيمجت

.Firepower 4100/9300 يلخادلا لوحملا طاقتلا تافلم عيمجت مسقلا يف تاوطخلا ءارجإب مق

طاقتلالا فلم ليلحت

صحفو ىلوألا ةمزحلا ددح .طاقتلالا فلم حتفل مزحلا طاقتلا تافلم ئراق قيبطت مدختساً حاتفملا طاقن

- .تارم 2 اهضرعو ةمزح لك طاقتلا متي .طقف ICMP ىدص بلط مزح طاقتلا متي .1
- . VLAN ةمالع نودب يلصألا ةمزحلا سأر .2

.2/2تينرثإ نراق لخدملا نيعي نأ 102 ةقاطب VLAN ءانيم يفاضإ يلخاد حاتفملا لخدي .3

.ةيفاضإ VN ةمالع يلخادلا حاتفملا لخدي .4

| No. | Time                                | Source            | Destination       | Protocol  | Length            | PD         | IP TTL Info                 |                |                   |                    | ^      |
|-----|-------------------------------------|-------------------|-------------------|-----------|-------------------|------------|-----------------------------|----------------|-------------------|--------------------|--------|
| -   | 1 2022-08-02 15:46:55.603277760     | 192.0.2.100       | 198.51.100.100    | ICMP      | 108 🖪             | 0x0012 (1  | <ol> <li>64 Echo</li> </ol> | (ping) request | id=0x0018, seq=   | 349/23809, ttl=64  | (no r  |
|     | 2 2022-08-02 15:46:55.603279688     | 192.0.2.100       | 198.51.100.100    | ICMP      | 102               | 0x0012 (1  | <ol> <li>64 Echo</li> </ol> | (ping) request | id=0x0018, seq=   | 349/23809, ttl=64  | (no r  |
|     | 3 2022-08-02 15:46:56.627139252     | 192.0.2.100       | 198.51.100.100    | ICMP      | 108               | 0x00db (2) | 19) 64 Echo                 | (ping) request | id=0x0018, seq=   | 350/24065, ttl=64  | (no r  |
|     | 4 2022-08-02 15:46:56.627140919     | 192.0.2.100       | 198.51.100.100    | ICMP      | 102               | exeedb (2) | 19) 64 Echo                 | (ping) request | id=0x0018, seq=   | 350/24065, ttl=64  | (no r  |
|     | 5 2022-08-02 15:46:57.651185193     | 192.0.2.100       | 198.51.100.100    | ICMP      | 108               | 0x01cb (4  | 59) 64 Echo                 | (ping) request | id=0x0018, seq=   | 351/24321, ttl=64  | (no r  |
|     | 6 2022-08-02 15:46:57.651186787     | 192.0.2.100       | 198.51.100.100    | ICMP      | 102               | 0x01cb (4  | 59) 64 Echo                 | (ping) request | id=0x0018, seq=   | 351/24321, ttl=64  | (no r  |
|     | 7 2022-08-02 15:46:58.675153317     | 192.0.2.100       | 198.51.100.100    | ICMP      | 108               | 0x01d6 (4) | 70) 64 Echo                 | (ping) request | id=0x0018, seq=   | 352/24577, ttl=64  | (no r  |
|     | 8 2022-08-02 15:46:58.675154503     | 192.0.2.100       | 198.51.100.100    | ICMP      | 102               | 0x01d6 (4) | 70) 64 Echo                 | (ping) request | id=0x0018, seq=   | 352/24577, ttl=64  | (no r  |
|     | 9 2022-08-02 15:46:59.699152639     | 192.0.2.100       | 198.51.100.100    | ICMP      | 108               | 0x01f4 (50 | 00) 64 Echo                 | (ping) request | id=0x0018, seq=   | 353/24833, ttl=64  | (no r  |
|     | 10 2022-08-02 15:46:59.699153835    | 192.0.2.100       | 198.51.100.100    | ICMP      | 102               | 0x01f4 (50 | 00) 64 Echo                 | (ping) request | id=0x0018, seq=   | 353/24833, ttl=64  | (no r  |
|     | 11 2022-08-02 15:47:00.723142641    | 192.0.2.100       | 198.51.100.100    | ICMP      | 108               | 0x01f9 (50 | 05) 64 Echo                 | (ping) request | id=0x0018, seq=   | 354/25089, ttl=64  | (no r  |
|     | 12 2022-08-02 15:47:00.723144643    | 192.0.2.100       | 198.51.100.100    | ICMP      | 102               | 0x01f9 (50 | 05) 64 Echo                 | (ping) request | id=0x0018, seq=   | 354/25089, ttl=64  | (no r  |
|     | 13 2022-08-02 15:47:01.747162204    | 192.0.2.100       | 198.51.100.100    | ICMP      | 108               | 0x026e (63 | 22) 64 Echo                 | (ping) request | id=0x0018, seq=   | 355/25345, ttl=64  | (no r  |
|     | 14 2022-08-02 15:47:01.747163783    | 192.0.2.100       | 198.51.100.100    | ICMP      | 102               | 0x026e (6) | 22) 64 Echo                 | (ping) request | id=0x0018, seq=   | 355/25345, ttl=64  | (no r  |
|     | 15 2022-08-02 15:47:02.771209952    | 192.0.2.100       | 198.51.100.100    | ICMP      | 108               | 0x02bc (70 | 00) 64 Echo                 | (ping) request | id=0x0018, seq=   | 356/25601, ttl=64  | (no r  |
|     | 16 2022-08-02 15:47:02.771211062    | 192.0.2.100       | 198.51.100.100    | ICMP      | 102               | 0x02bc (70 | 00) 64 Echo                 | (ping) request | id=0x0018, seq=   | 356/25601, ttl=64  | (no r  |
|     | 17 2022-08-02 15:47:03.772258550    | 192.0.2.100       | 198.51.100.100    | ICMP      | 108               | 0x032f (8) | 15) 64 Echo                 | (ping) request | id=0x0018, seq=   | 357/25857, ttl=64  | (no r  |
|     | 18 2022-08-02 15:47:03.772259724    | 192.0.2.100       | 198.51.100.100    | ICMP      | 102               | 0x032f (8) | 15) 64 Echo                 | (ping) request | id=0x0018, seq=   | 357/25857, ttl=64  | (no r  |
|     | 19 2022-08-02 15:47:04.791118519    | 192.0.2.100       | 198.51.100.100    | ICMP      | 108               | 0x040f (10 | 039) 64 Echo                | (ping) request | id=0x0018, seq=   | 358/26113, ttl=64  | (no r  |
|     | 20 2022-08-02 15:47:04.791119721    | 192.0.2.100       | 198.51.100.100    | ICMP      | 102               | 0x040f (10 | 039) 64 Echo                | (ping) request | id=0x0018, seq=   | 358/26113, ttl=64  | (nor v |
| <   |                                     |                   |                   |           |                   |            |                             |                |                   |                    | >      |
| >   | Frame 1: 108 bytes on wire (864 bit | s), 108 bytes ca  | ptured (864 bits) | on inter  | face capture u0 1 | . i. 0000  | 58 97 bd b9 77 0            | e 00 50 56 9d  | e8 be 89 26 80 0a | a X···w··P V····&  |        |
| >   | Ethernet II, Src: VMware 9d:e8:be ( | 00:50:56:9d:e8:b  | e), Dst: Cisco b9 | :77:0e (5 | 8:97:bd:b9:77:0e) | 0010       | 00 00 81 00 00 6            | 6 08 00 45 00  | 00 54 00 12 40 00 | 3 ·····f·· E··T··  | @·     |
| ~   | VN-Tag                              |                   |                   |           |                   | 0020       | 40 01 4d 9b c0 0            | 0 02 64 c6 33  | 64 64 08 00 9e 67 | 7 @·M····d ·3dd··  | · g    |
|     | 1                                   | = Directi         | on: From Bridge   |           |                   | 0030       | 00 18 01 5d e2 4            | 6 e9 62 00 00  | 00 00 c1 a6 0c 00 |                    | •••    |
|     | .0                                  | = Pointer         | : vif_id          |           |                   | 0040       | 00 00 00 00 10 1            | 1 12 13 14 15  | 16 17 18 19 1a 1t |                    |        |
|     |                                     | = Destina         | tion: 10          |           |                   | 0050       | 1c 1d 1e 1f 20 2            | 1 22 23 24 25  | 26 27 28 29 2a 20 | ) ···· ! # \$%& () | -+     |
|     | 0                                   | = Looped:         | No                | 4         |                   | 0000       | 2C 2U 2E 2T 30 3            | 1 32 33 34 35  | 30 37             | ,/0123 450/        |        |
|     | 0                                   | = Reserve         | d: 0              | ·         |                   |            |                             |                |                   |                    |        |
|     | 00                                  | = Version         | : 0               |           |                   |            |                             |                |                   |                    |        |
|     | 0000 000                            | 00 0000 = Source: | 0                 |           |                   |            |                             |                |                   |                    |        |
| L   | Type: 802.1Q Virtual LAN (0x8100    | )                 |                   |           |                   |            |                             |                |                   |                    |        |
| ×   | 802.1Q Virtual LAN, PRI: 0, DEI: 0, | ID: 102           |                   |           |                   |            |                             |                |                   |                    |        |
|     | 000 = Priority:                     | Best Effort (defa | ult) (0)          |           |                   |            |                             |                |                   |                    |        |
|     | 0 = DEI: Ineli                      | gible             |                   | 3         |                   |            |                             |                |                   |                    |        |
|     | 0000 0110 0110 = ID: 102            |                   |                   |           |                   |            |                             |                |                   |                    |        |
| L   | Type: IPv4 (0x0800)                 |                   |                   |           |                   |            |                             |                |                   |                    |        |
| >   | Internet Protocol Version 4, Src: 1 | 92.0.2.100, Dst:  | 198.51.100.100    |           |                   |            |                             |                |                   |                    |        |
| >   | Internet Control Message Protocol   |                   |                   | <b>2</b>  |                   |            |                             |                |                   |                    |        |
| ۰ ا |                                     |                   |                   |           |                   |            |                             |                |                   |                    |        |
|     |                                     |                   |                   |           |                   |            |                             |                |                   |                    |        |
|     |                                     |                   |                   |           |                   |            |                             |                |                   |                    |        |
| <   |                                     |                   |                   |           |                   | >          |                             |                |                   |                    |        |

حاتفملا طاقن صحفو ،ةيناثلا ةمزحلا ددح:

.تارم 2 اهضرعو ةمزح لك طاقتلا متي .طقف ICMP ىدص بلط مزح طاقتلا متي .1

2. تمالع نودب يلصألا ةمزحلا سأر

.2/2تينرثإ نراق لخدملا نيعي نأ 102 ةقاطب VLAN ءانيم يفاضإ يلخاد حاتفملا لخدي .3

| No | o. Time                             | Source            | Destination          | Protocol       | Length     | IP ID    |                 | IP TTL Info   |          |          |              |               |            | - F   | ^ |
|----|-------------------------------------|-------------------|----------------------|----------------|------------|----------|-----------------|---------------|----------|----------|--------------|---------------|------------|-------|---|
| r  | 1 2022-08-02 15:46:55.603277760     | 192.0.2.100       | 198.51.100.100       | ICMP           | 108 -      | 0x0012 ( | (18)            | 64 Echo       | (ping) r | equest   | id=0x0018,   | seq=349/23809 | , ttl=64   | (no r |   |
|    | 2 2022-08-02 15:46:55.603279688     | 192.0.2.100       | 198.51.100.100       | ICMP           | 102        | 0x0012   | (18)            | 64 Echo       | (ping) r | equest   | id=0x0018,   | seq=349/23809 | , ttl=64   | (no r |   |
|    | 3 2022-08-02 15:46:56.627139252     | 192.0.2.100       | 198.51.100.100       | ICMP           | 108        | 0x00db ( | (219)           | 64 Echo       | (ping) r | equest   | id=0x0018,   | seq=350/24065 | , ttl=64   | (no r |   |
|    | 4 2022-08-02 15:46:56.627140919     | 192.0.2.100       | 198.51.100.100       | ICMP           | 102        | 0x00db ( | (219)           | 64 Echo       | (ping) r | equest   | id=0x0018,   | seq=350/24065 | , ttl=64   | (no r |   |
|    | 5 2022-08-02 15:46:57.651185193     | 192.0.2.100       | 198.51.100.100       | ICMP           | 108        | 0x01cb ( | (459)           | 64 Echo       | (ping) r | equest   | id=0x0018,   | seq=351/24321 | , ttl=64   | (no r |   |
|    | 6 2022-08-02 15:46:57.651186787     | 192.0.2.100       | 198.51.100.100       | ICMP           | 102        | 0x01cb ( | (459)           | 64 Echo       | (ping) r | equest   | id=0x0018,   | seq=351/24321 | , ttl=64   | (no r |   |
|    | 7 2022-08-02 15:46:58.675153317     | 192.0.2.100       | 198.51.100.100       | ICMP           | 108        | 0x01d6 ( | (470)           | 64 Echo       | (ping) r | equest   | id=0x0018,   | seq=352/24577 | , ttl=64   | (no r |   |
|    | 8 2022-08-02 15:46:58.675154503     | 192.0.2.100       | 198.51.100.100       | ICMP           | 102        | 0x01d6 ( | (470)           | 64 Echo       | (ping) r | equest   | id=0x0018,   | seq=352/24577 | , ttl=64   | (no r |   |
|    | 9 2022-08-02 15:46:59.699152639     | 192.0.2.100       | 198.51.100.100       | ICMP           | 108        | 0x01f4 ( | (500)           | 64 Echo       | (ping) r | equest   | id=0x0018,   | seq=353/24833 | , ttl=64   | (no r |   |
|    | 10 2022-08-02 15:46:59.699153835    | 192.0.2.100       | 198.51.100.100       | ICMP           | 102        | 0x01f4 ( | (500)           | 64 Echo       | (ping) r | equest   | id=0x0018,   | seq=353/24833 | , ttl=64   | (no r |   |
|    | 11 2022-08-02 15:47:00.723142641    | 192.0.2.100       | 198.51.100.100       | ICMP           | 108        | 0x01f9 ( | (505)           | 64 Echo       | (ping) r | equest   | id=0x0018,   | seq=354/25089 | , ttl=64   | (no r |   |
|    | 12 2022-08-02 15:47:00.723144643    | 192.0.2.100       | 198.51.100.100       | ICMP           | 102        | 0x01f9   | (505)           | 64 Echo       | (ping) r | equest   | id=0x0018,   | seq=354/25089 | , ttl=64   | (no r |   |
|    | 13 2022-08-02 15:47:01.747162204    | 192.0.2.100       | 198.51.100.100       | ICMP           | 108        | 0x026e   | (622)           | 64 Echo       | (ping) r | equest   | id=0x0018,   | seq=355/25345 | , ttl=64   | (no r |   |
|    | 14 2022-08-02 15:47:01.747163783    | 192.0.2.100       | 198.51.100.100       | ICMP           | 102        | 0x026e   | (622)           | 64 Echo       | (ping) r | equest   | id=0x0018,   | seq=355/25345 | , ttl=64   | (no r |   |
|    | 15 2022-08-02 15:47:02.771209952    | 192.0.2.100       | 198.51.100.100       | ICMP           | 108        | 0x02bc   | (700)           | 64 Echo       | (ping) r | equest   | id=0x0018,   | seq=356/25601 | , ttl=64   | (no r |   |
|    | 16 2022-08-02 15:47:02.771211062    | 192.0.2.100       | 198.51.100.100       | ICMP           | 102        | 0x02bc   | (700)           | 64 Echo       | (ping) r | equest   | id=0x0018,   | seq=356/25601 | , ttl=64   | (no r |   |
|    | 17 2022-08-02 15:47:03.772258550    | 192.0.2.100       | 198.51.100.100       | ICMP           | 108        | 0x032f ( | (815)           | 64 Echo       | (ping) r | equest   | id=0x0018,   | seq=357/25857 | , ttl=64   | (no r |   |
|    | 18 2022-08-02 15:47:03.772259724    | 192.0.2.100       | 198.51.100.100       | ICMP           | 102        | 0x032f ( | (815)           | 64 Echo       | (ping) r | equest   | id=0x0018,   | seq=357/25857 | , ttl=64   | (no r |   |
|    | 19 2022-08-02 15:47:04.791118519    | 192.0.2.100       | 198.51.100.100       | ICMP           | 108        | 0x040f ( | (1039)          | 64 Echo       | (ping) r | equest   | id=0x0018,   | seq=358/26113 | , ttl=64   | (no r |   |
|    | 20 2022-08-02 15:47:04.791119721    | 192.0.2.100       | 198.51.100.100       | ICMP           | 102        | 0x040f ( | (1039)          | 64 Echo       | (ping) r | equest   | id=0x0018,   | seq=358/26113 | , ttl=64   | (no r | ~ |
| <  |                                     |                   |                      |                |            |          |                 |               |          |          |              |               |            | >     |   |
| >  | Frame 2: 102 bytes on wire (816 bit | ts), 102 bytes ca | ptured (816 bits) or | n interface ca | pture u0 1 | , i 000  | 00 <b>58 97</b> | 7 bd b9 77 Øe | 00 50    | 56 9d et | 3 be 81 00 ( | 00 66 X···w·  | ·P V····   | ٠f    |   |
| >  | Ethernet II, Src: VMware 9d:e8:be ( | (00:50:56:9d:e8:b | e), Dst: Cisco b9:77 | 7:0e (58:97:bd | :b9:77:0e  | 001      | 08 00           | 45 00 00 54   | 00 12    | 40 00 40 | 0 01 4d 9b   | c0 00 ··E··T  | ·· @·@·M·  |       |   |
| ~  | 802.10 Virtual LAN, PRI: 0, DEI: 0, | , ID: 102         |                      |                |            | 002      | 20 <b>02 64</b> | 4 c6 33 64 64 | 08 00    | 9e 67 Ø  | 9 18 01 5d   | e2 46 ·d·3dd  | ····g····] | - F   |   |
|    | 000 = Priority:                     | Best Effort (defa | ault) (0)            |                |            | 003      | 80 e9 62        | 2 00 00 00 00 | c1 a6    | 0c 00 0  | 00 00 00     | 10 11 ·b····  |            |       |   |
|    | 0 = DEI: Ineli                      | gible             | 3                    |                |            | 004      | 10 12 13        | 3 14 15 16 17 | 18 19    | 1a 1b 1  | : 1d 1e 1f   | 20 21         |            |       |   |
|    | 0000 0110 0110 = ID: 102            |                   | -                    |                |            | 005      | 50 22 23        | 3 24 25 26 27 | 28 29    | 2a 2b 2  | 2d 2e 2f     | 30 31 "#\$%&" | () *+,/    | 01    |   |
|    | Type: IPv4 (0x0800)                 |                   |                      |                |            | 000      | 32 33           | 5 54 55 50 57 |          |          |              | 234567        |            |       |   |
| >  | Internet Protocol Version 4, Src: 1 | 192.0.2.100, Dst: | 198.51.100.100       |                |            |          |                 |               |          |          |              |               |            |       |   |
| >  | Internet Control Message Protocol   |                   | 2                    |                |            |          |                 |               |          |          |              |               |            |       |   |
|    |                                     |                   |                      |                |            |          |                 |               |          |          |              |               |            |       |   |
|    |                                     |                   |                      |                |            |          |                 |               |          |          |              |               |            |       |   |

# حرشلا

:نيترم دحاو تقو يف ةمزح لك لوحملا طقتلي ،ةيمامأ ةهجاو ىلع ةمزح طاقتلا نيوكت دنع

- قمالع لاخدإ دعب Port VLAN.
- تيرهاظلا ةصاخلا ةكبشلا قمالع لاخدا دعب.

ةصاخلا VLAN ةمالع جاردا نم ةقحال ةلحرم يف VN ةمالع جاردا متي ،تايلمعلا بيترت يف عم طبرلا نم ركبم ةقاطب VN لا عم طبرلا رهظي ،طاقتلالا فلم يف نكلو .ذفنملاب اعانيملا عانيملا.

هاجتإ يف حشرملا قباطت يتلا مزحلا طاقتلا متي طقف طاقتلا حشرم قيبطت متي امدنع لخدملا

ةمەملا لودجلا اذە صخلي:

| ۃمەملا                                                                                | ةطقن<br>طاقتلالا | ءانيم يلخاد<br>يف VLAN<br>طبر ضبق | ەاجتإ       | ةيفصت لماع<br>مدختسملا                                             | رورملا ةكرح<br>اەيلع ىلوتسملا                                           |
|---------------------------------------------------------------------------------------|------------------|-----------------------------------|-------------|--------------------------------------------------------------------|-------------------------------------------------------------------------|
| طاقتلاا نيوكت<br>ققحتلاو ةمزح<br>ەتحص نم<br>لماع مادختساب<br>ىلع ةيفصت<br>Ethernet1/2 | Ethernet1/2      | 102                               | لخدم<br>طقف | لوكوتوربلا: ICMP<br>192.0.2.100:ردصملا<br>تەجولا<br>198.51.100.100 | نم ICMP ىدص تابلط<br>192.0.2.100 فيضملا<br>فيضملا ىلإ<br>198.51.100.100 |

# Firepower 4100/9300 يلخادلا لوحملا طاقتلا تافلم عيمجت

FCM

:دربم طاقتلإ حاتفم يلخاد عمجي نأ FCM ىلع steps اذه تزجناً

الشناب الماقتل ال فاقي إل لمعلا ةسلج ليطعت رز ىلع رقنا .1

| Overview    | Interfaces     | Logical Devices | Security Engine | Platform Settings     |                          |             |                         | System Tools        | Help       | admin |
|-------------|----------------|-----------------|-----------------|-----------------------|--------------------------|-------------|-------------------------|---------------------|------------|-------|
|             |                |                 |                 |                       |                          |             |                         |                     |            |       |
| Capture Ses | sion Fiter Lis | t               |                 |                       |                          |             |                         |                     |            |       |
|             |                |                 |                 |                       |                          |             | Capture Session         | Delete All Sessions |            |       |
|             | cap1           | Drop Count:     | 0               | Operational State: up | Buffer Size: 256 MB      |             | Snap Length: 1518 Bytes |                     | <b>4</b> E | 8.0   |
| Interface N | ame            | Filter          |                 | File Size (in bytes)  | File Name                | Device Name |                         |                     |            |       |
| Ethernet1/2 |                | None            |                 | 34700                 | cap1-ethernet-1-2-0.pcap | ftd1        | $_{\pm}$                |                     |            |       |

2. ليغشتلا ةلاح لطعت نم دكأت - session\_admin\_shutdown:

| Overview    | Interfaces      | Logical Devices Security Engi | ne Platform Settings                         |                          |             | Syste                   | m Tools         | Help admin |
|-------------|-----------------|-------------------------------|----------------------------------------------|--------------------------|-------------|-------------------------|-----------------|------------|
|             |                 |                               |                                              |                          |             |                         |                 |            |
| Capture Ses | sion Filter Lis | it                            |                                              |                          |             |                         |                 |            |
|             |                 |                               |                                              |                          |             | Capture Session Dek     | te All Sessions | )          |
|             | cap1            | Drop Count: 0                 | Operational State: DOWN - Session_Admin_Shut | Buffer Size: 256 MB      |             | Snap Length: 1518 Bytes |                 | 200        |
| Interface N | ame             | Filter                        | File Size (in bytes)                         | File Name                | Device Name |                         |                 |            |
| Ethernet1/2 |                 | None                          | 218828                                       | cap1-ethernet-1-2-0.pcap | ftd1        | <b>小</b>                |                 |            |
|             |                 |                               |                                              |                          |             |                         |                 |            |

3. طاقتلالا فلم ليزنتل ليزنت قوف رقنا:

| Overview     | Interfaces      | Logical Devices | Security Engine | Platform Settings                           |                         |             |                         | System To     | ols Help | admin |
|--------------|-----------------|-----------------|-----------------|---------------------------------------------|-------------------------|-------------|-------------------------|---------------|----------|-------|
|              |                 |                 |                 |                                             |                         |             |                         |               |          |       |
| Capture Ses  | sion Filter Lis | st              |                 |                                             |                         |             |                         |               |          |       |
|              |                 |                 |                 |                                             |                         |             | Capture Session         | Delete Al Ses | lions    |       |
|              | cap1            | Drop Coun       | t: 0            | Operational State: DOWN - Session_Admin_Shu | at Buffer Size: 256 MB  |             | Snap Length: 1518 Bytes |               | J        | 8 🖾   |
| Interface Na | ame             | Filter          |                 | File Size (in bytes)                        | File Name               | Device Name |                         |               |          |       |
| Ethernet1/2  |                 | None            |                 | 218828                                      | cap1-ethemet-1-2-0.pcap | ftd1        | 上                       |               |          |       |

وضع ةەجاو لكل ةوطخلا ەذە ررك ،ذفنملا ةانق تاەجاو ةلاح يف.

Fxos نم (CLI) رماوألا رطس ةەجاو

:طاقتلالا تافلم عيمجتل FXOS ل (CLI) رماوألا رطس ةهجاو ىلع تاوطخلا هذه ءارجإب مق

:طشنلا طاقتلالا فاقيإ .1

<#root>
firepower#
scope packet-capture
firepower /packet-capture #
scope session cap1

firepower /packet-capture/session #

disable

firepower /packet-capture/session\* #
commit

firepower /packet-capture/session #

up

firepower /packet-capture #

show session cap1 detail

Traffic Monitoring Session: Packet Capture Session Name:

cap1

Session: 1

Admin State: Disabled

Oper State: Down

Oper State Reason: Admin Disable

Config Success: Yes Config Fail Reason: Append Flag: Overwrite Session Mem Usage: 256 MB Session Pcap Snap Len: 1518 Bytes Error Code: O Drop Count: O

Physical ports involved in Packet Capture: Slot Id: 1 Port Id: 2 Pcapfile:

/workspace/packet-capture/session-1/cap1-ethernet-1-2-0.pcap

Pcapsize: 115744 bytes Filter: Sub Interface: O Application Instance Identifier: ftd1 Application Name: ftd

ادمألا قاطن نم طاقتلالا فلم ليمحت .2 local-mgmt:

### <#root>

firepower#

connect local-mgmt

firepower(local-mgmt)#

copy /packet-capture/session-1/cap1-ethernet-1-2-0.pcap ?

| ftp:       | Dest | File | URI |
|------------|------|------|-----|
| http:      | Dest | File | URI |
| https:     | Dest | File | URI |
| scp:       | Dest | File | URI |
| sftp:      | Dest | File | URI |
| tftp:      | Dest | File | URI |
| usbdrive:  | Dest | File | URI |
| volatile:  | Dest | File | URI |
| workspace: | Dest | File | URI |

firepower(local-mgmt)#

copy /packet-capture/session-1/cap1-ethernet-1-2-0.pcap ftp://ftpuser@10.10.10.1/cap1-ethernet-1-2-0.pcap

Password:

وضع ةهجاو لكل طاقتلالا فلم خسنا ،ذفنملا ةانق تاهجاو ةلاح يف.

# يلخادلا لوحملا ةمزح طاقتلال تاسرامملا لضفأو ديدحتو تاداشرإ

يلخادلا لوحملا طاقتلاب ةقلعتملا دويقلاو تاداشرإلا ىلع لوصحلل وأ Cisco Firepower 4100/9300 FXOS Chassis Manager لكيهلا ريدم نيوكت ليلد ىلإ عجرا فاشكتسأ لصفلا، Cisco Firepower 4100/9300 FXOS رماوألا رطس ةهجاو نيوكت ليلد مزحلا طاقتلا مسقلا، اهحالصإو ءاطخألا

: TAC تالاح يف مزحلا طاقتلا مادختسإ ىلا ةدنتسملا تاسرامملا لضفاً ةمئاق يه هذه

- دويقلاو ةيەيجوتلا ئدابملاب ةيارد ىلع نك.
- الطاقتلال الم الك ليلحتو ءانيملا ةانقلا وضع تاهجاو لك يلع مزحلا طقتلا.
- الماقتلالا الله عام الماوع مادختسا.
- . حشرم طاقتلا تلكش امدنع ناونع طبرلا ىلع NAT ريثأت رابتعالا يف تعضو
- ةميقلا نع هفالتخإ ةلاح يف راطإلا مجح ددحي يذلا len باذجنا ليلقت وأ ةدايزب مق مزحلا نم ديازتم ددع رصقألا مجحلا نع جتني .تياب 1518 غلبت يتلا ةيضارتفالا سكعلاب سكعلاو ةطقتلملا.
- .ةجاحلا بسح تقۇملا نزخملا مجح طبضب مق
- لوصولا درجمب .FXOS وأ FCM نم رماوألا رطس ةمجاو ىلع طاقسإلا ددعب ةيارد ىلع نك طاقسإلا دادع دادع دادزي ،تقؤملا نزخملا مجح دح ىلإ.
- اذه .VN ةمالع نودب طقف مزحلا ضرعل Wireshark ىلع vntag! ةيفصتلا لماع مدختسأ دربم طاقتلا طبر ةيمامألا ةهجاولا يف طبر VN-tagged يفخي نأ ديفم.
- كلذ ديفي .طقف ةيدرف تاراطإ ضرعل Wireshark ىلع frame.number&1 حشرم مدختسأ .ةيفلخلا ةحوللا ةهجاو ةمزح طاقتلا تافلم يف ةرركملا مزحلا ءافخإ يف

• نيولتلا دعاوق يضارتفا لكشب Wireshark قبطي ، TCP لثم تالوكوتورب ةلاح يف يلخادلا لوحملا طاقتلا ةلاح يف .ةفلتخم ناولأب ةنيعم طورشب مزحلا ضرعت يتلا اهيلع ةمالع عضوو ةمزحلا نيولت نكمي ،طاقتلالا تافلم يف مزحلا راركت ببسب مق مث ،حشرم يأ تقبطو ةمزحلا طاقتلا تافلم ليلحتب تمق اذإ .ةئطاخ ةبجوم ةقيرطب .كلذ نم الدب ديدجلا فلملا حتفاو ديدج فلم يلإ ةضورعملا مزحلا ريدصتب

# 3100/4200 نمآلا ةيامحلا رادج ىلع ققحتلاو نيوكتلا

نمآلا ةيامحلا رادج ىلع يلخادلا لوحملا طاقتلا نيوكت متي ،Firepower 4100/9300 سكع ىلعو مرالا ربع قيبطتلا رماوأ رطس ةهجاو ىلع 3100/4200 رمالا ربع قيبطتلا رماوأ رطس قهجاو ىلع 3100/4200. يلخادلا لوحملا ىلع طاقتلالا تايلمع نيوكت مت هنأ لوحملا.

:لوحملا رايخ عم capture رمألا وه اذه

### <#root>

> capture cap\_sw switch

| ?             |                                                                                                    |
|---------------|----------------------------------------------------------------------------------------------------|
| buffer        | Configure size of capture buffer, default is 256MB                                                                                                    |
| ethernet-type | Capture Ethernet packets of a particular type, default is IP                                                                                                    |
| interface     | Capture packets on a specific interface                                                                                                    |
| ivlan         | Inner Vlan                                                                                                    |
| match         | Capture packets based on match criteria                                                                                                    |
| ovlan         | Outer Vlan                                                                                                    |
| packet-length | Configure maximum length to save from each packet, default is                                                                                                    |
|               | 64 bytes                                                                                                    |
| real-time     | Display captured packets in real-time. Warning: using this<br>option with a slow console connection may result in an<br>excessive amount of non-displayed packets due to performance<br>limitations. |
| stop          | Stop packet capture                                                                                                    |
| trace         | Trace the captured packets                                                                                                    |
| type          | Capture packets based on a particular type                                                                                                    |
| <cr></cr>     |                                                                                                    |
|               |                                                                                                    |

يلي امك يه ةمزحلا طاقتلا نيوكتل ةماعلا تاوطخلا:

:نراق لخدم تنيع 1

تاهجاو ءامسأ ديدحت مدختسملل نكمي .لوخدلا ةهجاو مسا لوحملا طاقتلا نيوكت لبقي ةرادإلا تاهجاو وأ ةيلخادلا تالصولا وأ تانايبلا

<#root>

>

capture capsw switch interface ?

```
Available interfaces to listen:
in_data_uplink1 Capture packets on internal data uplink1 interface
```

| in_mgmt_uplink1 | Capture | packets  | on  | internal   | mgmt   | uplink1 | interface |
|-----------------|---------|----------|-----|------------|--------|---------|-----------|
| inside          | Name of | interfac | e E | Ethernet1, | /1.205 | 5       |           |
|                 |         |          |     |            |        |         |           |

management Name of interface Management1/1

مل ام ،لخدم ةميقلا .هاجتإلا ةيئانث طاقتلالا تايلمع 4200 زارط نمآلاا ةيامحلا رادج معدي كلذ فالخ نيعي:

<#root>

>

capture capi switch interface inside direction

bothTo capture switch bi-directional trafficegressTo capture switch egressing trafficingressTo capture switch ingressing traffic

ليصوت ةەجاو 2و ةيلخاد تانايب 2 ىلع 4245 نمآلا ةيامحلا رادج يوتحي ،كلذ ىلإ ةفاضإلابو ةيرادإ:

<#root>

>

capture capsw switch interface

eventing Name of interface Management1/2 in\_data\_uplink1 Capture packets on internal data uplink1 interface in\_data\_uplink2 Capture packets on internal data uplink2 interface in\_mgmt\_uplink1 Capture packets on internal mgmt uplink1 interface in\_mgmt\_uplink2 Capture packets on internal mgmt uplink1 interface management Name of interface Management1/1

ددح .2 EtherType وه يضارتفالا EtherType .تنرثيإلا راطإل EtherType ددح .2 عون EtherType:

<#root>

>

capture capsw switch interface inside ethernet-type ?

802.1Q <0-65535> Ethernet type arp ip ip6 pppoed pppoes rarp sgt vlan

:قباطتالا ريياعم قباطت طاقتالالا رايخ ددجي .ةقباطمالا طورش ددح

### <#root>

>

```
capture capsw switch interface inside match ?
  <0-255> Enter protocol number (0 - 255)
  ah
  eigrp
  esp
  gre
  icmp
  icmp6
  igmp
  igrp
  ip
  ipinip
  ipsec
  mac
           Mac-address filter
  nos
  ospf
  рср
  pim
  pptp
  sctp
  snp
           SPI value
  spi
  tcp
  udp
  <cr>
```

.كلذ ىلإ امو ةمزحلا لوطو تقؤملا نزخملا مجح لثم ىرخألا ةيرايتخالا تاملعملا ددح .4 :طاقتلالا طشني فاقيإ حاتفم <no capture <name رمألا .طاقتلالا نيكمتب مق .5

<#root>

>

capture capsw switch interface inside match ip

>

no capture capsw switch stop

- 6. طاقتلالا ليصافت نم ققحت:
- ةطشنو ليغشتلا ديق ليغشتلا ةلاح تناكو ،ةيرادإلا ةلاحلا نيكمت مت.
- Packet Capture File Size ديزي.
- يرفص ريغ <show capture <cap\_name جارخإ يف ةطقتلماا مزحاا ددع.
- دلجملا يف ايئاقلت ةطقتلملا مزحلا ظفح متي .راسملل PCAPFILE فلم طاقتلا /mnt/disk0/packet-capture/.
- طورش ىلع ءانب ايلآ طاقتلالا تاحشرم ءاشناب جمانربلا موقي .طاقتلالا فورظ طاقتلالا.

### <#root>

>

| show capture capsw                                                                                                    |
|----------------------------------------------------------------------------------------------------|
| 27 packet captured on disk using switch capture                                                                                                    |
| Reading of capture file from disk is not supported                                                                                                    |
| >                                                                                                    |
| show capture capsw detail                                                                                                    |
| Packet Capture info                                                                                                    |
| Name: capsw                                                                                                    |
| Session: 1                                                                                                    |
| Admin State: enabled                                                                                                    |
| Oper State: up                                                                                                    |
| Oper State Reason: Active                                                                                                    |
| Config Success: yes<br>Config Fail Reason:<br>Append Flag: overwrite<br>Session Mem Usage: 256<br>Session Pcap Snap Len: 1518<br>Error Code: 0<br>Drop Count: 0 |
| Total Physical ports involved in Packet Capture: 1<br>Physical port:<br>Slot Id: 1<br>Port Id: 1                                                                |

Pcapsize: 18838

Filter: capsw-1-1

Packet Capture Filter Info

| Name:                                                                                                    | capsw-1-1                                                             |
|----------------------------------------------------------------------------------------------------|-----------------------------------------------------------------------|
| Protocol:<br>Ivlan:                                                                                              | 0<br>0                                                                |
| Ovlan: 20                                                                                                    | )5                                                                    |
| Src Ip:<br>Dest Ip:<br>Src Ipv6:<br>Dest Ipv6:<br>Src MAC:<br>Dest MAC:<br>Src Port:<br>Dest Port:<br>Ethertype: | 0.0.0.0<br>0.0.0.0<br>::<br>::<br>00:00:00:00:00:00<br>00:00:00:00:00 |

Total Physical breakout ports involved in Packet Capture: 0 O packet captured on disk using switch capture Reading of capture file from disk is not supported

:ةجاحلا دنع طاقتلالا فاقيإ .7

<#root>

>

capture capsw switch stop

>

show capture capsw detail

Packet Capture info

| Name: | capsw |
|-------|-------|
|       |       |

Session: 1

Admin State: disabled

Oper State: down

Oper State Reason: Session\_Admin\_Shut Config Success: yes Config Fail Reason: Append Flag: overwrite Session Mem Usage: 256 Session Pcap Snap Len: 1518 Error Code: 0 0 Drop Count: Total Physical ports involved in Packet Capture: 1 Physical port: Slot Id: 1 Port Id: 1 Pcapfile: /mnt/disk0/packet-capture/sess-1-capsw-ethernet-1-1-0.pcap Pcapsize: 24 Filter: capsw-1-1 Packet Capture Filter Info Name: capsw-1-1 Protocol: 0 Ivlan: 0 Ovlan: 205 Src Ip: 0.0.0.0 0.0.0.0 Dest Ip: Src Ipv6: :: Dest Ipv6: :: Src MAC: 00:00:00:00:00:00 00:00:00:00:00:00 Dest MAC: Src Port: 0 Dest Port: 0 Ethertype: 0

Total Physical breakout ports involved in Packet Capture: 0 O packet captured on disk using switch capture Reading of capture file from disk is not supported

8. طاقتلا تافلم عيمجت مسقلا يف ةدوجوملا تاوطخلا ءارجاب مق طاقتلالا تافلم عيمجت نمآلا يلخادلا قيامحلا رادج لوحم.

ىلع يلخادلا لوحملا طاقتلا نيوكت معدي ال ،نمآلا ةيامحلا رادج جمانرب نم 7.4 رادصإلا يف FMC وأ FDM وأ ASA جمانرب ةلاح يف .FDM وأ FDM وأ ASA جمانرب قلاح يف ثدحألا تارادصإلاو ASDM 7.18.1.x تارادصإ يف ةيلخادلا تالوحملا.

تالوحم طاقتلال عئاشلا مادختسالا تالاح تاەويرانيسلا ەذە يطغت Secure Firewall 3100/4200 ماركادلار ا

ذفنم ةانق ةهجاو وأ ةيدام ةهجاو ىلع ةمزحلا طاقتلا

وأ 1/1 تنرثيإ ةەجاو ىلع ەتحص نم ققحتلاو ةمزح طاقتلا نيوكتل ASA CLI وأ 1/1 مدختسأ قەجاو PortChannel1. لخادلاب مسالا نيتەجاولا الك لمحتو.

طاقتلالا طاقنو ،ةمزحلا قفدت ،ططخملا

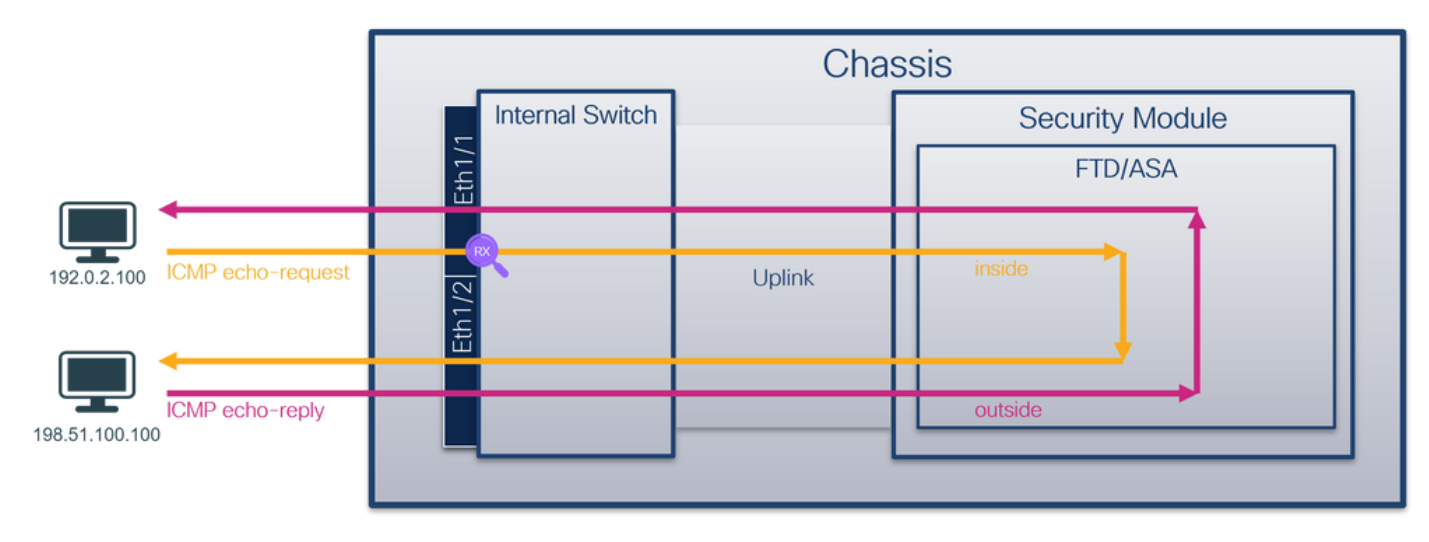

هاجتإلا ةيئانث تاعومجمب دوزملا 4200 زارط نمآلا ةيامحلا رادج:

|                               | Chassis         |        |                 |  |
|-------------------------------|-----------------|--------|-----------------|--|
|                               | Internal Switch |        | Security Module |  |
|                               | Tth1/           |        | FTD/ASA         |  |
|                               |                 |        |                 |  |
| 192.0.2.100 ICMP echo-request | Eth1/2          | Uplink | inside          |  |
|                               |                 |        | outrida         |  |
| 198.51.100.100                |                 |        | outside         |  |
|                               |                 |        |                 |  |

# نيوكتلا

:Port-channel1 وأ 1/1 تينرثإ نراق ىلع طبر لكشي نأ FTD CLI وأ ASA ىلع steps اذه تزجنأ

:مسالا نم ققحت .1

### <#root>

```
>
```

```
show nameif
```

| Interface     | Name       | Security |
|---------------|------------|----------|
| Ethernet1/1   | inside     | 0        |
| 5.1           |            | 2        |
| Ethernet1/2   | outside    | 0        |
| Management1/1 | diagnostic | 0        |

### <#root>

### >

show nameif

| Interface                    | Name                  | Security |
|------------------------------|-----------------------|----------|
| Port-channel1                | inside                | 0        |
| Ethernet1/2<br>Management1/1 | outside<br>diagnostic | 0<br>0   |

### طاقتلإ ةسلج ءاشنإ .2

<#root>

>

capture capsw switch interface inside

### عدي Secure Firewall 4200 معدي:

### <#root>

```
> capture capsw switch interface inside direction ?
```

both To capture switch bi-directional traffic egress To capture switch egressing traffic ingress To capture switch ingressing traffic

> capture capsw switch interface inside direction both

:ةسلج طاقتلالا تنكم 3.

### <#root>

> no capture capsw switch stop

### ققحتلا

نم دكأت .فرعملاو ةەجاولا ةحتفو ليغشتلاو ةرادإلا ةلاحو طاقتلالا ةسلج مسا نم ققحت ةميق ةدايز Pcapsize :يرفص ريغ اەطاقتلا مت يتلا مزحلا ددع نأو تيابلاب

<#root>

>

show capture capsw detail

Packet Capture info Name: capsw Session: 1 Admin State: enabled Oper State: up Oper State Reason: Active Config Success: yes Config Fail Reason: Append Flag: overwrite Session Mem Usage: 256 Session Pcap Snap Len: 1518 Error Code: 0 Drop Count: 0 Total Physical ports involved in Packet Capture: 1 Physical port: Slot Id: 1 Port Id: 1 Pcapfile: /mnt/disk0/packet-capture/sess-1-capsw-ethernet-1-1-0.pcap Pcapsize: 12653 Filter: capsw-1-1 Packet Capture Filter Info Name: capsw-1-1 Protocol: 0 Ivlan: 0 Ovlan: 0 Src Ip: 0.0.0.0 0.0.0.0 Dest Ip: Src Ipv6: :: Dest Ipv6: :: Src MAC: 00:00:00:00:00:00 00:00:00:00:00:00 Dest MAC: Src Port: 0 Dest Port: 0 0 Ethertype:

Total Physical breakout ports involved in Packet Capture: 0

79 packets captured on disk using switch capture

Reading of capture file from disk is not supported

Secure Firewal 4200:

### <#root>

> show cap capsw detail Packet Capture info Name: capsw Session: 1 Admin State: enabled Oper State: up Oper State Reason: Active Config Success: yes Config Fail Reason: Append Flag: overwrite Session Mem Usage: 256 Session Pcap Snap Len: 1518 Error Code: 0 0 Drop Count: Total Physical ports involved in Packet Capture: 1 Physical port: Slot Id: 1 Port Id: 1 Pcapfile: /mnt/disk0/packet-capture/sess-1-capsw-ethernet-1-1-0.pcap Pcapsize: 0 both Direction: Drop: disable Filter: capsw-1-1 Packet Capture Filter Info Name: capsw-1-1

| Traine I  | cupon ± |
|-----------|---------|
| Protocol: | 0       |
| Ivlan:    | 0       |
| Ovlan:    | 0       |
| Src Ip:   | 0.0.0.0 |

| Dest Ip:   | 0.0.0             |
|------------|-------------------|
| Src Ipv6:  | ::                |
| Dest Ipv6: | ::                |
| Src MAC:   | 00:00:00:00:00:00 |
| Dest MAC:  | 00:00:00:00:00:00 |
| Src Port:  | 0                 |
| Dest Port: | 0                 |
| Ethertype: | 0                 |
|            |                   |

Total Physical breakout ports involved in Packet Capture: 0

```
33 packet captured on disk using switch capture
```

Reading of capture file from disk is not supported

:ءاضعألا تاهجاو عيمج ىلع طاقتلالا نيوكت متي ،Port-channel 1 ةلاح يف

### <#root>

```
>
show capture capsw detail
Packet Capture info
 Name:
                    capsw
 Session:
                    1
 Admin State:
                    enabled
 Oper State:
                    up
 Oper State Reason: Active
 Config Success:
                    yes
 Config Fail Reason:
 Append Flag:
                  overwrite
 Session Mem Usage: 256
 Session Pcap Snap Len: 1518
 Error Code:
                     0
 Drop Count:
                     0
Total Physical ports involved in Packet Capture: 2
Physical port:
 Slot Id:
                     1
 Port Id:
                     4
```

| Pcapfile: /mnt/disk0/packet-capture/sess-1-capsw-ethernet-1-4-0 |                                                            |  |  |  |  |  |  |  |
|-----------------------------------------------------------------|------------------------------------------------------------|--|--|--|--|--|--|--|
| Pcapsize:                                                       | 28824                                                      |  |  |  |  |  |  |  |
| Filter:                                                         | capsw-1-4                                                  |  |  |  |  |  |  |  |
| Packet Capture Filte                                            | er Info                                                    |  |  |  |  |  |  |  |
| Name:                                                           | capsw-1-4                                                  |  |  |  |  |  |  |  |
| Protocol:                                                       | ol: 0                                                      |  |  |  |  |  |  |  |
| Ivlan:                                                          | 0                                                          |  |  |  |  |  |  |  |
| Ovlan:                                                          | 0                                                          |  |  |  |  |  |  |  |
| Src Ip:                                                         | 0.0.0.0                                                    |  |  |  |  |  |  |  |
| Dest Ip:                                                        | 0.0.0.0                                                    |  |  |  |  |  |  |  |
| Src Ipv6:                                                       |                                                            |  |  |  |  |  |  |  |
| Src MAC:                                                        | $\vdots$                                                   |  |  |  |  |  |  |  |
| Dest MAC:                                                       | 00:00:00:00:00                                             |  |  |  |  |  |  |  |
| Src Port:                                                       | 0                                                          |  |  |  |  |  |  |  |
| Dest Port:                                                      | 0                                                          |  |  |  |  |  |  |  |
| Ethertype:                                                      | 0                                                          |  |  |  |  |  |  |  |
| Physical port:                                                  |                                                            |  |  |  |  |  |  |  |
| Slot Id:                                                        | 1                                                          |  |  |  |  |  |  |  |
| Port Id:                                                        | 3                                                          |  |  |  |  |  |  |  |
| Pcapfile:                                                       | /mnt/disk0/packet-capture/sess-1-capsw-ethernet-1-3-0.pcap |  |  |  |  |  |  |  |
| Pcapsize:                                                       | 18399                                                      |  |  |  |  |  |  |  |
| Filter:                                                         | capsw-1-3                                                  |  |  |  |  |  |  |  |
| Packet Capture Filte                                            | er Info                                                    |  |  |  |  |  |  |  |
| Name:                                                           | capsw-1-3                                                  |  |  |  |  |  |  |  |
| Protocol:                                                       | 0                                                          |  |  |  |  |  |  |  |
| Ivlan:                                                          | 0                                                          |  |  |  |  |  |  |  |
| Ovian:<br>Src. In:                                              |                                                            |  |  |  |  |  |  |  |
| Dest In:                                                        |                                                            |  |  |  |  |  |  |  |
| Src Ipv6:                                                       | ::                                                         |  |  |  |  |  |  |  |
| Dest Ipv6:                                                      |                                                            |  |  |  |  |  |  |  |
| Src MAC:                                                        | 00:00:00:00:00                                             |  |  |  |  |  |  |  |
| Dest MAC:                                                       | 00:00:00:00:00                                             |  |  |  |  |  |  |  |
| Src Port:                                                       | 0                                                          |  |  |  |  |  |  |  |
| Dest Port:<br>Ethertype:                                        |                                                            |  |  |  |  |  |  |  |
| Ether type:                                                     | U                                                          |  |  |  |  |  |  |  |
| Total Physical break                                            | out ports involved in Packet Capture: 0                    |  |  |  |  |  |  |  |

56 packet captured on disk using switch capture

Reading of capture file from disk is not supported

# رمأ يف fxos local-mgmt رمأ يف port رمأ يف fxos local-mgmt رمألا الالخ نم ققحتا ا نكمي show ومأل ال الخ ي

```
<#root>
>
connect fxos
firewall#
connect local-mgmt
firewall(local-mgmt)#
show portchannel summary
Flags: D - Down P - Up in port-channel (members)
I - Individual H - Hot-standby (LACP only)
s - Suspended r - Module-removed
S - Switched R - Routed
U - Up (port-channel)
M - Not in use. Min-links not met
_____
Group Port- Type
             Protocol Member Ports
  Channel
 _____
1
  Pol(U) Eth LACP Eth1/3(P) Eth1/4(P)
LACP KeepAlive Timer:
_____
   Channel PeerKeepAliveTimerFast
_____
  Po1(U) False
1
Cluster LACP Status:
  _____
   Channel ClusterSpanned ClusterDetach ClusterUnitID ClusterSysID
 _____
  Po1(U) False False
                          0
1
                                 clust
```

قايسلا ةلاح يف .connect fxos admin رمألا ليغشتب مق ،ASA ىلع FXOS ىلإ لوصولل ةرادإلا قايس يف رمألا ليغشتب مق ،ددعتملا.

طاقتلالا تافلم عيمجت

يلخادلا ةيامحلا رادج لوحم طاقتلا تافلم عيمجت مسقلا يف ةدوجوملا تاوطخلا ءارجإب مق نمآلا.

# طاقتلالا فلم ليلحت

ابا تنرثيا ةكبشل طاقتلالا تافلم حتفل مزحلا طاقتلا تافلم ئراق قيبطت مدختسأ ىلوألا ةمزحلا ددح .3100 نمآلا ةيامحلا رادج ىلع مزحلا طاقتلا ليلحت متي ،لاثملا اذه يف ةيساسألا طاقنلا صحفو:

- .طقف ICMP ىدص بلط مزح طاقتلا متي .1
- 2. تمالع نودب يلصألا ةمزحلا سأر

| No | . Time                                | Source            | Destination         | Protocol      | Length    | PD             | IP TTL Info             |                                      | ^   |
|----|---------------------------------------|-------------------|---------------------|---------------|-----------|----------------|-------------------------|--------------------------------------|-----|
| E  | 1 2022-08-07 19:50:06.925768          | 192.0.2.100       | 198.51.100.100      | ICMP          | 102       | 0x9a10 (39440) | 64 Echo (ping) request  | id=0x0034, seq=1/256, ttl=64 (no re  | 6   |
|    | 2 2022-08-07 19:50:07.921684          | 192.0.2.100       | 198.51.100.100      | ICMP          | 102       | 0x9a3a (39482) | 64 Echo (ping) request  | id=0x0034, seq=2/512, ttl=64 (no re  | 5   |
|    | 3 2022-08-07 19:50:08.924468          | 192.0.2.100       | 198.51.100.100      | ICMP          | 102       | 0x9aa6 (39590) | 64 Echo (ping) request  | id=0x0034, seq=3/768, ttl=64 (no re  | 5   |
|    | 4 2022-08-07 19:50:09.928484          | 192.0.2.100       | 198.51.100.100      | ICMP          | 102       | 0x9afe (39678) | 64 Echo (ping) request  | id=0x0034, seq=4/1024, ttl=64 (no r  | e   |
|    | 5 2022-08-07 19:50:10.928245          | 192.0.2.100       | 198.51.100.100      | ICMP          | 102       | 0x9b10 (39696) | 64 Echo (ping) request  | id=0x0034, seq=5/1280, ttl=64 (no r  | e   |
|    | 6 2022-08-07 19:50:11.929144          | 192.0.2.100       | 198.51.100.100      | ICMP          | 102       | 0x9b34 (39732) | 64 Echo (ping) request  | id=0x0034, seq=6/1536, ttl=64 (no r  | e i |
|    | 7 2022-08-07 19:50:12.932943          | 192.0.2.100       | 198.51.100.100      | ICMP          | 102       | 0x9b83 (39811) | 64 Echo (ping) request  | id=0x0034, seq=7/1792, ttl=64 (no re | e   |
|    | 8 2022-08-07 19:50:13.934155          | 192.0.2.100       | 198.51.100.100      | ICMP          | 102       | 0x9b8b (39819) | 64 Echo (ping) request  | id=0x0034, seq=8/2048, ttl=64 (no re | e   |
|    | 9 2022-08-07 19:50:14.932004          | 192.0.2.100       | 198.51.100.100      | ICMP          | 102       | 0x9c07 (39943) | 64 Echo (ping) request  | id=0x0034, seq=9/2304, ttl=64 (no r  | e   |
|    | 10 2022-08-07 19:50:15.937143         | 192.0.2.100       | 198.51.100.100      | ICMP          | 102       | 0x9cc6 (40134) | 64 Echo (ping) request  | id=0x0034, seq=10/2560, ttl=64 (no   | r i |
|    | 11 2022-08-07 19:50:16.934848         | 192.0.2.100       | 198.51.100.100      | ICMP          | 102       | 0x9d68 (40296) | 64 Echo (ping) request  | id=0x0034, seq=11/2816, ttl=64 (no   | r i |
|    | 12 2022-08-07 19:50:17.936908         | 192.0.2.100       | 198.51.100.100      | ICMP          | 102       | 0x9ded (40429) | 64 Echo (ping) request  | id=0x0034, seq=12/3072, ttl=64 (no   | r   |
|    | 13 2022-08-07 19:50:18.939584         | 192.0.2.100       | 198.51.100.100      | ICMP          | 102       | 0x9e5a (40538) | 64 Echo (ping) request  | id=0x0034, seq=13/3328, ttl=64 (no   | r   |
|    | 14 2022-08-07 19:50:19.941262         | 192.0.2.100       | 198.51.100.100      | ICMP          | 102       | 0x9efb (40699) | 64 Echo (ping) request  | id=0x0034, seq=14/3584, ttl=64 (no   | r   |
|    | 15 2022-08-07 19:50:20.940716         | 192.0.2.100       | 198.51.100.100      | ICMP          | 102       | 0x9f50 (40784) | 64 Echo (ping) request  | id=0x0034, seq=15/3840, ttl=64 (no   | r   |
|    | 16 2022-08-07 19:50:21.940288         | 192.0.2.100       | 198.51.100.100      | ICMP          | 102       | 0x9fe4 (40932) | 64 Echo (ping) request  | id=0x0034, seq=16/4096, ttl=64 (no   | r i |
|    | 17 2022-08-07 19:50:22.943302         | 192.0.2.100       | 198.51.100.100      | ICMP          | 102       | 0xa031 (41009) | 64 Echo (ping) request  | id=0x0034, seq=17/4352, ttl=64 (no   | r i |
|    | 18 2022-08-07 19:50:23.944679         | 192.0.2.100       | 198.51.100.100      | ICMP          | 102       | 0xa067 (41063) | 64 Echo (ping) request  | id=0x0034, seq=18/4608, ttl=64 (no   | r v |
| <  |                                       |                   |                     |               |           |                |                         | >                                    |     |
| 5  | Frame 1: 102 bytes on wire (816 bits) | . 102 bytes cant  | ured (816 hits)     |               |           | 0000 bc e7 12  | 34 9a 14 00 50 56 9d e8 | be 08 00 45 00 ····4···P V·····E·    |     |
| Ś  | Ethernet II. Src: VMware 9d:e8:he (06 | 1:50:56:9d:e8:he) | . Dst: Cisco 34:9a: | 14 (hc:e7:12: | 34:9a:14) | 0010 00 54 9a  | 10 40 00 40 01 b3 9c c0 | 00 02 64 c6 33 ·T··@·@· ····d·3      |     |
| Ś  | Internet Protocol Version 4. Src: 193 | 0.0.2.100. Dst: 1 | 98.51.100.100       |               |           | 0020 64 64 08  | 00 c6 91 00 34 00 01 61 | 17 f0 62 00 00 dd ····· 4 ··a··b··   |     |
| Ś  | Internet Control Message Protocol     |                   | 5015111001100       |               | 2         | 0030 00 00 18  | ec 08 00 00 00 00 00 10 | 11 12 13 14 15                       |     |
| ſ  | The first control hessinge frotocol   |                   |                     |               |           | 0040 16 17 18  | 19 1a 1b 1c 1d 1e 1f 20 | 21 22 23 24 25 !"#\$%                |     |
|    |                                       |                   |                     |               |           | 0050 26 27 28  | 29 2a 2b 2c 2d 2e 2f 30 | 31 32 33 34 35 &'()*+,/012345        |     |
|    |                                       |                   |                     |               |           | 0060 36 37 55  | 55 55 55                | 670000                               |     |
|    |                                       |                   |                     |               |           |                |                         |                                      |     |

طاقنلاا صحفو ىلوألاا ةمزحلا ددح .PortChannel1 وضع تامجاول طاقتلالاا تافلم حتفا ةيساسألاا:

- .طقف ICMP ىدص بلط مزح طاقتلا متي .1
- 2. ةمالع نودب يلصألا ةمزحلا سأر

| No.  | Time                              | Source             | Destination         | Protocol      | Length    | IP ID |            | IP TTL Info               |                                              | ^     |
|------|-----------------------------------|--------------------|---------------------|---------------|-----------|-------|------------|---------------------------|----------------------------------------------|-------|
| C.   | 1 2022-08-07 20:40:58.657533      | 192.0.2.100        | 198.51.100.100      | ICMP          | 102       | 0x929 | 6 (37526)  | 64 Echo (ping) request    | id=0x0035, seq=1/256, ttl=64 (no re          | s     |
|      | 2 2022-08-07 20:40:59.658611      | 192.0.2.100        | 198.51.100.100      | ICMP          | 102       | 0x937 | 0 (37744)  | 64 Echo (ping) request    | id=0x0035, seq=2/512, ttl=64 (no re          | 15    |
|      | 3 2022-08-07 20:41:00.655662      | 192.0.2.100        | 198.51.100.100      | ICMP          | 102       | 0x931 | 0 (37872)  | 64 Echo (ping) request    | id=0x0035, seq=3/768, ttl=64 (no re          | s     |
|      | 4 2022-08-07 20:41:01.659749      | 192.0.2.100        | 198.51.100.100      | ICMP          | 102       | 0x946 | f (37999)  | 64 Echo (ping) request    | id=0x0035, seq=4/1024, ttl=64 (no r          | ie i  |
|      | 5 2022-08-07 20:41:02.660624      | 192.0.2.100        | 198.51.100.100      | ICMP          | 102       | 0x94a | 4 (38052)  | 64 Echo (ping) request    | id=0x0035, seq=5/1280, ttl=64 (no r          | •     |
|      | 6 2022-08-07 20:41:03.663226      | 192.0.2.100        | 198.51.100.100      | ICMP          | 102       | 0x952 | d (38189)  | 64 Echo (ping) request    | id=0x0035, seq=6/1536, ttl=64 (no r          | •     |
|      | 7 2022-08-07 20:41:04.661262      | 192.0.2.100        | 198.51.100.100      | ICMP          | 102       | 0x958 | d (38285)  | 64 Echo (ping) request    | id=0x0035, seq=7/1792, ttl=64 (no r          | ۰e    |
|      | 8 2022-08-07 20:41:05.665955      | 192.0.2.100        | 198.51.100.100      | ICMP          | 102       | 0x950 | 8 (38360)  | 64 Echo (ping) request    | id=0x0035, seq=8/2048, ttl=64 (no r          | ۱¢    |
|      | 9 2022-08-07 20:41:06.666538      | 192.0.2.100        | 198.51.100.100      | ICMP          | 102       | 0x964 | b (38475)  | 64 Echo (ping) request    | id=0x0035, seq=9/2304, ttl=64 (no r          | •     |
|      | 10 2022-08-07 20:41:07.667298     | 192.0.2.100        | 198.51.100.100      | ICMP          | 102       | 0x972 | b (38699)  | 64 Echo (ping) request    | id=0x0035, seq=10/2560, ttl=64 (no           | r     |
|      | 11 2022-08-07 20:41:08.670540     | 192.0.2.100        | 198.51.100.100      | ICMP          | 102       | 0x986 | a (38922)  | 64 Echo (ping) request    | id=0x0035, seq=11/2816, ttl=64 (no           | r     |
|      | 12 2022-08-07 20:41:09.668278     | 192.0.2.100        | 198.51.100.100      | ICMP          | 102       | 0x983 | 1 (38961)  | 64 Echo (ping) request    | id=0x0035, seq=12/3072, ttl=64 (no           | r     |
|      | 13 2022-08-07 20:41:10.672417     | 192.0.2.100        | 198.51.100.100      | ICMP          | 102       | 0x98a | 2 (39074)  | 64 Echo (ping) request    | id=0x0035, seq=13/3328, ttl=64 (no           | r     |
|      | 14 2022-08-07 20:41:11.671369     | 192.0.2.100        | 198.51.100.100      | ICMP          | 102       | 0x98  | 7 (39159)  | 64 Echo (ping) request    | id=0x0035, seq=14/3584, ttl=64 (no           | r     |
|      | 15 2022-08-07 20:41:12.675462     | 192.0.2.100        | 198.51.100.100      | ICMP          | 102       | 0x996 | 4 (39396)  | 64 Echo (ping) request    | id=0x0035, seq=15/3840, ttl=64 (no           | r     |
|      | 16 2022-08-07 20:41:13.674903     | 192.0.2.100        | 198.51.100.100      | ICMP          | 102       | 0x9a8 | 4 (39556)  | 64 Echo (ping) request    | id=0x0035, seq=16/4096, ttl=64 (no           | r     |
|      | 17 2022-08-07 20:41:14.674093     | 192.0.2.100        | 198.51.100.100      | ICMP          | 102       | 0x9a  | 3 (39667)  | 64 Echo (ping) request    | id=0x0035, seq=17/4352, ttl=64 (no           | r     |
|      | 18 2022-08-07 20:41:15.676904     | 192.0.2.100        | 198.51.100.100      | ICMP          | 102       | 0x9b8 | e (39822)  | 64 Echo (ping) request    | id=0x0035, seq=18/4608, ttl=64 (no           | r ~   |
| <    |                                   |                    |                     |               |           |       |            |                           | >                                            | )<br> |
| > Fr | ame 1: 102 bytes on wire (816 bit | s), 102 bytes capt | ured (816 bits)     |               |           | 00    | 00 bc e7 1 | 2 34 9a 2c 00 50 56 9d e8 | be 08 00 45 00 ···4·, ·P V····E·             |       |
| > Et | hernet II, Src: VMware_9d:e8:be ( | 00:50:56:9d:e8:be) | , Dst: Cisco_34:9a: | 2c (bc:e7:12: | 34:9a:2c) | 00    | 10 00 54 9 | 2 96 40 00 40 01 bb 16 c0 | 00 02 64 c6 33 ·T··@·@· ·····d·3             |       |
| > In | ternet Protocol Version 4, Src: 1 | 92.0.2.100, Dst: 1 | 98.51.100.100       |               | -         | 00    | 20 64 64 0 | 8 00 58 a8 00 35 00 01 4d | 23 f0 62 00 00 dd · · X · · 5 · · M# · b · · |       |
| > In | ternet Control Message Protocol   |                    |                     |               | 2         | 00    | 30 00 00 9 | e c8 04 00 00 00 00 00 10 | 11 12 13 14 15                               |       |
|      |                                   |                    |                     |               |           | 00    | 40 16 17 1 | 8 19 1a 1b 1c 1d 1e 1f 20 | 21 22 23 24 25                               |       |
|      |                                   |                    |                     |               |           | 00    | 50 26 27 2 | 8 29 2a 20 2c 2d 2e 2f 30 | 51 52 55 54 55 & ()*+,/012345                |       |
|      |                                   |                    |                     |               |           | 00    | 50 50 57 5 |                           | 370000                                       |       |

حرشلا

.Ethernet1/1 وأ Ethernet1/1 تاهجاولا ىلع لوحملا طاقتلا نيوكت متي

ةمەملا لودجلا اذە صخلي:
| ةمەملا                                                                                                    | ةطقن<br>طاقتلالا          | لماع<br>ةيفصت<br>يلخاد | ەاجت         | اەيلع ىلوتسملا رورملا ةكرح                                           |
|----------------------------------------------------------------------------------------------------|---------------------------|------------------------|--------------|----------------------------------------------------------------------|
| ةمزح طاقتلا نيوكت<br>ىلع ەتحص نم ققحتلاو<br>قەجاو Ethernet1/1                                                | Ethernet1/1               | None                   | لخدم<br>*طقف | نم ICMP ىدص تابلط<br>ىلإ 192.0.2.100 فيضملا<br>198.51.100.100 فيضملا |
| ىلع ةمزح طاقتلا نيوكت<br>PortChannel1 قەجاولا<br>ەتحص نم ققحتلاو<br>وضعلا تاەجاو مادختساب<br>Ethernet1/4 و 2 | 1/3 تنرثيإ<br>Ethernet1/4 | None                   | لخدم<br>*طقف | نم ICMP ىدص تابلط<br>ىلإ 192.0.2.100 فيضملا<br>198.51.100.100 فيضملا |

لوخدلا) هاجتإلا ةيئانث طاقتلالا تايلمع 4200 نمآلا ةيامحلا رادج معدي ،3100 سكع ىلع \* جورخلاو.

ذفنم ةانق ةمجاو وأ ةيدام ةمجاول ةيعرف ةمجاو ىلع ةمزحلا طاقتلا

نم ققحتلاو ةمزح طاقتلاا نيوكتل ASA وأ FTD عون نم (CLI) رماوألاا رطس ةمجاو مدختساً تامجاولا الك يوتحت .PortChannel1.205 وأ Ethernet1/1.205 ةيعرفلاا تامجاولا ىلع متحص لخادلاب مسالاا ىلع ةيعرفلا.

طاقتلالا طاقنو ،ةمزحلا قفدت ،ططخملا

:3100 نمآلا ةيامحلا رادج

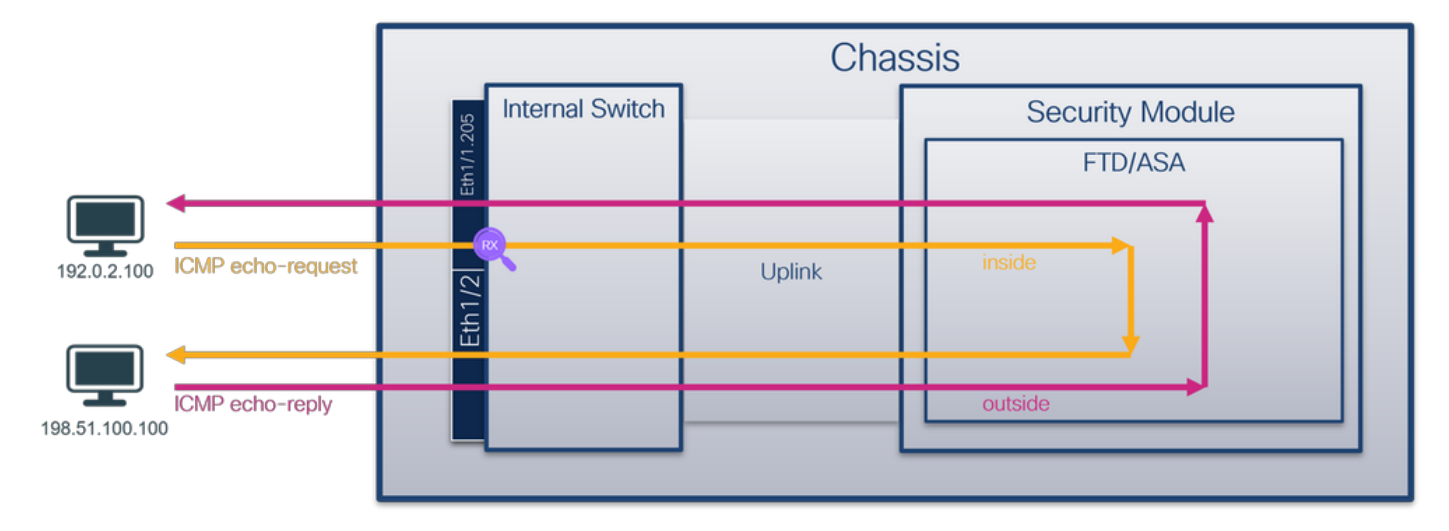

:4200 زارط نمآلا ةيامحلا رادج

|                |                   |                | Chas   | ssis            |  |
|----------------|-------------------|----------------|--------|-----------------|--|
|                |                   | Internal Swite | ch     | Security Module |  |
|                |                   | Eth1/1.1       |        | FTD/ASA         |  |
|                |                   |                |        |                 |  |
| 192.0.2.100    | ICMP echo-request | Eth1/2         | Uplink | inside          |  |
|                |                   |                |        |                 |  |
| 198.51.100.100 | ICMP echo-reply   |                |        | outside         |  |
|                |                   |                |        |                 |  |

## نيوكتلا

:Port-channel1 وأ 1/1 تينرثإ نراق ىلع طبر لكشي نأ FTD CLI وأ ASA ىلع steps اذه تزجنأ

:مسالا نم ققحت .1

<#root>

>

show nameif

| Interface                    | Name                  | Security |
|------------------------------|-----------------------|----------|
| Ethernet1/1.205              | inside                | 0        |
| Ethernet1/2<br>Management1/1 | outside<br>diagnostic | 0<br>0   |

<#root>

>

show nameif

| Name                  | Security                                |
|-----------------------|-----------------------------------------|
| inside                | 0                                       |
| outside<br>diagnostic | 0                                       |
|                       | Name<br>inside<br>outside<br>diagnostic |

:طاقتلإ ةسلج ءاشنإ .2

>

capture capsw switch interface inside

```
طاقتلالا هيجوت Secure Firewall 4200 معدي:
```

#### <#root>

> capture capsw switch interface inside direction ?

both To capture switch bi-directional traffic egress To capture switch egressing traffic ingress To capture switch ingressing traffic

> capture capsw switch interface inside direction both

:طاقتلالا ةسلج نيكمتب مق

#### <#root>

> no capture capsw switch stop

## ققحتلا

نأ نم دكأت .فرعملاو ةەجاولا ةحتفو ليغشتلاو ةرادإلا ةلاحو طاقتلالا ةسلج مسا نم ققحت ةميق PCAPSIZE تارفص سيل اهطاقتلا مت يتلا مزحلا ددع نأو تيابلاب دادزت

```
<#root>
```

```
>
```

show capture capsw detail

Packet Capture info

| Name:        | capsw   |
|--------------|---------|
| Session:     | 1       |
| Admin State: | enabled |
| Oper State:  | up      |

Oper State Reason: Active

| Config Success:<br>Config Fail Reason<br>Append Flag:<br>Session Mem Usage:<br>Session Pcap Snap<br>Error Code:<br>Drop Count: | yes<br>:<br>overwrite<br>256<br>Len: 1518<br>0<br>0                                  |
|----------------------------------------------------------------------------------------------------|--------------------------------------------------------------------------------------|
| Total Physical ports                                                                                                    | involved in Packet Capture: 1                                                        |
| Physical port:                                                                                                    |                                                                                      |
| Slot Id:                                                                                                    | 1                                                                                    |
|                                                                                                    |                                                                                      |
| Port Id:                                                                                                    | 1                                                                                    |
| Pcapfile:                                                                                                    | /mnt/disk0/packet-capture/sess-1-capsw-ethernet-1-1-0.pcap                           |
| Pcapsize:                                                                                                    | 6360                                                                                 |
|                                                                                                    |                                                                                      |
| Filter:                                                                                                    | capsw-1-1                                                                            |
| Packet Capture Filte                                                                                                    | r Info                                                                               |
| Name:                                                                                                    | capsw-1-1                                                                            |
| Protocol:<br>Ivlan:                                                                                                    | 0<br>0                                                                               |
| Ovlan:                                                                                                    | 205                                                                                  |
| Src Ip:<br>Dest Ip:<br>Src Ipv6:<br>Dest Ipv6:<br>Src MAC:<br>Dest MAC:<br>Src Port:<br>Dest Port:<br>Ethertype:               | 0.0.0.0<br>0.0.0.0<br>::<br>::<br>00:00:00:00:00:00<br>00:00:00:00:00<br>0<br>0<br>0 |

Total Physical breakout ports involved in Packet Capture: 0

46 packets captured on disk using switch capture

Reading of capture file from disk is not supported

نراقلا ىلع تقبطو VLAN=205 يجراخ VLAN عم حشرم تقلخ ،ةلاحلا هذه يف.

قلاح يف Port-channel1 تي في عيمج يل عاق تلال ان يوكت متي Port-channel1 قلاح يف عاض عأل ات اه جاو:

#### <#root>

> show capture capsw detail Packet Capture info Name: capsw Session: 1 Admin State: enabled Oper State: up Oper State Reason: Active Config Success: yes Config Fail Reason: Append Flag: overwrite Session Mem Usage: 256 Session Pcap Snap Len: 1518 Error Code: 0 Drop Count: 0 Total Physical ports involved in Packet Capture: 2 Physical port: Slot Id: 1 Port Id: 4 Pcapfile: /mnt/disk0/packet-capture/sess-1-capsw-ethernet-1-4-0.pcap Pcapsize: 23442 Filter: capsw-1-4 Packet Capture Filter Info Name: capsw-1-4 Protocol: 0 Ivlan: 0 Ovlan: 205 Src Ip: 0.0.0.0 Dest Ip: 0.0.0.0 Src Ipv6: :: Dest Ipv6: :: 00:00:00:00:00:00 Src MAC:

| Dest MAC:         | 00:00:00:00:00                                             |
|-------------------|------------------------------------------------------------|
| Src Port:         | 0                                                          |
| Dest Port:        | 0                                                          |
| Ethertype:        | 0                                                          |
| Physical port:    |                                                            |
| Slot Id:          | 1                                                          |
| Port Id:          | 3                                                          |
| Pcapfile:         | /mnt/disk0/packet-capture/sess-1-capsw-ethernet-1-3-0.pcap |
| Pcapsize:         | 5600                                                       |
| Filter:           | capsw-1-3                                                  |
| Packet Capture Fi | ilter Info                                                 |
| Name:             | capsw-1-3                                                  |
| Protocol:         | 0                                                          |
| Ivlan:            | 0                                                          |
| Ovlan:            | 205                                                        |
| Src Ip:           | 0.0.0.0                                                    |
| Dest Ip:          | 0.0.0.0                                                    |
| Src Ipv6:         | ::                                                         |
| Dest Ipv6:        | ::                                                         |
| Src MAC:          | 00:00:00:00:00                                             |
| Dest MAC:         | 00:00:00:00:00                                             |
| Src Port:         | 0                                                          |
| Dest Port:        | 0                                                          |
| Ethertype:        | 0                                                          |
| Total Physical br | eakout ports involved in Packet Capture: 0                 |

Reading of capture file from disk is not supported

49 packet captured on disk using switch capture

رمأ يف fxos local-mgmt رمأ يف show رمألا الللغ نم قق عتل انكمي show رمأل ال اللغ نم قق متال انكمي show ومأل ال

#### <#root>

>

connect fxos

firewall#

connect local-mgmt

firewall(local-mgmt)#

show portchannel summary

| Flags<br>I - In<br>s - Su<br>S - Sw<br>U - Up<br>M - No | : D - Down<br>ndividual H<br>uspended r<br>witched R<br>o (port-chan<br>ot in use. M | P -<br>- Hot-sta<br>- Module<br>- Routed<br>nel)<br>in-links u | - Up in po<br>andby (LAC<br>-removed<br>not met | rt-channel (m<br>P only) | embers)   |
|---------------------------------------------------------|--------------------------------------------------------------------------------------|----------------------------------------------------------------|-------------------------------------------------|--------------------------|-----------|
| Group                                                   | Port-<br>Channel                                                                     | Туре                                                           | Protocol                                        | Member Ports             |           |
| 1                                                       | Po1(U)                                                                               | Eth                                                            | LACP                                            | Eth1/3(P)                | Eth1/4(P) |

LACP KeepAlive Timer: Channel PeerKeepAliveTimerFast Po1(U) False Cluster LACP Status: Channel ClusterSpanned ClusterDetach ClusterUnitID ClusterSysID Po1(U) False False 0 clust

قايسلا ةلاح يف .connect fxos admin رمألا ليغشتب مق ،ASA ىلع FXOS يلإ لوصولل قرادإلا قايس يف رمألا اذه ليغشتب مق ،ددعتملا.

طاقتلالا تافلم عيمجت

يلخادلا ةيامحلا رادج لوحم طاقتلاا تافلم عيمجت مسقلا يف ةدوجوملا تاوطخلا ءارجإب مق نمآلا.

طاقتلالا فلم ليلحت

يف .1/1.205 تنرثيإل طاقتلالا تافلم حتفل مزحلا طاقتلا تافلم ئراق قيبطت مدختساً صحفو ىلوألا ةمزحلا ددح .3100 نمآلا ةيامحلا رادج ىلع مزحلا طاقتلا ليلحت متي ،لاثملا اذه :قيساسألا طاقنلا

- .طقف ICMP ىدص بلط مزح طاقتلا متي .1
- 2. قمالع ىلع يلصألا ةمزحلا سأر يوتحي .VLAN 205.

| No.    | Time                                 | Source           | Destination         | Protocol      | Length       | IP ID          | IP TTL Info                | <u>^</u>                               |
|--------|--------------------------------------|------------------|---------------------|---------------|--------------|----------------|----------------------------|----------------------------------------|
| E.     | 1 2022-08-07 21:21:01.607187         | 192.0.2.100      | 198.51.100.100      | ICMP          | 106          | 0x411f (16671) | 64 Echo (ping) request     | id=0x0037, seq=1/256, ttl=64 (no res   |
|        | 2 2022-08-07 21:21:02.609418         | 192.0.2.100      | 198.51.100.100      | ICMP          | 106          | 0x413a (16698) | 64 Echo (ping) request     | id=0x0037, seq=2/512, ttl=64 (no res   |
|        | 3 2022-08-07 21:21:03.610671         | 192.0.2.100      | 198.51.100.100      | ICMP          | 106          | 0x421a (16922) | 64 Echo (ping) request     | id=0x0037, seq=3/768, ttl=64 (no res   |
|        | 4 2022-08-07 21:21:04.609160         | 192.0.2.100      | 198.51.100.100      | ICMP          | 106          | 0x426c (17004) | 64 Echo (ping) request     | id=0x0037, seq=4/1024, ttl=64 (no re   |
|        | 5 2022-08-07 21:21:05.609409         | 192.0.2.100      | 198.51.100.100      | ICMP          | 106          | 0x4310 (17168) | 64 Echo (ping) request     | id=0x0037, seq=5/1280, ttl=64 (no re   |
|        | 6 2022-08-07 21:21:06.611847         | 192.0.2.100      | 198.51.100.100      | ICMP          | 106          | 0x43df (17375) | 64 Echo (ping) request     | id=0x0037, seq=6/1536, ttl=64 (no re   |
|        | 7 2022-08-07 21:21:07.616688         | 192.0.2.100      | 198.51.100.100      | ICMP          | 106          | 0x44d3 (17619) | 64 Echo (ping) request     | id=0x0037, seq=7/1792, ttl=64 (no re   |
|        | 8 2022-08-07 21:21:08.618023         | 192.0.2.100      | 198.51.100.100      | ICMP          | 106          | 0x4518 (17688) | 64 Echo (ping) request     | id=0x0037, seq=8/2048, ttl=64 (no re   |
|        | 9 2022-08-07 21:21:09.619326         | 192.0.2.100      | 198.51.100.100      | ICMP          | 106          | 0x453d (17725) | 64 Echo (ping) request     | id=0x0037, seq=9/2304, ttl=64 (no re   |
|        | 10 2022-08-07 21:21:10.616696        | 192.0.2.100      | 198.51.100.100      | ICMP          | 106          | 0x462b (17963) | 64 Echo (ping) request     | id=0x0037, seq=10/2560, ttl=64 (no r   |
|        | 11 2022-08-07 21:21:11.621629        | 192.0.2.100      | 198.51.100.100      | ICMP          | 106          | 0x4707 (18183) | 64 Echo (ping) request     | id=0x0037, seq=11/2816, ttl=64 (no r   |
|        | 12 2022-08-07 21:21:12.619309        | 192.0.2.100      | 198.51.100.100      | ICMP          | 106          | 0x474b (18251) | 64 Echo (ping) request     | id=0x0037, seq=12/3072, ttl=64 (no r   |
|        | 13 2022-08-07 21:21:13.620168        | 192.0.2.100      | 198.51.100.100      | ICMP          | 106          | 0x4781 (18305) | 64 Echo (ping) request     | id=0x0037, seq=13/3328, ttl=64 (no r   |
|        | 14 2022-08-07 21:21:14.623169        | 192.0.2.100      | 198.51.100.100      | ICMP          | 106          | 0x4858 (18520) | 64 Echo (ping) request     | id=0x0037, seq=14/3584, ttl=64 (no r   |
|        | 15 2022-08-07 21:21:15.622497        | 192.0.2.100      | 198.51.100.100      | ICMP          | 106          | 0x4909 (18697) | 64 Echo (ping) request     | id=0x0037, seq=15/3840, ttl=64 (no r   |
|        | 16 2022-08-07 21:21:16.626226        | 192.0.2.100      | 198.51.100.100      | ICMP          | 106          | 0x490b (18699) | 64 Echo (ping) request     | id=0x0037, seq=16/4096, ttl=64 (no r   |
|        | 17 2022-08-07 21:21:17.629363        | 192.0.2.100      | 198.51.100.100      | ICMP          | 106          | 0x4932 (18738) | 64 Echo (ping) request     | id=0x0037, seq=17/4352, ttl=64 (no r   |
|        | 18 2022-08-07 21:21:18.626651        | 192.0.2.100      | 198.51.100.100      | ICMP          | 106          | 0x4a05 (18949) | 64 Echo (ping) request     | id=0x0037, seq=18/4608, ttl=64 (no r 🗸 |
| <      |                                      |                  |                     |               |              |                |                            | >                                      |
| >      | Frame 1: 106 bytes on wire (848 bits | ), 106 bytes car | tured (848 bits)    |               |              | 0000 bc e7     | 12 34 9a 14 00 50 56 9d e8 | be 81 00 00 cd4P V                     |
| >      | Ethernet II, Src: VMware_9d:e8:be (0 | 0:50:56:9d:e8:be | ), Dst: Cisco_34:9a | 1:14 (bc:e7:1 | 12:34:9a:14) | 0010 08 00     | 45 00 00 54 41 1f 40 00 40 | 01 0c 8e c0 00 ··E··TA·@·@·····        |
| $\sim$ | 802.1Q Virtual LAN, PRI: 0, DEI: 0,  | ID: 205          | -                   |               |              | 0020 02 64     | c6 33 64 64 08 00 06 67 00 | 37 00 01 b0 2c ·d·3dd·· ·g·7···,       |
| L Ľ    | 000 B                                | est Effort (defa | ult) (0)            |               |              | 0030 f0 62     | 00 00 00 00 8e fe 03 00 00 | 00 00 00 10 11 ·b·····                 |
|        | 0 = DEI: Inelig                      | ible             |                     |               |              | 0040 12 13     | 14 15 16 17 18 19 1a 1b 1c | 1d 1e 1f 20 21                         |
|        | 0000 1100 1101 = ID: 205             |                  |                     |               | -            | 0050 22 23     | 24 25 26 27 28 29 2a 20 2c | 2d 2e 2f 30 31 "#\$%& () "+,/01        |
|        | Type: IPv4 (0x0800)                  |                  |                     |               | 2            | 0000 32 33     | 34 35 36 37 55 55 55 55    | 23456700 00                            |
|        | Trailer: 55555555                    |                  |                     |               |              |                |                            |                                        |
| >      | Internet Protocol Version 4, Src: 19 | 2.0.2.100, Dst:  | 198.51.100.100      |               |              |                |                            |                                        |
| >      | Internet Control Message Protocol    |                  |                     |               |              |                |                            |                                        |
| 1 4    | •                                    |                  |                     |               |              |                |                            |                                        |

طاقنلاا صحفو ىلوألاا ةمزحلا ددح .PortChannel1 وضع تامجاول طاقتلالاا تافلم حتفا ةيساسألاا:

- .طقف ICMP ىدص بلط مزح طاقتلاً متي .1
- 2. قمالع ىلع يلصألا قمزحلا سأر يوتحي VLAN 205.

| No.  | Time                                | Source            | Destination         | Protocol      | Length    | IP ID        | IP TTL Info                                | <u>^</u>                               |
|------|-------------------------------------|-------------------|---------------------|---------------|-----------|--------------|--------------------------------------------|----------------------------------------|
| Г    | 1 2022-08-07 21:21:01.607187        | 192.0.2.100       | 198.51.100.100      | ICMP          | 106       | 0x411f (1667 | <ol> <li>64 Echo (ping) request</li> </ol> | id=0x0037, seq=1/256, ttl=64 (no res   |
|      | 2 2022-08-07 21:21:02.609418        | 192.0.2.100       | 198.51.100.100      | ICMP          | 106       | 0x413a (1669 | <li>64 Echo (ping) request</li>            | id=0x0037, seq=2/512, ttl=64 (no res   |
|      | 3 2022-08-07 21:21:03.610671        | 192.0.2.100       | 198.51.100.100      | ICMP          | 106       | 0x421a (1692 | <ol> <li>64 Echo (ping) request</li> </ol> | id=0x0037, seq=3/768, ttl=64 (no res   |
|      | 4 2022-08-07 21:21:04.609160        | 192.0.2.100       | 198.51.100.100      | ICMP          | 106       | 0x426c (1700 | <ol> <li>64 Echo (ping) request</li> </ol> | id=0x0037, seq=4/1024, ttl=64 (no re   |
|      | 5 2022-08-07 21:21:05.609409        | 192.0.2.100       | 198.51.100.100      | ICMP          | 106       | 0x4310 (1710 | <li>64 Echo (ping) request</li>            | id=0x0037, seq=5/1280, ttl=64 (no re   |
|      | 6 2022-08-07 21:21:06.611847        | 192.0.2.100       | 198.51.100.100      | ICMP          | 106       | 0x43df (1737 | <ol> <li>64 Echo (ping) request</li> </ol> | id=0x0037, seq=6/1536, ttl=64 (no r€   |
|      | 7 2022-08-07 21:21:07.616688        | 192.0.2.100       | 198.51.100.100      | ICMP          | 106       | 0x44d3 (1761 | <ol> <li>64 Echo (ping) request</li> </ol> | id=0x0037, seq=7/1792, ttl=64 (no r€   |
|      | 8 2022-08-07 21:21:08.618023        | 192.0.2.100       | 198.51.100.100      | ICMP          | 106       | 0x4518 (1768 | <li>64 Echo (ping) request</li>            | id=0x0037, seq=8/2048, ttl=64 (no r€   |
|      | 9 2022-08-07 21:21:09.619326        | 192.0.2.100       | 198.51.100.100      | ICMP          | 106       | 0x453d (1772 | <ol> <li>64 Echo (ping) request</li> </ol> | id=0x0037, seq=9/2304, ttl=64 (no r€   |
|      | 10 2022-08-07 21:21:10.616696       | 192.0.2.100       | 198.51.100.100      | ICMP          | 106       | 0x462b (1796 | <ol> <li>64 Echo (ping) request</li> </ol> | id=0x0037, seq=10/2560, ttl=64 (no r   |
|      | 11 2022-08-07 21:21:11.621629       | 192.0.2.100       | 198.51.100.100      | ICMP          | 106       | 0x4707 (1818 | <ol> <li>64 Echo (ping) request</li> </ol> | id=0x0037, seq=11/2816, ttl=64 (no r   |
|      | 12 2022-08-07 21:21:12.619309       | 192.0.2.100       | 198.51.100.100      | ICMP          | 106       | 0x474b (1825 | <ol> <li>64 Echo (ping) request</li> </ol> | id=0x0037, seq=12/3072, ttl=64 (no r   |
|      | 13 2022-08-07 21:21:13.620168       | 192.0.2.100       | 198.51.100.100      | ICMP          | 106       | 0x4781 (1830 | <ol> <li>64 Echo (ping) request</li> </ol> | id=0x0037, seq=13/3328, ttl=64 (no r   |
|      | 14 2022-08-07 21:21:14.623169       | 192.0.2.100       | 198.51.100.100      | ICMP          | 106       | 0x4858 (1852 | <li>64 Echo (ping) request</li>            | id=0x0037, seq=14/3584, ttl=64 (no r   |
|      | 15 2022-08-07 21:21:15.622497       | 192.0.2.100       | 198.51.100.100      | ICMP          | 106       | 0x4909 (1869 | <ol> <li>64 Echo (ping) request</li> </ol> | id=0x0037, seq=15/3840, ttl=64 (no r   |
|      | 16 2022-08-07 21:21:16.626226       | 192.0.2.100       | 198.51.100.100      | ICMP          | 106       | 0x490b (1869 | <ol> <li>64 Echo (ping) request</li> </ol> | id=0x0037, seq=16/4096, ttl=64 (no r   |
|      | 17 2022-08-07 21:21:17.629363       | 192.0.2.100       | 198.51.100.100      | ICMP          | 106       | 0x4932 (1873 | <li>64 Echo (ping) request</li>            | id=0x0037, seq=17/4352, ttl=64 (no r   |
|      | 18 2022-08-07 21:21:18.626651       | 192.0.2.100       | 198.51.100.100      | ICMP          | 106       | 0x4a05 (1894 | <li>9) 64 Echo (ping) request</li>         | id=0x0037, seq=18/4608, ttl=64 (no r 🗸 |
| <    |                                     |                   |                     |               |           |              |                                            | >                                      |
| > Fr | ame 1: 106 bytes on wire (848 bits) | ), 106 bytes capt | ured (848 bits)     |               |           | 0000 bc      | e7 12 34 9a 14 00 50 56 9d e8              | be 81 00 00 cd 4 P V                   |
| > Et | hernet II, Src: VMware_9d:e8:be (00 | 0:50:56:9d:e8:be) | , Dst: Cisco_34:9a: | 14 (bc:e7:12: | 34:9a:14) | 0010 08      | 00 45 00 00 54 41 1f 40 00 40              | 01 0c 8e c0 00 ··E··TA·@·@·····        |
| ~ 80 | 2.1Q Virtual LAN, PRI: 0, DEI: 0, 1 | ID: 205           |                     |               |           | 0020 02      | 64 c6 33 64 64 08 00 06 67 00              | 37 00 01 b0 2c ·d·3dd·· ·g·7···,       |
|      | 000 Be                              | st Effort (defau  | lt) (0)             |               |           | 0030 10      | 62 00 00 00 00 8e fe 03 00 00              | 00 00 00 10 11 ·b·····                 |
|      | 0 = DEI: Ineligi                    | ble               |                     |               |           | 0040 12      | 13 14 15 16 1/ 18 19 1a 10 10              | 10 10 17 20 21                         |
|      | 0000 1100 1101 = ID: 205            |                   |                     |               | 2         | 0050 22      | 23 24 23 20 27 28 29 28 20 20              | 20 20 21 30 31 #\$A& () +;/01          |
|      | Type: IPv4 (0x0800)                 |                   |                     |               | 2         | 0000 32      | 55 54 55 56 57 55 55 55 55                 | 25450700 00                            |
|      | Trailer: 5555555                    |                   |                     |               |           |              |                                            |                                        |
| > Ir | ternet Protocol Version 4, Src: 192 | 2.0.2.100, Dst: 1 | 98.51.100.100       |               |           |              |                                            |                                        |
| > Ir | ternet Control Message Protocol     |                   |                     |               |           |              |                                            |                                        |
| -    |                                     |                   |                     |               |           |              |                                            |                                        |

## حرشلا

قيعرفلا تاهجاولا ىلع لوحملا طاقتلا نيوكت متي PortChannel1.205 وأ 205 Bthernet1/1.205 ةيعرفلا تاهجاول اللاعم قباطتي قيفصت لماع مادختساب

ةمەملا لودجلا اذە صخلي:

| ةمەمل | ةطقن<br>طاقتلالا | لماع<br>ةيفصت<br>يلخاد | ەاجتإ | ىلوتسملا رورملا ةكرح<br>اەيلع |
|-------|------------------|------------------------|-------|-------------------------------|
|-------|------------------|------------------------|-------|-------------------------------|

| ققحتلاو ةمزح طاقتلا نيوكت<br>ةەجاولا ىلع ەتحص نم<br>Ethernet1/1.205 ةيعرفلا                                                   | Ethernet1/1                 | ةكبش<br>VLAN<br>ةيجراخلا<br>205 | لخدم<br>*طقف | نم ICMP ىدص تابلط<br>ىلإ 192.0.2.100 فيضملا<br>198.51.100.100 فيضملا |
|----------------------------------------------------------------------------------------------------|-----------------------------|---------------------------------|--------------|----------------------------------------------------------------------|
| ةمزح طاقتلاا نيوكتب مق<br>ىلع ەتحص نم ققحتلاو<br>قيعرفلا ةمجاولا<br>PortChannel1.205 ءامجاولا<br>و Ethernet1/4<br>Ethernet1/4 | 1/3 تنرثيا<br>21/4 Ethernet | ةكبش<br>VLAN<br>ةيجراخلا<br>205 | لخدم<br>*طقف | نم ICMP ىدص تابلط<br>ىلإ 192.0.2.100 فيضملا<br>198.51.100.100 فيضملا |

لوخدلا) هاجتإلا ةيئانث طاقتلالا تايلمع 4200 نمآلا ةيامحلا رادج معدي ،3100 سكع ىلع \* جورخلاو.

ةيلخادلا تاهجاولا ىلع ةمزحلا طاقتلا

نيتيلخاد نيتهجاو يلع 3100 نمآلا ةيامحلا رادج يوتحي:

- in\_data\_uplink1 يلخادلا لوحملاب قيبطتلا ليصوتب موقي.
- ة مجاو ىلإ SSH لثم ،ةرادإلا تالاصتال اصصخم ةمزح راسم رفوي in\_mgmt\_uplink1 و FTD زيب ،sftunnel مساب اضيأ فورعملا ،ةرادإلا لاصتا وأ ،ةرادإلا

ةيلخاد تاهجاو 4 ىلإ لصي ام ىلع 4200 نمآلا ةيامحلا رادج يوتحي

- in\_data\_uplink1 ال يصوتب تاهجاول اهذه موقت (طقف 4245) in\_data\_uplink2 وin\_data\_uplink1 2. تالصول اتاهجاو ربع ل امحأل اقنزاوم مزحل انوكت ،4245 قل اح يف .يلخادل الوحمل اب
- in\_mgmt\_uplink1 أصصخم ةمزح راسم تاهجاولاً هذه رفوت in\_mgmt\_uplink2 أصصخم قمزح راسم تاهجاولاً هذه رفوت SSH مساب اضيأ فورعملاً ،قرادإلاً لاصتا وأ ،قرادإلاً قهجاو يلإ SSH لـثم ،قرادإلاً نيب ،sftunnel مساب اضيأ فورعملاً ،قرادإلا لاصتا وأ ،قرادإلا قهجاو يلإ SSH و FTD و FMC و FMC

1 ۃمەملا

ةلصولا ةمجاو ىلع متحص نم ققحتلاو ةمزح طاقتلا نيوكتل ASA CLI وأ FTD مدختسأ يف data\_uplink1.

طاقتلالا طاقنو ،ةمزحلا قفدت ،ططخملا

:3100 نمآلا ةيامحلا رادج

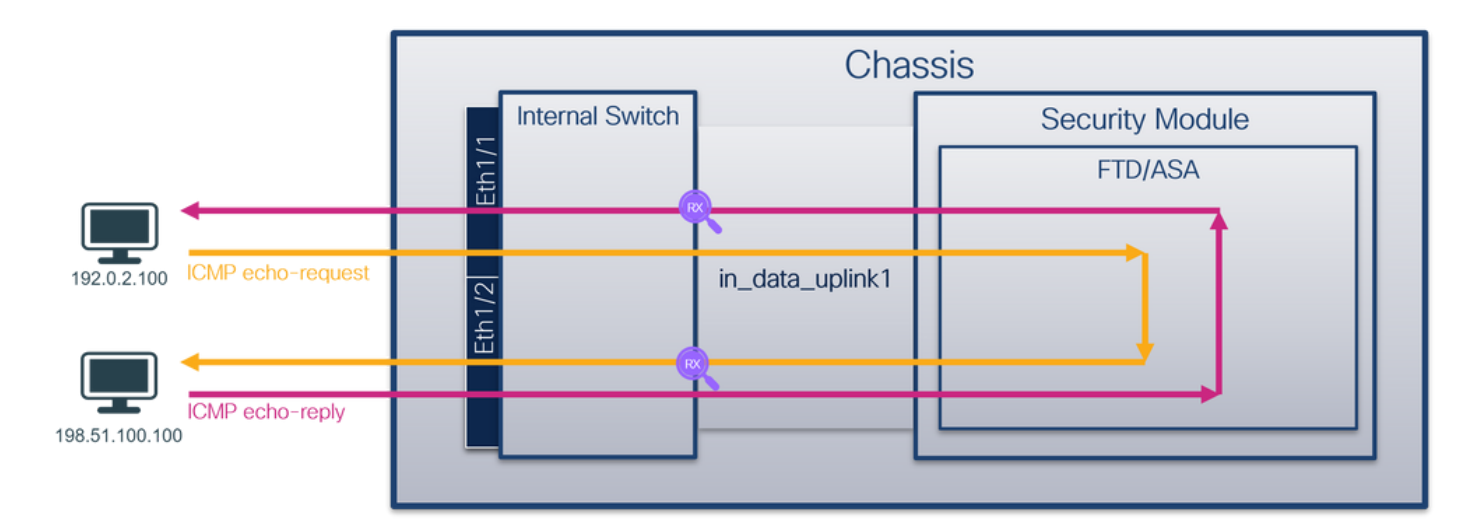

## :4200 زارط نمآلا ةيامحلا رادج

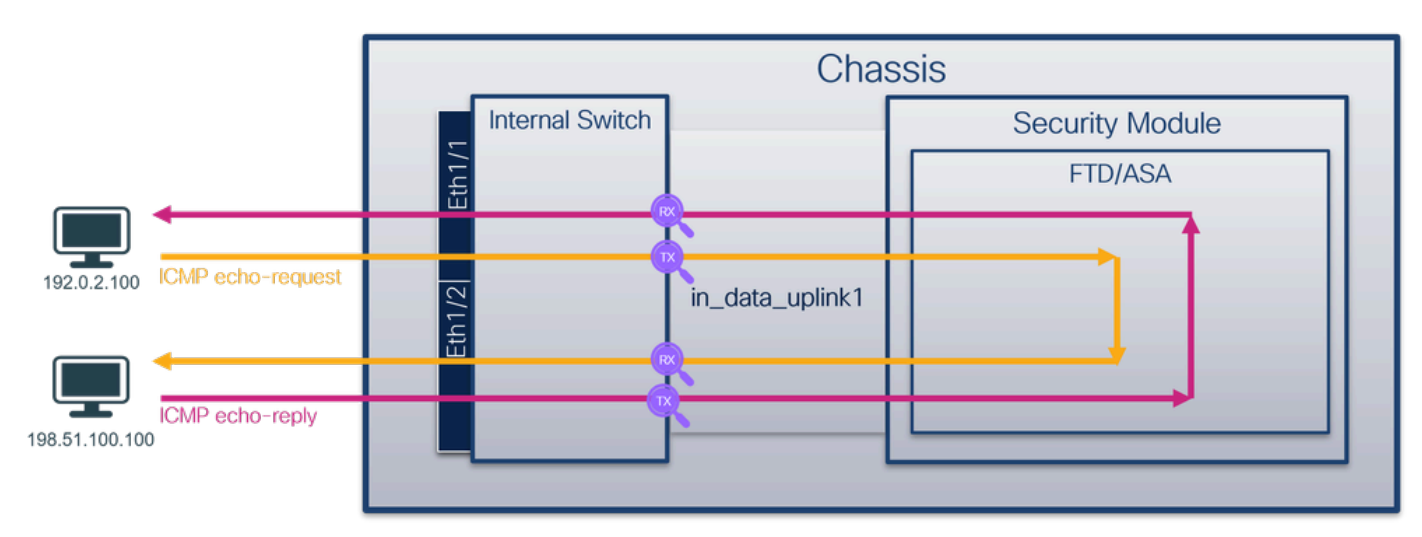

## نيوكتلا

\_data\_uplink1\_يف نراق ىلع طاقتلا طبر لكشي نأ FTD CLI وأ ASA ىلع steps اذه تزجنأ

1. طاقتلإ ةسلج ءاشنا:

## <#root>

>

capture capsw switch interface in\_data\_uplink1

عدي Secure Firewall 4200 معدي:

## <#root>

> capture capsw switch interface in\_data\_uplink1 direction ?

both To capture switch bi-directional traffic egress To capture switch egressing traffic

ingress To capture switch ingressing traffic

> capture capsw switch interface in\_data\_uplink1 direction both

```
:ةسلج طاقتلالا تنكم.2
```

#### <#root>

> no capture capsw switch stop

## ققحتلا

نأ نم دكأت .فرعملاو ةەجاولا ةحتفو ليغشتلاو ةرادإلا ةلاحو طاقتلالا ةسلج مسا نم ققحت قميق PCAPSIZE تارفص سيل اهطاقتلا مت يتلا مزحلا ددع نأو تيابلاب دادزت

#### <#root>

```
>
show capture capsw detail
Packet Capture info
 Name:
                     capsw
 Session:
                     1
 Admin State:
                     enabled
 Oper State:
                     up
 Oper State Reason: Active
 Config Success:
                     yes
 Config Fail Reason:
 Append Flag:
                     overwrite
 Session Mem Usage: 256
 Session Pcap Snap Len: 1518
 Error Code:
                     0
 Drop Count:
                     0
Total Physical ports involved in Packet Capture: 1
Physical port:
 Slot Id:
                     1
```

Port Id: 18

| Pcapfile:         | /mnt/disk0/packet-capture/sess-1-capsw-data-uplink1.pcap |
|-------------------|----------------------------------------------------------|
| Pcapsize:         | 7704                                                     |
| Filter:           | capsw-1-18                                               |
| Packet Capture Fi | lter Info                                                |
| Name:             | capsw-1-18                                               |
| Protocol:         | 0                                                        |
| Ivlan:            | 0                                                        |
| Ovlan:            | 0                                                        |
| Src Ip:           | 0.0.0.0                                                  |
| Dest Ip:          | 0.0.0.0                                                  |
| Src Ipv6:         | ::                                                       |
| Dest Ipv6:        | ::                                                       |
| Src MAC:          | 00:00:00:00:00                                           |
| Dest MAC:         | 00:00:00:00:00                                           |
| Src Port:         | 0                                                        |
| Dest Port:        | 0                                                        |
| Ethertype:        | 0                                                        |
|                   |                                                          |

Total Physical breakout ports involved in Packet Capture: 0

66 packets captured on disk using switch capture

Reading of capture file from disk is not supported

ةەجاو وەو 18 يلخاد فرعم مادختساب ةەجاولا ىلع طاقتلا ءاشنا متي ،ةلاحلا ەذە يف in\_data\_uplink1 رمألا ضرعي 3130 نمآلا ةيامحلا رادج ىلع show portManager switch status رمألا تافرعم fxos local-mgmt shell رمأل

```
<#root>
```

>

connect fxos

firewall#

connect local-mgmt

firewall(local-mgmt)#

#### show portmanager switch status

| Dev/Port | Mode  | Link | Speed | Duplex | Loopback Mode | Port Manager |
|----------|-------|------|-------|--------|---------------|--------------|
|          |       |      |       |        |               |              |
| 0/1      | SGMII | Up   | 1G    | Full   | None          | Link-Up      |
| 0/2      | SGMII | Up   | 1G    | Full   | None          | Link-Up      |
| 0/3      | SGMII | Up   | 1G    | Full   | None          | Link-Up      |
| 0/4      | SGMII | Up   | 1G    | Full   | None          | Link-Up      |

| 0/5  | SGMII      | Down | 1G  | Half | None | Mac-Link-Down |
|------|------------|------|-----|------|------|---------------|
| 0/6  | SGMII      | Down | 1G  | Half | None | Mac-Link-Down |
| 0/7  | SGMII      | Down | 1G  | Half | None | Mac-Link-Down |
| 0/8  | SGMII      | Down | 1G  | Half | None | Mac-Link-Down |
| 0/9  | 1000_BaseX | Down | 1G  | Full | None | Link-Down     |
| 0/10 | 1000_BaseX | Down | 1G  | Full | None | Link-Down     |
| 0/11 | 1000_BaseX | Down | 1G  | Full | None | Link-Down     |
| 0/12 | 1000_BaseX | Down | 1G  | Full | None | Link-Down     |
| 0/13 | 1000_BaseX | Down | 1G  | Full | None | Link-Down     |
| 0/14 | 1000_BaseX | Down | 1G  | Full | None | Link-Down     |
| 0/15 | 1000_BaseX | Down | 1G  | Full | None | Link-Down     |
| 0/16 | 1000_BaseX | Down | 1G  | Full | None | Link-Down     |
| 0/17 | 1000_BaseX | Up   | 1G  | Full | None | Link-Up       |
| 0/18 | KR2        | Up   | 50G | Full | None | Link-Up       |
| 0/19 | KR         | Up   | 25G | Full | None | Link-Up       |
| 0/20 | KR         | Up   | 25G | Full | None | Link-Up       |
| 0/21 | KR4        | Down | 40G | Full | None | Link-Down     |
| 0/22 | n/a        | Down | n/a | Full | N/A  | Reset         |
| 0/23 | n/a        | Down | n/a | Full | N/A  | Reset         |
| 0/24 | n/a        | Down | n/a | Full | N/A  | Reset         |
| 0/25 | 1000_BaseX | Down | 1G  | Full | None | Link-Down     |
| 0/26 | n/a        | Down | n/a | Full | N/A  | Reset         |
| 0/27 | n/a        | Down | n/a | Full | N/A  | Reset         |
| 0/28 | n/a        | Down | n/a | Full | N/A  | Reset         |
| 0/29 | 1000_BaseX | Down | 1G  | Full | None | Link-Down     |
| 0/30 | n/a        | Down | n/a | Full | N/A  | Reset         |
| 0/31 | n/a        | Down | n/a | Full | N/A  | Reset         |
| 0/32 | n/a        | Down | n/a | Full | N/A  | Reset         |
| 0/33 | 1000_BaseX | Down | 1G  | Full | None | Link-Down     |
| 0/34 | n/a        | Down | n/a | Full | N/A  | Reset         |
| 0/35 | n/a        | Down | n/a | Full | N/A  | Reset         |
| 0/36 | n/a        | Down | n/a | Full | N/A  | Reset         |

قايسلا ةلاح يف .connect fxos admin رمألا ليغشتب مق ،ASA ىلع FXOS ىلإ لوصول ةرادإلا قايس يف رمألا اذه ليغشتب مق ،ددعتملا.

طاقتلالا تافلم عيمجت

يلخادلا ةيامحلا رادج لوحم طاقتلاا تافلم عيمجت مسقلاا يف ةدوجوملا تاوطخلا ءارجإب مق نمآلا.

طاقتلالا فلم ليلحت

ةەجاولل طاقتلالا تافلم حتفل مزحلا طاقتلا تافلم ئراق قيبطت مدختسأ مرحلا ماقتلا في مرحل طاقتلا ليلحت متي ،لاثملا اذه يف .data\_uplink1\_يف

ىلع درلا مزحو ICMP ىدص بلط طاقتلا متي ،ةلاحلا ەذە يف - حاتفملا ةطقن نم ققحت يلغادلا لوحملا ىل قيبطتلا نم ةلسرملا مزحلا يە ەذە .دادترالا.

|   | Time                                   | Source            | Dectination       | Protocol         | Length   | 19.10          | ID TTL Info     |          |                |               |             | ^    |
|---|----------------------------------------|-------------------|-------------------|------------------|----------|----------------|-----------------|----------|----------------|---------------|-------------|------|
| - | 1 2022-09-07 22:40:06 695606           | 102 0 2 100       | 109 51 100 100    | TCMP             | 102      | 0x4d02 (10950) | 64 Echo (ning)  | nonuost  | id-avaaza      | con=22/9449   | ttl=64 (no  | n    |
|   | 2 2022-08-07 22:40:00:08:000           | 108 51 100 100    | 102 0 2 100       | TCMP             | 102      | 0x4095 (19855) | 64 Echo (ping)  | request  | id=0x003a,     | seq=33/0440,  | ttl=64 (re  |      |
| 1 | 2 2022-08-07 22.40.00.083013           | 198.91.100.100    | 192.0.2.100       | 1CPP             | 102      | 0x0cuc (27808) | 64 ECHO (ping)  | repry    | id-0x003a,     | seq=33/0440,  | ttl=64 (re  | -qu  |
|   | 3 2022-08-07 22:40:07.084219           | 192.0.2.100       | 198.51.100.100    | ICMP             | 102      | 0x40e8 (19944) | 64 Echo (ping)  | request  | 10=0x003d,     | seq=34/8/04,  | tt1=64 (re  | pi   |
|   | 4 2022-08-07 22:40:07.689300           | 198.51.100.100    | 192.0.2.100       | ICMP             | 102      | 0x6dD2 (28082) | 64 Echo (ping)  | repty    | 1d=0x003a,     | seq=34/8/04,  | ttl=64 (re  | qu   |
|   | 5 2022-08-07 22:40:08.685736           | 192.0.2.100       | 198.51.100.100    | ICMP             | 102      | 0x4edc (20188) | 64 Echo (ping)  | request  | 1d=0x003a,     | seq=35/8960,  | tt1=64 (re  | pi   |
|   | 6 2022-08-07 22:40:08.690806           | 198.51.100.100    | 192.0.2.100       | ICMP             | 102      | 0x6dbf (28095) | 64 Echo (ping)  | reply    | id=0x003a,     | seq=35/8960,  | ttl=64 (re  | qu   |
|   | 7 2022-08-07 22:40:09.690737           | 192.0.2.100       | 198.51.100.100    | ICMP             | 102      | 0x4f2d (20269) | 64 Echo (ping)  | request  | id=0x003a,     | seq=36/9216,  | ttl=64 (re  | pl   |
|   | 8 2022-08-07 22:40:09.690744           | 198.51.100.100    | 192.0.2.100       | ICMP             | 102      | 0x6e80 (28288) | 64 Echo (ping)  | reply    | id=0x003a,     | seq=36/9216,  | ttl=64 (re  | iqu  |
|   | 9 2022-08-07 22:40:10.692266           | 192.0.2.100       | 198.51.100.100    | ICMP             | 102      | 0x4fb1 (20401) | 64 Echo (ping)  | request  | id=0x003a,     | seq=37/9472,  | ttl=64 (re  | pl   |
|   | 10 2022-08-07 22:40:10.692272          | 198.51.100.100    | 192.0.2.100       | ICMP             | 102      | 0x6ed5 (28373) | 64 Echo (ping)  | reply    | id=0x003a,     | seq=37/9472,  | ttl=64 (re  | qu   |
|   | 11 2022-08-07 22:40:11.691159          | 192.0.2.100       | 198.51.100.100    | ICMP             | 102      | 0x5008 (20488) | 64 Echo (ping)  | request  | id=0x003a,     | seq=38/9728,  | ttl=64 (re  | pl   |
|   | 12 2022-08-07 22:40:11.691166          | 198.51.100.100    | 192.0.2.100       | ICMP             | 102      | 0x6f3b (28475) | 64 Echo (ping)  | reply    | id=0x003a,     | seq=38/9728,  | ttl=64 (re  | iqu  |
|   | 13 2022-08-07 22:40:12.692135          | 192.0.2.100       | 198.51.100.100    | ICMP             | 102      | 0x50b8 (20664) | 64 Echo (ping)  | request  | id=0x003a,     | seq=39/9984,  | ttl=64 (re  | pl   |
|   | 14 2022-08-07 22:40:12.697209          | 198.51.100.100    | 192.0.2.100       | ICMP             | 102      | 0x6fd7 (28631) | 64 Echo (ping)  | reply    | id=0x003a,     | seq=39/9984,  | ttl=64 (re  | gu   |
|   | 15 2022-08-07 22:40:13.697320          | 192.0.2.100       | 198.51.100.100    | ICMP             | 102      | 0x5184 (20868) | 64 Echo (ping)  | request  | id=0x003a,     | seq=40/10240  | , ttl=64 (r | rec  |
|   | 16 2022-08-07 22:40:13.697327          | 198,51,100,100    | 192.0.2.100       | ICMP             | 102      | 0x703e (28734) | 64 Echo (ping)  | reply    | id=0x003a,     | seg=40/10240  | , ttl=64 (r | ec   |
|   | 17 2022-08-07 22:40:14.698512          | 192.0.2.100       | 198,51,100,100    | ICMP             | 102      | 0x51d8 (20952) | 64 Echo (ping)  | request  | id=0x003a,     | seq=41/10496  | , ttl=64 (r | ec   |
|   | 18 2022-08-07 22:40:14.698518          | 198, 51, 100, 100 | 192.0.2.100       | TCMP             | 102      | 0x70dd (28893) | 64 Echo (ning)  | renly    | id=0x003a.     | seg=41/10496  | , ttl=64 (r | ec v |
| < | 10 2022 00 07 221401141050510          | 19019111001100    | 15210121100       | A CI II          | 101      | 00/000 (20055) | ou ceno (priig) | repry    | 10-000000      | 5cq-41/ 10450 | ,           | >    |
|   | Frank 4, 402 butes an using (OAC bits) | and huter cost    | uned (one hits)   |                  |          | 0000 00 50 56  | od o7 50 he o7  | 12.24.02 | 15 00 00 45    | 00 . DV . D   |             | -    |
| 2 | Frame 1: 102 bytes on wire (816 bits)  | , 102 bytes capt  | ured (816 Dits)   |                  |          | 0000 00 50 50  | 90 e7 50 0C e7  | 12 34 98 | 15 08 00 45    | 22 TM 0.0     | 4E-         |      |
| 2 | Ethernet II, Src: Cisco_34:9a:15 (bc   | :e7:12:34:9a:15), | Dst: VMware_9d:e7 | :50 (00:50:56:90 | 1:e7:50) | 0010 64 64 68  | 95 40 00 40 01  | 00 14 CO | 26 60 62 04 00 | a dd a        | 102.6       |      |
| > | Internet Protocol Version 4, Src: 192  | 2.0.2.100, Dst: 1 | 98.51.100.100     |                  |          | 0020 04 04 08  | 12 05 00 00 00  | 0 21 59  | 11 12 12 14    | 15            | - 191.0     |      |
| > | Internet Control Message Protocol      |                   |                   |                  |          | 0030 00 00 00  | 10 10 1b 1c 1d  | 10 1f 20 | 21 22 23 24    | 25            | 1"#4%       |      |
|   |                                        |                   |                   |                  |          | 0040 10 17 18  | 20 2a 2b 2c 2d  | 20 2f 20 | 21 22 25 24    | 25 8'()*+     | /012245     |      |
|   |                                        |                   |                   |                  |          | 0050 20 27 28  | 55 55 55        | 20 21 50 | 51 52 55 54    | 55 a () +,    | /012343     |      |
|   |                                        |                   |                   |                  |          | 30 37 33       |                 |          |                | 370000        |             |      |
|   |                                        |                   |                   |                  |          |                |                 |          |                |               |             |      |

## حرشلا

ىل| قىيبطتلا نم ةلسرملا مزحلا طاقتلا متي ،ةلصولا ةەجاو ىلع لوحم طاقتلا نيوكت دنع قىيبطتلا ىل قلسرملا مزحل طاقتلا متى ال .طقف يلخادل لوحملا.

ةمەملا لودجلا اذە صخلي:

| ةمەملا                                                                   | ةطقن<br>طاقتلالا | لماع<br>ةيفصت<br>يلخاد | ەاجت         | ىلوتسملا رورملا ةكرح<br>اەيلع                                                                                              |
|--------------------------------------------------------------------------|------------------|------------------------|--------------|----------------------------------------------------------------------------------------------------|
| ققحتلاو ةمزح طاقتلا نيوكت<br>ةلصولا ةەجاو ىلع ەتحص نم<br>data_uplinkink1 | in_data_uplink1  | None                   | لخدم<br>*طقف | نم ICMP ىدص تابلط<br>ىلإ 192.0.2.100 فيضملا<br>198.51.100.100 فيضملا<br>نم ICMP ECHO دودر<br>198.51.100.100 فيضملا<br>ياكل |

\* لوخدلا) هاجتإلا ةيئانث طاقتلالا تايلمع 4200 نمآلا ةيامحلا رادج معدي ،3100 سكع ىلع جورخلاو).

2 ۃمەملا

ةلصولاا ةهجاو ىلع هتحص نم ققحتلاو ةمزح طاقتلاا نيوكتل ASA CLI وأ FTD مدختسأ in\_mgmt\_uplink1. طقف قرادإلاا ىوتسم تالاصتإ مزح طاقتلاا متي.

طاقتلالا طاقنو ،ةمزحلا قفدت ،ططخملا

:3100 نمآلا ةيامحلا رادج

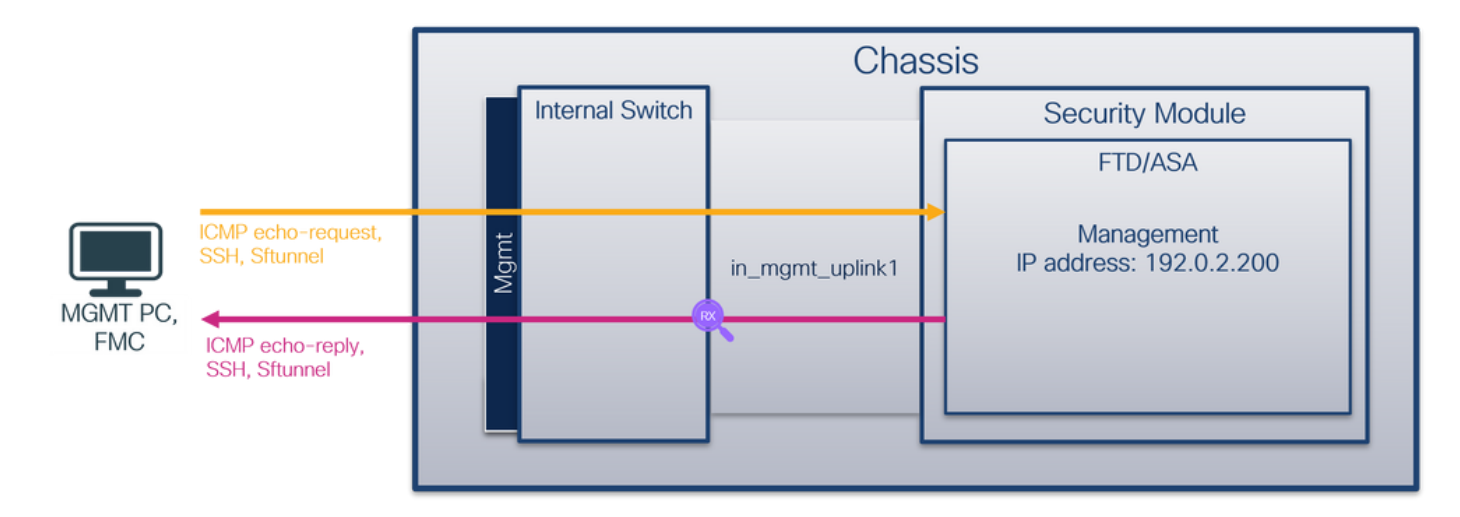

## :4200 زارط نمآلا ةيامحلا رادج

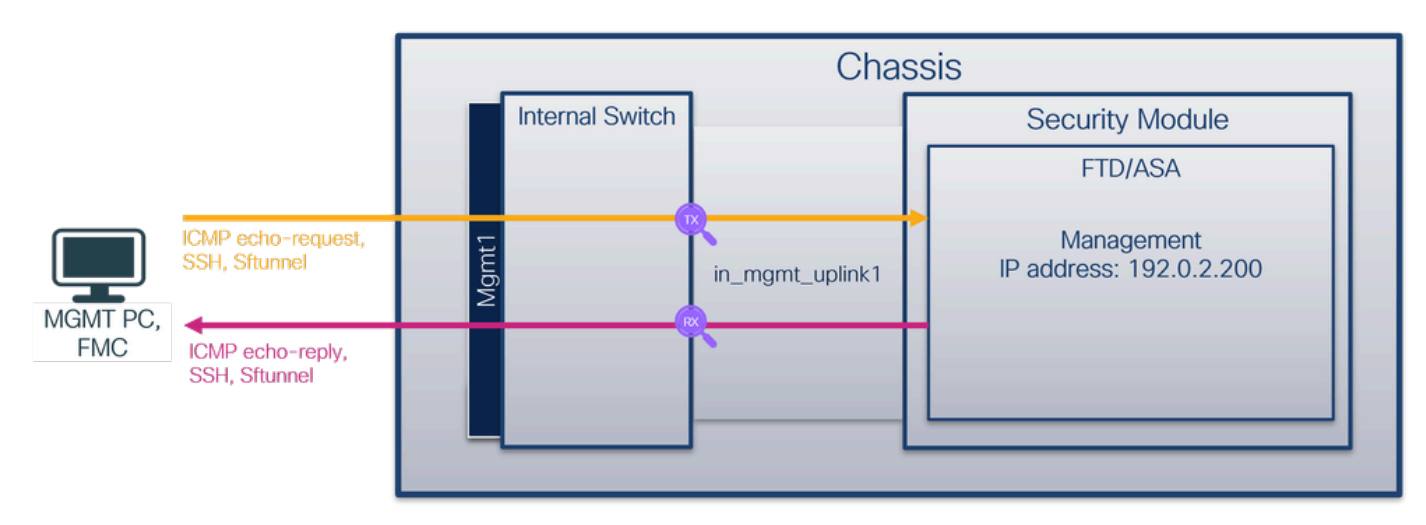

نيوكتلا

.mgmt\_uplink1\_يف نراق ىلع طاقتلاا طبر لكشي نأ FTD CLI وأ ASA ىلع steps اذه تزجنأ

:طاقتلإ ةسلج ءاشنإ .1

## <#root>

>

capture capsw switch interface in\_mgmt\_uplink1

عدي Secure Firewall 4200 معدي:

## <#root>

> capture capsw switch interface in\_mgmt\_uplink1 direction ?

both To capture switch bi-directional traffic egress To capture switch egressing traffic ingress To capture switch ingressing traffic > capture capsw switch interface in\_mgmt\_uplink1 direction both

```
2. طاقتلالا ةسلج نيكمتب مق
```

#### <#root>

> no capture capsw switch stop

## ققحتلا

نأ نم دكأت .فرعملاو ةەجاولا ةحتفو ليغشتلاو ةرادإلا ةلاحو طاقتلالا ةسلج مسا نم ققحت ةميق PCAPSIZE تميق:

#### <#root>

```
> show capture capsw detail
Packet Capture info
Name:
                   capsw
  Session:
                     1
Admin State:
                   enabled
  Oper State:
                     up
  Oper State Reason: Active
  Config Success:
                     yes
  Config Fail Reason:
  Append Flag:
                    overwrite
  Session Mem Usage: 256
  Session Pcap Snap Len: 1518
  Error Code:
                     0
                     0
  Drop Count:
Total Physical ports involved in Packet Capture: 1
Physical port:
  Slot Id:
                     1
  Port Id:
                     19
```

Pcapfile: /mnt/disk0/packet-capture/sess-1-capsw-mgmt-uplink1.pcap

Pcapsize: 137248

Filter: capsw-1-19

| Packet Capture | Filter Info       |
|----------------|-------------------|
| Name:          | capsw-1-19        |
| Protocol:      | 0                 |
| Ivlan:         | 0                 |
| 0vlan:         | 0                 |
| Src Ip:        | 0.0.0.0           |
| Dest Ip:       | 0.0.0.0           |
| Src Ipv6:      | ::                |
| Dest Ipv6:     | ::                |
| Src MAC:       | 00:00:00:00:00:00 |
| Dest MAC:      | 00:00:00:00:00:00 |
| Src Port:      | 0                 |
| Dest Port:     | 0                 |
| Ethertype:     | 0                 |

Total Physical breakout ports involved in Packet Capture: 0

281 packets captured on disk using switch capture

Reading of capture file from disk is not supported

ةهجاو وهو 19 يلخاد فرعم مادختساب ةهجاولا ىلع طاقتلاا ءاشنإ متي ،ةلاحلا هذه يف in\_mgmt\_uplink1 رمألاا ضرعي 3130 نمآلا ةيامحلا رادج ىلع show portManager switch status shell رمألاا تافرعم fxos local-mgmt

#### <#root>

>

connect fxos

firewall#

connect local-mgmt

firewall(local-mgmt)#

show portmanager switch status

| Dev/Port | Mode  | Link | Speed | Duplex | Loopback Mode | Port Manager |
|----------|-------|------|-------|--------|---------------|--------------|
|          |       |      |       |        |               |              |
| 0/1      | SGMII | Up   | 1G    | Full   | None          | Link-Up      |
| 0/2      | SGMII | Up   | 1G    | Full   | None          | Link-Up      |
| 0/3      | SGMII | Up   | 1G    | Full   | None          | Link-Up      |

| 0/4  | SGMII      | Up   | 1G  | Full | None | Link-Up       |
|------|------------|------|-----|------|------|---------------|
| 0/5  | SGMII      | Down | 1G  | Half | None | Mac-Link-Down |
| 0/6  | SGMII      | Down | 1G  | Half | None | Mac-Link-Down |
| 0/7  | SGMII      | Down | 1G  | Half | None | Mac-Link-Down |
| 0/8  | SGMII      | Down | 1G  | Half | None | Mac-Link-Down |
| 0/9  | 1000_BaseX | Down | 1G  | Full | None | Link-Down     |
| 0/10 | 1000_BaseX | Down | 1G  | Full | None | Link-Down     |
| 0/11 | 1000_BaseX | Down | 1G  | Full | None | Link-Down     |
| 0/12 | 1000_BaseX | Down | 1G  | Full | None | Link-Down     |
| 0/13 | 1000_BaseX | Down | 1G  | Full | None | Link-Down     |
| 0/14 | 1000_BaseX | Down | 1G  | Full | None | Link-Down     |
| 0/15 | 1000_BaseX | Down | 1G  | Full | None | Link-Down     |
| 0/16 | 1000_BaseX | Down | 1G  | Full | None | Link-Down     |
| 0/17 | 1000_BaseX | Up   | 1G  | Full | None | Link-Up       |
| 0/18 | KR2        | Up   | 50G | Full | None | Link-Up       |
| 0/19 | KR         | Up   | 25G | Full | None | Link-Up       |
| 0/20 | KR         | Up   | 25G | Full | None | link-Up       |
| 0/21 | KR4        | Down | 40G | Full | None | Link-Down     |
| 0/22 | n/a        | Down | n/a | Full | N/A  | Reset         |
| 0/23 | n/a        | Down | n/a | Full | N/A  | Reset         |
| 0/24 | n/a        | Down | n/a | Full | N/A  | Reset         |
| 0/25 | 1000 BaseX | Down | 1G  | Full | None | Link-Down     |
| 0/26 | n/a        | Down | n/a | Full | N/A  | Reset         |
| 0/27 | n/a        | Down | n/a | Full | N/A  | Reset         |
| 0/28 | n/a        | Down | n/a | Full | N/A  | Reset         |
| 0/29 | 1000 BaseX | Down | 1G  | Full | None | Link-Down     |
| 0/30 | n/a        | Down | n/a | Full | N/A  | Reset         |
| 0/31 | n/a        | Down | n/a | Full | N/A  | Reset         |
| 0/32 | n/a        | Down | n/a | Full | N/A  | Reset         |
| 0/33 | 1000_BaseX | Down | 1G  | Full | None | Link-Down     |
| 0/34 | n/a        | Down | n/a | Full | N/A  | Reset         |
| 0/35 | n/a        | Down | n/a | Full | N/A  | Reset         |
| 0/36 | n/a        | Down | n/a | Full | N/A  | Reset         |
|      |            |      |     |      |      |               |

قايسلا ةلاح يف .connect fxos admin رمألا ليغشتب مق ،ASA ىلع FXOS ىلإ لوصول ةرادإلا قايس يف رمألا اذه ليغشتب مق ،ددعتملا.

## طاقتلالا تافلم عيمجت

يلخادلا ةيامحلا رادج لوحم طاقتلاا تافلم عيمجت مسقلا يف ةدوجوملا تاوطخلا ذيفنت نمآلا.

## طاقتلالا فلم ليلحت

ةەجاول طاقتلالا تافلم حتفل مزحلا طاقتلا تافلم ئراق قيبطت مدختسأ in\_mgmt\_uplink1. نمآلا ةيامحلا رادج ىلع مزحلا طاقتلا ليلحت متي ،لاثملا اذه يف

ةرادإلاب صاخلا IP ناونع نم مزحلا ضرع متي طقف ةلاحلا هذه يف - حاتفملا ةطقن نم ققحت مزحلا يه هذه ICMP echo. وأ SSH وكوتورب ىلع درلا مزح يه ةلثمألا يلخادلا لوحملا لالخ نم ةكبشلا ىلإ قيبطتلا قرادإ ةهجاو نم ةلسرملا.

| No. Time          |                        | Source            | Destination     | Protocol            | Length   | IP ID  |          | IP TTL Info                                                                | 1 |
|-------------------|------------------------|-------------------|-----------------|---------------------|----------|--------|----------|----------------------------------------------------------------------------|---|
| 196 2022-08-      | 07 23:21:45.133362     | 192.0.2.200       | 192.0.2.101     | TCP                 | 1518     | 0xb7d0 | (47056)  | 64 39181 → 8305 [ACK] Seq=61372 Ack=875 Win=1384 Len=1448 TS               |   |
| 197 2022-08-      | 07 23:21:45.133385     | 192.0.2.200       | 192.0.2.101     | TCP                 | 1518     | Øxb7d1 | (47057)  | 64 39181 → 8305 [ACK] Seq=62820 Ack=875 Win=1384 Len=1448 TS               |   |
| 198 2022-08-      | 07 23:21:45.133388     | 192.0.2.200       | 192.0.2.101     | TLSv1.2             | 990      | Øxb7d2 | (47058)  | 64 Application Data                                                        |   |
| 199 2022-08-      | 07 23:21:45.928772     | 192.0.2.200       | 192.0.2.100     | ICMP                | 78       | 0xbd48 | (48456)  | 64 Echo (ping) reply id=0x0001, seq=4539/47889, ttl=64                     |   |
| 200 2022-08-      | 07 23:21:45.949024     | 192.0.2.200       | 192.0.2.101     | TLSv1.2             | 128      | 0x4a97 | (19095)  | 64 Application Data                                                        |   |
| 201 2022-08-      | 07 23:21:45.949027     | 192.0.2.200       | 192.0.2.101     | TCP                 | 70       | 0x4a98 | (19096)  | 64 8305 → 58885 [ACK] Seq=21997 Ack=26244 Win=4116 Len=0 TSv               |   |
| 202 2022-08-      | 07 23:21:46.019895     | 192.0.2.200       | 192.0.2.101     | TLSv1.2             | 100      | 0x4a99 | (19097)  | 64 Application Data                                                        |   |
| 203 2022-08-      | 07 23:21:46.019899     | 192.0.2.200       | 192.0.2.101     | TLSv1.2             | 96       | 0x4a9a | (19098)  | 64 Application Data                                                        |   |
| 204 2022-08-      | 07 23:21:46.019903     | 192.0.2.200       | 192.0.2.101     | TCP                 | 70       | 0x4a9b | (19099)  | 64 8305 → 58885 [ACK] Seq=22053 Ack=26274 Win=4116 Len=0 TSv               |   |
| 205 2022-08-      | 07 23:21:46.019906     | 192.0.2.200       | 192.0.2.101     | TCP                 | 70       | 0x4a9c | (19100)  | 64 8305 → 58885 [ACK] Seq=22053 Ack=26300 Win=4116 Len=0 TSv               |   |
| 206 2022-08-      | 07 23:21:46.136415     | 192.0.2.200       | 192.0.2.101     | TCP                 | 70       | Øxb7d3 | (47059)  | 64 39181 → 8305 [ACK] Seq=65188 Ack=921 Win=1384 Len=0 TSval               |   |
| 207 2022-08-      | 07 23:21:46.958148     | 192.0.2.200       | 192.0.2.100     | ICMP                | 78       | Øxbd9e | (48542)  | 64 Echo (ping) reply id=0x0001, seq=4540/48145, ttl=64                     |   |
| 208 2022-08-      | 07 23:21:47.980409     | 192.0.2.200       | 192.0.2.100     | ICMP                | 78       | Øxbdf2 | (48626)  | 64 Echo (ping) reply id=0x0001, seq=4541/48401, ttl=64                     |   |
| 209 2022-08-      | 07 23:21:48.406312     | 192.0.2.200       | 192.0.2.101     | TCP                 | 70       | 0x4a9d | (19101)  | 64 8305 → 58885 [ACK] Seq=22053 Ack=26366 Win=4116 Len=0 TSv               |   |
| 210 2022-08-      | 07 23:21:48.903236     | 192.0.2.200       | 192.0.2.101     | TLSv1.2             | 747      | 0x4a9e | (19102)  | 64 Application Data                                                        |   |
| 211 2022-08-      | 07 23:21:48.994386     | 192.0.2.200       | 192.0.2.100     | ICMP                | 78       | 0xbe48 | (48712)  | 64 Echo (ping) reply id=0x0001, seq=4542/48657, ttl=64                     |   |
| 212 2022-08-      | 07 23:21:50.008576     | 192.0.2.200       | 192.0.2.100     | ICMP                | 78       | Øxbea6 | (48806)  | 64 Echo (ping) reply id=0x0001, seq=4543/48913, ttl=64                     |   |
| 213 2022-08-      | 07 23:21:50.140167     | 192.0.2.200       | 192.0.2.101     | TCP                 | 1518     | 0xb7d4 | (47060)  | 64 39181 → 8305 [ACK] Seq=65188 Ack=921 Win=1384 Len=1448 TS               |   |
| 214 2022-08-      | 07 23:21:50.140171     | 192.0.2.200       | 192.0.2.101     | TCP                 | 1518     | 0xb7d5 | (47061)  | 64 39181 → 8305 [ACK] Seq=66636 Ack=921 Win=1384 Len=1448 TS               |   |
| 215 2022-08-      | 07 23:21:50.140175     | 192.0.2.200       | 192.0.2.101     | TLSv1.2             | 990      | 0xb7d6 | (47062)  | 64 Application Data                                                        |   |
| 216 2022-08-      | 07 23:21:51.015884     | 192.0.2.200       | 192.0.2.100     | ICMP                | 78       | Øxbec1 | (48833)  | 64 Echo (ping) reply id=0x0001, seq=4544/49169, ttl=64                     |   |
| 217 2022-08-      | 07 23:21:51.142842     | 192.0.2.200       | 192.0.2.101     | TCP                 | 70       | 0xb7d7 | (47063)  | 64 39181 → 8305 [ACK] Seq=69004 Ack=967 Win=1384 Len=0 TSval               |   |
| 218 2022-08-      | 07 23:21:52.030118     | 192.0.2.200       | 192.0.2.100     | ICMP                | 78       | 0xbf02 | (48898)  | 64 Echo (ping) reply id=0x0001, seq=4545/49425, ttl=64                     |   |
| 219 2022-08-      | 07 23:21:53.042744     | 192.0.2.200       | 192.0.2.100     | ICMP                | 78       | 0xbf59 | (48985)  | 64 Echo (ping) reply id=0x0001, seq=4546/49681, ttl=64                     |   |
| 220 2022-08-      | 07 23:21:53.073144     | 192.0.2.200       | 192.0.2.100     | SSH                 | 170      | Øxad34 | (44340)  | 64 Server: Encrypted packet (len=112)                                      |   |
| 221 2022-08-      | 07 23:21:53.194906     | 192.0.2.200       | 192.0.2.100     | TCP                 | 64       | Øxad35 | (44341)  | 64 22 → 53249 [ACK] Seq=1025 Ack=881 Win=946 Len=0                         |   |
| 222 2022-08-      | 07 23:21:53.905480     | 192.0.2.200       | 192.0.2.101     | TLSv1.2             | 747      | 0x4a9f | (19103)  | 64 Application Data                                                        |   |
| 223 2022-08-      | 07 23:21:54.102899     | 192.0.2.200       | 192.0.2.100     | ICMP                | 78       | 0xbf63 | (48995)  | 64 Echo (ping) reply id=0x0001, seq=4547/49937, ttl=64                     |   |
| 224 2022-08-      | 07 23:21:54.903675     | 192.0.2.200       | 192.0.2.101     | TCP                 | 70       | 0x4aa0 | (19104)  | 64 8305 → 58885 [ACK] Seq=23407 Ack=26424 Win=4116 Len=0 TSv               |   |
| <                 | A7 73+71+55 12670A     | 103 0 3 300       | 103 0 3 100     | TCMD                | 70       | Avhfe1 | (10000)  | 64 Echo (ning) contu id-avaaat con-4540/50103 ++1-64                       |   |
| > Frame 1: 747 by | tes on wire (5976 bit  | s), 747 bytes car | otured (5976 bi | ts)                 |          | 6969   | a4 53 0e | 11 38 2a bc e7 12 34 9a 00 08 00 45 00 ·S··8*·· ·4····E·                   | ^ |
| > Ethernet II. Sr | c: Cisco 34:9a:00 (bc: | :e7:12:34:9a:00)  | Dst: Cisco 11   | :38:2a (a4:53:0e:1  | 1:38:2a) | 0010   | 02 d9 4a | 3d 40 00 40 06 68 b4 c0 00 02 c8 c0 00 ···J=@·@· h·····                    |   |
| > Internet Protoc | ol Version 4. Src: 19  | 2.0.2.200. Dst: 1 | 192.0.2.101     |                     | ,        | 0020   | 02 65 20 | 71 e6 05 67 1b 2a c5 db e3 6b d4 80 18 ·e q ·g · *···k···                  |   |
| > Transmission Co | ntrol Protocol, Src Po | ort: 8305, Dst Po | ort: 58885, Sea | : 1. Ack: 1. Len: 0 | 677      | 0030   | 10 14 27 | cc 00 00 01 01 08 0a 08 76 95 7f 91 02 ··································· |   |
| > Transport Laver | Security               |                   | ,               | ,                   |          | 0040   | 3d 41 17 | 03 03 02 a0 22 6a 01 e0 ff cc 98 f9 af =A·····" j······                    |   |
|                   | ,                      |                   |                 |                     |          | 0050   | 07 40 75 | 19 a4 d5 df 64 d8 fe 66 8e 9b cc 8d 2f @udf/                               |   |
|                   |                        |                   |                 |                     |          | 0060   | 92 b2 1a | 64 e7 20 36 03 8e 48 02 5a 7c 85 30 d4 ···d·6··H·Z ·0·                     |   |
|                   |                        |                   |                 |                     |          | 0070   | ta c0 a8 | 56 b8 ad a7 7e 19 3a c1 9c 4b 57 0e e0 ···V···~ ·:·KW··                    |   |
|                   |                        |                   |                 |                     |          | 0080   | ea ch 43 | 9a 1f fd a7 70 75 a5 6b a4 fg 2b aa 47                                     |   |
|                   |                        |                   |                 |                     |          | 0000   | 2f 86 73 | 8f b1 e1 b5 c6 57 e3 a8 46 9e cb 26 b7 / s W. F. &                         |   |
|                   |                        |                   |                 |                     |          | 00b0   | 5b c7 e3 | 09 54 f3 c1 ff 26 d9 87 ea 51 3d 20 08 [T &o=                              |   |
|                   |                        |                   |                 |                     |          | 0000   | 16 fd cb | f5 4f 91 98 5e 86 15 17 55 68 6f 5d 040^Uho]                               |   |
|                   |                        |                   |                 |                     |          |        |          |                                                                            | ~ |

## حرشلا

طقف لخدملا مزح طاقتلاا متي ،ةرادإلا ليصوت ةمجاو ىلع لوحم طاقتلاا نيوكت متي امدنع ةرادا ةمجاول ةمجوملا مزحلا طاقتلا متي ال .قيبطتلا ةرادا ةمجاو نم املاسرا متي يتلا قيبطتلا

## ةمەملا لودجلا اذە صخلي:

| ۃمەملا                                                                | ةطقن<br>طاقتلال | لماع<br>ةيفصت<br>يلخاد | ەاجت                                                                       | اەيلع ىلوتسملا رورملا ةكرح                                                                                                    |
|-----------------------------------------------------------------------|-----------------|------------------------|----------------------------------------------------------------------------|----------------------------------------------------------------------------------------------------|
| طاقتلا نيوكت<br>ققحتلاو ةمزح<br>ىلع ەتحص نم<br>ليصوت ةەجاو<br>ةرادإلا | in_mgmt_uplink1 | None                   | *طقف لخدم<br>ةرادإلا ةمجاو نم)<br>نم ةكبشلا ىلإ<br>لوحملا لالخ<br>(يلخادلا | ICMP ECHO تاونع نم ICMP ECHO دودر<br>FTD 192.0.2.200 قرادإب صاخلا<br>192.0.2.100 فيضملا ىل<br>Sftunnel تاونع نم Sftunnel مرادإب<br>ىل P J FMC 192.0.2.101 قرادإب<br>SSH تاونع نم SSH تاونع نم SSH<br>قرادإب صاخلا IP تاونع نم<br>FTD 192.0.2.200 فيضملا يل |

لوخدلا) هاجتإلا ةيئانث طاقتلالا تايلمع 4200 نمآلا ةيامحلا رادج معدي ،3100 سكع ىلع \*

جورخلاو).

مزحلا طاقتلا ةيفصت لماوع

اەب متي يتلا ةقيرطلا سڧنب يلخادلا لوحملا ةمزح طاقتلا ةيڧصت لماوع نيوكت متي لماوع نيوكتل ةقباطملاو تنرثيإلا عون تارايخ مدختسأ .تانايبلا ىوتسم نيوكت ا.ةيڧصتلا

نيوكتلا

ةمزح طاقتلاا نيوكتل FTD وأ ASA ل (CLI) رماوألاا رطس ةمجاو ىلع تاوطخلاا هذه ءارجإب مق ةمجاو ىلع 198.51.100.100 فيضملا نم ICMP مزح وأ ARP تاراطإ قباطي حشرم مادختساب 1/1: تنرثيا

:مسالا نم ققحت .1

### <#root>

>

show nameif

| Interface                    | Name                  | Security |
|------------------------------|-----------------------|----------|
| Ethernet1/1                  | inside                | 0        |
| Ethernet1/2<br>Management1/1 | outside<br>diagnostic | 0<br>0   |

:ICMP وأ ARP ل طاقتلا ةسلج ءاشنا .2

<#root>

>

capture capsw switch interface inside ethernet-type arp

#### <#root>

> capture capsw switch interface inside match icmp 198.51.100.100

ققحتلا

قميق .ةيفصتلا لماعو طاقتلالا ةسلج مسا نم ققحت EtherType ويرشع 2054 يه عسانم ققحت رشع يسادس يف:

#### <#root>

> show capture capsw detail Packet Capture info Name: capsw Session: 1 Admin State: disabled Oper State: down Oper State Reason: Session\_Admin\_Shut Config Success: yes Config Fail Reason: Append Flag: overwrite Session Mem Usage: 256 Session Pcap Snap Len: 1518 Error Code: 0 Drop Count: 0 Total Physical ports involved in Packet Capture: 1 Physical port: Slot Id: 1 Port Id: 1 Pcapfile: /mnt/disk0/packet-capture/sess-1-capsw-ethernet-1-1-0.pcap Pcapsize: 0 Filter: capsw-1-1 Packet Capture Filter Info Name: capsw-1-1 Protocol: 0 Ivlan: 0 Ovlan: 0 0.0.0.0 Src Ip: Dest Ip: 0.0.0.0 Src Ipv6: :: Dest Ipv6: :: Src MAC: 00:00:00:00:00:00 00:00:00:00:00:00 Dest MAC: Src Port: 0 Dest Port: 0 2054 Ethertype:

Total Physical breakout ports involved in Packet Capture: 0

O packet captured on disk using switch capture

:ICMP وه I P لوكوتورب .ICMP ةيفصت نم ققحتاا وه اذه

#### <#root>

>

show capture capsw detail

Packet Capture info

Name:

capsw

Session:1Admin State:disabledOper State:downOper State Reason:Session\_Admin\_ShutConfig Success:yesConfig Fail Reason:Append Flag:Append Flag:overwriteSession Mem Usage:256Session Pcap Snap Len:1518Error Code:0Drop Count:0

Total Physical ports involved in Packet Capture: 1

| 1                                                          |
|------------------------------------------------------------|
| 1                                                          |
| /mnt/disk0/packet-capture/sess-1-capsw-ethernet-1-1-0.pcap |
| 0                                                          |
|                                                            |

Filter: capsw-1-1

Packet Capture Filter Info

| Name:            | capsw-1-1      |  |  |  |
|------------------|----------------|--|--|--|
| Protocol:        | 1              |  |  |  |
| Ivlan:<br>Ovlan: | 0<br>0         |  |  |  |
| Src Ip:          | 198.51.100.100 |  |  |  |

| Dest Ip:   | 0.0.0.0           |
|------------|-------------------|
| Src Ipv6:  | ::                |
| Dest Ipv6: | ::                |
| Src MAC:   | 00:00:00:00:00:00 |
| Dest MAC:  | 00:00:00:00:00:00 |
| Src Port:  | 0                 |
| Dest Port: | 0                 |
| Ethertype: | 0                 |
|            |                   |

Total Physical breakout ports involved in Packet Capture: 0 O packets captured on disk using switch capture Reading of capture file from disk is not supported

# نمآلا ةيامحلا رادجل يلخادلا لوحملا طاقتلا تافلم عيمجت

وأ ASA مدختسأ FTD CLI العامي ، ويلخادلا لوحمل الطاقتل التافلم عيمجتل FTD CLI وأ ASA مدختسأ لالخ نم اهيلٍ لوصولا نكمي يتلا تاهجول علإ CLI ل copy رمألا ربع طاقتلالا فلم ريدصت تاصيخشتلا وأ تانايبلا تاهجاو.

نم ەليزنتو ريبخلا عضو يف ngfw/var/common/ ىلإ فلملا خسن نكمي ،كلذ نم الدب فلملا ليزنت رايخ لالخ نم.

عاضعألا تاهجاو عيمج نم مزحلا طاقتلا تافلم عيمجت نمضت ذفنملا ةانق تاهجاو ةلاح يف

ASA

:ASA CLI ىلع دربم طاقتلإ حاتفم يلخاد عمجي نأ قوف steps اذه تزجنأ

:طاقتلالا فاقيإ .1

## <#root>

asa#

capture capsw switch stop

. طاقتلالا فلم مسا ظحالو طاقتلالا ةسلج فاقيإ نم ققحت.

## <#root>

asa#

show capture capsw detail

Packet Capture info

Name:

capsw

Session: 1 Admin State: disabled Oper State: down Oper State Reason: Session\_Admin\_Shut Config Success: yes Config Fail Reason: Append Flag: overwrite Session Mem Usage: 256 Session Pcap Snap Len: 1518 Error Code: 0 Drop Count: 0 Total Physical ports involved in Packet Capture: 1 Physical port: Slot Id: 1 Port Id: 1 Pcapfile: /mnt/disk0/packet-capture/ sess-1-capsw-ethernet-1-1-0.pcap 139826 Pcapsize: Filter: capsw-1-1 Packet Capture Filter Info Name: capsw-1-1 Protocol: 0 Ivlan: 0 Ovlan: 0 0.0.0.0 Src Ip: Dest Ip: 0.0.0.0 Src Ipv6: :: Dest Ipv6: :: 00:00:00:00:00:00 Src MAC: Dest MAC: 00:00:00:00:00:00 Src Port: 0 Dest Port: 0 Ethertype: 0 Total Physical breakout ports involved in Packet Capture: 0 886 packets captured on disk using switch capture Reading of capture file from disk is not supported

3. تەدىعب تامجو ىلإ فلملا رىدصتل CLI copy رمألا مدختسأ:

```
<#root>
```

```
asa#
copy flash:/packet-capture/sess-1-capsw-ethernet-1-1-0.pcap ?
 cluster:
                  Copy to cluster: file system
                  Copy to disk0: file system
 disk0:
 disk1:
                  Copy to disk1: file system
 flash:
                  Copy to flash: file system
 ftp:
                  Copy to ftp: file system
 running-config Update (merge with) current system configuration
 scp:
                 Copy to scp: file system
                 Copy to smb: file system
 smb:
 startup-config Copy to startup configuration
                  Copy to system: file system
 system:
 tftp:
                  Copy to tftp: file system
asa#
copy flash:/packet-capture/sess-1-capsw-ethernet-1-1-0.pcap tftp://198.51.100.10/
Source filename [/packet-capture/sess-1-capsw-ethernet-1-1-0.pcap]?
Destination filename [sess-1-capsw-ethernet-1-1-0.pcap]?
Copy in progress...C
```

```
139826 bytes copied in 0.532 secs
```

ماظن Firepower Threat Defense (FTD)

(CLI) رماوألا رطس ةەجاو ىلع ةيلخادلا لوحملا طاقتلا تافلم عيمجتل تاوطخلا ەذە ءارجإب مق تاصيخشتلا وأ تانايبلا تاەجاو ربع اەيلإ لوصولا نكمي يتلا مداوخلا ىلإ اەخسنو FTD يف

: يصيخشتلا CLI ىلإ لاقتنالا 1.

<#root>

>

system support diagnostic-cli

Attaching to Diagnostic CLI ... Click 'Ctrl+a then d' to detach. Type help or '?' for a list of available commands.

firepower>

enable

Password:

<-- Enter

firepower#

## :طاقتلالا فاقيإ .2

#### <#root>

firepower#

capture capi switch stop

:طاقتلالا فلم مسا ظحالو طاقتلالا ةسلج فاقيإ نم ققحت .3

#### <#root>

firepower#

show capture capsw detail

#### Packet Capture info

| Name:        | capsw    |
|--------------|----------|
| Session:     | 1        |
| Admin State: | disabled |
| Oper State:  | down     |
|              |          |

Oper State Reason: Session\_Admin\_Shut

Config Success: yes Config Fail Reason: Append Flag: overwrite Session Mem Usage: 256 Session Pcap Snap Len: 1518 Error Code: 0 Drop Count: 0

Total Physical ports involved in Packet Capture: 1 Physical port: Slot Id: 1 Port Id: 1

#### Pcapfile:

/mnt/disk0/packet-capture/

#### sess-1-capsw-ethernet-1-1-0.pcap

Pcapsize: 139826 Filter: capsw-1-1

| Packet Capture | Filter Info                                  |
|----------------|----------------------------------------------|
| Name:          | capsw-1-1                                    |
| Protocol:      | 0                                            |
| Ivlan:         | 0                                            |
| Ovlan:         | 0                                            |
| Src Ip:        | 0.0.0.0                                      |
| Dest Ip:       | 0.0.0.0                                      |
| Src Ipv6:      | ::                                           |
| Dest Ipv6:     | ::                                           |
| Src MAC:       | 00:00:00:00:00:00                            |
| Dest MAC:      | 00:00:00:00:00:00                            |
| Src Port:      | 0                                            |
| Dest Port:     | 0                                            |
| Ethertype:     | 0                                            |
| Total Physical | breakout ports involved in Packet Capture: 0 |

886 packets captured on disk using switch capture

Reading of capture file from disk is not supported

.ةديعب تاهجو ىلإ فلملا ريدصتل CLI copy رمألا مدختسأ .4

#### <#root>

firepower#

copy flash:/packet-capture/sess-1-capsw-ethernet-1-1-0.pcap ?

| cluster:       | Copy to cluster: file system                     |
|----------------|--------------------------------------------------|
| disk0:         | Copy to disk0: file system                       |
| disk1:         | Copy to disk1: file system                       |
| flash:         | Copy to flash: file system                       |
| ftp:           | Copy to ftp: file system                         |
| running-config | Update (merge with) current system configuration |
| scp:           | Copy to scp: file system                         |
| smb:           | Copy to smb: file system                         |
| startup-config | Copy to startup configuration                    |
| system:        | Copy to system: file system                      |
| tftp:          | Copy to tftp: file system                        |

firepower#

copy flash:/packet-capture/sess-1-capsw-ethernet-1-1-0.pcap tftp://198.51.100.10/

```
Source filename [/packet-capture/sess-1-capsw-ethernet-1-1-0.pcap]?
Destination filename [sess-1-capsw-ethernet-1-1-0.pcap]?
Copy in progress...C
```

139826 bytes copied in 0.532 secs

:فلملا ليزنت رايخ لالخ نم FMC نم طاقتلالا تافلم عيمجتل تاوطخلا هذه ءارجإب مق

:طاقتلالا فاقيا .1

#### <#root>

>

capture capsw switch stop

لماكلا طاقتلالا فلم راسمو فلملا مسا ظحالو طاقتلالا ةسلج فاقيإ نم ققحت .2

| <#root>                                                                                                    |                                                                      |  |  |
|----------------------------------------------------------------------------------------------------|----------------------------------------------------------------------|--|--|
| >                                                                                                    |                                                                      |  |  |
| show capture capsw                                                                                                    | detail                                                               |  |  |
| Packet Capture info                                                                                                    |                                                                      |  |  |
| Name:                                                                                                    | capsw                                                                |  |  |
| Session:                                                                                                    | 1                                                                    |  |  |
| Admin State:                                                                                                    | disabled                                                             |  |  |
| Oper State:                                                                                                    | down                                                                 |  |  |
| Oper State Reason: Session_Admin_Shut                                                                                        |                                                                      |  |  |
| Config Success:<br>Config Fail Reaso<br>Append Flag:<br>Session Mem Usage<br>Session Pcap Snap<br>Error Code:<br>Drop Count: | yes<br>on:<br>overwrite<br>: 256<br>0 Len: 1518<br>0<br>0            |  |  |
| Total Physical ports involved in Packet Capture: 1                                                                           |                                                                      |  |  |
| Physical port:<br>Slot Id:<br>Port Id:<br>Pcapfile:                                                                          | 1<br>1<br>/mnt/disk0/packet-capture/sess-1-capsw-ethernet-1-1-0.pcap |  |  |
| Pcapsize:<br>Filter:                                                                                                    | 139826<br>capsw-1-1                                                  |  |  |
| Packet Capture Filt<br>Name:<br>Protocol:<br>Ivlan:<br>Ovlan:<br>Src Ip:                                                     | er Info<br>capsw-1-1<br>0<br>0<br>0<br>0.0.0.0                       |  |  |

| Dest Ip:   | 0.0.0.0           |
|------------|-------------------|
| Src Ipv6:  | ::                |
| Dest Ipv6: | ::                |
| Src MAC:   | 00:00:00:00:00:00 |
| Dest MAC:  | 00:00:00:00:00:00 |
| Src Port:  | 0                 |
| Dest Port: | 0                 |
| Ethertype: | 0                 |
|            |                   |

Total Physical breakout ports involved in Packet Capture: 0 886 packets captured on disk using switch capture Reading of capture file from disk is not supported

## 3. زذجلا عضو ىلإ لقتناو ريبخلا عضو ىلإ لقتنا

<#root>

>

expert

```
admin@firepower:~$
```

sudo su

```
root@firepower:/home/admin
```

4. الأرباق الم خسنا/ل الم الم الم عن الم عن الم عن الم عن الم

#### <#root>

root@KSEC-FPR3100-1:/home/admin

cp /mnt/disk0/packet-capture/sess-1-capsw-ethernet-1-1-0.pcap /ngfw/var/common/

root@KSEC-FPR3100-1:/home/admin

ls -l /ngfw/var/common/sess\*

-rwxr-xr-x 1 root admin 139826 Aug 7 20:14
/ngfw/var/common/sess-1-capsw-ethernet-1-1-0.pcap

-rwxr-xr-x 1 root admin 24 Aug 6 21:58 /ngfw/var/common/sess-1-capsw-ethernet-1-3-0.pcap

5. فلملا ليزنت < ةزهجألا رتخأ ،FMC يف

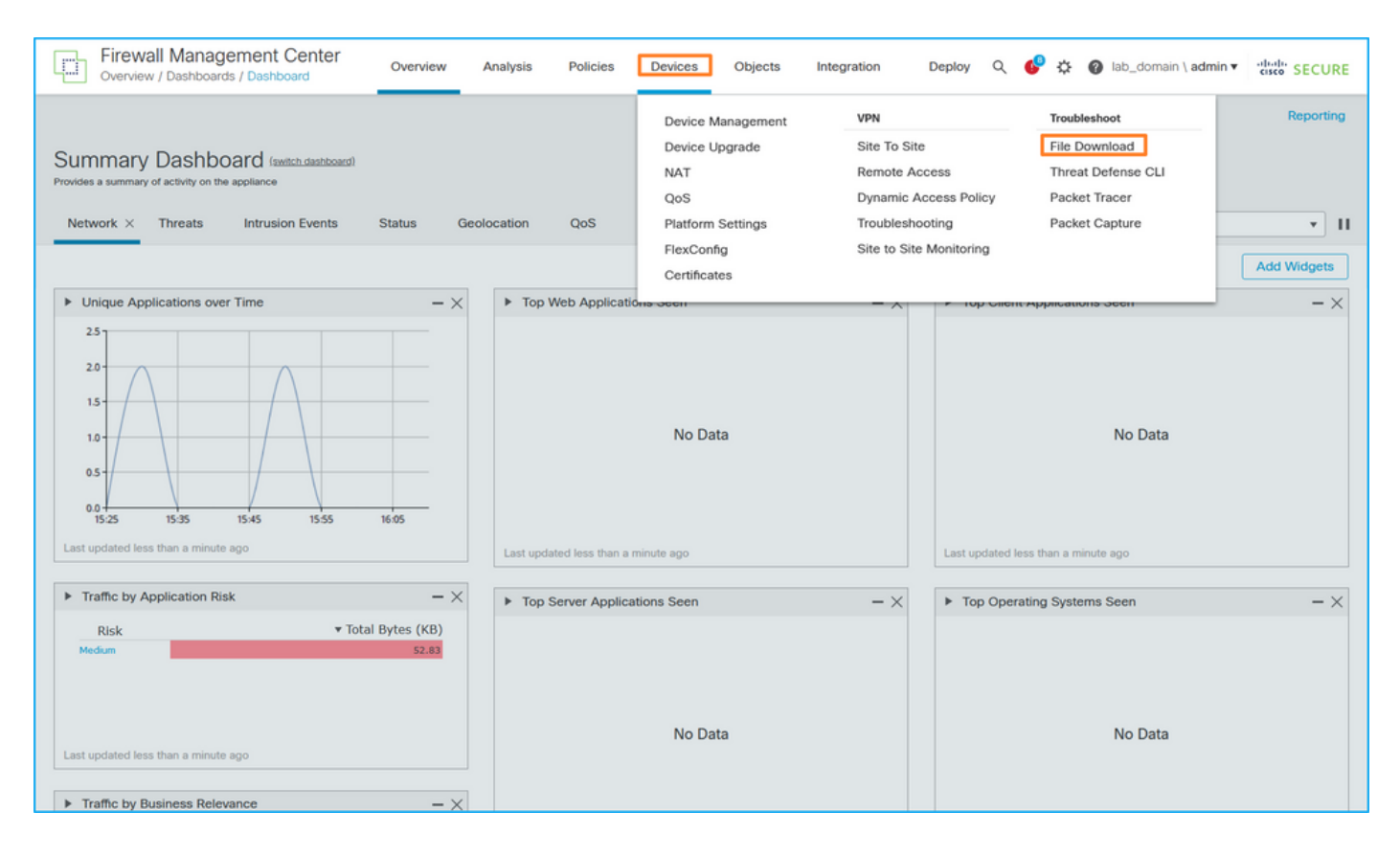

:ليزنت رقناو ،طاقتلالا فلم مسا ريفوتب مقو ،FTD رتخأ

| Threat Defense CLI   Packet Capture   Packet Tracer | Firewall Management Center<br>Devices / Troubleshoot / File Download | Analysis Policies                                   | Devices Objects                     | Integration D | eploy ( | Q 🚱 🌣 @ lab_domain \ admin ▼ 🖓 🖏 SECURE             |
|-----------------------------------------------------|----------------------------------------------------------------------|-----------------------------------------------------|-------------------------------------|---------------|---------|-----------------------------------------------------|
|                                                     |                                                                      | Device<br>FPR3100-1<br>File<br>sess-1-capsw-etherne | v<br>et-1-1-0.pcap<br>Back Download |               | Т       | Threat Defense CLI   Packet Capture   Packet Tracer |

## يلخادلا لوحملا ةمزح طاقتلال تاسرامملا لضفأو ديدحتو تاداشرإ

دويقلاو ةيەيجوتلا ئدابملا:

- لمع ةسلج نوكت نأ نكمي نكلو ،ددعتم لوحم طاقتلا نيوكت لمع تاسلج معد متي نم رثكأ وأ 2 نيكمت ةلواحم نع جتني .ةرم لك يف ةطشن طقف ةدحاو لوحم طاقتلا دحلا ىلإ لوصولا مت ثيح ،ةسلجلا نيكمت لشف :ERROR أطخ طاقتلالا لمع تاسلج المخ نم 1 ىصقألا
- .طشن لوحم طاقتلا فذح نكمي ال.
- .تافلملا ريدصت مدختسملا ىلع بجي .قيبطتلا ىلع لوحملا تاطقل ةءارق نكمي ال
- اەزيمرت كفو تالوحملا غيرفت لثم ةنيعم تانايب ىوتسم طاقتلا تارايخ معد متي ال
   تالوحملا طاقتلال تالوحملا نم اەرىغو عبتتلاو ةمزحلا مقرو
- يف تانايبلا تاهجاو ىلع لوحملا طاقتلا نيوكت متي ،تاقايسلا ددعتم ASA ةلاح يف و ،data\_uplink1\_يف تاهجاولا ىلع لوحملا طاقتلا معد متي .مدختسملا تاقايس

in\_mgmt\_uplink1 .ةرادإلا قايس يف طقف.

:TAC تالاح يف مزحلا طاقتلا مادختسإ ىلا ةدنتسملا تاسرامملا لضفاً ةمئاق يه هذه

- دويقلاو ةيەيجوتلا ئدابملاب ةيارد ىلع نك.
- الماقت الله الماقي الماقع مادخ تسا.
- حشرم طاقتلاا تلكش امدنع ناونع طبرلا ىلع NAT ريثأت رابتعالاً يُفُ تُعضو.
- ةميقلاً نع مفالتخإ ةلاح يف مراطاًلا مجح ددحت يتلاً قمزحلاً لوط ليلقّت وأ قدايزبٌ مق قطقتلملاً مزحلاً نم ديازتم ددع رصقالاً مجحلاً نع جتني .تياب 1518 قيضارتفالاً سكعلاب سكعلاو.
- .ةجاحلا بسح تقؤملا نزخملا مجح طبضب مق
- درجمب show cap <cap\_name> detail. رمألاً تاجرخم يف طاقُسإلاً ددعب ةيارد ىلع نك طاقسإلا دادع دادع دادع دادزي ،تقوْملاً نزخملاً مجح دح ىلإ لوصولاً.

# ةلص تاذ تامولعم

- Firepower 4100/9300 يف رماوألا رطس ةمجاو نيوكت ةلدأ
- <u>نم 3100 نمآلا قيامحلا رادج ليغشت عدب ليلد</u>
- دماوأ عجرم Cisco Firepower 4100/9300 FXOS

ةمجرتاا مذه لوح

تمجرت Cisco تايان تايانق تال نم قعومجم مادختساب دنتسمل اذه Cisco تمجرت ملاعل العامي عيمج يف نيم دختسمل لمعد يوتحم ميدقت لقيرشبل و امك ققيقد نوكت نل قيل قمجرت لضفاً نأ قظعالم يجرُي .قصاخل امهتغلب Cisco ياخت .فرتحم مجرتم اممدقي يتل القيفارت عال قمجرت اعم ل احل اوه يل إ أم اد عوجرل اب يصوُتو تامجرت الاذة ققد نع اهتي لوئسم Systems الما يا إ أم الا عنه يل الان الانتيام الال الانتيال الانت الما